**March 2025** 

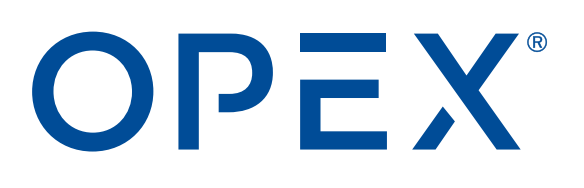

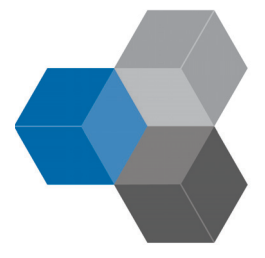

#### **OPEX Insight<sup>™</sup> User Manual**

5067920UM-EN

**Revision 25-01** 

**Original Instructions** 

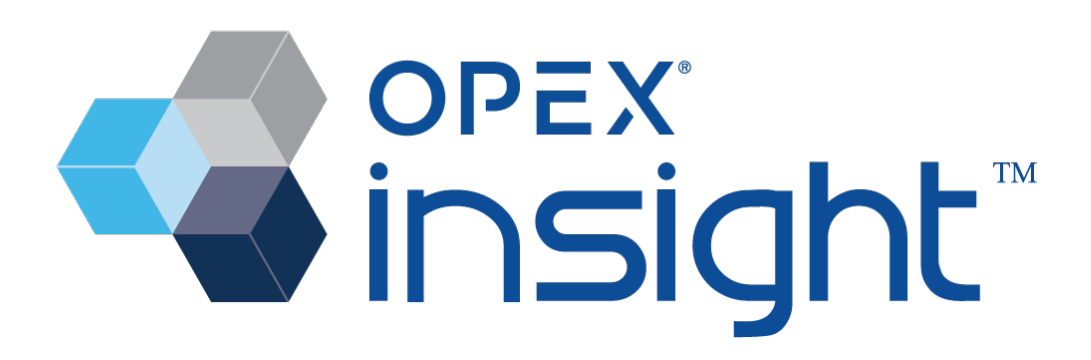

#### © 2020, 2025 OPEX<sup>®</sup> Corporation

All rights reserved. This document is provided by OPEX for use by their customers, partners and dealers. No portion of these materials may be reproduced, published, or stored in a database or retrieval system, other than for its intended use without the express, written consent of OPEX Corporation.

# **Contacting OPEX**

#### For technical support:

OPEX Technical Support 1224 North Church Street Moorestown, NJ 08057 USA

Americas: 1 800.673.9288 -OR- 856.727.1950

EMEA: +1 800.673.9288

Australia: +1 800.945247

Service@opex.com

#### For other inquiries:

OPEX<sup>®</sup> Corporation 305 Commerce Dr. Moorestown, NJ 08057-4234 USA Tel: +1 856.727.1100 Fax: +1 856.727.1955 https://www.opex.com/

If you find errors, inaccuracies, or any other issues or concerns with this document, contact the OPEX Technical Writers via email at: <u>GroupDMATechWriters@opex.com</u>

For help with opexservice.com website-related issues, contact the OPEX Web Developers via email at: <u>dshelp@opex.com</u>

# **Document History**

| Doc<br>Rev | Date           | Changes (click blue text to go to that page)                                                                                               |
|------------|----------------|----------------------------------------------------------------------------------------------------|
| 20-01      | Aug 20, 2020   | Initial release                                                                                                    |
| 25-01      | March 11, 2025 | <ul> <li>Updated all previous chapters.</li> <li>Merged the Scanner Stats Module chapter with the Machine Stats Module chapter.</li> </ul> |

# **Table of Contents**

#### Chapter 1 Introduction

| 1.1. Overview                   | 10 |
|---------------------------------|----|
| 1.2. Launching the Dashboard    | 11 |
| 1.3. Insight Dashboard Overview | 12 |
| 1.4. Toolbar Buttons            | 13 |

#### Chapter 2

#### **Configure Module**

| 2.1. Overview                               | 16 |
|---------------------------------------------|----|
| 2.2. Connection Settings Tab                | 18 |
| 2.2.1. Server Connection Area               | 19 |
| 2.2.2. Login Information Area               | 20 |
| 2.2.3. Automatic Login Area                 | 23 |
| 2.3. Machine Statistics Tab                 | 24 |
| 2.4. Workflow Steps (Auto Export Feature)   | 30 |
| 2.4.1. Enabling Auto Export                 | 31 |
| 2.4.2. Configuring Auto Export              | 32 |
| 2.5. Backup Configuration Tab               | 43 |
| 2.6. Users Configuration Tab                | 45 |
| 2.6.1. Policy                               | 46 |
| 2.6.2. Groups                               | 52 |
| 2.6.3. Users                                | 59 |
| 2.6.4. Setup - Active Directory Integration | 74 |
| 2.7. System Logs Tab                        | 76 |
| 2.7.1. Using the System Log                 | 77 |
| 2.7.2. System Logs - Navigational Tools     | 79 |

#### Chapter 3 Status Module

| 3.1. Status Module Overview                        | 82  |
|----------------------------------------------------|-----|
| 3.2. Overview Tab                                  | 83  |
| 3.2.1. Server Status Area                          | 84  |
| 3.2.2. Scanner Activity Area                       | 86  |
| 3.2.3. Server Alarms Area                          | 89  |
| 3.3. Scanner Status Tab                            | 93  |
| 3.4. Machine Status Tab                            | 94  |
| 3.4.1. Productivity Graph                          | 97  |
| 3.4.2. Recent Activity                             | 98  |
| 3.4.3. Software Versions                           | 99  |
| 3.5. Server Activity Tab                           | 101 |
| 3.5.1. Pause Refreshing of Recent Activity Display | 102 |
| 3.5.2. Text Search in Recent Activity Area         | 103 |
| 3.6. Alarms Tab                                    | 107 |

#### Chapter 4

#### Scanner Stats and ONS+ Machine Stats Modules

#### **Table of Contents**

| 4.4. Selection Summary                                   | 133 |
|----------------------------------------------------------|-----|
| 4.4.1. Selection Summary for Scanner Stats               | 133 |
| 4.4.2. Selection Summary for ONS+ Machine Stats          | 133 |
| 4.5. Configuring the Report Settings                     | 134 |
| 4.5.1. Report Settings for the Scanner Stats Module      | 134 |
| 4.5.2. Report Settings for the ONS+ Machine Stats Module | 137 |
| 4.5.3. Favorites                                         | 139 |
| 4.5.4. Saving a Favorite Report                          | 139 |
| 4.5.5. Selecting a Saved Favorite Report                 | 143 |
| 4.5.6. Deleting a Saved Favorite Report                  | 144 |
| 4.6. Scanner Stats Module Report Types                   | 145 |
| 4.6.1. Volume Report                                     | 146 |
| 4.6.2. Throughput Report                                 | 154 |
| 4.6.3. Wallclock Report versus Throughput Report         | 159 |
| 4.6.4. Wallclock Report                                  | 160 |
| 4.6.5. Runtime Report                                    | 161 |
| 4.6.6. Page Types Report                                 | 166 |
| 4.6.7. Page Names Report                                 | 170 |
| 4.6.8. Grid Report                                       | 171 |
| 4.6.9. Batch List Report                                 | 176 |
| 4.6.10. Report Card                                      | 178 |
| 4.7. ONS+ Machine Stats Module Report Types              | 182 |
| 4.7.1. Volume Report                                     | 183 |
| 4.7.2. Throughput Report                                 | 184 |
| 4.7.3. Output Report                                     | 185 |
| 4.7.4. Jams Report                                       | 187 |
| 4.7.5. Rejects Report                                    | 188 |
| 4.7.6. Outsorts Report                                   | 191 |
| 4.7.7. Thick Stack Report                                | 193 |
| 4.7.8. Reunites Report                                   | 195 |
| 4.7.9. Reruns Report                                     | 197 |
| 4.7.10. Grid Report                                      | 199 |
| 4.7.11. Report Card                                      | 203 |

| 4.8. Exporting, Printing, and Emailing a Report   | 205 |
|---------------------------------------------------|-----|
| 4.8.1. Exporting a Report Using the Export Button | 205 |
| 4.8.2. Print a Report from the Print Button       | 206 |
| 4.8.3. Exporting a Report Using the Print Button  | 211 |
| 4.8.4. Export a Report Using a Recent Format      | 213 |
| 4.8.5. Emailing a Report Using the Print Button   | 214 |
| 4.8.6. Emailing a Report Using a Recent Format    | 215 |
| 4.8.7. Emailing a Report Card                     | 216 |

#### Chapter 5

#### **Machine Statistics Definitions**

| 5.1. Statistics Definitions                | 218 |
|--------------------------------------------|-----|
| 5.1.1. Scanner Stats Definitions           | 218 |
| 5.1.2. Capital Equipment Stats Definitions | 223 |

#### Chapter 6

#### Toolbar, Menu Bar, and Table Features

| 6.1. Resizing the Display                             | 228 |
|-------------------------------------------------------|-----|
| 6.2. Rearranging the Display Layout                   | 229 |
| 6.3. Menu Bar                                         | 232 |
| 6.3.1. Help                                           | 233 |
| 6.3.2. Menu Bar Add or Remove Buttons Feature         | 234 |
| 6.4. Toolbar Add or Remove Buttons Feature            | 234 |
| 6.5. Rearranging the Order of Table Columns           | 235 |
| 6.6. Manually Resizing Table Columns                  | 236 |
| 6.7. Filtering Tables                                 | 237 |
| 6.7.1. Using a Column Heading to Change Sorting Order | 237 |
| 6.7.2. Selecting Items from a Table                   | 238 |
| 6.7.3. Column Heading Menu                            | 245 |

#### Chapter G Glossary

| G.1. List of Acronyms | . 270 |
|-----------------------|-------|
| G.2. List of Terms    | . 271 |

# 1. Introduction

| 1.1. Overview                     | <br>    | <br> | <br> |  | • • | <br> |     | <br>    | 10 |
|-----------------------------------|---------|------|------|--|-----|------|-----|---------|----|
| 1.2. Launching the Dashboard      | <br>    | <br> | <br> |  |     | <br> |     | <br>• • | 11 |
| 1.3. Insight Dashboard Overview . | <br>••• | <br> | <br> |  | • • | <br> |     | <br>• • | 12 |
| 1.4. Toolbar Buttons              | <br>    | <br> | <br> |  |     | <br> | • 1 | <br>    | 13 |

# **OPEX Insight**<sup>™</sup>

**User Manual** 

### 1.1. Overview

OPEX® Insight<sup>™</sup> is a Windows-based software productivity suite that provides the ability to monitor and analyze progress on OPEX mail processing machines in mail room and scanning operations. It provides real-time statistics as well as performance statistics previously saved on a server.

OPEX Insight consists of three modules that are critical to operating at peak performance:

- Status
- Scanner Stats
- ONS+ Machine Stats

OPEX Insight provides you with the ability to:

- Monitor machine productivity.
- Organize machine, job and operator statistical data.
- Generate, view, export and print reports.
- Maintain jobs and operators for REDs (Rapid Extraction Desks).

With the introduction of OPEX Insight, users have improved capability:

- Statistics files from the OPEX machines are converted and stored in a database for faster report retrieval.
- Statistical information from batches created by OPEX scanning equipment is available for reporting.
- Updated user interface provides faster report criteria selection.
- Dynamic grouping and filtering of criteria provides improved report analysis.

# **1.2. Launching the Dashboard**

To launch Insight Dashboard:

**1.** Double-click on its shortcut icon (Figure 1-1).

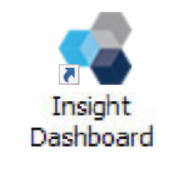

Figure 1-1: Insight Dashboard Shortcut Icon

**2.** Login: Enter username and password.

If desired, check **Always connect as this user** to automatically log in when launching the Dashboard (Figure 1-2).

| L | og in to MavBridge Dashboard 🔴 |
|---|--------------------------------|
|   | MAVRO                          |
|   | IMAGING                        |
|   | Enter your login information:  |
|   | Username:                      |
|   | Password:                      |
|   |                                |
|   | Always connect as this user    |
|   | < Advanced Log in Cancel       |

Figure 1-2: Authentication Required Window

Note: By default, the initial username/password is admin.

# **1.3. Insight Dashboard Overview**

The Insight Dashboard display is divided into the following sections (Figure 1-3):

- 1. Menu Bar
- 2. Toolbar
- 3. Module display
- 4. Status bar

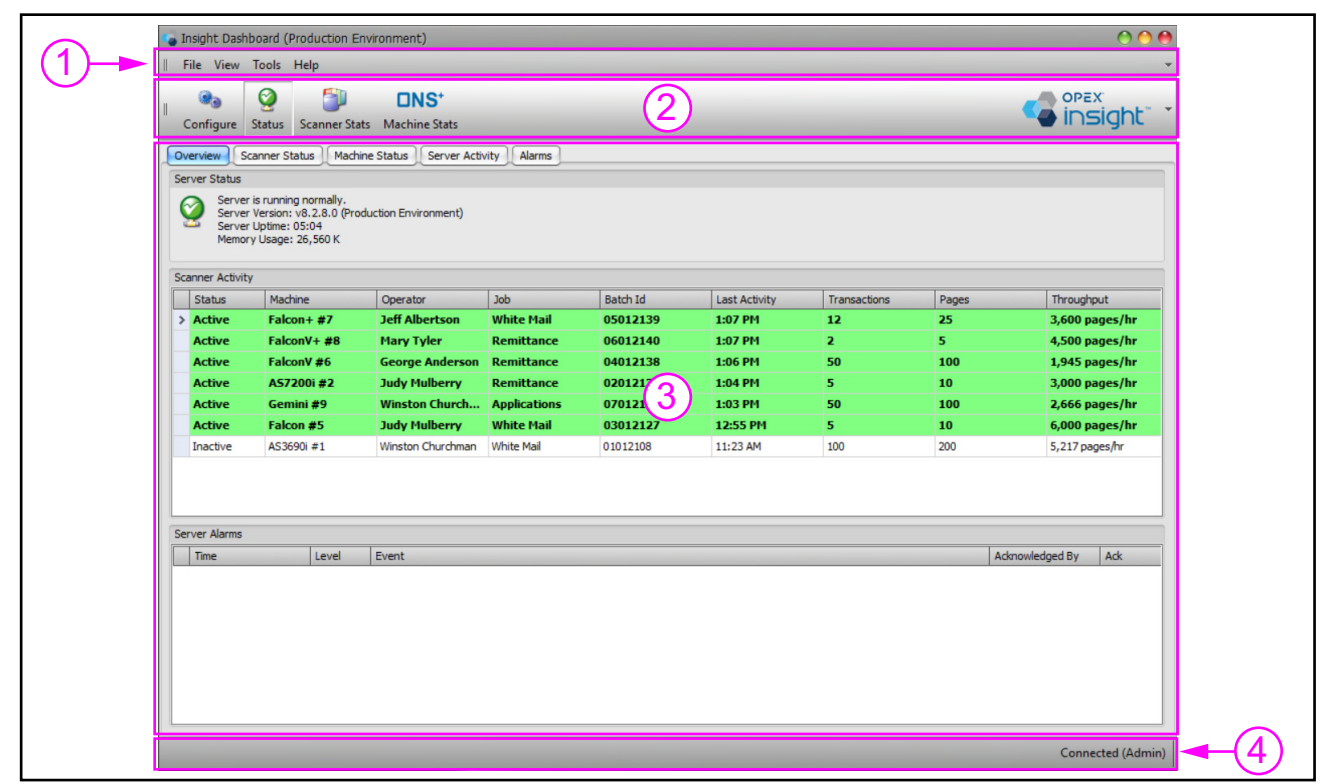

Figure 1-3: Insight Dashboard display

## 1.4. Toolbar Buttons

The toolbar contains the following buttons for the Insight Dashboard modules (Figure 1-4):

- 1. Configure Module: Used to configure the network and Insight settings.
- 2. Status Module: Provides a quick overview of the machine operation status and provides alerts of detected problems, based on log information.
- **3.** Scanner Stats Module: Provides detailed performance reports of operators and jobs for each machine based on batch log information.
- 4. ONS+ Machine Stats Module: Collects detailed machine statistics and provides machine performance reports.

| Insight Dasht<br>File View | ooard (Production E<br>Tools Help                  | nvironment)      |              |          |               |              |       | 00                |
|----------------------------|----------------------------------------------------|------------------|--------------|----------|---------------|--------------|-------|-------------------|
| Configure                  | Status Scanner Sta                                 | ts Machine Stats | (            | Insight  | t Dashbo      | ard mod      | ules  |                   |
| Server Status              | 2 ng nor 3 o<br>Uptime: 05:04<br>y Usage: 26,560 K | duction E        | vity Alarms  |          |               |              |       |                   |
| canner Activity            | 1                                                  | 1                |              |          |               | 1            |       |                   |
| Status                     | Machine                                            | Operator         | Job          | Batch Id | Last Activity | Transactions | Pages | Throughput        |
| Active                     | Falcon+ #7                                         | Jeff Albertson   | White Mail   | 05012139 | 1:07 PM       | 12           | 25    | 3,600 pages/hr    |
| Active                     | FalconV+ #8                                        | Mary Tyler       | Remittance   | 06012140 | 1:07 PM       | 2            | 5     | 4,500 pages/hr    |
| Active                     | FalconV #6                                         | George Anderson  | Remittance   | 04012138 | 1:06 PM       | 50           | 100   | 1,945 pages/hr    |
| Active                     | AS72001 #2                                         | Judy Mulberry    | Remittance   | 02012137 | 1:04 PM       | 5            | 10    | 3,000 pages/hr    |
| Active                     | Gemini #9                                          | Winston Church   | Applications | 07012136 | 1:03 PM       | 50           | 100   | 2,666 pages/hr    |
| Active                     | Falcon #5                                          | Judy Mulberry    | White Mail   | 03012127 | 12:55 PM      | 5            | 10    | 6,000 pages/hr    |
|                            |                                                    |                  |              |          |               |              |       |                   |
| erver Alarms               | Level                                              | Event            |              |          |               |              | Ad    | mowledged By Ack  |
| Time                       | Level                                              | Lven             |              |          |               |              | 40    | diowiedged by Ack |
|                            |                                                    |                  |              |          |               |              |       |                   |
|                            |                                                    |                  |              |          |               |              |       | Connected (Adr    |

Figure 1-4: Insight Module Buttons

(This page is intentionally blank.)

# 2. Configure Module

| 2.1. Overview                                                                                                    |               |                                       | <br>                  | 16                                     | 5                       |
|----------------------------------------------------------------------------------------------------|---------------|---------------------------------------|-----------------------|----------------------------------------|-------------------------|
| <b>2.2. Connection Settings Tab</b><br>2.2.1. Server Connection Area<br>2.2.2. Login Information Area<br>2.2.3. Automatic Login Area. | a             | · · · · · · · · · · · · · · · · · · · | <br>                  | •••••••••••••••••••••••••••••••••••••• | <b>}</b><br>)<br>)<br>3 |
| 2.3. Machine Statistics Tab                                                                                                    |               |                                       | <br>                  | 24                                     | ŀ                       |
| 2.4.1. Enabling Auto Export<br>2.4.2. Configuring Auto Export                                                                         | t             | e)                                    | <br>                  | •••• <b>30</b><br>•••• 31<br>•••• 32   | )<br> <br>2             |
| 2.5. Backup Configuration Ta                                                                                                    | ıb            |                                       | <br>                  | 43                                     | 3                       |
| 2.6.1. Policy                                                                                                    | / Integration | · · · · · · · · · · · ·               | <br>· · · · · · · · · | 46<br>52<br>59<br>74                   | <b>&gt;</b> > 2 > 1     |
| 2.7. System Logs Tab<br>2.7.1. Using the System Log .<br>2.7.2. System Logs - Navigati                                                | onal Tools .  |                                       | <br>                  | 76<br>77<br>79                         | <b>&gt;</b>             |

# **OPEX Insight**<sup>™</sup>

**User Manual** 

# 2.1. Overview

The Dashboard **Configure** module allows OPEX technicians, system administrators, and supervisors to configure multiple groups of settings from tabs (buttons) located near the top of the display (Figure 2-1):

- 1. Connection Settings: Used (in initial setup) to connect the Insight Dashboard to the Mavbridge Core Service and to configure login settings.
- 2. Workflow Steps: Used to schedule the automatic export of statistics data into a share folder. Used in initial setup or for a change in the local area network (LAN).
- **3. Machine Statistics:** Used (in initial setup) to define the path to the ONS Machine Data folder, where the statistics data is stored.
- **4. Backup Configuration:** Used to perform a quick backup of some of your system's configuration settings, statistics, and logs.
- **5. User Configuration:** Used to configure users, groups, policies and Active Directory settings.
- 6. System Logs: Used to display your system's Access Log and Change Log.

| Inspit Dashboard     Ore     Configure Module Tab     Configure States Scener States Machine States                                                                                     |  |
|----------------------------------------------------------------------------------------------------|--|
| Connecton Settings Workflow Steps Machine Statistics Backup Configuration Users Configuration System Logs<br>Server Connecton<br>Server Name or IP Address<br>(1) = (2) (3) (4) (5) (6) |  |
| Login Information You are currently connected as user Admin.                                                                                                    |  |
| Automatic Login is turned off:<br>Dashboard will ask for a username and password when starting.                                                                                         |  |
| Turn Off Automatic Login                                                                                                    |  |
| Reload Server Configuration Save Changes Connected (Admin)                                                                                                    |  |

Figure 2-1: Configure module tabs

**Note:** Although some of the settings in the **Configure** module are normally set by system administrators and supervisors, many should only be changed by OPEX technicians. Please restrict the changes you attempt to make in the Configure module to those that are expressly pointed out in this document as administrator and supervisor level tasks.

# 2.2. Connection Settings Tab

- **1.** Click on **Configure** (Figure 2-2).
- 2. Click on the **Connection Settings** tab. The **Connection Settings** area is displayed.

The **Connection Settings** area is divided into three areas (Figure 2-2):

- Server Connection
- Login Information
- Automatic Login

| Insight Dashboard     Insight View Tools Help     I. Click Config                                                                                                    | ure.                          |
|----------------------------------------------------------------------------------------------------|-------------------------------|
| Configure Status Scanner Stats Machine Stats 2.                                                                                                    | Click Connection Settings.    |
| Connection Settings An Know Steps Machine Statistics Backup Configuration Use<br>Server Connection                                                                                                    | ers Configuration System Logs |
| Server Name or IP Address       127.0.0.1       Disconnect   Connect                                                                                                    | Server Connection Area        |
| Login Information Your are not currently connected to a MavBridge server Switch User Change Password                                                                                                  | Login Information Area        |
| Automatic Login User 'Admin' has chosen to save his/her password for automatic login. Press the button (below) to clear the saved password, and switch back to manual login. Turn Off Automatic Login | Automatic Login Area          |
| Reload Server Configuration                                                                                                    | Save Changes                  |

Figure 2-2: Connection Settings tab

# 2.2.1. Server Connection Area

The **Server Connection** area is used to create the connection between the Insight Dashboard and the Mavbridge Core Service. Typically, this area is configured by a Systems Administrator or OPEX technician during initial system implementation. It also needs to be configured on any Remote Dashboard Computer.

If a change needs to be made to this setting (e.g., when a change is made to your LAN and Insight Computer), it is recommended that you contact OPEX Tech Support for assistance.

- 1. Next to Server Name or IP Address, insert the Mavbridge Core Service location. On the Insight computer, the Mavbridge Core Service is running locally, so the address would be 127.0.0.1. On additional remote dashboard computers, use the actual IP address of the Insight computer (Figure 2-3).
- Click on the Connect button. Once connected, the word "Connected" is displayed towards the right of the Connect button.
- 3. Click on the Save Changes button at the bottom right.

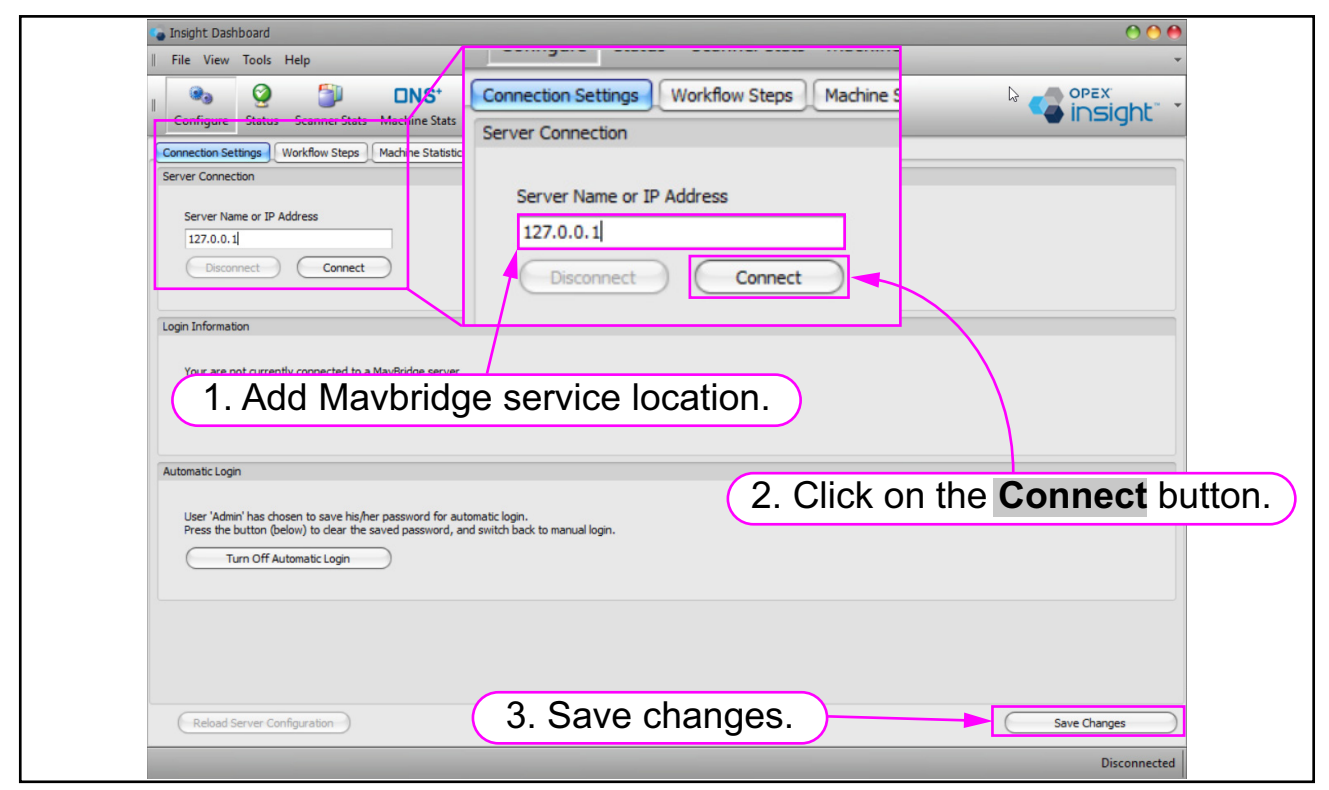

Figure 2-3: Adding location of Mavbridge Core Service

# 2.2.2. Login Information Area

The **Login Information** area displays the user name and access level of the person currently logged into your system. This area provides these capabilities (Figure 2-4):

- You can switch the login to a different user without closing and reopening Insight Dashboard.
- You can change your password.

To switch to a different user, follow these steps:

1. Click the Switch User button (Figure 2-4).

| Disconnect Connect                                                                     | Connected          |
|----------------------------------------------------------------------------------------|--------------------|
| Login Information                                                                      | Click Switch User. |
| You are currently connected as user Admin.                                             | Change Password    |
| Automatic Login                                                                        |                    |
| Automatic Login is turned off:<br>Dashboard will ask to enter credentials when startin | ng.                |

Figure 2-4: Clicking on Switch User

2. The Authentication window opens. Enter a username and password in the appropriate fields (Figure 2-5). (If desired, check Always connect as this user to automatically log in when launching the Insight Dashboard.)

**Note:** Clicking on the Advanced button displays an additional field for changing the Insight Computer (Server) address.

**3.** Click the **Log in** button to save the changes.

| Log in to MavB | ridge Dashbo 2. Insert username and password.      |
|----------------|----------------------------------------------------|
|                | MAVRO                                              |
|                | IMAGING                                            |
| Please en      | ter new login information to continue:             |
| Username:      | Your_Username                                      |
| Password:      | ••••••                                             |
|                | 3. Click Login. Always connect as this user Cancel |

Figure 2-5: Logging in as another user

To change your password, follow these steps:

**1.** Click on **Change Password** (Figure 2-6).

| (Disconnect) Connect Co                                                                  | onnected       |
|------------------------------------------------------------------------------------------|----------------|
| Click Ch                                                                                 | ange Decoward  |
| Click Cli                                                                                | ange Password. |
| Login Information                                                                        |                |
| You are currently connected as user Admin. Switch User                                   | nge Password   |
| Automatic Login                                                                          |                |
| Automatic Login is turned off:<br>Dashboard will ask to enter credentials when starting. |                |

#### Figure 2-6: Changing your password

2. The **Change Password** dialog is displayed. Type in the current password and new password. Confirm the new password at **Confirm Password** and click **Change Password** (Figure 2-7).

| Enter old and new pas                                     | swords.                                                                                                    |
|-----------------------------------------------------------|----------------------------------------------------------------------------------------------------|
| Confirm the<br>new password.<br>Click<br>Change Password. | Change Password <u>C</u> urrent Password: <u>New Password:</u> Confirm Password: <u>Show Passwords</u> Change Password Cancel |

Figure 2-7: Using the Change Password dialog

# 2.2.3. Automatic Login Area

To turn off automatic login, follow these steps:

- **1.** Click **Turn Off Automatic Login** (Figure 2-8).
- 2. Click Save Changes (Figure 2-8).

| Insight Dashboard (Production Environment)                                                                                                    |
|----------------------------------------------------------------------------------------------------|
| I Eile View Iools Help                                                                                                    |
| I     Image: Status     Configure     Configure     Configur |
| Connection Settings Workflow Steps Machine Statistics Backup Configuration Users Configuration System Logs                                                                                                    |
| Server Connection                                                                                                    |
| Server Name or IP Address           Disconnect         Connect           Connect         Connected                                                                                                    |
| Login Information                                                                                                    |
| You are currently connected as user Admin. Switch User Change Password                                                                                                    |
| Automatic Login                                                                                                    |
| User 'Admin' has chosen to save his/her password for automatic login.<br>Press the button (below) to dear the credentials, and switch back to manual login.<br>Turn Off Automatic Login                                                                                                    |
| 1. Click here to turn off Automatic Login.                                                                                                    |
| 2. Save changes.                                                                                                    |
| Connected (Adr                                                                                                    |

Figure 2-8: Turning off automatic login

Next time you start Insight Dashboard, you will be required to manually log in.

# 2.3. Machine Statistics Tab

The Machine Statistics tab is used to define the path to the ONS Machine Data Folder, i.e., where the statistics data is stored.

- 1. Click the Machine Statistics tab (Figure 2-9).
- 2. Click on the box labeled "Enable Scanner Stats Import." (Figure 2-9)

| Insight Dashboard (Production Environment)                                                                 |
|----------------------------------------------------------------------------------------------------|
| Eile View Iool 1 Click on Machine Statistics                                                               |
| I Configure Status Scanner Stats Machine Stats                                                             |
| Connection Settings Workflow Steps Machine Statistics Backup Configuration Users Configuration System Logs |
| Path to ONS Machine Data Folder                                                                            |
| Finable Scanner Stats Import (Enable for Insight-Only sites: Disable for Mayro processing sites)           |
|                                                                                                    |
| 2. Check here to enable the <b>ONS Machine Data</b><br><b>Folder</b> to import statistics.                 |
|                                                                                                    |
|                                                                                                    |
|                                                                                                    |
|                                                                                                    |
|                                                                                                    |

Figure 2-9: Enabling import of scanner statistics

**3.** Either manually type the address of the **ONS Machine Data Folder**, or click on the **Browse** button to display the **Browse For Folder** window and browse for the **ONS Machine Data Folder** (Figure 2-10).

Note: "OPEX" must be at the end of the path (Figure 2-10).

4. Click Save Changes.

| Configure      | Status Scanner Stats Machine Stats 3. Type in the addre                                                                                                    | ess here                       |
|----------------|----------------------------------------------------------------------------------------------------|--------------------------------|
| Connection Set | tings Workflow Steps Machine Statistics Backup Configuration Users Configuration                                                                                                    | 105                            |
| ONS Data Folde | singe ( roman cape ) ( normal cape ) ( comp comparator ) ( comp comparator ) ( comp comp comparator ) ( comp comp comparator ) ( comp comp comparator ) ( comp comp comp comp comp comp comp comp |                                |
|                |                                                                                                    |                                |
| Path to ON     | IS Machine Data Folder                                                                                                    |                                |
| T Enable       | Scanner Stats Import (Enable for Insight-Only sites: Disable for Mayro processing sites)                                                                                                    |                                |
| 0              |                                                                                                    |                                |
|                | Browse For Folder X                                                                                                    |                                |
|                |                                                                                                    | aliak the <b>Browse</b> button |
|                | 01                                                                                                    | CIICK THE <b>BIOWSE</b> DUILON |
|                | Desktop                                                                                                    |                                |
|                | > Creative Cloud Files                                                                                                    | owse for the data folder.      |
|                | > 2 Himmel, Jeffrey                                                                                                    |                                |
|                | > 💻 This PC                                                                                                    |                                |
|                | > The Libraries                                                                                                    |                                |
|                | > 🔄 Control Panel                                                                                                    |                                |
|                | Recycle Bin                                                                                                    |                                |
|                | New Writer Practice Exercises     OpenOffice 4.1.10 Language Pack (English) Installation                                                                                                    | 4. Save changes                |
|                | Tert Doce                                                                                                    |                                |
|                |                                                                                                    |                                |
|                | Make New Folder OK Cancel                                                                                                    |                                |
|                |                                                                                                    |                                |
| Reload         | Machine Statistics                                                                                                    | Save Changes                   |

Figure 2-10: Defining the ONS Machine Data folder

**5.** Click **Reload Machine Statistics** for your changes to take effect (Figure 2-11).

| I es 2 2 Inst Inst Inst Inst Inst Inst Inst Inst                                                                                               |                   |
|----------------------------------------------------------------------------------------------------|-------------------|
| Connection Settions Workflow State Machine Statistics Backup Configuration Ulsers Configuration System Lone                                    |                   |
| ONS Data Folder                                                                                                    | ]                 |
| Dath to ONIC Machine Data Ender                                                                                                    |                   |
| \\Customer_Server_IP_Address\Stats\OPEX                                                                                                    |                   |
| C Enable Scanner Stats Import (Enable for Insight-Only sites; Disable for Mavro processing sites)                                              |                   |
|                                                                                                    |                   |
|                                                                                                    |                   |
|                                                                                                    |                   |
|                                                                                                    |                   |
|                                                                                                    |                   |
|                                                                                                    |                   |
|                                                                                                    |                   |
|                                                                                                    |                   |
| Click Reload Machine Statistics                                                                                                    |                   |
|                                                                                                    |                   |
| for changes to take effect.                                                                                                    |                   |
|                                                                                                    |                   |
|                                                                                                    |                   |
|                                                                                                    |                   |
|                                                                                                    |                   |
| Reload Machine Statistics Parameters saved successfully.<br>Note: Changes will not take effect until you select 'Reload Server Configuration'. | Save Changes      |
|                                                                                                    | Connected (Admin) |

Figure 2-11: Reloading machine statistics

Within the **ONS machine data folder**, each statistics folder must be set up with a specific naming convention. Insight will look for folders inside the **OPEX** folder. The end of the path where the data is written MUST include a folder for each type of machine and a folder for each machine's serial number. The serial number folder name must have eight digits and must be front padded with zeros. Machine folders must also be named with a specific naming convention as follows:

- AS3600
- AS3690
- AS7200
- DS2200
- Eagle
- Falcon
- FalconPlus
- FalconV
- FalconVPlus
- Gemini
- Matrix
- Model50
- Model51
- Model72
- MPS40
- OM606
- Red-Link
- Sys150

Figure 2-12 is an example of an **ONS machine data folder** with the correct naming convention.

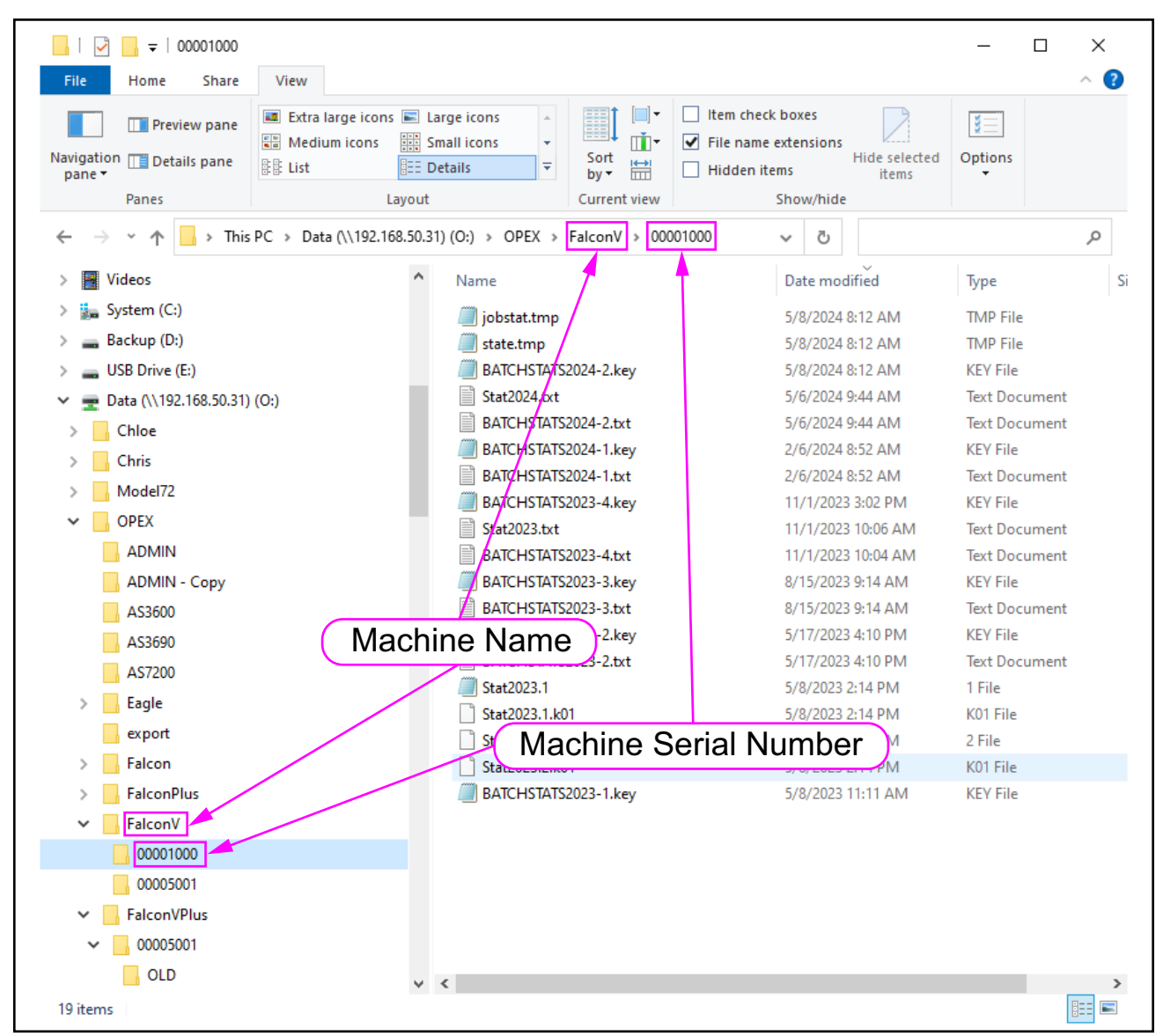

Figure 2-12: Example of ONS Machine Data Folder Naming Convention

When you are using your own server for data, an example of the **ONS Machine Data Folder** UNC path could look like this:

\\Your\_Company\_Server\_IP\_Address\Stats\OPEX\Falcon\00012345

If you use the OPEX default network configuration (in which the data is stored on an OPEX supplied NAS device), the IP address is mapped to the O:drive (Figure 2-13).

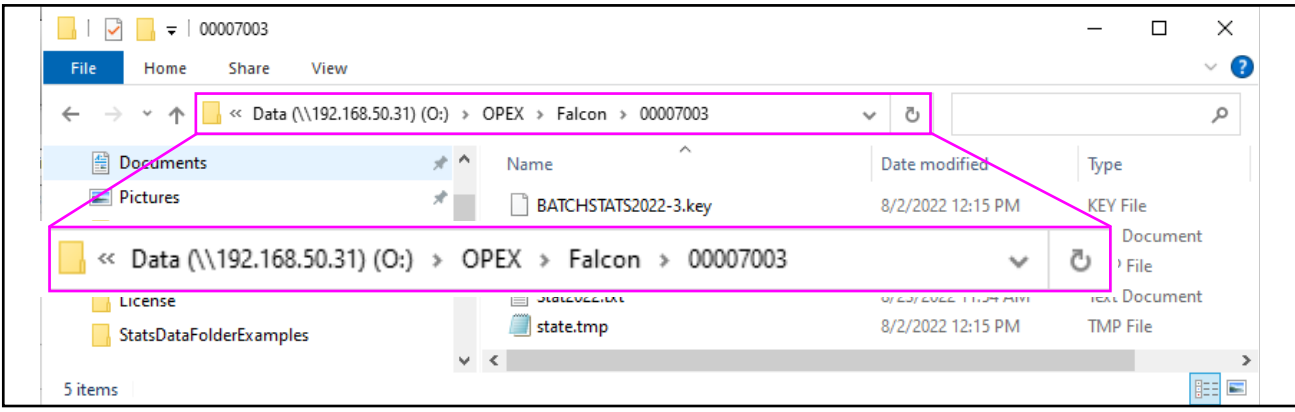

Figure 2-13: Data Folder on File Explorer when a NAS is used

# **2.4. Workflow Steps (Auto Export Feature)**

**Workflow Steps** (Figure 2-14), also known as the **Auto Export**, is a feature that automatically exports statistical data as reports to a desired folder in a desired format at specified times. It is recommended to have a report run at 12:30 AM for the previous day's statistics. The two report formats available are XML and CSV. This feature can be used to automatically export the statistics report for the previous day or the current day. The automatically exported statistics files (reports) would be identical to any statistics files that you can export manually.

*Note:* The data for the reports comes from the **ONS Machine Data Folder**.

*Note:* This feature is a 64-bit program that needs a 64-bit Insight computer setup.

**Note:** Typically, the **Auto Export** feature is set up by an OPEX field technician during initial system implementation and **should not be otherwise be changed**.

**Note:** Using the **Workflow Steps** tab to set up the **Auto Export** feature is recommended but not required.

| Insight Dashboard                                                                                                    | 000                             |
|----------------------------------------------------------------------------------------------------|---------------------------------|
| File       View       Tools       Help         Image: Configure Status       Scanner Stats       Image: Configure State       Image: Configure State |                                 |
| Connection Settings Workflow Steps Machine Statistics Backup Configuration Users Configuration                                                       | System Logs                     |
| Workflow Steps       Select a Workflow Step:       Add       Delete                                                                                  | Search (Summary) Path Variables |
| Settings Sector: Enter search text Retrieving options                                                                                                |                                 |
| Reload Server Configuration                                                                                                    | Save Changes                    |
|                                                                                                    | Connected (Admin                |

Figure 2-14: Workflow Steps

# 2.4.1. Enabling Auto Export

 Update your license to include the Auto Export feature. Once that is done, towards the top of the license, the "enable\_TASK\_SCHEDULER=1" statement should be present (Figure 2-15).

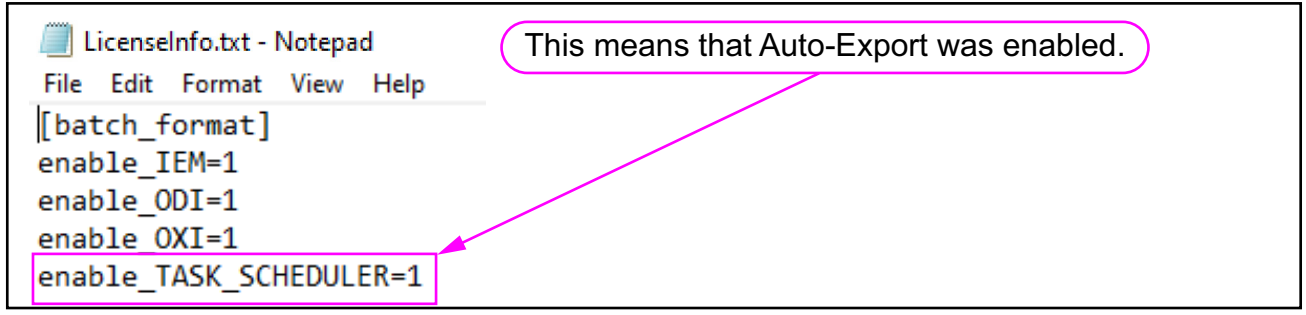

Figure 2-15: License that enables Auto Export

 In File Explorer, open the Configuration Files folder (for example, C:\InsightInstall.8.2.8\Installation Files\Configuration Files). Copy the ConverterSetting.Automatic Stats Export.xml file (Figure 2-16).

| Configuration Files                                                                                                    |                                                                 |                                  |
|----------------------------------------------------------------------------------------------------|-----------------------------------------------------------------|----------------------------------|
| File Home Share View                                                                                                    |                                                                 |                                  |
| Pin to Quick Copy Paste                                                                                                    | Move                                                            | Properties                       |
| access                                                                                                    | to - Go to this folder.                                         | 👻 🔊 History 🛅 Inver              |
| Clipboard                                                                                                    | Organize New                                                    | Open Se                          |
| Image: A state of the state of the state | +                                                               |                                  |
| $\leftarrow$ $\rightarrow$ $\checkmark$ $\uparrow$ ] $\rightarrow$ This PC $\rightarrow$ Local [                                                                                                    | Disk (C:) > InsightInstall.8.2.8 > Installation Files > Configu | uration Files 🗸 🗸                |
| 🚽 Quick access                                                                                                    | ^ Name                                                          | Date modified                    |
|                                                                                                    | BatchStats.Demo.db                                              | 12/1/2023 3:44 PM                |
| o Creative Cloud Files                                                                                                    | ConverterSettings.Automatic Stats Export.xml                    | 12/1/2023 3:44 PM                |
| OneDrive - OPEX Corporation                                                                                                    | MachineStats.Demo.db                                            | 12/1/2023 3:44 PM                |
| 📕 AppData                                                                                                    | C MavBridgeDemoConfig.xml                                       | Copy this file. <sup>14 PN</sup> |
|                                                                                                    |                                                                 |                                  |

Figure 2-16: File to copy from Configuration Files folder

 Paste the file you copied into the C:\Mavro\MavBridge\Data\Config\MavBridge folder (Figure 2-17).

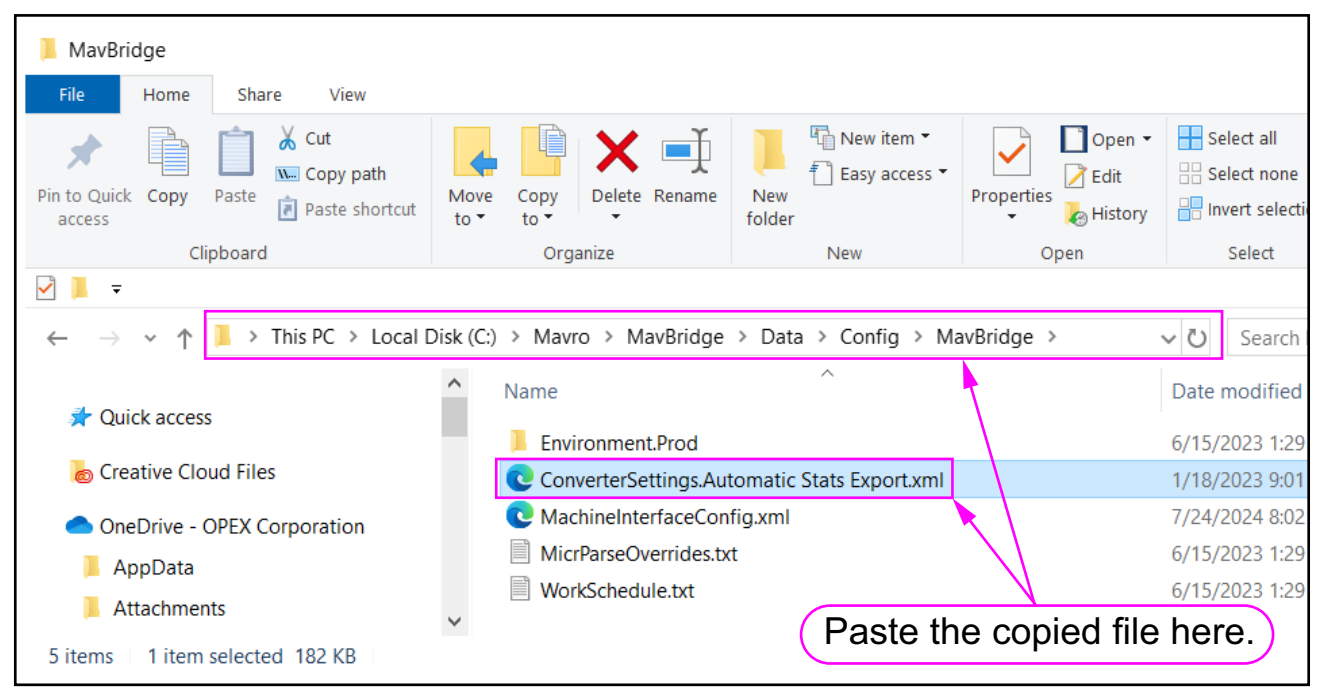

Figure 2-17: Location to paste the copied file

# 2.4.2. Configuring Auto Export

To configure Auto Export, first you specify the directory (folder) to which you will export a statistics report.

Next, you must change some values in script code to configure these details:

- The date to export a report.
- The batch export options (file name and format).
- The machine export options (file name and format).

Once those options are configured, you can schedule the specific time to export a report.

#### 2.4.2.1. Specifying a Directory to Which to Export a Report

- **1.** Start the Insight Dashboard and log in.
- 2. Click on the **Configure** tab (Figure 2-18).
- 3. Click on Workflow Steps (Figure 2-18).
- **4.** Click on the drop-down box and choose **Automatic Stats Export**. This loads the default setting for the Auto Export feature (Figure 2-18).

| Insight Dashboard                                                        |
|--------------------------------------------------------------------------|
| Eile View Iools Help 2. Click here.                                      |
|                                                                          |
| Configure         Status         Scanner Stats                           |
| Connection Settings Workflow Steps 3. Click on Workflow Steps.           |
| Workflow Steps                                                           |
| Select a Workflow Step: Automatic Stats Export Add Delete Search Summary |
| Settings 4. Click the drop-down box and                                  |
| Search: Enter search text Input Setting ChOOSe Automatic Stats Export.   |

Figure 2-18: Selecting Automatic Stats Export

**5.** In the left column, select **General** (Figure 2-19).

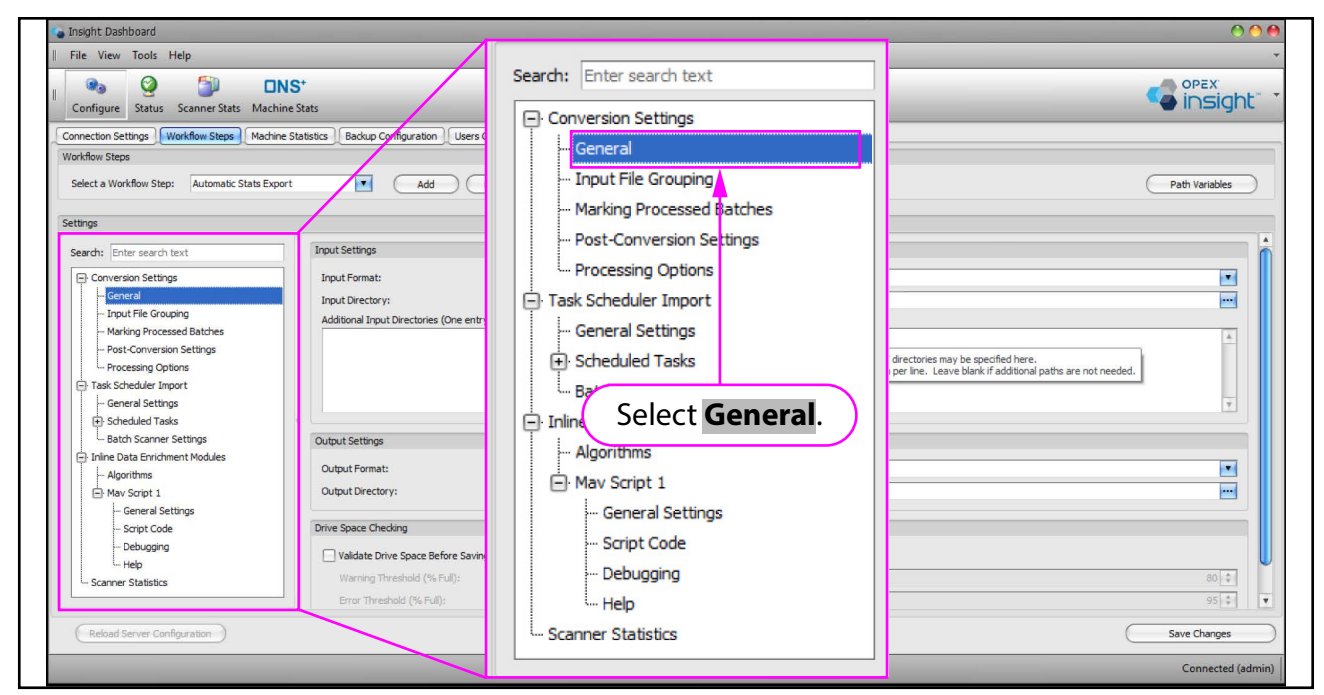

Figure 2-19: Selecting General

**Configure Module** 

**6.** In the right column, after **Input Directory**, type in or browse to the folder in which you want to save the stats (Figure 2-20).

**Note:** If saving to a network drive, use the UNC path in this field. Leave **\Schedule** at the end of the path. This will create the necessary folders.

| c: \Temp \StatExport \Schedule                                                                                                   |                                                                                                    |                                   |
|----------------------------------------------------------------------------------------------------|----------------------------------------------------------------------------------------------------|-----------------------------------|
|                                                                                                    |                                                                                                    |                                   |
| Insight Dashboard                                                                                                    |                                                                                                    | 00                                |
| File View Tools Help                                                                                                    |                                                                                                    |                                   |
| Configure Status Scanner Stats Machine Stats                                                                                     |                                                                                                    |                                   |
| ionnection Settings Workflow Steps Machine Status Badup Conf<br>Vorkflow Steps<br>Select a Workflow Step: Automatic Stats Export | ration Users Configuration System Logs Add Delete Search Summary                                                                                                    | Path Variables                    |
| iettings                                                                                                    |                                                                                                    |                                   |
| Search: Enter Search text Conversion Settings Conversion Settings Processing Options Task Scheduler Import Scheduled Tasks       | Task Scheduler<br>c:\Temp\StatExport\Schedule<br>Additional INPUT directories may be specified he<br>Specify one path per line. Leave blank if additional<br>6. Browse to Input Directory. | ere.<br>nal paths are not needed. |
| Batch Scanner Settings     Output Settings     Output Settings                                                                   |                                                                                                    |                                   |
| Algorithms Output Format:                                                                                                    | Bit Bucket (No Output)<br>c:\temp\put                                                                                                    |                                   |
| Script Code     Drive Space Checki     Debugging     Validate Drive                                                              | acce Before Saving Batch                                                                                                    |                                   |
| Scanner Statistics Warning Three                                                                                                 | ski (% Ful):<br>(% Ful):                                                                                                    | 80 \$                             |
| Reload Server Configuration                                                                                                    | 7. Save Changes.                                                                                                    | Save Changes                      |
|                                                                                                    |                                                                                                    | Connected (adm                    |

7. Click on Save Changes.

Figure 2-20: Specifying the input directory

#### 2.4.2.2. Configuring to Export Today's or Yesterday's Stats

 In the left column, select Mav Script 1, expand that section, and select Script Code. This causes script code to be displayed in the right column (Figure 2-21).

| Connection Settings Workflow Steps Machine S                                                                                                    | Statistics Backup Configuration Users Configuration System Logs                                                                                                    |
|----------------------------------------------------------------------------------------------------|----------------------------------------------------------------------------------------------------|
| Workflow Steps                                                                                                    |                                                                                                    |
| Select a Workflow Step: Automatic Stats Export                                                                                                    | Add Delete Search Summary                                                                                                    |
| Settings                                                                                                    | Right Column                                                                                                    |
| Search: Enter search text  Search: Enter search text  Conversion Settings Conversion Settings Conversion S | <pre>MavScript Code:<br/>OPTION SMART_VARS ON<br/>'<br/>' Configuration options:<br/>' Sites can either export the current days' work, or the previou<br/>' (It may be preferrable to export the previous days' work, sinc<br/>XExportDateOffset = 0 ' 0 to export today; -1 to export yeste<br/>%RangeStart = DateOffset(\$BP[Scheduler.TaskDate], %ExportDateOff<br/>%RangeEnd = DateOffset(\$RangeStart, 1)<br/>' Batch Stats Export Options<br/>%BatchStatsFolder = "C:\Temp\StatExport\Out"<br/>%BatchStatsFilename = "BatchStats.&lt;%RangeStart:'%Y%m%d'&gt;.xml<br/>%BatchStatsFolder = "C:\Temp\StatExport\Out"<br/>%MachineStatsFolder = "C:\Temp\StatExport\Out"<br/>%MachineStatsFolder = "C:\Temp\StatExport\Out"<br/>%MachineStatsFolder = "C:\Temp\StatExport\Out"<br/>%MachineStatsFolder = "C:\Temp\StatExport\Out"<br/>%MachineStatsFolder = "Statestart:'%Y%m%d'&gt;.cml<br/>%MachineStatsFolder = "C:\Temp\StatExport\Out"<br/>%MachineStatsFolder = "Statestart:'%Y%m%d'&gt;.cml<br/>%MachineStatsFolder = "C:\Temp\StatExport\Out"<br/>%MachineStatsFolder = "C:\Temp\StatExport\Out"<br/>%MachineStatsFolder = "Statestart:'%Y%m%d'&gt;.cml<br/>%MachineStatsFolder = "C:\Temp\StatExport\Out"<br/>%MachineStatsFolder = "Statestart:'%Y%m%d'&gt;.cml<br/>%MachineStatsFolder = "Statestart:'%Y%m%d'&gt;.cml<br/>%MachineStatsFolder = "Statestart:'%Y%m%d'&gt;.cml<br/>%MachineStatsFolder = "Statestart:'%Y%m%d'&gt;.cml<br/>%MachineStatsFolder = "Statestart:'%Y%m%d'&gt;.cml<br/>%MachineStatsFolder = "Statestart:'%Y%m%d'&gt;.cml<br/>%MachineStatsFolder = "Statestart:'%Y%m%d'&gt;.cml<br/>%MachineStatsFolder = "Statestart:'%Y%m%d'&gt;.cml<br/>%MachineStatsFolder = "Statestart:'%Y%m%d'&gt;.cml<br/>%MachineStatsFolder = "Statestart:'%Y%m%d'&gt;.cml<br/>%MachineStatsFolder = "Statestart:'%Y%m%d'&gt;.cml<br/>%MachineStatsFormat = "," ' Set as "XML" for XML output, "<br/>%MachineStatsFormat = "," ' Set as "XML" for XML output, "<br/>%MachineStatsFormat = "," ' Set as "XML" for XML output, "<br/>%MachineStatsFormat = "," ' Set as "XML" for XML output, "<br/>%MachineStatsFormat = "," ' Set as "XML" for XML output, "<br/>%MachineStatsFormat = "," ' Set as "XML" for XML output, "<br/>%MachineStatsFormat = "," ' Set as "XML" for XML output, "<br/>%MachineStatsFormat = "," ' Set as "XML"</pre> |
|                                                                                                    | ' Do not change anything below this line!                                                                                                    |

Figure 2-21: Selecting Script Code.

2. Look at the top of the script code in the right column. Locate the section of script code labeled in Figure 2-22 as Box 1, Box 2, Box 3, and Box 4.

| Configure Status Scanner Stats Mach         | insight *                                                                                                    |
|---------------------------------------------|----------------------------------------------------------------------------------------------------|
| Connection Settings Workflow Steps Machin   | re Statistics   Bodius Configuration   Users Configuration   Switen Loss                                                                                                    |
| Workflow Steps                              | Pight Column                                                                                                    |
| Select a Workflow Step: Automatic State Eve |                                                                                                    |
|                                             |                                                                                                    |
| Settings                                    |                                                                                                    |
| Carrotha Enter carroth taxt                 | MarScript Code:                                                                                                    |
| Search Enter Search text                    | OPTION SWAR_VARS ON                                                                                                    |
| Conversion Settings                         |                                                                                                    |
| - General                                   |                                                                                                    |
| - Marking Processed Batches                 | Configuration options:                                                                                                    |
| - Post-Conversion Settings                  |                                                                                                    |
| - Processing Options                        | Date Event Options                                                                                                    |
| Task Scheduler Import                       | sites an either export the cy Defense for a formation of the state of the state of |
| General Settings                            |                                                                                                    |
| Scheduled Tasks                             | XRangeStart = DateOffset(SDP[Sch                                                                                                    |
| Batch Scanner Settings                      | NRangeEnd = DateOffset(NRangeStart, 1)                                                                                                    |
| Inine Data Enrichment Modules               |                                                                                                    |
| E May Script 1                              | Batch Stats Export Options                                                                                                    |
| - General Settings                          | Batch Stats Export Options . A BOX 2                                                                                                    |
| - Script Code                               | NatchStatsFormat • Nut Mut Mut Mut Mut Mut                                                                                                    |
| - Debugging                                 |                                                                                                    |
| - Help                                      | Wardine Stats taylor ( uptions                                                                                                    |
| - Scanner Statistics                        | Box 3                                                                                                    |
|                                             |                                                                                                    |
|                                             |                                                                                                    |
|                                             |                                                                                                    |
|                                             | Box 4                                                                                                    |
|                                             |                                                                                                    |
|                                             | FUNCTION FormatDates(%Table, %DateFormat)                                                                                                    |
|                                             |                                                                                                    |
|                                             | training time some:<br>IF NoteFormat Like "Miz"                                                                                                    |
|                                             | SReformatiralingTimeZone = TRUE                                                                                                    |
|                                             |                                                                                                    |
|                                             |                                                                                                    |
| ( Reload Server Configuration )             | (Save Changes )                                                                                                    |
|                                             |                                                                                                    |

Figure 2-22: Script code on the right side.

- **3.** In the script code labeled as Box 1 (for **Date Export Options**), edit the value of **%ExportDateOffset** to be one of the following (Figure 2-23):
  - 0: This exports today's stats.
  - -1: This exports yesterday's stats.

| support days' work on the provinged days' work                                  |
|---------------------------------------------------------------------------------|
| current days work, or the previous days work                                    |
| (port the previous days' work, since the data is fully complete.)               |
| o export today; -1 to export yesterday                                          |
| cheduler.TaskDate], %ExportDateOffset)                                          |
| geStart, 1)                                                                     |
|                                                                                 |
| Set to a value of 0 or -1.                                                      |
| Temp Obt to a value of o of 11                                                  |
| chStats.<%RangeStart:'%Y%m%d'>.xml"                                             |
| " ' Set as "XML" for XML output, "," for comma separated, " <taf< th=""></taf<> |
|                                                                                 |

Figure 2-23: Setting Date Export Options (Box 1).
### 2.4.2.3. Configuring Batch Stats Export Options

The script code in Box 2 allows you to configure the batch statistics export options for the batch statistics report.

- 1. Change the value of **%BatchStatsFilename** to the name you want for the exported file (Figure 2-24).
- 2. Change the value of **%BatchStatsFormat** to determine the file format of the exported file (Figure 2-24).
  - A value of "XML" exports an XML (Extensible Markup Language) format.
  - A value of "," exports the file in CSV (comma-separated value) format.
  - A value of "**<TAB>**" exports the file in tab delimited format.

| MavScript Code:                                                                                                    |                                                                                                    |             |
|----------------------------------------------------------------------------------------------------|----------------------------------------------------------------------------------------------------|-------------|
| OPTION SMART_VARS ON                                                                                                    |                                                                                                    |             |
|                                                                                                    |                                                                                                    |             |
| •                                                                                                    |                                                                                                    |             |
| ' Configuration options                                                                                                    |                                                                                                    |             |
|                                                                                                    |                                                                                                    |             |
| 1 Replace                                                                                                    | BatchStats with the report file name                                                                                 |             |
| De sites can either even                                                                                                    | t the support days' work on the provious days' work                                                                  |             |
| ' (It may be preferrable                                                                                                    | e to export the previous days' work, since the data is fully complete.)                                              | Box 2       |
| %ExportDateOffset = 0                                                                                                    | ' 0 to export today; -1 to export yesterday                                                                          |             |
| %RangeStart = DateOffse                                                                                                    | c(\$BP[Scheduler.TaskDate], %ExportDateOffset)                                                                       |             |
| ARangeend = Dateorrse                                                                                                    | (%Rangestart, 1)                                                                                                    |             |
|                                                                                                    | /                                                                                                    |             |
| ' Batch Stats Export Op                                                                                                    | tions                                                                                                    |             |
| %BatchStatsFolder =                                                                                                    | "C:\Temp/StatExport\Out"                                                                                             |             |
| %BatchStatsFilename =                                                                                                    | BatchStats, <%Kangestart: %Y%m%d >.xml "XMU" 'Set as "XMU" for XML output " " for comma separated " <tab>" for</tab> | r tah delim |
|                                                                                                    | see as whe for whe success, i for comma separates, this for                                                          | r coo dezan |
|                                                                                                    | - There                                                                                                    |             |
| MachineStatsEolder =                                                                                                    | Jptions<br>"C:\Temp\Statevnort\Out"                                                                                  |             |
| %MachineStatsFilename =                                                                                                    | "MachineStats.<%RangeStart:'%Y%m%d'>.csv"                                                                            |             |
| %MachineStatsFormat =                                                                                                    | "," ' Set as "XML" for XML output, "," for comma separated, " <tab>" for tal</tab>                                   | b delimited |
|                                                                                                    |                                                                                                    |             |
| 2 Keep " <b>XM</b>                                                                                                    | I " or replace with "." or " <tab>" for file format</tab>                                                            | )           |
| 2.11000                                                                                                    |                                                                                                    | )           |
| 1                                                                                                    |                                                                                                    |             |
| Do not change anythin                                                                                                    | ; below this line!                                                                                                   |             |
|                                                                                                    |                                                                                                    |             |
| FUNCTION FormatDates(%T                                                                                                    | able, %DateFormat)                                                                                                   |             |
|                                                                                                    |                                                                                                    |             |
| trailing time zone?                                                                                                    | ¢Q′ → <sup>11</sup>                                                                                                  |             |
| %ReformatTrailingTi                                                                                                    | neZone = TRUE                                                                                                    |             |
| and a second second sec |                                                                                                    |             |

Figure 2-24: Configuring Batch Stats Export Options.

### 2.4.2.4. Configuring Machine Stats Export Options

The Box 3 section of script code allows you to configure the Machine statistics export options for the machine statistics report.

- 1. Change the value of **%MachineStatsFilename** to the name you want for the exported file (Figure 2-25).
- 2. Change %MachineStatsFormat to determine the file format of the exported file (Figure 2-25).
  - A value of "XML" exports an XML format.
  - A value of "," exports the file in CSV format.
  - A value of "**<TAB>**" exports the file in tab delimited format.

| MavScript Code:                                                                                                 |                                                                                              |
|----------------------------------------------------------------------------------------------------|----------------------------------------------------------------------------------------------|
| OPTION SMART_VARS ON                                                                                            |                                                                                              |
|                                                                                                    |                                                                                              |
|                                                                                                    |                                                                                              |
| ' Configuration options:                                                                                        |                                                                                              |
|                                                                                                    |                                                                                              |
| TRANSPORTANCE INVOLVED TO THE PROPERTY OF THE PROPERTY OF THE PROPERTY OF THE PROPERTY OF THE PROPERTY OF THE P |                                                                                              |
| Date Export Options                                                                                             | the support days' work, on the provious days' work                                           |
| ' (It may be preferrable                                                                                        | to export the previous days' work, since the data is fully complete.)                        |
| %ExportDateOffset = 0                                                                                           | ' 0 to export today; -1 to export yesterday                                                  |
| %RangeStart = DateOffset                                                                                        | SEP[Scheduler_TaskDate] SExportDateOffset)                                                   |
| 1. Replace                                                                                                    | <b>MachineStats</b> with the report file name.                                               |
|                                                                                                    |                                                                                              |
| ' Batch Stats Export Opt:                                                                                       | BOX 3                                                                                        |
| %BatchStatsFolder =                                                                                             | "C:\Temp\StatExport\Out"<br>"BatchState /\$PangeStant:'\$V%m%d'\\ vml"                       |
| %BatchStatsFormat =                                                                                             | "XML" ' Set as "XML" for XML output. "." for comma separated. " <tab>" for tab delimi</tab>  |
|                                                                                                    |                                                                                              |
|                                                                                                    |                                                                                              |
| ' Machine Stats Export O                                                                                        | itions                                                                                       |
| MachineStatsFilename =                                                                                          | C:\Temp(Statexport)out                                                                       |
| %MachineStatsFormat =                                                                                           | "," ' Set as "XML" for XML output, "," for comma separated, " <tab>" for tab delimited</tab> |
|                                                                                                    |                                                                                              |
|                                                                                                    |                                                                                              |
|                                                                                                    |                                                                                              |
|                                                                                                    |                                                                                              |
| ' Do not change anything                                                                                        | below this line!                                                                             |
|                                                                                                    |                                                                                              |
| 2 Koon "" or i                                                                                                  | conlace with "YML" or " <tab>" for file format</tab>                                         |
| 2. Neep , 011                                                                                                   |                                                                                              |
| ' trailing time zone?                                                                                           |                                                                                              |
| 1F %DateFormat Like "*                                                                                          | IZ<br>STORE - TRUE                                                                           |
| ARCIOI MACH ATTING TIM                                                                                          | ALONE - TRUE                                                                                 |

Figure 2-25: Configuring Machine Stats Export Options.

### 2.4.2.5. Warning (Box 4) Section of the Script Code

The section of the script code labeled as Box 4 is just a warning not to make any changes to any script code below it (Figure 2-26).

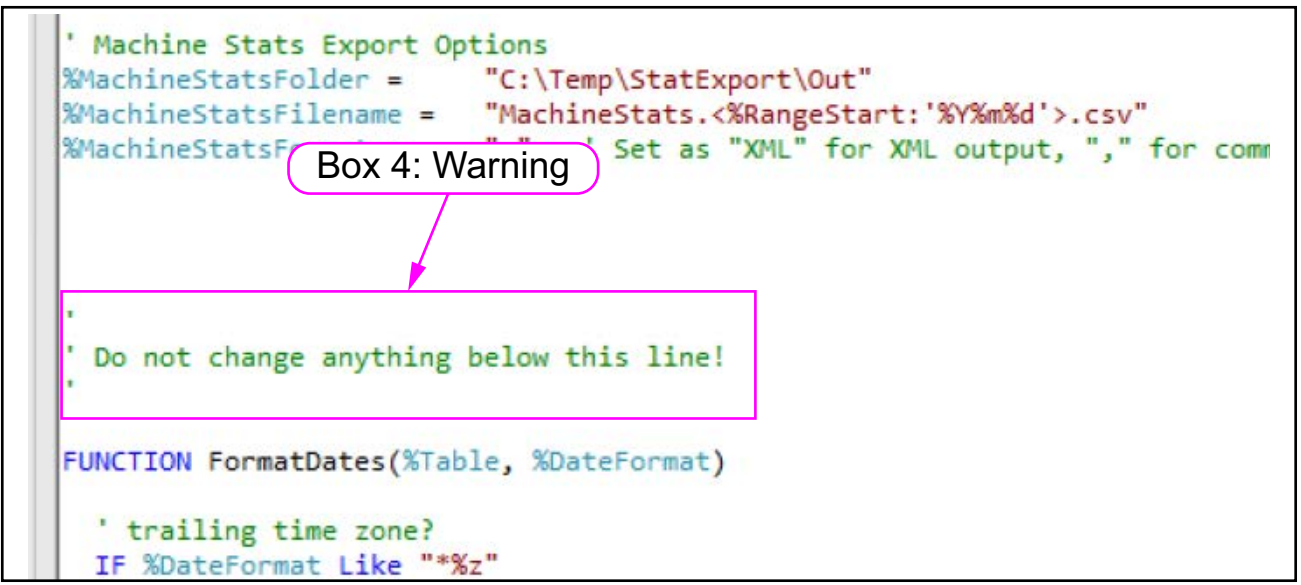

Figure 2-26: Box 4 of the script code.

### 2.4.2.6. Scheduling Tasks

The next step is to schedule specific times, or tasks, for exporting statistics reports. Up to five tasks can be scheduled. Below is the description of scheduling Task 1.

- 1. In the left column, expand the drop-down of **Scheduled Tasks**.
- 2. Click on Task1 (Figure 2-27).

| Image: Status         Image: Status         Image: S                                                                                                    | S <sup>+</sup><br>e Stats                                       |
|----------------------------------------------------------------------------------------------------|-----------------------------------------------------------------|
| Connection Settings Workflow Steps Machine                                                                                                    | Statistics Backup Configuration Users Configuration System Logs |
| Vorkflow Steps                                                                                                    |                                                                 |
| Select a Workflow Step: Automatic Stats Export                                                                                                    | t Add Delete Search Summary                                     |
| ettings                                                                                                    |                                                                 |
| Search: Enter search text                                                                                                    | Enable                                                          |
|                                                                                                    | Task Id or Brief Name: Stat Export                              |
|                                                                                                    | Missed Event Handling: Pack process all missed events           |
| - General                                                                                                    | Prised Event Handling. Data-process all missed events           |
| Marking Processed Ratchag                                                                                                    | # Europet state success days from midnight                      |
| Post-Conversion Settings                                                                                                    | 1 Expand Scheduled Tasks                                        |
| Processing Ontions                                                                                                    | II Expand Concurred Tucke.                                      |
| D Task Scheduler Import                                                                                                    |                                                                 |
| General Settings                                                                                                    |                                                                 |
|                                                                                                    |                                                                 |
| - Task 1                                                                                                    | 2 Click on Task 1                                               |
| ··· Task 2                                                                                                    |                                                                 |
| Task 3                                                                                                    |                                                                 |
| - Task 4                                                                                                    |                                                                 |
| Task 5                                                                                                    |                                                                 |
|                                                                                                    | n                                                               |
| - Inline Data Enrichment Modules                                                                                                    |                                                                 |
| Algorithms                                                                                                    |                                                                 |
| - May Script 1                                                                                                    |                                                                 |
| General Settings                                                                                                    |                                                                 |
| Script Code                                                                                                    |                                                                 |
| Debugging                                                                                                    |                                                                 |
| Contraction of the second second s |                                                                 |
| Help                                                                                                    |                                                                 |

Figure 2-27: Clicking on a task.

- **3.** In the right column, make sure that the **Enable** box is checked (Figure 2-28).
- **4.** In the right column, schedule a time for the automatic export in 24-hour format (Figure 2-28). (For example, for 11:30 PM, type in **23:30**.)

| Search: Enter search text     | 3. Make sure Enable is checked.                          |  |  |  |
|-------------------------------|----------------------------------------------------------|--|--|--|
| Conversion Settings           | Task Id or Brief Name: Stat Export                       |  |  |  |
| General                       | Missed Event Handling: Back-process all missed events    |  |  |  |
| Input File Grouping           | Schedule:                                                |  |  |  |
| ··· Marking Processed Batches | <pre># Export stats every day, just after midnight</pre> |  |  |  |
| ··· Post-Conversion Settings  | *015:41                                                  |  |  |  |
| Processing Options            |                                                          |  |  |  |
| - Task Scheduler Import       | 4. Schedule the time in 24 hour format.                  |  |  |  |
| ···· General Settings         |                                                          |  |  |  |

Figure 2-28: Scheduling a task.

- 5. Click on Save Changes (Figure 2-29).
- 6. Click on **Reload Server Configuration** for changes to go into effect.

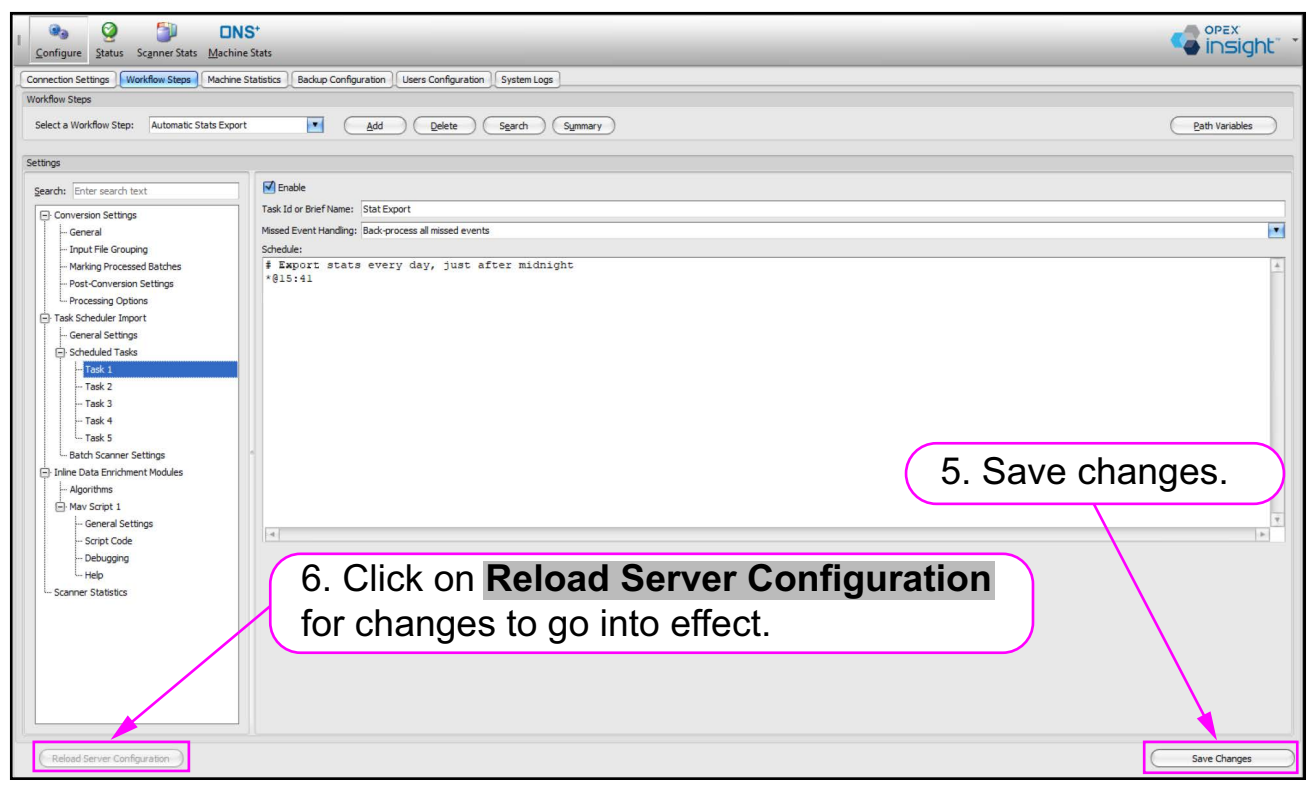

Figure 2-29: Saving the scheduled task.

#### 2.4.2.7. Confirming that Auto Export was Properly Configured

1. To confirm that the Auto Export configuration was set up correctly, look in the directory that you specified in the general setting. Confirm that there is an **Out** folder and a **Schedule** folder (Figure 2-30).

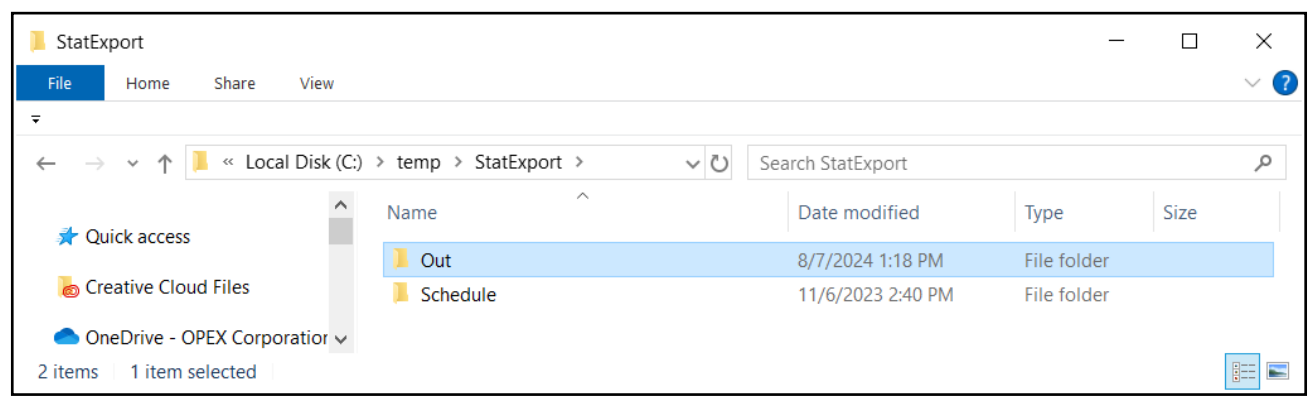

Figure 2-30: Out folder and Schedule folder.

After some stats reports have been exported, look in the Out folder. Confirm that stats reports are populated based on the file format selected in the Mav Script code section. This folder will grow as more stats are automatically exported (Figure 2-31).

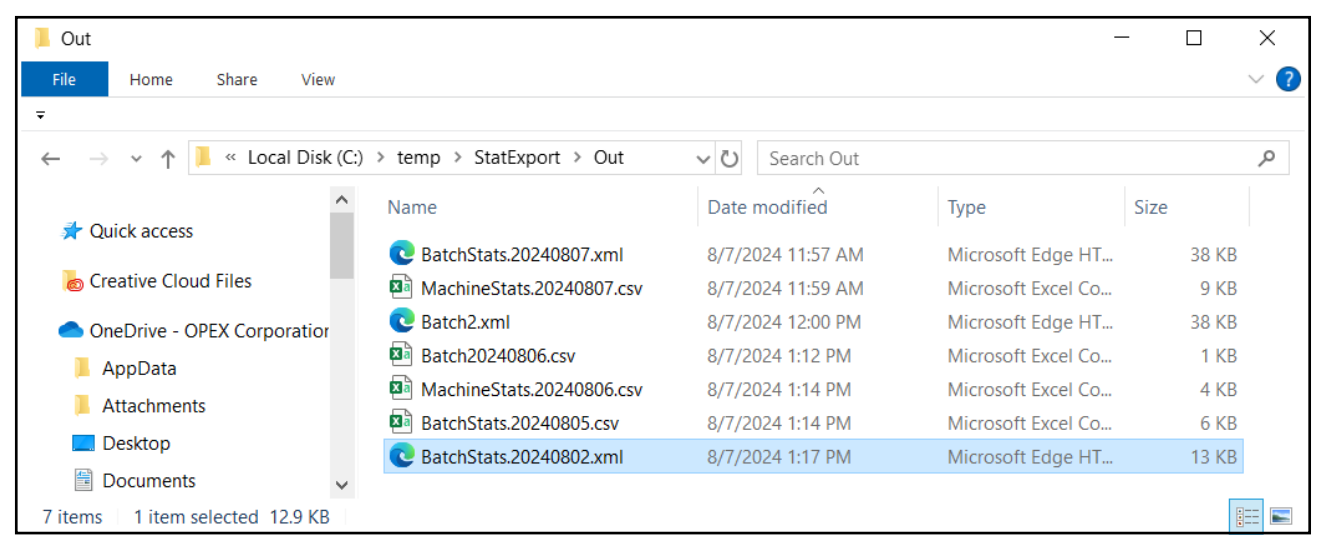

Figure 2-31: Files in the Out folder.

## 2.5. Backup Configuration Tab

The **Backup Configuration** tab is used to perform a quick backup of your system's configuration settings, statistics, and logs (Figure 2-32). It uses the following fields and buttons:

- 1. Quick Backup: Backup of configuration settings.
- 2. Download Latest Config Backup: Download zipped file of backup settings to the desired folder.
- **3. Full Backup:** Backup of configuration, statistics, and logs to the backup folder.
- 4. Backup Folder Path: Folder location for backups.
- 5. Site Name: Useful when running multiple Dashboards for different locations.
- 6. Files to Exclude: Type or copy in names of files that you don't want to backup.
- 7. Save Changes: Save the changes of the backup options.
- 8. Reload Backup Configuration: Click for changes to take effect.

| Connection Settings Workflow Steps Machine Statistics Backup Configuration Users Configuration System Logs Actions Quick Backup (Configuration Orly) Download Latest Config Backup Backup Polities Backup Folder Path C:\/Yawra Backup Folder Path C:\/Yawra Backup Configuration Chily Backup Folder Path C:\/Yawra Backup Configuration Chily Configuration Statistics Configuration Statistics Configuration Statistics Configuration Statistics Configuration Statistics Configuration Chily Configuration Statistics Configuration Chily Configuration Chily Configuration Chi    |    | <u>C</u> onfigure <u>S</u> tatus                                                                                                    | s Sc <u>a</u> nner Sta                                                | ats <u>M</u> achine Stats                                                                                                    | insight"                   |
|----------------------------------------------------------------------------------------------------|----|----------------------------------------------------------------------------------------------------|-----------------------------------------------------------------------|----------------------------------------------------------------------------------------------------|----------------------------|
| Actions          Quick Backup (Configuration Only)       1       Full Backup (Configuration, Statistics, Loge)       3         Download Latest Config Backup       2       4       5         Backup Options       4       5          Backup Options       4       5          Backup Options       4       5          Backup Colder Path       C: Wavro       6          Ste Name       HomeOffice       6          Backup Log       6           Statup Statup backup reduction to the statup Statup Statup Tull           304 PM       Info       Starting backup reduction to the statup Statup Statup Statup Statup Config          304 PM       Info       Statup configuration sevel successfully           304 PM       Info       Statup configuration sevel successfully           303 PM       Info       Backup configuration Status 8 decessfully           303 PM       Info       Backup configuration sevel successfully           303 PM       Info       Backup configuration Sevel successfully           303 PM                                                                                                    | C  | onnection Settings                                                                                                    | Workflow Step                                                         | s Machine Statistics Backup Configuration Users Configuration System Logs                                                                                                    |                            |
| Quidt Backup (Configuration Only)       1       Full Backup (Configuration, Statistics, Logs)       3         Download Latest Config Backup       2       4       5         Backup Folder Path       LiMarro          Site Name       HomeOffice       1         Files to Exclude       6       1         Stechup Folder Path       Limarco       1         Site Name       HomeOffice       1         Files to Exclude       6       1         Stechup Log       1       1         Time       Level       Event         304 PM       Info       Stacting backup Full         304 PM       Info       Stacting backup Full         304 PM       Info       Stacting backup Full         304 PM       Info       Stacting backup Full         304 PM       Info       Stacting backup Full         304 PM       Info       Stacting backup Full         304 PM       Info       Stacting backup Config         304 PM       Info       Stacting backup Config         304 PM       Info       Stacting backup Config         303 PM       Info       Backup configuration saved successfully         303 PM                                                                                                    | A  | tions                                                                                                    |                                                                       |                                                                                                    |                            |
| Badup Polder Path Site Name HomeOffice Files to Exclude  Time Level Event Stackup Log  Time Level Event Stackup Log  Time Stackup Log  Stackup Log  Stackup Log  Time Stackup Log  Stackup Log  Stackup Log  Time Stackup Log  Stackup Log  Stac |    | Quick Back                                                                                                    | kup (Configurati<br>Latest Config B                                   | on Only)                                                                                                    |                            |
| Backup Folder Path     ::\Wavro        Site Name     HomeOffice        Files to Exclude     6        Backup Log         Time     Level     Event       > 304 PM     Info     Success: Completed backup 'Full'. Took 0.3 seconds. Size: 2.85MB       304 PM     Info     Starting backup Full'       304 PM     Info     Starting backup 'Config'. Took 0.0 seconds. Size: 2.85MB       304 PM     Info     Starting backup 'Config'.       304 PM     Info     Starting backup 'Config'.       304 PM     Info     Starting backup 'Config'.       304 PM     Info     Starting backup 'Config'.       304 PM     Info     Starting backup 'Config'.       304 PM     Info     Starting backup 'Config'.       304 PM     Info     Starting backup config.       303 PM     Info     Backup configuration saved successfully       303 PM     Info     Backup configuration saved successfully       303 PM     Info     Backup configuration loaded successfully       303 PM     Info     Backup configuration loaded successfully       303 PM     Info     Backup configuration loaded successfully       303 PM     Info     Backup configuration loaded successfully       303 PM </td <td>Ba</td> <td>ckup Options</td> <td></td> <td></td> <td></td>                                                                                                    | Ba | ckup Options                                                                                                    |                                                                       |                                                                                                    |                            |
| Site Name       HomeOffice       5         Files to Exclude       6       4         Badup Log       6       4         Time       Level       Event       5         > 3:04 PM       Info       Success: Completed backup 'full'. Took 0.3 seconds. Size: 2.85MB       4         3:04 PM       Info       Success: Completed backup 'full'. Took 0.3 seconds. Size: 2.85MB       4         3:04 PM       Info       Success: Completed backup 'full'.       7         3:04 PM       Info       Success: Completed backup 'full'.       7         3:04 PM       Info       Success: Completed backup 'full'.       7         3:04 PM       Info       Success: Completed backup 'full'.       7         3:04 PM       Info       Success: Completed backup 'full'.       7         3:04 PM       Info       Success: Completed backup 'full'.       7         3:03 PM       Info       Backup configuration saved successfully       3:03 PM       8         3:03 PM       Info       Backup configuration saved successfully       3:03 PM       8       8         3:03 PM       Info       Backup configuration saved successfully       8       8       8         3:03 PM       Info       Backup configuration saved successful                                                                                                    |    | Backup Folder Path                                                                                                    | C: Mayro                                                              | (4)                                                                                                    |                            |
| Site Hellic       Patheonice         Files to Exclude       6         State Hellic       6         Time       Level       Event         Time       Level       Event         3:04 PM       Info       Success: Completed backup Yrull'. Took 0.3 seconds. Size: 2.85HB       A         3:04 PM       Info       Success: Completed backup Yonfig'. Took 0.0 seconds. Size: 0.28HB       A         3:04 PM       Info       Success: Completed backup Yonfig'. Took 0.0 seconds. Size: 0.28HB       A         3:04 PM       Info       Success: Completed backup Yonfig'. Took 0.0 seconds. Size: 0.28HB       A         3:04 PM       Info       Success: Completed backup Yonfig'. Took 0.0 seconds. Size: 0.28HB       A         3:04 PM       Info       Success: Completed backup Yonfig'. Took 0.0 seconds. Size: 0.28HB       A         3:04 PM       Info       Success: Completed backup Yonfig'. Took 0.0 seconds. Size: 0.28HB       A         3:03 PM       Info       Backup configuration saved successfully       Si303 PM       Info       Backup configuration saved successfully         3:03 PM       Info       Backup configuration saved successfully       Save Changes       Save Changes         3:03 PM       Info       Backup configuration saved successfully       Save Changes will not take effect until you                                                                                                    |    | Site Name                                                                                                    | HomeOffice                                                            | (5)                                                                                                    |                            |
| Files to Exclude       6         Backup Log       Time         Ime       Level         Event       Success: Completed backup 'Full'. Took 0.3 seconds. Size: 2.85MB         3:04 PM       Info         Starting backup Full'       Top         3:04 PM       Info         Starting backup Full'       Top         3:04 PM       Info         Starting backup requested by Dashboard       Top         3:04 PM       Info         Starting backup requested by Dashboard       Top         3:04 PM       Info         Starting backup requested by Dashboard       Top         3:03 PM       Info         Starting backup configuration saved successfully       Starting backup configuration saved successfully         3:03 PM       Info       Backup configuration saved successfully         3:03 PM       Info       Backup configuration saved successfully         3:03 PM       Info       Backup configuration saved successfully         3:03 PM       Info       Backup configuration saved successfully         3:03 PM       Info       Backup configuration saved successfully         3:03 PM       Info       Backup configuration saved successfully         3:03 PM       Info <t< td=""><td></td><td></td><td>nomeonice</td><td></td><td>-</td></t<>                                                                                                    |    |                                                                                                    | nomeonice                                                             |                                                                                                    | -                          |
| Backup Log         Time       Level         204 PM       Info         Starting backup Full".       Took 0.3 seconds. Size: 2.85MB         304 PM       Info         Starting backup Full".       New backup requested by Dashboard         304 PM       Info         Starting backup Foll"       Starting backup requested backup 'Config'. Took 0.0 seconds. Size: 0.28HB         304 PM       Info         Starting backup Config       Starting backup requested by Dashboard         303 PM       Info         Backup configuration saved successfully       Starting backup configuration saved successfully         303 PM       Info       Backup configuration loaded successfully         303 PM       Info       Backup configuration loaded successfully         303 PM       Info       Backup configuration saved successfully         303 PM       Info       Backup configuration loaded successfully         303 PM       Info       Successfully         303 PM       Info       Successfully         303 PM       Info       Successfully         303 PM       Info       Successfully         303 PM       Info       Successfully         303 PM       Info       Successfully                                                                                                    |    |                                                                                                    |                                                                       | 6                                                                                                    | v                          |
| Time     Level     Event       > 3:04 PM     Info     Success: Completed backup 'Full'. Took 0.3 seconds. Size: 2.85MB       3:04 PM     Info     Starting backup Full'       3:04 PM     Info     Success: Completed backup 'Config'. Took 0.0 seconds. Size: 0.28MB       3:04 PM     Info     Success: Completed backup 'Config'. Took 0.0 seconds. Size: 0.28MB       3:04 PM     Info     Starting backup 'Config'       3:04 PM     Info     Starting backup 'Config'       3:04 PM     Info     Starting backup 'Config'       3:04 PM     Info     Backup configuration saved successfully       3:03 PM     Info     Backup configuration saved successfully       3:03 PM     Info     Backup configuration saved successfully       3:03 PM     Info     Backup configuration saved successfully       3:03 PM     Info     Backup configuration saved successfully       3:03 PM     Info     Backup configuration saved successfully       3:03 PM     Info     Backup configuration saved successfully       3:03 PM     Info     Backup configuration saved successfully       3:03 PM     Info     Backup configuration saved successfully       3:03 PM     Info     Backup configuration saved successfully       3:03 PM     Info     Backup configuration saved successfully       3:                                                                                                    |    |                                                                                                    |                                                                       |                                                                                                    |                            |
| 3:04 PM     Info     Success: Completed backup 'Full'. Took 0.3 seconds. Size: 2.85MB       3:04 PM     Info     Starting backup Full'       3:04 PM     Info     Starting backup Full'       3:04 PM     Info     Success: Completed backup 'Config'. Took 0.0 seconds. Size: 0.28HB       3:04 PM     Info     Success: Completed backup 'Config'. Took 0.0 seconds. Size: 0.28HB       3:04 PM     Info     Starting backup config'       3:04 PM     Info     Starting backup config'       3:03 PM     Info     Backup configuration saved successfully       3:03 PM     Info     Backup configuration saved successfully       3:03 PM     Info     Backup configuration saved successfully       3:03 PM     Info     Backup configuration saved successfully       3:03 PM     Info     Backup configuration saved successfully       3:03 PM     Info     Backup configuration saved successfully       3:03 PM     Info     Backup configuration saved successfully       3:03 PM     Info     Backup configuration saved successfully       3:03 PM     Info     Backup configuration saved successfully       3:03 PM     Info     Backup configuration saved successfully       Reload Backup Configuration     Trameters caued auccessfully     Save Changes                                                                                                    | Ba | ickup Log                                                                                                    |                                                                       |                                                                                                    |                            |
| 3:04 PM       Info       Starting backup Full         3:04 PM       Info       Starting backup requested by Dashboard         3:04 PM       Info       Success: Completed backup 'Config'         3:04 PM       Info       Starting backup config         3:04 PM       Info       Starting backup 'Config'         3:04 PM       Info       Starting backup 'Config'         3:04 PM       Info       Backup configuration saved successfully         3:03 PM       Info       Backup configuration saved successfully         3:03 PM       Info       Backup configuration saved successfully         3:03 PM       Info       Backup configuration saved successfully         3:03 PM       Info       Backup configuration saved successfully         3:03 PM       Info       Successfully         3:03 PM       Info       Successfully         3:03 PM       Info       Successfully         3:03 PM       Info       Successfully         3:03 PM       Info       Successfully         3:03 PM       Info       Successfully         3:03 PM       Info       Successfully         3:03 PM       Info       Successfully         3:03 PM       Info       Successfully                                                                                                    | Ba | ckup Log<br>Time                                                                                                    | Level                                                                 | Event                                                                                                    |                            |
| 3:04 PM     Info     New backup requested by Dashboard       3:04 PM     Info     Success: Completed backup 'Config'. Took 0.0 seconds. Size: 0.28MB       3:04 PM     Info     Starting backup 'Config'       3:04 PM     Info     New backup requested by Dashboard       3:04 PM     Info     Backup configuration saved successfully       3:03 PM     Info     Backup configuration loaded successfully       3:03 PM     Info     Backup configuration saved successfully       3:03 PM     Info     Backup configuration saved successfully       3:03 PM     Info     Backup configuration saved successfully       3:03 PM     Info     Backup configuration saved successfully       3:03 PM     Info     Backup configuration loaded successfully       3:03 PM     Info     Backup configuration loaded successfully       3:03 PM     Info     Backup configuration loaded successfully       3:03 PM     Info     Backup configuration loaded successfully       3:03 PM     Info     Backup configuration loaded successfully       3:03 PM     Info     Successfull Configuration saved successfully       3:03 PM     Info     Save changes                                                                                                    | Ba | ckup Log<br>Time<br>3:04 PM                                                                                                    | Level                                                                 | Event<br>Success: Completed backup 'Full'. Took 0.3 seconds. Size: 2.85MB                                                                                                    |                            |
| 304 PM     Info     Success: Completed backup 'Config'. Took 0.0 seconds. Size: 0.28HB       3:04 PM     Info     Starting backup 'Config'       3:04 PM     Info     New backup requested by Dashboard       3:04 PM     Info     Backup configuration saved successfully       3:03 PM     Info     Backup configuration loaded successfully       3:03 PM     Info     Backup configuration saved successfully       3:03 PM     Info     Backup configuration saved successfully       3:03 PM     Info     Backup configuration saved successfully       3:03 PM     Info     Backup configuration saved successfully       3:03 PM     Info     Backup configuration saved successfully       3:03 PM     Info     Backup configuration saved successfully       3:03 PM     Info     Backup configuration saved successfully       3:03 PM     Info     Backup configuration saved successfully       3:03 PM     Info     Backup configuration saved successfully       3:03 PM     Info     Backup configuration saved successfully       3:03 PM     Info     Backup configuration saved successfully       3:03 PM     Info     Save Changes                                                                                                    | Ba | ckup Log<br>Time<br>3:04 PM<br>3:04 PM                                                                                                    | Level<br>Info<br>Info                                                 | Event Success: Completed backup 'Full'. Took 0.3 seconds. Size: 2.8514B Starting backup Full' 7                                                                                                    |                            |
| 3:04 PM       Info       Starting backup 'Config'         3:04 PM       Info       New backup requested by Dashboard         3:03 PM       Info       Backup configuration saved successfully         3:03 PM       Info       Backup configuration saved successfully         3:03 PM       Info       Backup configuration saved successfully         3:03 PM       Info       Backup configuration saved successfully         3:03 PM       Info       Backup configuration saved successfully         3:03 PM       Info       Backup configuration saved successfully         3:03 PM       Info       Backup configuration saved successfully         3:03 PM       Info       Backup configuration saved successfully         3:03 PM       Info       Backup configuration saved successfully         3:03 PM       Info       Backup configuration saved successfully         3:03 PM       Info       Backup configuration saved successfully         3:03 PM       Info       Save Changes         The changes will not take effect until you select Reload Server Configuration       Save Changes                                                                                                    | Ba | Ckup Log           Time           3:04 PM           3:04 PM           3:04 PM                                                                                                    | Level<br>Info<br>Info<br>Info                                         | Event Success: Completed backup 'Full'. Took 0.3 seconds. Size: 2.85HB Starting badup Full' New badup requested by Dashboard                                                                                                    | Û                          |
| 3:04 PM     Info     New backup requested by Dashboard       3:03 PM     Info     Backup configuration saved successfully       3:03 PM     Info     Backup configuration loaded successfully       3:03 PM     Info     Backup configuration saved successfully       3:03 PM     Info     Backup configuration saved successfully       3:03 PM     Info     Backup configuration saved successfully       3:03 PM     Info     Successfully       3:03 PM     Info     Successfully       3:03 PM     Info <td>Ba</td> <td>Ckup Log           Time           3:04 PM           3:04 PM           3:04 PM           3:04 PM</td> <td>Level<br/>Info<br/>Info<br/>Info<br/>Info</td> <td>Event Success: Completed backup 'Full'. Took 0.3 seconds. Size: 2.85HB Starting backup Full' New backup requested by Dashboard Success: Completed backup 'Config'. Took 0.0 seconds. Size: 0.28HB</td> <td>Î</td>                                                                                                    | Ba | Ckup Log           Time           3:04 PM           3:04 PM           3:04 PM           3:04 PM                                                                                                    | Level<br>Info<br>Info<br>Info<br>Info                                 | Event Success: Completed backup 'Full'. Took 0.3 seconds. Size: 2.85HB Starting backup Full' New backup requested by Dashboard Success: Completed backup 'Config'. Took 0.0 seconds. Size: 0.28HB                                                                                                    | Î                          |
| 3:03 PM     Info     Backup configuration saved successfully       3:03 PM     Info     Backup configuration loaded successfully       3:03 PM     Info     Backup configuration saved successfully       3:03 PM     Info     Backup configuration saved successfully       3:03 PM     Info     Backup configuration saved successfully       3:03 PM     Info     Backup configuration saved successfully       3:03 PM     Info     Success Completed hackup (Took 0.0 seconds Sizer 0.28MR)       Reload Backup Configuration     Successfully       Note: Changes will not take effect until you select Reload Server Configura     Save Changes                                                                                                    | Ba | Clup Log           Time           3:04 PM           3:04 PM           3:04 PM           3:04 PM           3:04 PM                                                                                                    | Level<br>Info<br>Info<br>Info<br>Info<br>Info                         | Event Success: Completed backup 'Full'. Took 0.3 seconds. Size: 2.85HB Starting backup Full' New backup requested by Dashboard Success: Completed backup 'Config'. Took 0.0 seconds. Size: 0.28HB Starting backup 'Config'                                                                                                    | Ć                          |
| 3:03 PM     Info     Backup configuration loaded successfully       3:03 PM     Info     Backup configuration saved successfully       3:03 PM     Info     Backup configuration saved successfully       3:03 PM     Info     Success: Completed backup in Configuration saved successfully       3:03 PM     Info     Success: Completed backup in Configuration       Reload Backup Configuration     Successfully     Save Changes                                                                                                    | Ba | ckup Log           Time           3:04 PM           3:04 PM           3:04 PM           3:04 PM           3:04 PM           3:04 PM           3:04 PM                                                                                                    | Level<br>Info<br>Info<br>Info<br>Info<br>Info<br>Info                 | Event Success: Completed backup 'Full'. Took 0.3 seconds. Size: 2.85HB Starting backup Full' New backup requested by Dashboard Success: Completed backup 'Config' New backup requested by Dashboard New backup requested by Dashboard                                                                                                    | Ć                          |
| 3:03 PM Info Badup configuration saved successfully  3:03 PM Info Badup configuration saved successfully  Reload Badup Configuration Reload Badup Configuration Reload Badup Configurat | Ba | ckup Log           Time           3:04 PM           3:04 PM           3:04 PM           3:04 PM           3:04 PM           3:04 PM           3:04 PM           3:04 PM           3:04 PM           3:04 PM           3:04 PM           3:04 PM                 | Level<br>Info<br>Info<br>Info<br>Info<br>Info<br>Info<br>Info         | Event  Event  Success: Completed backup 'Full'. Took 0.3 seconds. Size: 2.85HB  Starting backup Full'  New backup requested by Dashboard  Starting backup 'Config' New backup requested by Dashboard Backup configuration saved successfully                                                                                                    | ĺ                          |
| 3-03-DM         Top         Success: Completed hackun / Confin' Took 0.0 seconds Size 0.28HR         Image: Configuration of the completed hackun / Confin' Took 0.0 seconds Size 0.28HR         Image: Configuration of the completed hackun / Confin' Took 0.0 seconds Size 0.28HR         Image: Configuration of the completed hackun / Configuration of the completed hackun / Config                                                                     | Ba | Stock         PM           3:04 PM         3:04 PM           3:04 PM         3:04 PM           3:04 PM         3:04 PM           3:04 PM         3:04 PM           3:04 PM         3:04 PM           3:04 PM         3:04 PM                                    | Level<br>Info<br>Info<br>Info<br>Info<br>Info<br>Info<br>Info<br>Info | Event Success: Completed backup 'Full'. Took 0.3 seconds. Size: 2.85HB Starting backup Full' New backup requested by Dashboard Success: Completed backup 'Config'. Took 0.0 seconds. Size: 0.28HB Starting backup 'Config' New backup requested by Dashboard Backup configuration saved successfully Backup configuration loaded successfully                                                                                                    | Û                          |
| Reload Backup Configuration Transfers saved successfully.<br>Note: Changes will not take effect until you select Reload Server Configura Save Changes                                                                                                    | Ba | ckup Log           Time           3:04 PM           3:04 PM           3:04 PM           3:04 PM           3:04 PM           3:04 PM           3:04 PM           3:03 PM           3:03 PM           3:03 PM                                                     | Level<br>Info<br>Info<br>Info<br>Info<br>Info<br>Info<br>Info<br>Info | Event Success: Completed backup 'Full'. Took 0.3 seconds. Size: 2.85HB Starting badup Full" New badup requested by Dashboard Success: Completed backup 'Config'. Took 0.0 seconds. Size: 0.28HB Starting badup 'Config' New badup requested by Dashboard Badup configuration loaded successfully Badup configuration saved successfully Badup configuration saved successfully                                                                                                    |                            |
|                                                                                                    | Ba | Stop Log           Time           3:04 PM           3:04 PM           3:04 PM           3:04 PM           3:04 PM           3:04 PM           3:03 PM           3:03 PM           3:03 PM           3:03 PM                                                     | Level<br>Info<br>Info<br>Info<br>Info<br>Info<br>Info<br>Info<br>Info | Event Success: Completed backup 'Full'. Took 0.3 seconds. Size: 2.85HB Starting backup Full' New backup requested by Dashboard Success: Completed backup 'Config' New backup requested by Dashboard Backup configuration saved successfully Backup configuration saved successfully Backup configuration saved successfully Successfull Successfull Suceesfull Suc | Û                          |
| Composited (Admin                                                                                                    | Ba | dup Log           Tme           3:04 PM           3:04 PM           3:04 PM           3:04 PM           3:04 PM           3:03 PM           3:03 PM           3:03 PM           3:03 PM           3:03 PM           3:03 PM           3:03 PM           3:03 PM | Level<br>Info<br>Info<br>Info<br>Info<br>Info<br>Info<br>Info<br>Info | Event Success: Completed backup 'Full'. Took 0.3 seconds. Size: 2.85HB Starting backup Full' New backup requested by Dashboard Success: Completed backup 'Config'. Took 0.0 seconds. Size: 0.28HB Starting backup 'Config' New backup requested by Dashboard Backup configuration loaded successfully Backup configuration saved successfully Backup configuration saved successfully Backup configuration | ▲<br>●<br>■<br>■<br>■<br>■ |

#### Figure 2-32: Backup Configuration tab.

#### **Configure Module**

In Figure 2-33 is an example of a full backup file for a "Home Office" site.

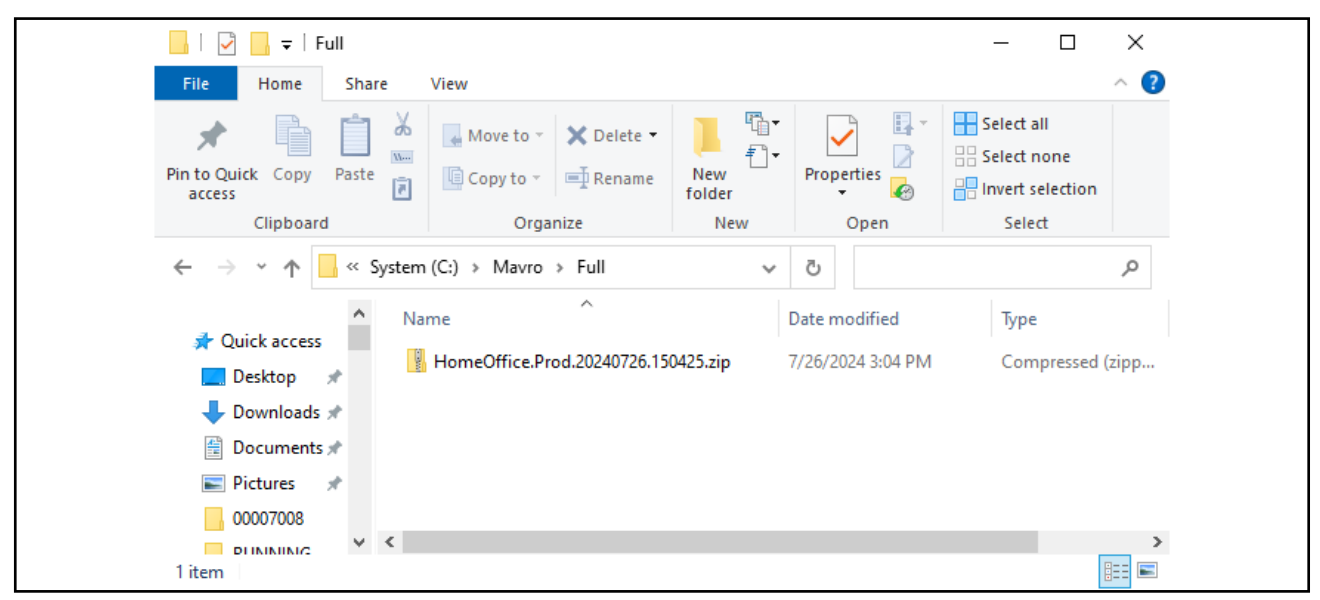

Figure 2-33: Full backup of the "Home Office" site.

# 2.6. Users Configuration Tab

The **User Configuration** tab allows supervisory personnel to quickly set user access to the features available in the Insight Dashboard. Here is the summary of this tab's features:

- **1.** Users: For adding, deleting, and configuring users.
- 2. Groups: For adding, deleting, and configuring groups.
- **3. Setup:** For configuring Active Directory and Windows domain integration settings.
- 4. Policy: For configuring password policy.

| Insight Dashboard (Production Environment)                                                                                                    | 000               |
|----------------------------------------------------------------------------------------------------|-------------------|
| Eile View Tools Help                                                                                                    | *                 |
| Image: Configure     Status     Scanner Stats     Machine Stats                                                                                                    |                   |
| Connection Settings Workflow Steps Machine Statistics Backup Configuration Users Configuration System Logs                                                                                                    |                   |
| Users     Ling List     1     Guest       Groups     Admin     2       M Jones     2       Setup     OFEX Tech       OPEX Tech     3       Policy     4         Group Memberships       Assign Groups     Dashboard Users |                   |
| Comments                                                                                                    |                   |
| Show System Accounts           New User         Delete User         Export         Manage Login                                                                                                    | T                 |
|                                                                                                    | Connected (Admin) |

Figure 2-34: User Configuration Overview.

**Note:** The descriptions on the following pages for configuring users, configuring groups, and configuring password policy <u>only apply in their</u> <u>entirety to an OPEX Insight system that is not integrated with Microsoft</u> <u>Active Directory</u>.

If your system is integrated with Microsoft Active Directory, some of the information will apply, but configuration will vary based on the level of integration and the specific requirements of your system. If your system is integrated with Microsoft Active Directory and you need

assistance with user configuration, please contact OPEX Technical Support.

## 2.6.1. Policy

Policy refers to the rules for user passwords, such as the minimum number of characters, the complexity of the required password character set, etc.

**Note:** If your system is integrated with Microsoft Active Directory, the password policy set here will be ignored, and the password policy will be determined by the Active Directory settings.

Click **Policy**. The password policy display appears (Figure 2-35).

| Insight Dashboard                                                                                          | O O O. |
|----------------------------------------------------------------------------------------------------|--------|
| File View Tools Help                                                                                       | -      |
| Image: Configure     Status     Scanner Stats     Machine Stats                                            |        |
| Connection Settings Workflow Steps Machine Statistics Backup Configuration Users Configuration System Logs |        |
| Users Password Policy                                                                                      |        |
| Groups Minimum Length: 1 CRequire user password be different from the last 0 C passwords                   |        |
| Required Complexity: None (disabled)                                                                       |        |
| Passwords complexity checks are disabled.                                                                  |        |
| Users may create simple passwords that contain any combination of characters.                              |        |
| Note: Any minimum length defined above is still enforced.                                                  |        |
| Click Policy.                                                                                              |        |

Figure 2-35: Clicking on Policy.

The entire policy display is divided into three sections (Figure 2-36):

- 1. Password Policy
- 2. Password Expiration
- 3. Account Lockout

| 💊 Insight                      | Dashboard (Production Er                | ivironment)                                                                                 | 0 🔴 🖨             |
|--------------------------------|-----------------------------------------|---------------------------------------------------------------------------------------------|-------------------|
| <u> </u> <u>F</u> ile <u>\</u> | <u>(</u> iew <u>T</u> ools <u>H</u> elp |                                                                                             | •                 |
| <u>C</u> onfig                 | gure Status Scanner Sta                 | DNS <sup>+</sup><br>ts <u>M</u> achine Stats                                                |                   |
| Connecti                       | on Settings Workflow Steps              | s Machine Statistics Backup Configuration Users Configuration System Logs                   |                   |
| Users                          | Password Policy                         |                                                                                             |                   |
| Groups                         | Minimum Length:                         | Require user password be different from the last     0      passwords                       |                   |
| Setup                          | Required Complexity: No                 | ne (disabled)                                                                               |                   |
| Policy                         | Pa                                      | isswords complexity checks are disabled.                                                    |                   |
|                                | No                                      | ote: Any minimum length defined above is still enforced.                                    |                   |
|                                |                                         |                                                                                             |                   |
|                                |                                         |                                                                                             |                   |
|                                |                                         |                                                                                             |                   |
|                                | Password Expiration                     |                                                                                             |                   |
|                                | Enable Password Expir                   | ration (2)                                                                                  |                   |
|                                | Passwords expire and m                  | ust be changed after 90 🗘 days. Display a warning on 597 7 🗘 days before a password expires |                   |
|                                | Disable password expira                 | tion for the following accounts: Mavro                                                      |                   |
|                                | Account Lockout                         |                                                                                             |                   |
|                                | Enable Account Locko                    | ut                                                                                          |                   |
|                                | Lock user account after                 | 5 🛊 consecutive failed login attempts. Automatically 3 their account after 15 🛊 minutes     |                   |
|                                | Disable password lockou                 | t for the following accounts: Mavro                                                         |                   |
|                                |                                         |                                                                                             |                   |
|                                |                                         |                                                                                             |                   |
|                                |                                         |                                                                                             | Connected (Admin) |

Figure 2-36: Three sections of the Policy display.

#### 2.6.1.1. Password Policy

This section of the dialog determines what kinds of passwords a user may have.

- **1.** At **Minimum Length**, configure the minimum character length of a password (Figure 2-37).
- **2.** Configure how many recent passwords the new password must differ from (Figure 2-37).

| 🖕 Insight Dashboard (Production Environment)                                                                                            |
|----------------------------------------------------------------------------------------------------|
| Eile View Tools Help                                                                                                    |
| 1. Configure the minimum password length.                                                                                               |
| Connection Settings Workflow Steps Machine Statistics Backup Configuration Users Configuration System Logs                              |
| Users Password Policy                                                                                                    |
| Groups Minimum Length: 8 C Require user password be different from the last 3 C passwords                                               |
| Required Complexity: None (disabled)                                                                                                    |
| Policy Policy Passwords complexity checks are disabled.                                                                                 |
| Users may create simple passwords that contain any combination of characters. Note: Any minimum length defined above is still enforced. |
| 2. The password will differ from this number of recent passwords.                                                                       |
|                                                                                                    |

Figure 2-37: Beginning to configure the password.

**3.** At **Required Complexity**, select the complexity of the password:

**a.** Select **None** for no required complexity (Figure 2-38).

| File View Tools Help                                                                                              |                                                                                                    | * |
|----------------------------------------------------------------------------------------------------|----------------------------------------------------------------------------------------------------|---|
| Configure Status Sca                                                                                              | Select <b>None</b> for no password complexity.                                                                                                    |   |
| Connection Settings Workflow<br>Users Password Policy<br>Groups Minimum Length:<br>Required Complexity:<br>Policy | Steps       Machine Statistics       Backup Configuration       Users Configuration       System Logs         8       Require user password be different from the last       3       passwords         None (disabled)       Image: State Configuration       Image: State Configuration       Image: State Configuration         Require Complex Password with Microsoft Windows Requirements       Require Complex Password with Custom Requirements       Image: State Configuration       Image: State Configuration         Note:       Any minimum length defined above is still enforced.       Image: State Configuration       Image: State Configuration |   |

Figure 2-38: Selecting to have no password complexity.

b. To have the same password complexity as Microsoft Windows, select Require Complex Password with Microsoft Windows Requirements (Figure 2-39).

| File          | View Tools Help         |                                                                                                    |    |
|---------------|-------------------------|----------------------------------------------------------------------------------------------------|----|
|               | • <u>@</u> []           | DNS <sup>+</sup>                                                                                                    | OP |
| <u>C</u> onfi | <sup>gure</sup> Select  | to have Microsoft Windows password requirements.                                                                                                    |    |
| Connect       | ion Settings Workflow S | teps Machine Statistics Backup Configuration Users Configuration System Logs                                                                                                    |    |
| Users         | Password Policy         |                                                                                                    |    |
| Groups        | Minimum Length:         | 8 Require user password be different from the last 3 passwords                                                                                                    |    |
| Setup         | Required Complexity:    | Require Complex Password with Microsoft Windows Requirements                                                                                                    |    |
| Policy        | ĺ                       | In addition to any minimum length defined above, passwords must meet the following minimum requirements:                                                                                                    |    |
|               | ,                       | May not contain the user's account name                                                                                                    |    |
|               |                         | Must contain characters from at least three of the following categories:<br>- English uppercase characters (A through Z)<br>- English lowercase characters (a through z)<br>- Base 10 digits (0 through 9)<br>- Non-alphabetic characters (for example, !, \$, #, %) |    |

Figure 2-39: Selecting Microsoft Windows requirements.

**c.** To customize password requirements, select **Require Complex Password with Custom Requirements**. Check the boxes for the desired requirements (Figure 2-40).

| File    | View Tools Help                                                                                                    |
|---------|----------------------------------------------------------------------------------------------------|
| Confi   | gure Status Scanner Stats Mach Select for custom requirements.                                                                                                    |
| Connect | ion Settings Workflow Steps Machine Statistics Backup Configuration Users Configuration System Logs                                                                                                    |
| Users   | Password Policy                                                                                                    |
| Groups  | Minimum Length: 8 🛊 Require user password be difterent from the last 3 🛊 passwords                                                                                                    |
| Setup   | Required Complexity Require Complex Password with Custom Requirements                                                                                                    |
| Policy  | Require at least one uppercase alpha character<br>Require at least one lowercase alpha character<br>Require at least one numeric character<br>Require at least one symbol character<br>Require at least one symbol character<br>Require password not include user's account name |

Figure 2-40: Customizing password requirements.

#### 2.6.1.2. Password Expiration

- **1.** To enable password expiration, go to the **Password Expiration** area. Check the box near **"Enable Password Expiration** (Figure 2-41).
- 2. After **Passwords Expire and must be changed after**, use the arrows to choose how many days pass before the password expires (Figure 2-41).
- **3.** Use the arrows to choose how many days before expiration to display the warning (Figure 2-41).

| Policy 1. Enable password expiration.                                                                                                    |
|----------------------------------------------------------------------------------------------------|
| Must contain characters from at least three of the following categories:<br>2. Choose when password expires.                                     |
| - Base 10 digits (0 through 9)<br>- Non-alphabetic characters (for example<br>3. Select how many days before<br>expiration to display a warning. |
| Password Expiration<br>Passwords expire and must be changed after 90 to days. Display a warning on login 7 to days before a password expires     |
| Disable password expiration for the following accounts:                                                                                          |
| Account Lockout                                                                                                    |

Figure 2-41: Enabling password expiration.

**4.** Enter account names for which you want password expiration to be disabled (Figure 2-42).

| Type in accounts for which password expiration is disabled.                                            |
|----------------------------------------------------------------------------------------------------|
| Password Expiration                                                                                    |
| Enable Password Expiration                                                                             |
| Passwords expire and must be changed after 90 文 days. Display a warning on login 7 文 days before a pas |
| Disable password expiration for the following accounts: Admin, Guest                                   |

Figure 2-42: Disabling password expiration for certain accounts.

#### 2.6.1.3. Account Lockout

- 1. Check the box next to **Enable Account Lockout** to enable account lockout after several consecutive failed log-in attempts (Figure 2-43).
- 2. Choose how many consecutive failed login attempts trigger account lockout.
- **3.** Choose how many minutes later the account is unlocked.

| Password Expiration                                     |                                                                      |
|---------------------------------------------------------|----------------------------------------------------------------------|
| Enable Password Expiration                              |                                                                      |
| 1. Enable account lockout. ) 90 🛊                       | days. Display a warning on login 7 🖨 days before a password expire   |
| Disable password expiration for the following accounts: | Admin                                                                |
| 2. Choose when loc                                      | kout is triggered.                                                   |
| Account Lockout                                         |                                                                      |
| Enable Account Lockout                                  | 3. Choose when account is unlocked.                                  |
| Lock user account after 5 consecutive failed lo         | ogin attempts. Automatically unlock their account after 15 😭 minutes |
| Disable password lockout for the following accounts:    | Admin                                                                |

Figure 2-43: Enabling account lockout.

**4.** Enter names of accounts for which you want account lockout to be disabled (Figure 2-44).

| Account Lockout   | Type in accoun                  | ts for which            | account lockout               | is disabled.           |   |
|-------------------|---------------------------------|-------------------------|-------------------------------|------------------------|---|
| Lock user account | after 5 🛟 consecutive f         | ailed login attempts. A | utomatically unlock their acc | ount after 15 文 minute | s |
| Disable password  | ockout for the following accour | Admin                   |                               |                        |   |
|                   |                                 |                         |                               |                        |   |

Figure 2-44: Disabling account lockout for certain accounts.

# 2.6.2. Groups

Groups and policies provide a convenient way to define the level of access that each user has to the Insight Dashboard functions.

A **group** refers to a group of users (Managers, Supervisors, administrators, etc.) (Figure 2-45).

A **policy** defines which Insight Dashboard features a group has access to (Figure 2-45).

**Note:** In the context of groups and policies, don't confuse policy here with a password policy.

A policy is assigned to one or more groups. Once you have defined your policy and assigned it to one or more groups, you can assign users to the groups, and the users will inherit all of the policy settings associated with the assigned groups. This approach allows for a "Role-based" security model.

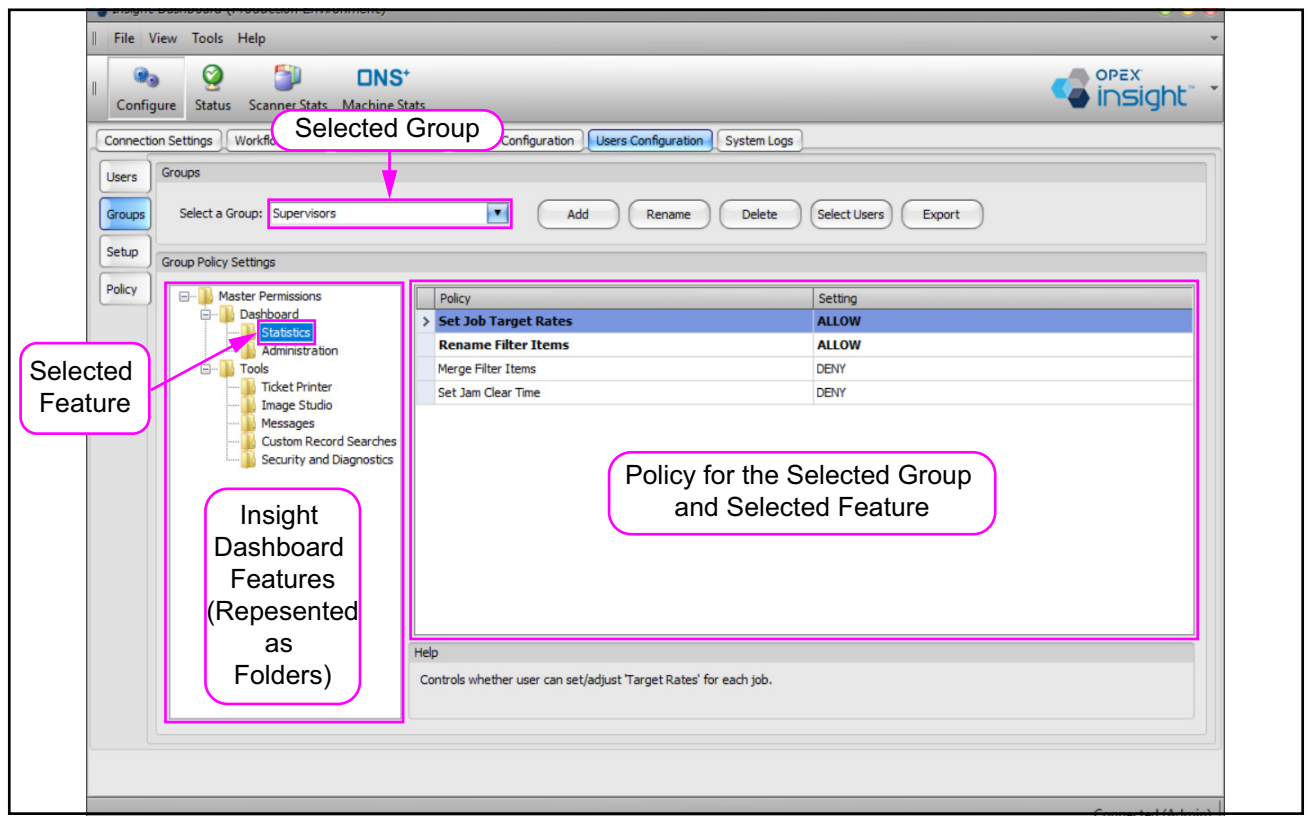

Figure 2-45: Overview of groups.

#### 2.6.2.1. Adding a New Group

- 1. Click on the **Groups** button (Figure 2-46).
- 2. Click on the Add button.
- **3.** Enter the group name.
- Choose a template from which to copy group policy (Figure 2-46). Each template is based on an existing group. If no group seems suitable, select 
   Create Default Group>.

| . Select Groups butto<br>Connection Settings Workflow Steps Machine Statis                                                                                                    | Dn. 2. Click on Add butto                                                                                                    | on. opex<br>insight ·   |
|----------------------------------------------------------------------------------------------------|----------------------------------------------------------------------------------------------------|-------------------------|
| Groups Select a Group: Supervisors                                                                                                    | Add Rename Delete Select Users                                                                                                    | Export                  |
| Group Policy       Group Policy Settings         Policy       Image Statistics         Administration       For Tools         Tools       Ticket Printer         Tools       Group Statistics         Group Policy       Statistics         Group Policy       For Tools         Group Policy       Tools         Group Policy       Statistics         Group Policy       Tools         Group Policy       Tools         Group Policy       Statistics         Group Policy       Tools         Group Policy       Tools         Group Policy       Tools         Group Policy       Statistics         Group Policy       Tools         Group Policy       Tools         Group Policy       Tools         Group Policy       Statistics         Group Policy       Statistics         Group Policy       Statistics         Group Policy       Statistics         Group Policy       Statistics         Group Policy       Statistics         Group Policy       Statistics         Group Policy       Statistics         Group Policy       Statistics         Group Pol | Policy Setting<br>Create New Group Name: Managers Copy From: Create Default Group> Create Default Group> Create Default Group> Administrators Supervisors Dashboard Users | . Enter a group<br>ame. |
|                                                                                                    | elp (4. C) from cop                                                                                                    | m which to              |

Figure 2-46: Adding a Group.

### 2.6.2.2. Creating a Group's Policy

- **1.** Select a group from the group drop-down box (Figure 2-47).
- **2.** Click on a feature.
- **3.** In the panel at the right, in the "Setting" column, right-click and choose either ALLOW, DENY, or <Restore Default>.
- **4.** Repeat steps 2 and 3 for all the features.

| Eile View Iools Help Configure Status Scanner Stats Machin Connection Settings Workflow Steps Machine Users Groups | Stats<br>Statistics Backup Configuration Users Configuration System                                             |                                                                                                    | opex<br>insight                                                                                                    |
|----------------------------------------------------------------------------------------------------|----------------------------------------------------------------------------------------------------|----------------------------------------------------------------------------------------------------|----------------------------------------------------------------------------------------------------|
| Setup Group Policy Settings                                                                                        | 1 Select a grou                                                                                                 |                                                                                                    | )                                                                                                    |
| Policy Master Permissions                                                                                          | Policy Set Job Target Rates Rename Filter Items Merge Filter Items Set Jam Clear Time 2. Choose a feature. Help | Setting<br>DENY<br>DENY<br>DENY<br>DENY<br>DENY<br>Choc<br>ALL<br><re< td=""><td>ALLOW<br/>DENY<br/><restore default=""><br/>Right-click and<br/>pose the permission:<br/>LOW, DENY, or<br/>estore Default&gt;</restore></td></re<> | ALLOW<br>DENY<br><restore default=""><br/>Right-click and<br/>pose the permission:<br/>LOW, DENY, or<br/>estore Default&gt;</restore> |
|                                                                                                    | Controls whether user can set/adjust 'Target Rates' for each job                                                |                                                                                                    |                                                                                                    |

Figure 2-47: Creating a group policy.

**Note:** In the left column, all the features under **Tools** are for developer use only.

#### 2.6.2.3. Renaming a Group

- **1.** Select a group (Figure 2-48).
- 2. Click Rename. A Rename Group window opens.
- **3.** Rename the group.
- **4.** Click on the **Save** button. The **Rename Group** window closes and the group is renamed.

| C Insight Dashboard                                                                                                    | 000               |
|----------------------------------------------------------------------------------------------------|-------------------|
| 1. Select a group. 2. Click <b>Rename</b> .                                                                                                    |                   |
| Configure Concetion Settings Workflow Steps Machine Statistics Backup Configuration Users Configuration System Logs<br>Seter & Groups<br>Seter & Groups Seter a Group: Managers Add Rename Delete Select Users Export<br>Seture 0. Setting<br>Policy 0. Type in the new name.<br>Setting<br>Policy 0. Setting<br>Setting Concel<br>(Setting) 0. Setting<br>(Setting) 0. Setting<br>( |                   |
|                                                                                                    | Connected (admin) |

Figure 2-48: Renaming a Group.

#### 2.6.2.4. Deleting a Group

- **1.** Select a group to delete (Figure 2-49).
- 2. Click the **Delete** button. A confirmation window opens.
- 3. Click the Yes button to confirm. The confirmation windows closes.

| 🔹 Insight | Dashboard                                                                                                    |                                                                                                    | 000              |
|-----------|----------------------------------------------------------------------------------------------------|----------------------------------------------------------------------------------------------------|------------------|
| File      | 1. Select a gro                                                                                                    | up to delete. 2. Click on <b>Delete</b> .                                                                                   | PEX.             |
| Config    | gure Status Scanner Stats Machine S                                                                                  | itats                                                                                                    | nsight" *        |
| Connectio | on Settings Workflow Steps Machine Sta                                                                               | atistics Backup Configuration Users Configuration System Logs                                                               |                  |
| Users     | Groups                                                                                                    |                                                                                                    |                  |
| Groups    | Select a Group: Managers                                                                                             | Add Rename Delete Select Users Export                                                                                       |                  |
| Setup     | Group Policy Settings                                                                                                |                                                                                                    |                  |
|           | Dashboard     Tools     Tools     Tiket Printer     Messages     Custom Record Searches     Security and Diagnostics | Enable DENY Specific Searches To Allow Confirm Delete Are you sure you want to delete the 'Managers' group? Yes No          |                  |
|           |                                                                                                    | 3. Click on Yes.<br>Help<br>Controls whether users can perform custom record searches in the Keying Station, if configured. |                  |
|           |                                                                                                    | ca                                                                                                    | onnected (admin) |

Figure 2-49: Deleting a group.

### 2.6.2.5. Assigning Users to a Group

- **1.** Select a group (Figure 2-50).
- 2. Click the **Select Users** button. An **Assign Groups** window opens that displays a list of users, with a check-box next to each user name.
- **3.** Check all users that you want to assign to this group.
- 4. Click on Apply to save the changes. The Assign Groups window closes.

| 🔹 Insigl | nt Dashboard                                    | $\Theta \odot \Theta$                                       |
|----------|-------------------------------------------------|-------------------------------------------------------------|
| File     | View Tools Help                                 |                                                             |
|          | a g 1. Select a gr                              | 2. Click Select Users.                                      |
| Con      | figure Status Scanner Stats Machir e Stats      |                                                             |
| Connec   | tion Settings Workflow Steps Machine Statistics | Backup Configuration Users Configuration System Logs        |
| Users    | Groups                                          |                                                             |
| Groups   | Select a Group: Managers                        | Add Rename Delete Select Users Export                       |
| Setup    | Group Policy Settings                           | Assign Groups                                               |
| Policy   | Master Permissions     Poli                     | Check each user that should belong to the 'Managers' group. |
|          | ⊕ Dashboard     ⊕ Tools                         | Admin Guest                                                 |
|          |                                                 | M Jones 3. Select users to assign.                          |
|          |                                                 | I Higgens                                                   |
|          |                                                 |                                                             |
|          |                                                 |                                                             |
|          |                                                 | 4 Click on Apply to                                         |
|          |                                                 | save changes                                                |
|          |                                                 | save changes.                                               |
|          |                                                 |                                                             |
|          | Help                                            |                                                             |
|          |                                                 |                                                             |
|          |                                                 | Select All Clear All Clear All Cancel                       |
|          |                                                 |                                                             |
|          |                                                 |                                                             |
|          |                                                 | Connected (admin)                                           |

Figure 2-50: Assigning Users to a Group.

#### 2.6.2.6. Exporting a Group

Insight allows you to export the settings for a group into a CSV file.

- **1.** Select a group (Figure 2-51).
- 2. Click on the Export button. This opens an Export Group Configuration window.
- **3.** Select a folder to which to save the CSV file.
- **4.** Type in a file name.
- 5. Click Save to complete the export. The Export Group Configuration window closes.

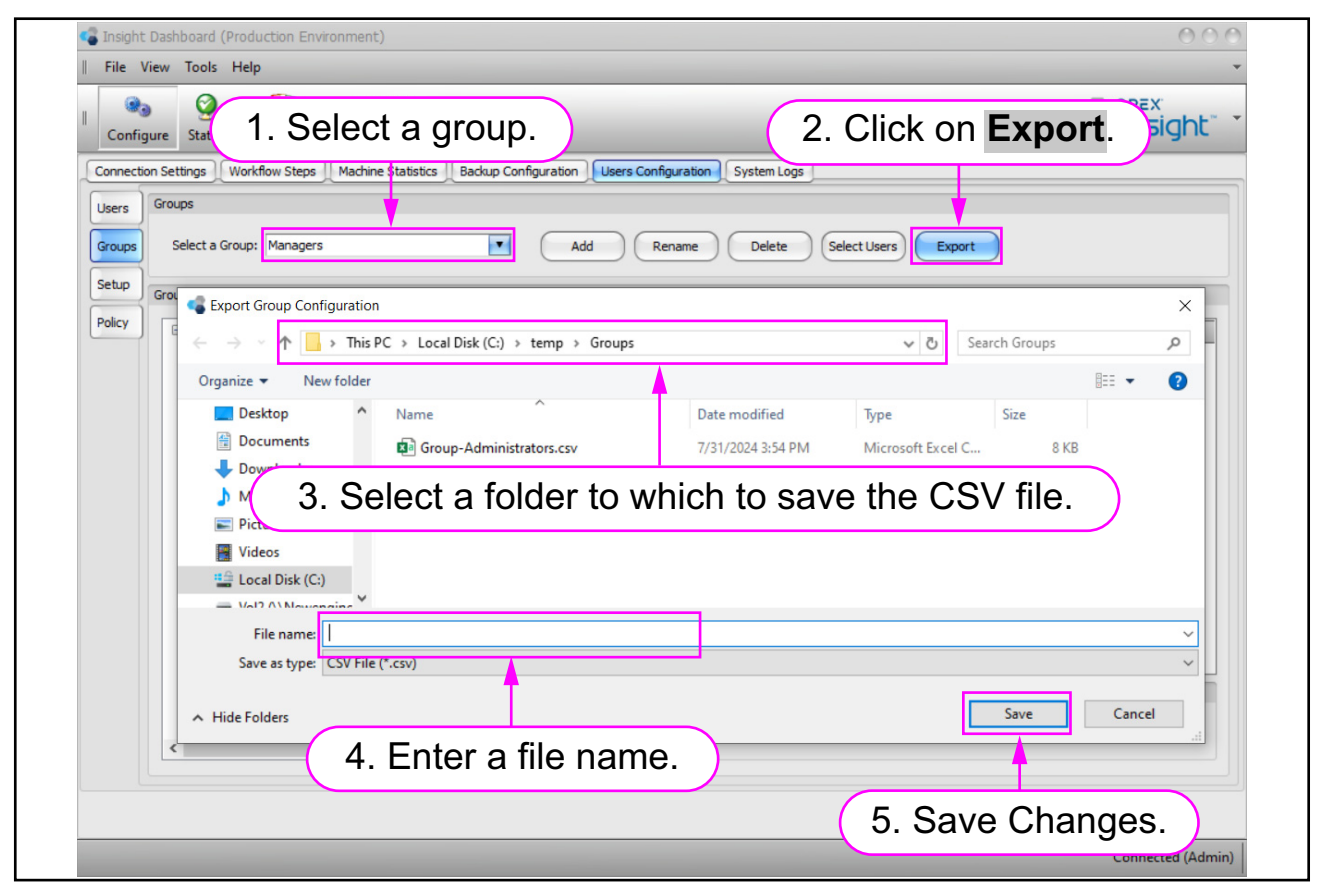

Figure 2-51: Exporting a group.

## 2.6.3. Users

The **User** display is divided into five sections (Figure 2-52):

- 1. User List
- 2. User Name and Status
- 3. Group Membership
- 4. Comments
- 5. User Configuration Tools

| <ul> <li>Insight Dashboard (Production Environment)</li> <li>File View Tools Help</li> </ul> |                                                                                                    | 0 0 0<br>•        |
|----------------------------------------------------------------------------------------------|----------------------------------------------------------------------------------------------------|-------------------|
| Configure Status Scanner Stats Machine Stats                                                 |                                                                                                    |                   |
| Connection Settings Workflow Steps Machine Statistics                                        | Backup Configuration Users Configuration System Logs                                                                                        |                   |
| Users User List Admin Guest M Jones OPEX Tech Policy 1 Show System Accounts                  | M Jones First Name: Michelle Last Name: Jones Account Status: Active Group Memberships Assign Groups Dashboard Users, Managers 3 Comments 4 |                   |
| New User Delete User Export                                                                  | Set Password                                                                                                    |                   |
|                                                                                              |                                                                                                    | Connected (Admin) |

Figure 2-52: Users Tab Layout.

#### 2.6.3.1. Adding a User

- 1. Click Users (Figure 2-53).
- 2. Click the New User button at the bottom. The Create New User window appears.
- **3.** Enter the user name and password in the appropriate fields.

#### Details to note regarding Insight passwords:

- For security purposes, password characters entered are hidden.
- The format of the password you enter must adhere to your current password policy settings.
- The password you entered in the **Password** field and in the **Confirm Password** field must match exactly. If not, you will see a "passwords do not match" message.
- When a user enters a user name and password to log into Insight Dashboard, the user name is not case sensitive but the password is case sensitive.

| Conjection Settings Workflow Steps M   | achine Statistics Backup Configuration Users Configuration System Logs                           |                          |
|----------------------------------------|--------------------------------------------------------------------------------------------------|--------------------------|
| User List<br>Groups<br>Setup<br>Policy | ew User. Name:<br>Admin<br>First Name:<br>Name:<br>Account Status:<br>3. Enter username          | e. Enter password twice. |
|                                        | Create New User Username: Password: Confirm Password: Confirm Password: Confirm Password: Create | Cancel                   |
|                                        |                                                                                                  | ¥.                       |

Figure 2-53: Adding a User.

- 4. Check the box next to Require user to change password when they log in (Figure 2-54).
- 5. Click the **Create** button. This closes the **Create New User** window.

|                            | First Name:                                                                 |
|----------------------------|-----------------------------------------------------------------------------|
| Create<br>Userna<br>Passwo | 4. Check this box to force the user to change the password when logging in. |
| Confirm                    | a Password:                                                                 |
|                            |                                                                             |

Figure 2-54: Requiring the user to change the password.

### 2.6.3.2. Editing a New User

- 1. Click on a new user's name in the User List area (Figure 2-55).
- 2. If desired, enter a full first name and last name for the user in the First Name and Last Name fields.
- 3. Use the Account Status field to set the user's status to Active or Account Disabled. When the user's account is set to Active, the user can log in normally. When the user's account is set to Account Disabled, the user will not be able to log in.

**Note:** Using the Account Disabled setting is a convenient way to temporarily block a user's access without deleting the user's account.

**4.** Optionally, enter additional information about the user in the **Comments** field.

| Insight Dashboard                                                | 000                                       |
|------------------------------------------------------------------|-------------------------------------------|
| File View Tools Help                                             | ······································    |
| Configure State 1. Click on user.                                | 2. Enter first and last names.            |
| Connection Settings Workflow Steps Machine Statistics Backup Con | iguration Users Configuration System Logs |
| Users User List M Jones                                          |                                           |
| Groups Admin First Nam                                           | : Michelle                                |
| M Jones Last Name                                                | : Jones                                   |
| Account S                                                        | tatus: Active                             |
| Group M                                                          | Account Disabled                          |
|                                                                  | Dashboard Users                           |
|                                                                  | Assign Groups                             |
| 3. Choose account status.                                        |                                           |
| Commer                                                           | ts                                        |
| A Add                                                            |                                           |
| acomponto                                                        |                                           |
| comments.                                                        |                                           |
|                                                                  |                                           |
|                                                                  |                                           |
|                                                                  | ¥.                                        |
| Show System Accounts                                             |                                           |
| New User Delete User Export Set Pa                               | sword Manage Login                        |
|                                                                  |                                           |
|                                                                  |                                           |
|                                                                  | Connected (Admin)                         |

Figure 2-55: Editing the User Detail.

#### 2.6.3.3. Assigning a User to Groups

In addition to using the **Groups** tab to assign a user to groups, you can also use the **Users** tab to assign a user to groups.

1. Click the Assign Groups button (Figure 2-56).

| Insight Dashboard                                                                                                    | 000               |  |  |  |
|----------------------------------------------------------------------------------------------------|-------------------|--|--|--|
| File View Tools Help                                                                                                    | •                 |  |  |  |
| Configure Status Scanner Stats Machine Stats                                                                             | opex<br>insight * |  |  |  |
| Connection Settings Workflow Steps Machine Statistics Backup Configuration Users Configuration System Logs               |                   |  |  |  |
| Users User List M Jones                                                                                                  |                   |  |  |  |
| Groups Guest First Name: Michelle                                                                                        |                   |  |  |  |
| Setup OPEX Tech Last Name: Jones                                                                                         |                   |  |  |  |
| Policy Account Status: Active                                                                                            | <b>•</b>          |  |  |  |
| Group Memberships                                                                                                    |                   |  |  |  |
| Assign Groups<br>Comments                                                                                                |                   |  |  |  |
|                                                                                                    | <u> </u>          |  |  |  |
| 1. Click on Assign Groups.                                                                                               |                   |  |  |  |
|                                                                                                    | ¥                 |  |  |  |
| Show System Accounts           New User         Delete User           Export         Set Password           Manage Login |                   |  |  |  |
|                                                                                                    |                   |  |  |  |
|                                                                                                    | Connected (Admin) |  |  |  |

Figure 2-56: Clicking on Assign Groups.

- 2. The Assign Groups window opens. Assign groups to the user by checking the boxes beside the groups. Uncheck all other groups (Figure 2-57).
- **3.** Click the **App1y** button (Figure 2-57). The **Assign Groups** window closes. The groups assigned to the User will now appear next to the **Assign Groups** button (Figure 2-58).

| Assign Groups                                         |
|-------------------------------------------------------|
| Check each group that user 'M Jones' should belong to |
| Administrators                                        |
| Dashboard Users 2. Assign the user to groups.         |
|                                                       |
|                                                       |
|                                                       |
| 3 Click on Apply                                      |
|                                                       |
|                                                       |
| Select All Clear All Cancel                           |

Figure 2-57: Assigning groups.

| Group Memberships           Assign Groups             Dashboard Users, Managers | Groups to which the user is assigned. |
|---------------------------------------------------------------------------------|---------------------------------------|
|                                                                                 |                                       |

Figure 2-58: The list of the user's groups.

#### 2.6.3.4. Deleting a User

- **1.** Click **Users** on the left (Figure 2-59).
- **2.** Click the user's name.
- **3.** Click **Delete User** (Figure 2-59). A **Confirm Delete** window appears (Figure 2-60).

| Insight Dashboard                                                                                                    | 000                |
|----------------------------------------------------------------------------------------------------|--------------------|
| I configure Status Scanner Stats Machine Stats                                                                                                    | OPEX<br>insight" * |
| Connection Settings Workflow Steps Machine Statistics Backup Configuration Users Configuration System Logs<br>Users User Let Let Z. Waker<br>Groups Cuest Let Z. Waker<br>Boop Polcy Polcy Polcy Polcy Polcy Polcy Crech Configuration System Logs<br>2. Click on the user's name. Sign Groups Dashboard Users | ers.               |
| 3. Click on Delete User.                                                                                                    | T                  |

Figure 2-59: Deleting a user.

**4.** Click **Yes** to delete the user and close the **Confirm Delete** window (Figure 2-60).

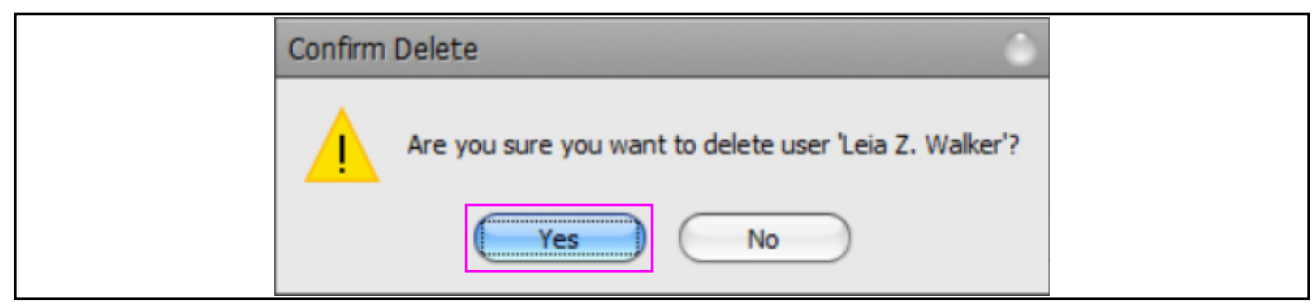

Figure 2-60: Confirm Delete Window.

#### 2.6.3.5. Exporting User Information

You can export a file in CSV format that contains the basic information for each user, including: user name, first name, last name, status, comments, and group assignments.

- **1.** Click on the **Users** tab (Figure 2-61).
- **2.** Click on the user's name.
- 3. Click the Export button.

| Insight Dashboard                                                                                                    | 00                |
|----------------------------------------------------------------------------------------------------|-------------------|
| File View Tools Help                                                                                                    | -                 |
| Configure Status Scanner Stats Machine Stats                                                                                                    | insight"          |
| Connection Settings Workflow Steps Machine Statistics Backup Configuration Users Configuration System Logs                                                                                                    |                   |
| Users       Users       Users       M Jone       1. Click on Users.         Groups       Guest       First       Jones         M Jones       Last Name:       Jones         OPEX Tech       Account Status:       Active         Policy       Group Memberships       Click on the user's name.         Dashboard Users, Managers       Dashboard Users, Managers |                   |
| Comments                                                                                                    |                   |
| 3. Click on Export.<br>Show System Accounts<br>New User Delete User Export Set Password Manage Login                                                                                                    | •                 |
|                                                                                                    | Connected (Admin) |

Figure 2-61: Exporting user information.

- **4.** An **Export Users** window opens. In the **Export Users** window, select the location for the file (Figure 2-62).
- 5. Enter a file name.
- **6.** Click **Save** to export the file (Figure 2-62). The **Export Users** window closes and an **Export Complete** message window is displayed (Figure 2-63).
- 7. Click on the OK button to close the Export Complete message window.

| 🔹 Export Users                                                            |                                                          |                  |                   |              |        | × |
|---------------------------------------------------------------------------|----------------------------------------------------------|------------------|-------------------|--------------|--------|---|
| $\leftrightarrow \rightarrow \neg \uparrow$ $\land$ This PC $\Rightarrow$ | > Local Disk (C:) > temp > StatExport                    | > Out            | 5 ~               |              |        |   |
| Organize 👻 New folder                                                     |                                                          |                  |                   |              | -      | 0 |
| Desktop ^ N                                                               | lame                                                     | Date modified    | Type Size         | 1            |        |   |
| <ul> <li>Documents</li> <li>Downloads</li> </ul>                          | Admin-Stats-10-12-2023.csv<br>Machine Statics Report.csv | 4. Select th     | ne location for   | r the file.  | )      |   |
| b Music                                                                   | OperatorStatisticsReport1.csv                            | 6/6/2023 9:07 AM | Microsoft Excel C | 10 KB        |        |   |
| 5. Enter a                                                                | file name.                                               |                  |                   |              |        |   |
| tocal Disk (C:)                                                           |                                                          | 6. 0             | Click on Save     | $\mathbf{D}$ |        |   |
| File name: MJones-Info                                                    |                                                          |                  |                   |              |        | ~ |
| Save as type: CSV File (*.cs                                              | w)                                                       |                  |                   |              |        | ~ |
| ∧ Hide Folders                                                            |                                                          |                  | Ì                 | Save         | Cancel |   |

Figure 2-62: Selecting the location for the file.

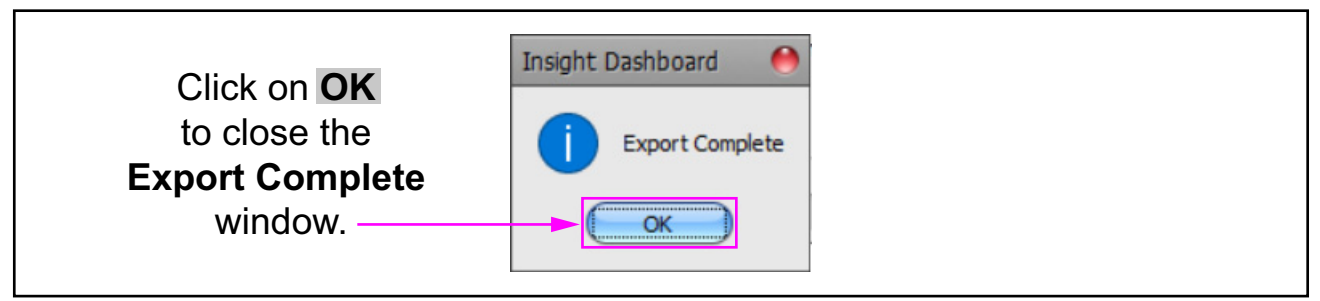

Figure 2-63: Closing the Export Complete window.

#### 2.6.3.6. Changing a User's Password.

- **1.** Click the **Users** button (Figure 2-64).
- 2. Click on the user's name in the User List area.
- 3. Click the Set Password button.

| Insight Dashboard Eile View Tools Help                                                                                                    | 000               |
|----------------------------------------------------------------------------------------------------|-------------------|
| Configure Status Scanner Stats Machine Stats                                                                                                    | opex"             |
| Connection Settings Workflow Steps Machine Statistics Backup Configuration Users Configuration System Logs Users Users Admin Groups Admin Groups M Jones I. Click on Users Last Name Last Name Jones Account Status: Active |                   |
| Comments<br>3. Click on Set Password.                                                                                                    |                   |
| Show System Accounts           New User         Delete User         Export         Manage Login                                                                                                    | Connected (Admin) |

Figure 2-64: Changing a user's password.

4. The Set User Password window opens (Figure 2-65). In the Set User Password window, enter the new password in the Password and the Confirm Password fields.

#### Details to note regarding Insight passwords:

- For security purposes, password characters entered are hidden.
- The format of the password you enter must adhere to your current password policy settings.
- The password you entered in the **Password** field and in the **Confirm Password** field must match exactly. If not, you will see a "passwords do not match" message.
- When a user enters a user name and password to log into Insight Dashboard, the user name is not case sensitive but the password is case sensitive.
- 5. To force the user to change the password upon logging in, check the box labeled "Require user to change password when they log in."

| Set User Password    |                                         | 4. Enter pas  | sword twice. |            |
|----------------------|-----------------------------------------|---------------|--------------|------------|
| Username:            | M Jones                                 |               |              |            |
| Password:            |                                         |               | •            |            |
| Confirm Password:    |                                         |               |              |            |
| Require user to c    | hange password when they log in         | Save          | Cancel       | $\bigcirc$ |
| 5. Check to force us | ser to change password when logging in. |               |              |            |
|                      | 6.                                      | Save changes. | )            |            |

6. Click the Save button. The Set User Password window closes.

Figure 2-65: Set Password Window.

#### 2.6.3.7. Managing a User's Login

- 1. Under User List, select a user.
- 2. Click Manage Login... (Figure 2-66). The Manage Login window is displayed.

| Insight Dashboard (Production Environment)           |                                                              | 00                  |
|------------------------------------------------------|--------------------------------------------------------------|---------------------|
| File View Tools Help                                 |                                                              | *                   |
| Configure Status 1. Select a                         | user.                                                        |                     |
| Connection Settings Workflow Steps Machine Statistic | cs Backup Configuration Users Configuration System Logs      | ]                   |
| Users User List                                      | M Jones                                                      |                     |
| Groups Admin<br>Guest                                | First Name: Michelle                                         |                     |
| Setup OPEX Tech Manag                                | ge User 'M Jones' Login 🧶 🥚                                  |                     |
| Pase                                                 | sword Options                                                | •                   |
|                                                      | Eorce user to change their password the next time they login |                     |
| Pa                                                   | asswords do not expire.                                      |                     |
|                                                      |                                                              |                     |
| Lod                                                  | ked Account                                                  |                     |
| (                                                    | Unlock Account                                               | <u>*</u>            |
|                                                      |                                                              |                     |
| Ad                                                   | ccount lockout is disabled.                                  |                     |
|                                                      | Parameter                                                    |                     |
|                                                      |                                                              | -                   |
| Show System Accounts                                 |                                                              |                     |
| New User Delete User Export                          | Set Password Manage Login 2 Click Manage                     | ne Login            |
|                                                      |                                                              | jo _ogin.           |
|                                                      |                                                              |                     |
|                                                      |                                                              | Connected (Admin)   |
|                                                      |                                                              | connected (ridinin) |

Figure 2-66: Clicking on Manage Login.

**3.** Optionally, click on Force user to change their password the next time they login (Figure 2-67). A success message window is displayed (Figure 2-68).

| Manage User 'M Jones' Login 🔴                                                                                           |
|----------------------------------------------------------------------------------------------------|
| Password Options Eorce user to change their password the next time they login Force user to change password upon login. |
| Unlock Account Account lockout is disabled.                                                                             |

Figure 2-67: Forcing the user to change password.

4. Click **OK** to close the success message window.

| Success                                                                                                    | ) |
|----------------------------------------------------------------------------------------------------|---|
| Successfully configured this account to require the user to change their password the next time they login. |   |
| Click here to close<br>the window.                                                                          |   |

Figure 2-68: Change-password-option success message.

**5.** Optionally, if the user's account is locked, click on **Unlock Account** (Figure 2-69). A success message window is displayed (Figure 2-70).

| Manage User 'M Jon | nes' Login 🔴                                             |
|--------------------|----------------------------------------------------------|
| Password Options   | e user to change their password the next time they login |
| P Click h          | nere to unlock the user's account.                       |
|                    | Unlock Account                                           |
| Account lockout is | : disabled.                                              |

Figure 2-69: Unlocking the user's account.

6. Click OK to close the success message window.

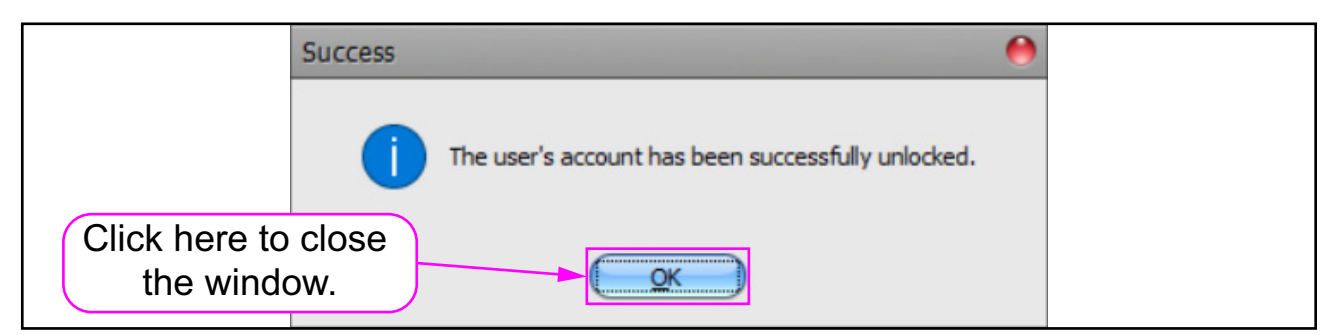

Figure 2-70: Unlock-account success message.
7. Close the Manage User Login window (Figure 2-71).

| 1 | lanage User 'M Jones' Login                                                                            |
|---|----------------------------------------------------------------------------------------------------|
|   | Password Options Eorce user to change their password the next time they login Passwords do not expire. |
|   | Click here to close the window.                                                                        |
|   | Unlock Account                                                                                         |
|   | Account lockout is disabled.                                                                           |

Figure 2-71: Closing the Manage Login window.

# 2.6.4. Setup - Active Directory Integration

Microsoft Active Directory (AD) is a service that stores network administration and security data (including user name and password information) in a centralized location designated by the Microsoft software. This allows user access to the various systems connected to the network to be managed from the central location rather than within each individual system or application.

An Insight system can integrate with Microsoft AD at several different levels. If your Insight system will be integrated with AD, the **Setup** tab is used to do the integration (Figure 2-72). Contact OPEX Tech Support for assistance.

| 🍗 Insight Da  | ashboard   |                       |                                      |                                        |                            |                                        |            | 00               | 0   |
|---------------|------------|-----------------------|--------------------------------------|----------------------------------------|----------------------------|----------------------------------------|------------|------------------|-----|
| File View     | v Tools    | Help<br>Scanner Stats | LIN3<br>Machine                      | Click <b>Setup</b><br>Active Direc     | to integra<br>tory.        | ate Insight wit                        | h          |                  | 4 4 |
| Connectio     | settings   | Workflow Steps        | Machine Statistics                   | Backup Configuration Users             | Configuration Syste        | em Logs                                |            |                  |     |
| User<br>Grups | Active Dir | ectory/Windows Dom    | nain Integration Sett                | ings<br>nd Group Membership with Activ | Directory                  |                                        |            |                  |     |
| Setup         | Specifi    | the name of the dor   | main to query This                   | setting is required                    | Directory                  |                                        |            |                  |     |
| Believ        | opean      | Domain:               | main to query. This                  | setting is required.                   |                            |                                        |            |                  |     |
| Folicy        | Specify    | a comma separated     | l list of user names the Mavro,Admin | nat bypass Active Directory and        | use the local user datab   | ase. This list may include wildcards.  | 2          | _                |     |
|               | Specifi    | the specific Active D | Directory server to g                | uery. Leave blank to use the de        | fault Active Directory se  | erver for the service account.         |            |                  |     |
|               | Acti       | ve Directory Server:  |                                      |                                        |                            |                                        |            |                  |     |
|               | Contro     | ls how group member   | rship is searched: To                | search through all groups recur        | sively, specify a single " | **". Otherwise, leave blank to disable | recursion. |                  |     |
|               |            | Recurse Groups:       | *                                    |                                        |                            |                                        |            |                  |     |
|               | Specify    | the prefix that all M | lavro related user gr                | oups will start with:                  |                            |                                        |            |                  |     |
|               |            | Group Prefix:         | Mavro.                               |                                        |                            |                                        |            |                  |     |
|               | The fo     | lowing settings speci | fy the account to us                 | e to communicate with Active Dir       | ectory. Leave blank to     | use the service account's credentials  | a.         |                  |     |
|               |            | Username:             |                                      |                                        | Passwo                     | ord:                                   |            |                  |     |
|               | Custor     | n Encryption Configur | ration (Advanced)                    |                                        |                            |                                        |            |                  |     |
|               |            | Encryption Mode:      | Use Default Metho                    | d (Auto Negotiate)                     |                            |                                        |            | •                |     |
|               |            |                       |                                      |                                        |                            |                                        |            |                  |     |
|               | Test C     | onnection to Active [ | Directory ) (                        | Show Required Groups                   |                            |                                        | (          | Apply Changes    |     |
|               |            |                       |                                      |                                        |                            |                                        |            |                  |     |
|               |            |                       |                                      |                                        |                            |                                        |            | Connected (Admir | in) |

Figure 2-72: Active Directory Setup window.

### 2.6.4.1. Without Active Directory Integration

If your Insight system will *not* be integrated with Microsoft AD at your site, the user configuration tasks described earlier in this document apply in their entirety, and there is no need to change anything on the **Setup** tab.

### 2.6.4.2. With Active Directory Integration

If your Insight system is integrated with Microsoft AD at your site:

- The **Setup** tab is used to set the level of AD integration and to adjust a variety of AD-related settings. Setting the level of AD integration and the other settings on the tab is not a system user task. OPEX technicians will work with your IT department during system implementation to determine the required level of integration and to make the required changes on the **Setup** tab.
- Some or most of the user configuration tasks described earlier in this document will be performed in the centralized location on your Microsoft operating system rather than on your Insight system. These tasks will usually be handled by your IT department.
- Typically, some user configuration tasks will still need to be performed by an Insight system administrator or supervisor. The required tasks will vary, depending on how the Insight system is integrated with AD. Please consult with your Insight Applications Engineer to determine the specific tasks required on your system.

# 2.7. System Logs Tab

The Configure module **System Logs** tab provides access to your system's Access Log and Change Log (Figure 2-73).

- The **Access Log** provides information about each person who has attempted to access the Dashboard.
- The **Change Log** provides information about any changes made to the user configurations stored in the Insight system.

| File View Tools Help       CDS*         Statu:       Scamer Stats         Ornectod (ddmtn)         Ornectod (ddmtn)                                                                                                    | <b>6</b> I | insight Dashboard (Prod | uction Environ | ment)                             |                 |                 |               |                             |         |              | O 🔴 🔴       |
|----------------------------------------------------------------------------------------------------|------------|-------------------------|----------------|-----------------------------------|-----------------|-----------------|---------------|-----------------------------|---------|--------------|-------------|
| Image: Configure State: Scamere State: Machine State:         Concenter State: Machine State:         Concenter State: Machine State:         Image: Concenter State: Machine State:         Image: Concenter State:         Image: Concenter State:         Image: Concenter State:         Image: Concenter State:         Image: Concenter State:     |            | File View Tools Hel     | р              |                                   |                 |                 |               |                             |         |              | -           |
| Connected Nettings       Workflow Steps       Machine Statistics       Badup Configuration       Less Configuration       System Logs         Image: Constant Statistics       Disk User       OG User       Computer       Event Type       Event Text       Image: Computer Statistics       V         Image: Constant Statistics       Disk User       OG User       Computer       Event Type       Event Text       Image: Computer Statistics       V         Image: Constant Statistics       Disk User       OG User       Computer Statistics       User Computer Statistics       V         Image: Constant Statistics       Disk User       OG User       Computer Statistics       V       V         Image: Constant Statistics       Disk User       OG USER       User Connected Successfully       V         Image: Constant Statistics       Disk User       Disk User       Connected Statistics       V       V         Image: Connected Statistics       Disk User       Disk User       Disk User       Disk User       Disk User       Disk User         Image: Connected Statistics       Disk User       Disk User       Disk User       Disk User       Disk User       Disk User       Disk User       Disk User       Disk User       Disk User       Disk User       Disk User       Disk User       Disk |            | Configure               | anner Stats    | DNS <sup>+</sup><br>Machine Stats |                 |                 |               | _                           |         |              | ight" *     |
| Date     Module     User     OS User     Computer     Event Type     Event Text     V       V [7/2024 8:30 M/     Dashboard     Admin     MUones     Muones-7     LOGIN     User connected successfully       8/1/2024 8:32 PM     Dashboard     Admin     MUones     Muones-7     LOGIN     User connected successfully       8/1/2024 8:32 PM     Dashboard     Admin     MUones     Muones-7     LOGIN     User connected successfully       8/1/2024 8:42 AM     Dashboard     Admin     MUones-7     LOGIN     User connected successfully                                                                                                    | Co         | onnection Settings Work | kflow Steps    | lachine Statistics                | s Backup Config | uration Users ( | Configuration | System Logs                 |         |              |             |
| ØJZ/2024 8:30 AM Dashbaard Admin MJones MJones-7 LOGOUT User disconnected normally                  ØJZ/2024 8:30 AM Dashbaard Admin MJones MJones-7 LOGOUT User disconnected normally                  ØJZ/2024 8:30 AM Dashbaard Admin MJones MJones-7 LOGOUT User disconnected normally                 ØJZ/2024 8:42 AM Dashbaard Admin MJones MJones-7 LOGUN User connected successfully                 ØJZ/2024 8:42 AM Dashbaard Admin MJones MJones-7 LOGUN User connected successfully                 August               Dashbaard Admin MJones MJones-7 LOGUN                 August               Dashbaard Admin MJones                 August               Dashbaard                 Zoza               Definition                 MJones-7               Dogu                 MJones               MJones-7                 MJones               MJones-7                 MJones                 MJones               Beffesh                  Zoza                    Mugust               Zoza </td <td></td> <td>Date</td> <td>Module</td> <td>User</td> <td>OS User</td> <td>Computer</td> <td>Event Type</td> <td>Event Text</td> <td></td> <td></td> <td>٩</td>                                                                                                    |            | Date                    | Module         | User                              | OS User         | Computer        | Event Type    | Event Text                  |         |              | ٩           |
| 8/1/2024 4:33 PM       Dashboard       Admin       MJones       MJones-7 LOGU/T       User disconnected normally         8/1/2024 8:42 AM       Dashboard       Admin       MJones-7 LOGU/T       User connected successfully                                                                                                    | sLoc       | > 8/2/2024 8:30 AM      | Dashboard      | Admin                             | MJones          | MJones-7        | LOGIN         | User connected successfully |         |              |             |
| B/1/2024 8:42 AM Dashboard Admin MJones MJones-7 LOGIN User connected successfully                                                                                                    | cces       | 8/1/2024 4:33 PM        | Dashboard      | Admin                             | MJones          | MJones-7        | LOGOUT        | User disconnected normally  |         |              |             |
| August 2024 Connected (Admin)                                                                                                    |            | 8/1/2024 8:42 AM        | Dashboard      | Admin                             | MJones          | MJones-7        | LOGIN         | User connected successfully |         |              |             |
| Connected (Admin)                                                                                                    | Change Loc | August 20:              | 24             |                                   |                 |                 |               |                             | Refresh | ) <u>Exp</u> | ort         |
|                                                                                                    |            |                         |                |                                   |                 |                 |               |                             |         | Connec       | ted (Admin) |

Figure 2-73: Systems Log.

# 2.7.1. Using the System Log

To view the Access Log:

- 1. Click the System Logs tab near the top (Figure 2-74).
- 2. Click the Access Log tab on the left side of the screen.
- **3.** For each "Event" (i.e., an attempted login or logout), the Access Log will display (Figure 2-74):
  - Date: The date and time the event occurred.
  - **Module:** The Insight software module the user was attempting to access.
  - User: The Insight system user name for the person who made the attempt.
  - **OS User:** The Windows username used to sign into the computer on which the attempt was made.
  - **Computer:** The name of the computer used for the attempt.
  - Event Type: The "event type," such as a LOGIN or FAILED LOGIN.
  - **Event Text:** A text message describing the attempt.

| - | In:<br>Fi  | sig<br>le | ht Dashboard (Produ<br>View Tools Help | ction Environm | ent)             | 1. Clic         | k on <mark>Sys</mark> | tem Lo        | js.                         |
|---|------------|-----------|----------------------------------------|----------------|------------------|-----------------|-----------------------|---------------|-----------------------------|
|   | C          | on        | Sure Status                            | 2. Click OI    | chine Statistics | Backup Configur | ation Users (         | Configuration | System Logs                 |
| ſ |            |           | Date                                   | Module         | User             | OS User         | Computer              | Event Type    | Event Text                  |
|   | sLoc       | >         | 8/2/2024 8:30 AM                       | Dashboard      | Admin            | SAdams          | InsightServ           | LOGIN         | User connected successfully |
|   | cces       |           | 8/1/2024 4:33 PM                       | Dashboard      | Admin            | SAdams          | InsightServ           | LOGOUT        | User disconnected normally  |
| U | 4          |           | 8/1/2024 8:42 AM                       | Dashboard      | Admin            | SAdams          | InsightServ           | LOGIN         | User connected successfully |
|   | Change Log |           |                                        |                |                  |                 |                       |               |                             |

Figure 2-74: Access Log.

To view the Change Log:

- 1. Click the **System Logs** tab (Figure 2-75).
- 2. Click the Change Log tab on the left side of the screen.
- **3.** For each "Event" (i.e., a change made to the user configurations stored in the Insight system), the change log will display:
  - Date: The date and time the event occurred.
  - Module: The Insight software module where the change was made.
  - **Mavro User:** The Insight system user name for the person who made the change.
  - **Windows User:** The Windows username used to sign into the computer on which the change was made.
  - **Computer:** The name of the computer used to make the change.
  - Event Type: The "event type," such as CREATE USER, DELETE USER, or POLICY CHANGE.
  - Event Text: A text message describing the change.

| <b>-</b> | insig                                      | ht Dashboard (Produ                     | ction Environment | )                |                   |              | ok on Sv        | etom Loge                                                   |
|----------|--------------------------------------------|-----------------------------------------|-------------------|------------------|-------------------|--------------|-----------------|-------------------------------------------------------------|
|          | Eile                                       | <u>V</u> iew <u>T</u> ools <u>H</u> elp |                   |                  |                   | T. Cit       |                 | stem Logs.                                                  |
|          | (<br><u>C</u> on                           | figur <u>S</u> tatus                    | 2. Click o        | n <b>Chan</b>    | ge Log            | $\mathbf{D}$ |                 | <pre>or<br/>ir</pre>                                        |
| C        | Conny-tion Settings Workflow Steps Machine |                                         |                   | e Statistics Bad | kup Configuration | Users Confi  | guration System | Logs                                                        |
|          | 1                                          | Date                                    | Module            | Mavro User       | Windows User      | Computer     | Event Type      | Event Text                                                  |
| 2        | >                                          | 8/6/2024 1:48:41 PM                     | Dashboard         | Admin            | SAdams            | InsightS     | GROUP MEMBER    | Added user 'JHancock' to group 'Dashboard Users'.           |
| ğ        |                                            | 8/6/2024 1:48:41 PM                     | Dashboard         | Admin            | SAdams            | InsightS     | CREATE USER     | Created new user 'JHancock'.                                |
|          |                                            | 8/6/2024 1:47:17 PM                     | Dashboard         | Admin            | SAdams            | InsightS     | USER PROFILE    | Changed First/Last Name for user 'AClark' to Abraham Clark. |
| 8        |                                            | 8/6/2024 1:47:10 PM                     | Dashboard         | Admin            | SAdams            | InsightS     | USER DETAILS    | Set Allowed Workflow Queues for user 'AClark' to '*'.       |
| le L     |                                            | 8/6/2024 1:47:10 PM                     | Dashboard         | Admin            | SAdams            | InsightS     | USER DETAILS    | Set Allowed Lockbox List for user 'AClark' to '*'.          |
| han      |                                            | 8/6/2024 1:47:10 PM                     | Dashboard         | Admin            | SAdams            | InsightS     | USER PROFILE    | Changed First/Last Name for user 'AClark' to Abraham .      |
| 6        | J                                          | 8/6/2024 1:47:01 PM                     | Dashboard         | Admin            | SAdams            | InsightS     | GROUP MEMBER    | Added user 'AClark' to group 'Dashboard Users'.             |
|          |                                            | 8/6/2024 1:47:01 PM                     | Dashboard         | Admin            | SAdams            | InsightS     | CREATE USER     | Created new user 'AClark'.                                  |

Figure 2-75: Change Log.

# 2.7.2. System Logs - Navigational Tools

Additional navigational tools appear at the bottom of the System Logs window (Figure 2-76):

- The access log and change log screens display one month of information at a time. Use the **Month** and **Year** drop-downs to select the specific month you would like to view.
- You can also use the left and right arrow buttons to step back and forth one month at a time.
- When viewing the current month, click the **Refresh** button to make sure the screen includes the latest access information.
- Click the **Export** button to export the information for the currently selected log and month in CSV format.

a. A File Explorer window will open.

- **b.** Select the location on your computer where you would like the file to be saved.
- c. Enter a File Name.
- d. Click the Save button.

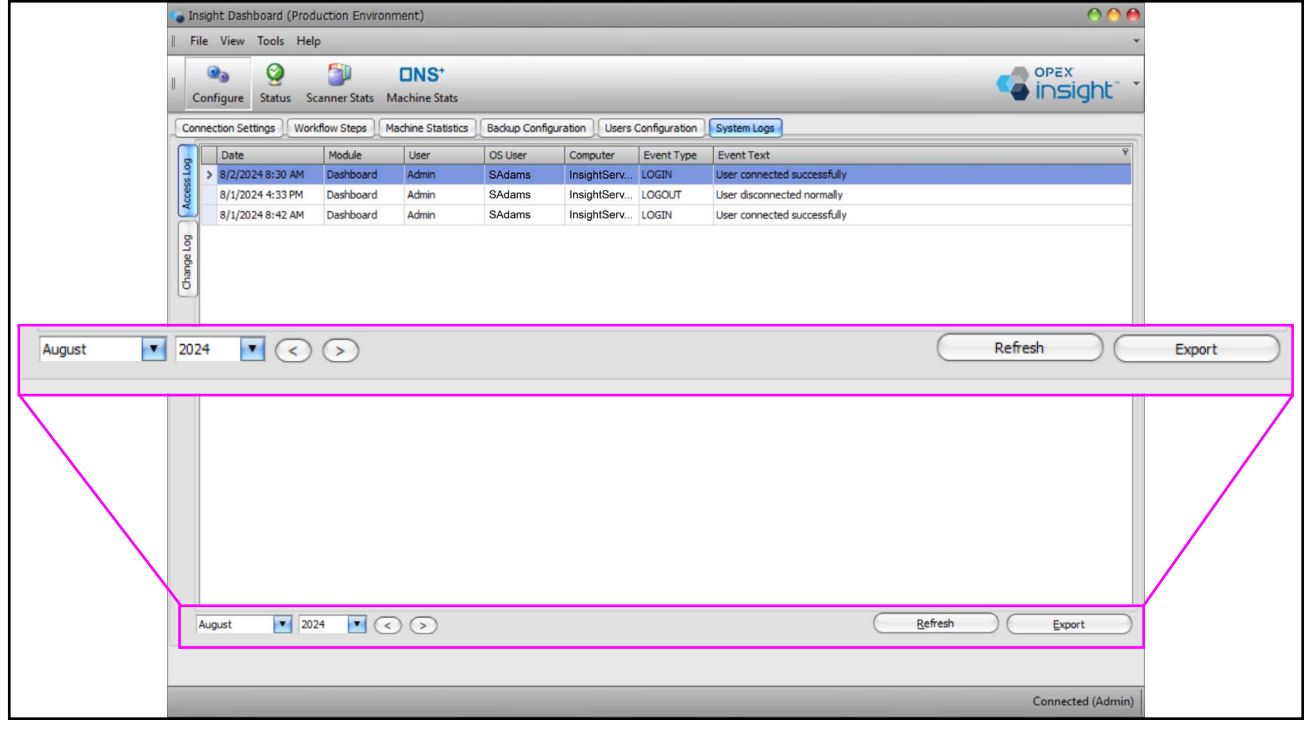

Figure 2-76: System Log navigational tools.

(This page is intentionally blank.)

# **3. Status Module**

| 3.1. Status Module Overview                                                                                                    | 32                           |
|----------------------------------------------------------------------------------------------------|------------------------------|
| 3.2. Overview Tab.83.2.1. Server Status Area83.2.2. Scanner Activity Area83.2.3. Server Alarms Area8                                                                | <b>33</b><br>34<br>36<br>39  |
| 3.3. Scanner Status Tab 9                                                                                                    | )3                           |
| 3.4. Machine Status Tab       9         3.4.1. Productivity Graph       9         3.4.2. Recent Activity       9         3.4.3. Software Versions       9           | ) <b>4</b><br>)7<br>)8<br>)9 |
| <b>3.5. Server Activity Tab</b> 10         3.5.1. Pause Refreshing of Recent Activity Display.       10         3.5.2. Text Search in Recent Activity Area       10 | )1<br>)2<br>)3               |
| 3.6. Alarms Tab                                                                                                    | )7                           |

# **OPEX Insight**<sup>™</sup>

**User Manual** 

### **3.1. Status Module Overview**

The **Status** module provides an overview of the equipment operational status and alerts of detected issues. However, the operator cannot create, print, or export reports within this module.

The **Status** module includes five tabs (Figure 3-1):

- 1. Overview
- 2. Scanner Status
- 3. Machine Status
- 4. Server Activity
- 5. Alarms.

The **Overview** tab is selected by default.

|        |                                                       | tus sc <u>a</u> nner stats                                                  | Machine Stats        |              |          |               |              |       |                  |
|--------|-------------------------------------------------------|-----------------------------------------------------------------------------|----------------------|--------------|----------|---------------|--------------|-------|------------------|
| Overvi | Scann                                                 | er Status Machine                                                           | e Status Server Acti | vity Alarms  |          |               |              |       |                  |
| Ø      | Server is ru<br>Server Ver<br>Server Upt<br>Memory Us | urning normally.<br>sion: v8.2.8.0 (Produ<br>tin e: 18:23<br>sage: 17,320 K | ction Environment)   |              |          |               |              |       |                  |
| (1     | Activity                                              | 2)(3                                                                        | 3) (4)               | )            | Batch Id | Last Activity | Transactions | Pager | Throughput       |
| > Ac   | tive                                                  | Falcon #5                                                                   | Kate Lemmon          | White Mail   | 03012144 | 11:03 AM      | 50           | 100   | 2,168 pages/hr   |
| Ac     | tive                                                  | Gemini #9                                                                   | Danielle Smith       | Tax Forms    | 07012145 | 11:03 AM      | 5            | 10    | 4,000 pages/hr   |
| Ac     | tive                                                  | FalconV #6                                                                  | Eric Stevens         | Tax Forms    | 04012143 | 11:02 AM      | 100          | 200   | 3,348 pages/hr   |
| Ac     | tive                                                  | Falcon+ #7                                                                  | Bo DiBartolo         | Remittance   | 05012142 | 11:01 AM      | 100          | 200   | 4,800 pages/hr   |
| Ac     | tive                                                  | A57200i #2                                                                  | Winston Church       | White Mail   | 02012140 | 10:59 AM      | 12           | 25    | 1,836 pages/hr   |
| Ac     | tive                                                  | FalconV+ #8                                                                 | Jeff Albertson       | Tax Forms    | 06012137 | 10:57 AM      | 25           | 50    | 3,214 pages/hr   |
| Ina    | active                                                | AS3690i #1                                                                  | Jonas Grumby         | Applications | 01012120 | 9:28 AM       | 100          | 200   | 1,909 pages/hr   |
| Server | · Alarms                                              | Level                                                                       | Event                |              |          |               |              | Ack   | nowledged By Ack |
|        |                                                       |                                                                             |                      |              |          |               |              |       |                  |

Figure 3-1: Status Module tabs

### 3.2. Overview Tab

The **Overview** tab is divided into three areas (Figure 3-2):

- 1. Server Status: Status of the connection between Insight Dashboard and the Mavbridge Core Service.
- 2. Scanner Activity: Status of the scanners.
- **3.** Server Alarms: List of issues with creating and moving batches through Insight.

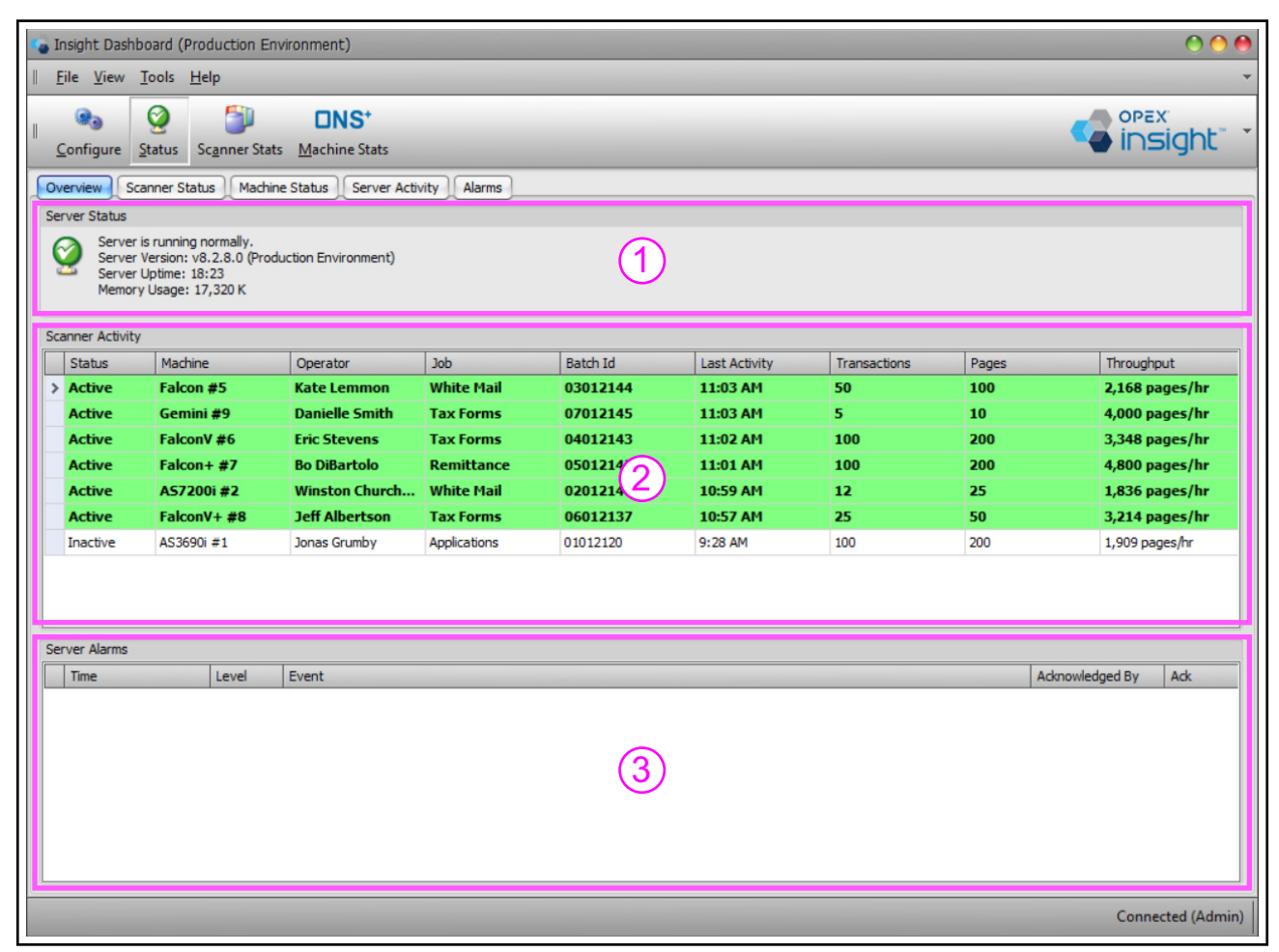

Figure 3-2: Three areas of the Overview Tab

# 3.2.1. Server Status Area

For the Insight Dashboard to function:

- Mavbridge Core Service must be running on the system server (the Insight Computer).
- Insight Dashboard must be successfully connected to the Mavbridge Core Service.

*Note:* The Mavbridge Core Service can run on a virtual machine, depending on the Insight network setup.

The **Server Status** area indicates whether the Insight Dashboard can connect with the Mavbridge Core Service (Figure 3-3).

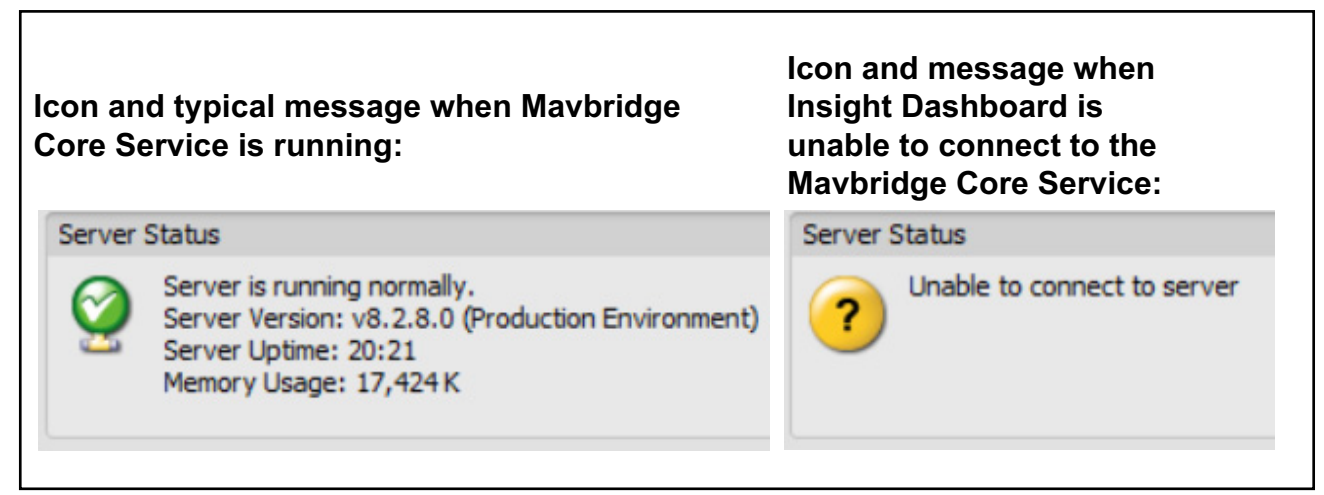

Figure 3-3: Server Status area

### **3.2.1.1. Resolving "Unable to connect to server" Status Message**

If the message "Unable to connect to server" is displayed, there are two likely sources of the issue:

- The Mavbridge Core Service is not running.
- A network issue is preventing the Insight Dashboard from connecting to the Mavbridge Core Service.

#### 3.2.1.1.1. What to Do if Mavbridge Core Service is Not Running

If the Mavbridge Core Service is not running, follow these steps:

- **1.** In the Configure Module, verify that the IP address for the Mavbridge Core Service is correct.
- 2. If the previous step does not solve the issue, ask your IT department to make sure that the Mavbridge Core Service is running in Windows Services.

**Note:** If the Insight Computer is directly connected to the network, a username and password may need to be assigned to the Mavbridge Core Service.

**3.** Repeatedly needing to restart the service may indicate an issue. Contact OPEX Technical Support for assistance.

#### 3.2.1.1.2. What to Do if There is a Network Issue

Contact your IT department for assistance.

# 3.2.2. Scanner Activity Area

The **Scanner Activity** area provides an overview of the operating status for each scanner connected to the Insight system (Figure 3-4).

Note: A scanner's data will only be populated if the CertainScan setting for
ONS is set to Live machine and state. (That setting is found at System Setup
> System > ONS Settings.)

*Note:* The Scanner Activity area only displays the operating status of scanners. It does not display data about the Rapid Extraction Desks or capital machines.

| File View                                                                                       |                                                                                                    | _                                                                                                    | -                                                                                                    |                                                                                                    |                                                                                                    |                                                                                                    | _                                                                                 |                          | 0 (                   |
|-------------------------------------------------------------------------------------------------|----------------------------------------------------------------------------------------------------|----------------------------------------------------------------------------------------------------|----------------------------------------------------------------------------------------------------|----------------------------------------------------------------------------------------------------|----------------------------------------------------------------------------------------------------|----------------------------------------------------------------------------------------------------|-----------------------------------------------------------------------------------|--------------------------|-----------------------|
| Configure 1                                                                                     | Tools Help<br>Status Scanner Stats                                                                                          | DNS <sup>+</sup><br>Machine Stats                                                                                                    | _                                                                                                    |                                                                                                    | _                                                                                                    |                                                                                                    |                                                                                   | <b>4</b>                 | <b>JPEX</b><br>nsight |
| verview Sca                                                                                     | anner Status Machin                                                                                                    | e Status Server Acti                                                                                                    | vity Alarms                                                                                                    |                                                                                                    |                                                                                                    |                                                                                                    |                                                                                   |                          |                       |
| erver Status                                                                                    |                                                                                                    |                                                                                                    |                                                                                                    |                                                                                                    |                                                                                                    |                                                                                                    |                                                                                   |                          |                       |
| Server i<br>Server i<br>Server i<br>Memory                                                      | s running normally.<br>Version: v8.2.8.0 (Produ<br>Jptime: 01:01<br>r Usage: 16,684 K                                       | uction Environment)                                                                                                    |                                                                                                    |                                                                                                    |                                                                                                    |                                                                                                    |                                                                                   |                          |                       |
| canner Activity                                                                                 | Machina                                                                                                    | Operator                                                                                                    | lah                                                                                                    | Patch Id                                                                                                    | Look Activity                                                                                                    | Transactions                                                                                                    | Dages                                                                             | Three                    | un hourt              |
| Active                                                                                          | Falcon #5                                                                                                    | Maria Doppler                                                                                                    | White Mail                                                                                                    | 05012251                                                                                                    | 8-10 AM                                                                                                    | 50                                                                                                    | Pages                                                                             | 2.50                     | ) pages /br           |
| Active                                                                                          | Falcon #6                                                                                                    | Kate Lemmon                                                                                                    | Remittance                                                                                                    | 06012251                                                                                                    | 8:16 AM                                                                                                    | 3                                                                                                    | 5                                                                                 | 3.00                     | nages/hr              |
| Active                                                                                          | FalconV #7                                                                                                    | Fric Stevens                                                                                                    | Tax Forms                                                                                                    | 07012249                                                                                                    | 8:15 AM                                                                                                    | 2                                                                                                    | 5                                                                                 | 5,00                     | nages/hr              |
| Active                                                                                          | A57200i #2                                                                                                    | Kate Lemmon                                                                                                    | Applications                                                                                                    | 02012247                                                                                                    | 8:12 AM                                                                                                    | 5                                                                                                    | 10                                                                                | 3.60                     | D pages/hr            |
| Inactive                                                                                        | AS7200i #3                                                                                                    | Eric Stevens                                                                                                    | White Mail                                                                                                    | 03012239                                                                                                    | 7:19 AM                                                                                                    | 12                                                                                                    | 25                                                                                | 3,913                    | pages/hr              |
| Inactive                                                                                        | AS7200t #4                                                                                                    | Winston Churchman                                                                                                    | Remittance                                                                                                    | 04012240                                                                                                    | 6:35 AM                                                                                                    | 25                                                                                                    | 50                                                                                | 5,294                    | pages/hr              |
| -                                                                                               |                                                                                                    | Courses L Elbora                                                                                                    |                                                                                                    | and the second second                                                                                                    | and the second second                                                                                                    |                                                                                                    |                                                                                   |                          |                       |
| Inactive                                                                                        | AS3690i #1                                                                                                    | Susan Hilton                                                                                                    | Remittance                                                                                                    | 01012237                                                                                                    | 6:31 AM                                                                                                    | 100                                                                                                    | 200                                                                               | 4,114                    | pages/hr              |
| Inactive<br>erver Alarms                                                                        | AS3690i #1                                                                                                    | Event                                                                                                    | Remittance                                                                                                    | 01012237                                                                                                    | 6:31 AM                                                                                                    | 100                                                                                                    | 200                                                                               | 4,114<br>Acknowledged By | pages/hr              |
| Inactive<br>erver Alarms<br>Time<br>6:05 AM                                                     | AS3690i #1                                                                                                    | Event<br>Drive space warnin                                                                                                    | Remittance                                                                                                    | 01012237<br>% full. This drive m                                                                                                 | 6:31 AM                                                                                                    | 100<br>(See MavBridgeSett                                                                                                    | 200<br>ings.ini)                                                                  | 4,114<br>Advnowledged By | pages/hr              |
| Inactive erver Alarms Time 6:05 AM 4/19/2020                                                    | AS3690I #1                                                                                                    | Event<br>Drive space warnin<br>Drive space warnin                                                                                         | Remittance<br>g: Drive 'C:\' is 92<br>g: Drive 'C:\' is 89'                                                                                                | 01012237<br>% full. This drive m<br>% full. This drive m                                                                         | 6:31 AM<br>ay require cleanup.<br>ay require cleanup.                                                                                             | 100<br>(See MavBridgeSett<br>(See MavBridgeSett                                                                                         | 200<br>ings.ini)<br>ings.ini)                                                     | 4,114<br>Adknowledged By | Ack                   |
| Inactive<br>erver Alarms<br>Time<br>6:05 AM<br>4/19/2020<br>4/19/2020                           | AS36901 #1<br>Level<br>Warning<br>2:18 PM<br>10:18 Warning                                                                  | Event<br>Drive space warnin<br>Drive space warnin<br>Drive space warnin                                                                   | Remittance<br>g: Drive 'C:\' is 92<br>g: Drive 'C:\' is 89<br>g: Drive 'C:\' is 89                                                                         | 01012237<br>% full. This drive m<br>% full. This drive m<br>% full. This drive m                                                 | 6:31 AM<br>ay require cleanup.<br>ay require cleanup.<br>ay require cleanup.                                                                      | 100<br>(See MavBridgeSett<br>(See MavBridgeSett<br>(See MavBridgeSett                                                                   | 200<br>ings.ini)<br>ings.ini)                                                     | 4,114<br>Admowledged By  | Ack                   |
| Inactive erver Alarms Time 6:05 AM 4/19/2020 4/19/2020 4/19/2020                                | AS3690I #1<br>Level<br>Warning<br>2:18 PM Warning<br>10:18 Warning<br>6:18 AM Warning                                       | Event<br>Drive space warnin<br>Drive space warnin<br>Drive space warnin<br>Drive space warnin<br>Drive space warnin                       | Remittance<br>g: Drive 'C:\' is 92<br>g: Drive 'C:\' is 89<br>g: Drive 'C:\' is 89<br>g: Drive 'C:\' is 92<br>g: Drive 'C:\' is 92                         | 01012237<br>% full. This drive m<br>% full. This drive m<br>% full. This drive m<br>% full. This drive m                         | 6:31 AM<br>ay require cleanup.<br>ay require cleanup.<br>ay require cleanup.<br>ay require cleanup.                                               | 100<br>(See MavBridgeSett<br>(See MavBridgeSett<br>(See MavBridgeSett<br>(See MavBridgeSett                                             | 200<br>ings.ini)<br>ings.ini)<br>ings.ini)                                        | 4,114<br>Adknowledged By | Ack                   |
| Inactive<br>arver Alarms<br>Time<br>6:05 AM<br>4/19/2020<br>4/19/2020<br>4/19/2020<br>4/18/2020 | AS3690I #1<br>Level<br>Warning<br>2:18 PM Warning<br>10:18 Warning<br>6:18 AM Warning<br>6:07 PM Warning                    | Event<br>Drive space warnin<br>Drive space warnin<br>Drive space warnin<br>Drive space warnin<br>Drive space warnin                       | Remittance<br>g: Drive 'C:\' is 92<br>g: Drive 'C:\' is 89<br>g: Drive 'C:\' is 89<br>g: Drive 'C:\' is 92<br>g: Drive 'C:\' is 92<br>g: Drive 'C:\' is 92 | 01012237<br>% full. This drive m<br>% full. This drive m<br>% full. This drive m<br>% full. This drive m<br>% full. This drive m | 6:31 AM<br>ay require cleanup.<br>ay require cleanup.<br>ay require cleanup.<br>ay require cleanup.<br>ay require cleanup.                        | 100<br>(See MavBridgeSett<br>(See MavBridgeSett<br>(See MavBridgeSett<br>(See MavBridgeSett<br>(See MavBridgeSett                       | 200<br>ings.ini)<br>ings.ini)<br>ings.ini)<br>ings.ini)                           | 4,114<br>Admowledged By  | Ack                   |
| Inactive                                                                                        | AS3690I #1<br>Level<br>Warning<br>2:18 PM Warning<br>10:18 Warning<br>6:18 AM Warning<br>6:07 PM Warning<br>2:07 PM Warning | Event<br>Drive space warnin<br>Drive space warnin<br>Drive space warnin<br>Drive space warnin<br>Drive space warnin<br>Drive space warnin | Remittance<br>g: Drive 'C:\' is 92<br>g: Drive 'C:\' is 89<br>g: Drive 'C:\' is 89<br>g: Drive 'C:\' is 89<br>g: Drive 'C:\' is 89<br>g: Drive 'C:\' is 89 | 01012237<br>% full. This drive m<br>% full. This drive m<br>% full. This drive m<br>% full. This drive m<br>% full. This drive m | 6:31 AM<br>ay require cleanup.<br>ay require cleanup.<br>ay require cleanup.<br>ay require cleanup.<br>ay require cleanup.<br>ay require cleanup. | 100<br>(See MavBridgeSett<br>(See MavBridgeSett<br>(See MavBridgeSett<br>(See MavBridgeSett<br>(See MavBridgeSett<br>(See MavBridgeSett | 200<br>ings.ini)<br>ings.ini)<br>ings.ini)<br>ings.ini)<br>ings.ini)<br>ings.ini) | 4,114<br>Admowledged By  | Ack                   |

Figure 3-4: Scanner Activity area

### **3.2.2.1. Scanner Activity Column Headings**

The Scanner Activity area displays nine columns of information (Figure 3-5):

| Scar | nner Activity |           |               |            |          |               |              |       |                |
|------|---------------|-----------|---------------|------------|----------|---------------|--------------|-------|----------------|
|      | Status        | Machine   | Operator      | Job        | Batch Id | Last Activity | Transactions | Pages | Throughput     |
| >    | Active        | Falcon #5 | Maria Doppler | White Mail | 05012251 | 8:19 AM       | 50           | 100   | 2,500 pages/hr |
|      | Active        | Falcon #6 | Kate Lemmon   | Remittance | 06012250 | 8:16 AM       | 2            | 5     | 3,000 pages/hr |

Figure 3-5: Scanner Activity column headings

#### Status: Scanner status

- Active (Green Highlight): Scanner is currently active or has completed a batch within the last 15 minutes.
- Idle (Yellow Highlight): Scanner has completed a batch within the last 60 minutes, but not within the last 15 minutes.
- Inactive (No Highlight): Scanner has been idle for 60 minutes or more.
- Unlisted: Scanner is automatically removed from list if it has not completed a batch within the last 48 hours.

Machine: Name assigned to the scanner, e.g., Gemini #9.

**Operator:** Name of the operator who ran the last batch.

Job: Scanner Job used to run the last batch.

Batch Id: Batch number for the last batch run.

Last Activity: Completion time of the last batch run.

Transactions: Number of transactions in the last batch run.

**Pages:** Number of pages in the last batch run.

**Throughput:** Number of pages per hour processed for the last completed batch.

**Note:** Some high speed scanners process multiple batches simultaneously, so the time for processing one specific batch can be extended, resulting in a lower-than-actual throughput being displayed. Actual throughout numbers for each scanner are available in the **Scanner Stats** module.

### 3.2.2.2. What to Do if Many Machines are Listed as Inactive

If all or most machines are listed as inactive, consider these possibilities:

- **Scanners not running:** Check with operations to make sure the scanners are running. Machines could be down for service or not being used.
- Scanner CertainScan Settings: At each scanner, confirm that the CertainScan ONS setting is Live machine and state.
- **Changes to the environment:** Ask your IT department if any changes have been made to the network. Changes to the folder structure or to assignments of rights could make scanners inaccessible to the OPEX Insight software.

# 3.2.3. Server Alarms Area

Insight continuously checks the Insight Computer for issues that could interfere with creating batches and moving them through the Insight system. Detected issues are displayed as alarms in the **Server Alarms** area of the **Overview** tab (Figure 3-6).

| 4 | Insight Dashb                                                                                                    | poard                                                                                                    |                                                                |                       |                      |                     |                   |            |                 | 0           | 00       |
|---|----------------------------------------------------------------------------------------------------|----------------------------------------------------------------------------------------------------|----------------------------------------------------------------|-----------------------|----------------------|---------------------|-------------------|------------|-----------------|-------------|----------|
|   | File View                                                                                                    | Tools Help                                                                                                    |                                                                |                       |                      |                     |                   |            |                 |             | Ŧ        |
| = | Configure<br>Overview Sc<br>Server Status<br>Server<br>Server<br>Server<br>Server<br>Server                                | Status Scanner Statu<br>sonner Status Machir<br>is running normally.<br>Version: v8.2.8.0 (Prod<br>Uptime: 01:01<br>v Usane: 16.684 K | Machine Stats<br>te Status Server Activ<br>uction Environment) | vity Alarms           | _                    |                     |                   |            | Ç,              | nsight      | t" T     |
|   | ( include)                                                                                                    | , osuger 10,00 m                                                                                                    |                                                                |                       |                      |                     |                   |            |                 |             |          |
|   | Canner Activity                                                                                                    | 1                                                                                                    |                                                                |                       |                      |                     |                   |            |                 |             |          |
|   | Status                                                                                                    | Machine                                                                                                    | Operator                                                       | Job                   | Batch Id             | Last Activity       | Transactions      | Pages      | Throu           | ighput      |          |
|   | > Active                                                                                                    | Falcon #5                                                                                                    | Maria Doppler                                                  | White Mail            | 05012251             | 8:19 AM             | 50                | 100        | 2,500           | ) pages/hr  |          |
|   | Active                                                                                                    | Falcon #6                                                                                                    | Kate Lemmon                                                    | Remittance            | 06012250             | 8:16 AM             | 2                 | 5          | 3,000           | ) pages/hr  |          |
|   | Active                                                                                                    | FalconV #7                                                                                                    | Eric Stevens                                                   | Tax Forms             | 07012249             | 8:15 AM             | 2                 | 5          | 6,000           | ) pages/hr  |          |
|   | Active                                                                                                    | A57200i #2                                                                                                    | Kate Lemmon                                                    | Applications          | 02012247             | 8:12 AM             | 5                 | 10         | 3,600           | ) pages/hr  |          |
|   | Inactive                                                                                                    | AS7200i #3                                                                                                    | Eric Stevens                                                   | White Mail            | 03012239             | 7:19 AM             | 12                | 25         | 3,913           | pages/hr    |          |
|   | Inactive                                                                                                    | AS7200t #4                                                                                                    | Winston Churchman                                              | Remittance            | 04012240             | 6:35 AM             | 25                | 50         | 5,294           | pages/hr    |          |
|   | Inactive                                                                                                    | AS3690i #1                                                                                                    | Susan Hilton                                                   | Remittance            | 01012237             | 6:31 AM             | 100               | 200        | 4,114           | pages/hr    |          |
|   | Gerver Alarms                                                                                                    | Level                                                                                                    | Event                                                          |                       |                      |                     |                   |            | Acknowledged By | Ack         |          |
|   | > 6:05 AM                                                                                                    | Warning                                                                                                    | Drive space warning                                            | g: Drive 'C:\' is 92° | % full. This drive m | ay require cleanup. | (See MavBridgeSet | tings.ini) |                 |             | <u> </u> |
|   | <mark>4/19/2020</mark>                                                                                                    | 2:18 PM Warning                                                                                                    | Drive space warnin                                             | g: Drive 'C:\' is 89° | % full. This drive m | ay require cleanup. | (See MavBridgeSet | ings.ini)  |                 |             |          |
|   | 4/19/2020                                                                                                    | 0 10:18 Warning                                                                                                    | Drive space warnin                                             | g: Drive 'C:\' is 89° | % full. This drive m | ay require cleanup. | (See MavBridgeSet | ings.ini)  |                 |             |          |
|   | 4/19/2020                                                                                                    | 0 6:18 AM Warning                                                                                                    | Drive space warnin                                             | g: Drive 'C:\' is 92ª | % full. This drive m | ay require cleanup. | (See MavBridgeSet | ings.ini)  |                 |             |          |
|   | <mark>4/18/2020</mark>                                                                                                    | 0 6:07 PM Warning                                                                                                    | Drive space warnin                                             | g: Drive 'C:\' is 89° | % full. This drive m | ay require cleanup. | (See MavBridgeSet | ings.ini)  |                 |             |          |
|   | <mark>4/18/2020</mark>                                                                                                    | 4/18/2020 2:07 PM Warning Drive space warning: Drive 'C:\' is 89% full. This drive may require cleanup. (See MavBridgeSetting         |                                                                |                       |                      |                     |                   |            |                 |             |          |
|   | 4/18/2020 10:07 Warning Drive space warning: Drive 'C:\' is 89% full. This drive may require cleanup. (See MavBridgeSettin |                                                                                                    |                                                                |                       |                      |                     |                   |            |                 |             | -        |
| L | 4/10/2020                                                                                                    |                                                                                                    | D                                                              | 0                     | W Z.H TL: J.t        |                     | /                 |            |                 |             |          |
|   |                                                                                                    |                                                                                                    |                                                                |                       |                      |                     |                   |            | Co              | nnected (ad | dmin)    |

Figure 3-6: Server Alarms area

The Server Alarms area displays three alarm levels (Figure 3-7):

- Error (Red Highlight): Condition that requires immediate attention.
- Warning (Yellow Highlight): Condition that could cause serious issues if not addressed soon.
- Error or Warning not Highlighted: Alarm that has been corrected and acknowledged. Prior alarms are saved as a history for future reference.

*Note:* Sometimes an alarm message is too long to display on a single line. Double-click on the alarm to open the full error message in a pop-up window.

Dashboard users (typically a supervisor or manager) are responsible for investigating alarms, correcting the issues, and acknowledging the alarms. Unacknowledged alarms remain highlighted to indicate unresolved issues.

| 5 | Server Alarms     |         |                                                                                                    |                 |             |       |
|---|-------------------|---------|----------------------------------------------------------------------------------------------------|-----------------|-------------|-------|
|   | Time              | Level   | Event                                                                                                | Acknowledged By | Ack         |       |
|   | 8/10/2024 9:13 PM | Warning | Unable to auto-clean success folder: Success folder must be an absolute path (Automatic Stats Export |                 |             |       |
|   | 8/10/2024 8:58 PM | Warning | Unable to auto-clean success folder: Success folder must be an absolute path (Automatic Stats Export |                 |             |       |
|   | 8/10/2024 8:43 PM | Warning | Unable to auto-clean success folder: Success folder must be an absolute path (Automatic Stats Export |                 |             |       |
|   | 8/10/2024 8:28 PM | Warning | Unable to auto-clean success folder: Success folder must be an absolute path (Automatic Stats Export |                 |             |       |
|   | 8/10/2024 8:13 PM | Warning | Unable to auto-clean success folder: Success folder must be an absolute path (Automatic Stats Export |                 |             |       |
|   | 8/10/2024 7:58 PM | Warning | Unable to auto-clean success folder: Success folder must be an absolute path (Automatic Stats Export |                 |             |       |
|   | 8/10/2024 7:43 PM | Warning | Unable to auto-clean success folder: Success folder must be an absolute path (Automatic Stats Export |                 |             |       |
|   |                   | ·       |                                                                                                    |                 |             | •     |
|   |                   |         |                                                                                                    | Co              | nnected (Ad | dmin) |

Figure 3-7: Yellow warning alarms

### 3.2.3.1. Clearing a Yellow Warning Alarm

To clear a yellow warning alarm, read the warning message, decide whether any action is necessary, and acknowledge the alarm.

The steps in dealing with a yellow alarm are described below with an example of a warning that the disk drive is becoming too full:

1. Review the alarm: A drive space warning is displayed. This warning, as is the case with most warning alarms, alerts you to a potential developing issue. In this case, the disk space available to your system is becoming too full. If unaddressed, this can lead to an error and system stoppage.

Contact your IT department and ask them to clean up the existing space or assign more space.

- 2. Decide whether to take any action: In most cases, warning alarms are informational and don't require immediate intervention. Typically, they inform you about a potential issue you should be aware of and that you may want to investigate.
- **3.** Acknowledge the alarm: Click the Ack check box at the right end of the warning alarm line (Figure 3-8).
  - The warning alarm line turns white to indicate that the alarm has been acknowledged.
  - The Acknowledged by column indicates who acknowledged the alarm.

|   | Ser | rver Alarms       |         |                                                              | 4. Check to acknow                             | ledge.          |     |   |
|---|-----|-------------------|---------|--------------------------------------------------------------|------------------------------------------------|-----------------|-----|---|
|   |     | Time              | Level   | Event                                                        |                                                | Acknowledged By | Ack |   |
|   | >   | 6:05 AM           | Warning | Drive space warning: Drive 'C:\' is 92% full. This drive may | / require cleanup. (See MavBridgeSettings.ini) |                 |     | 4 |
| ľ |     | 4/19/2020 2:18 PM | Warning | Drive space warning: Drive 'C:\' is 89% full. This drive may | require cleanun. (See MavBridgeSettings ini)   |                 |     |   |

Figure 3-8: Acknowledging an alarm

*Note:* The acknowledged white alarm remains in the list to serve as an alarm history.

**Note:** If you mistakenly acknowledge an alarm, uncheck the **Ack** check box and the alarm will return to its original state.

### 3.2.3.2. Clearing a Red Error Alarm

Clearing a red error alarm is explained in the following common example of a file conversion error:

- 1. Review the alarm.
- 2. View alarm details: Determine the cause of the error.
- 3. Decide on the action to take: Determine how to fix the error.
- 4. Acknowledge the alarm: Acknowledge the alarm by clicking the Ack check box.
  - The alarm line turns white to indicate that the alarm has been acknowledged.
  - The Acknowledged by column indicates who acknowledged the alarm.

**Note:** Typically, an error alarm will be highlighted in red, and checking the **Ack** box will change the highlight from red to white. In the example of a conversion failure error alarm, a successful retry turns the alarm color from red to green. Checking the **Ack** box changes the green highlight to white.

*Note:* Simply acknowledging an alarm does not solve the underlying issue; it only removes the highlight from the alarm to indicate that you have addressed the issue that caused the alarm. Don't acknowledge an alarm until you have addressed the issue. When in doubt, contact OPEX Technical Support for assistance.

# 3.3. Scanner Status Tab

The **Scanner Status** tab displays exactly the same information as the **Scanner Activity** area on the **Overview** tab, but with a taller window to enable viewing of more scanners (Figure 3-9).

| I       Eile       View       Iools       Help         I       Image: Status       Image: Status                                                                                                    | ÷<br>r                                       |  |  |  |  |  |  |  |
|----------------------------------------------------------------------------------------------------|----------------------------------------------|--|--|--|--|--|--|--|
| Image: Configure Status       Image: Configure Status       Image: Configure Status <td>e la la la la la la la la la la la la la</td> | e la la la la la la la la la la la la la     |  |  |  |  |  |  |  |
| Overview Scanner Status Machine Status Server Activity Alarms                                                                                                    | Configure Status Scanner Stats Machine Stats |  |  |  |  |  |  |  |
|                                                                                                    |                                              |  |  |  |  |  |  |  |
| Status Machine 🔺 Operator Job Batch Id Last Activity Transactions Pages Throughp                                                                                                    | ut                                           |  |  |  |  |  |  |  |
| Inactive AS3690i #1 Susan Hilton Applications 01012115 9:25 AM 50 100 4,000 pag                                                                                                    | jes/hr                                       |  |  |  |  |  |  |  |
| Active         A57200i #2         George Anderson         Applications         02012164         11:38 AM         12         25         2,250 pa                                                                                                    | ges/hr                                       |  |  |  |  |  |  |  |
| Active         Falcon #5         Susan Hilton         Tax Forms         03012168         11:42 AM         5         10         5,142 pa                                                                                                    | ges/hr                                       |  |  |  |  |  |  |  |
| Active Falcon+ #7 Jeff Albertson Applications 05012166 11:39 AM 50 100 3,076 pa                                                                                                    | ges/hr                                       |  |  |  |  |  |  |  |
| Active FalconV #6 Judy Mulberry Applications 04012165 11:38 AM 2 5 6,000 pa                                                                                                    | ges/hr                                       |  |  |  |  |  |  |  |
| Idle         FalconV+ #8         Eric Stevens         Tax Forms         06012132         10:59 AM         2         5         6,000 pa                                                                                                    | ges/hr                                       |  |  |  |  |  |  |  |
| Active Gemini #9 Maria Doppler Applications 07012167 11:40 AM 5 10 2,571 pa                                                                                                    | ges/hr                                       |  |  |  |  |  |  |  |
|                                                                                                    |                                              |  |  |  |  |  |  |  |
| Connec                                                                                                    | ted (Admin)                                  |  |  |  |  |  |  |  |

Figure 3-9: Scanner Status tab

# 3.4. Machine Status Tab

The **Machine Status** tab (Figure 3-10) provides an overview of the operating status for each machine connected to the Insight system.

| - | 🖕 Insight Dashboard (Production Environment) |                           |                                |                      |           |           |                   |                   |
|---|----------------------------------------------|---------------------------|--------------------------------|----------------------|-----------|-----------|-------------------|-------------------|
|   | Eile <u>V</u> iew <u>I</u> ools <u>H</u> elp |                           |                                |                      |           |           |                   |                   |
|   | Configure S                                  | itatus Scanner Stats Macl | INS <sup>+</sup><br>hine Stats | _                    |           |           | _                 |                   |
|   |                                              | Machina Statur            | Server Activity Alarma         | )                    |           |           |                   |                   |
|   | Status                                       | Machine Machine           | Operator                       | lah                  | Input     | Food Date | Active Job Time   | Last Activity     |
|   | Jammed                                       | A53690 #988               | Judy Mulberry                  | White Mail           | 81        | 1.715 /hr | 0:02:50           | 8/13/2024 1:18 PM |
| - | Running                                      | A57200 #1623              | Eric Stevens                   | Remittance           | 0         | 0 /hr     | 0:00:00           | 8/13/2024 1:18 PM |
|   | Running                                      | Falcon #2142              | Winston Churchman              | White Mail           | 3.879     | 1.832 /hr | 2:07:00           | 8/13/2024 1:18 PM |
|   | Idle                                         | FalconV #9425             | Judy Mulberry                  | Remittance           | 251       | 1,704 /hr | 0:08:50           | 8/13/2024 1:14 PM |
|   | Running                                      | Falcon+ #9636             | Mary Tyler                     | Applications         | 275       | 1,867 /hr | 0:08:50           | 8/13/2024 1:18 PM |
|   | Running                                      | FalconV+ #9702            | Maria Doppler                  | Tax Forms            | 395       | 2,002 /hr | 0:11:50           | 8/13/2024 1:18 PM |
|   | Running                                      | Gemini #9862              | Nadine Smykowski               | Applications         | 200       | 2,057 /hr | 0:05:50           | 8/13/2024 1:18 PM |
|   | Running                                      | Eagle #5                  | Winston Churchman              | Applications         | 56        | 1,680 /hr | 0:02:00           | 8/13/2024 1:18 PM |
|   | Running                                      | Eagle #11                 | Eric Stevens                   | Remittance           | 211       | 2,052 /hr | 0:06:10           | 8/13/2024 1:18 PM |
|   | Running                                      | Model 51 #15794           | Danielle Smith                 | White Mail           | 0         | 0 /hr     | 0:00:00           | 8/13/2024 1:18 PM |
|   | Idle                                         | Model 60 #12345           | Kate Lemmon                    | Tax Forms            | 283       | 1,959 /hr | 0:08:40           | 8/13/2024 1:15 PM |
|   | Running                                      | Model 72 #23453           | Mike McCormick                 | Remittance           | 70        | 2,100 /hr | 0:02:00           | 8/13/2024 1:18 PM |
|   | Running                                      | MPE 7.5 #1                | Eric Stevens                   | Remittance           | 281       | 2,023 /hr | 0:08:20           | 8/13/2024 1:18 PM |
|   | Running                                      | MPS 40 #7                 | Eric Stevens                   | Remittance           | 130       | 2,034 /hr | 0:03:50           | 8/13/2024 1:18 PM |
|   | Idle                                         | System 150 #443           | Jeff Albertson                 | Tax Forms            | 294       | 1,824 /hr | 0:09:40           | 8/13/2024 1:16 PM |
| 6 | Productivity Gra                             | ph Recent Activity Softw  | vare Versions                  | 0                    |           |           |                   |                   |
|   |                                              |                           |                                |                      |           |           |                   |                   |
|   | 2000                                         |                           |                                |                      |           |           | 10.1              |                   |
|   | P 1500                                       |                           |                                |                      |           |           |                   |                   |
|   | ja 1300                                      |                           |                                |                      |           |           |                   |                   |
|   | S 1000                                       |                           |                                |                      |           |           |                   |                   |
|   | 0 500                                        |                           |                                |                      |           |           |                   |                   |
|   | 0                                            |                           |                                |                      |           |           |                   |                   |
|   | 0                                            | 6:00 AM 6:15 AM 6         | :30 AM 6:45 AM 7:00            | 0 AM 7:15 AM 7:30 AM | 1 7:45 AM | 8:00 AM   | 8:15 AM 8:30 AM 8 | 1:45 AM 9:00 AM   |
|   |                                              |                           |                                |                      |           |           |                   | Connected (Admin) |

Figure 3-10: Machine Status tab

The Machine Status tab displays eight columns of information (Figure 3-11):

| Overview Sc | canner Status Machine St | Server Activity Alarm | s            |       |           |                 |                   |
|-------------|--------------------------|-----------------------|--------------|-------|-----------|-----------------|-------------------|
| Status      | Machine                  | Operator              | Job          | Input | Feed Rate | Active Job Time | Last Activity     |
| Stopped     | Falcon+ #9636            | Eric Stevens          | Applications | 308   | 1,879 /hr | 0:09:50         | 1/13/2025 3:51 PM |
| Jammed      | A57200 #1623             | Jeff Albertson        | Applications | 33    | 990 /hr   | 0:02:00         | 1/13/2025 3:51 PM |
| Running     | Falcon #2142             | Jonas Grumby          | Tax Forms    | 2,655 | 1,954 /hr | 1:21:30         | 1/13/2025 3:52 PM |
| Running     | FalconV #9425            | George Anderson       | White Mail   | 125   | 1,875 /hr | 0:04:00         | 1/13/2025 3:52 PM |
| Idle        | Falcon+ #9639            | Bo DiBartolo          | Applications | 303   | 1,947 /hr | 0:09:20         | 1/13/2025 3:51 PM |
| > Running   | FalconV+ #9702           | Susan Hilton          | Applications | 322   | 1,932 /hr | 0:10:00         | 1/13/2025 3:52 PM |
| Idle        | Gemini #9862             | Nadine Smykowski      | Applications | 240   | 2,009 /hr | 0:07:10         | 1/13/2025 3:46 PM |
| Running     | Eagle #5                 | Maria Doppler         | Applications | 137   | 2,055 /hr | 0:04:00         | 1/13/2025 3:52 PM |
| Running     | Eagle #11                | Danielle Smith        | White Mail   | 170   | 2,040 /hr | 0:05:00         | 1/13/2025 3:52 PM |
| Running     | Model 51 #15794          | Nadine Smykowski      | Remittance   | 185   | 1,585 /hr | 0:07:00         | 1/13/2025 3:52 PM |

Figure 3-11: Machine Status Table Columns

Status: Machine status.

- Running (Green Highlight): Machine is currently running.
- Stopped (Yellow Highlight): Machine has stopped running.
- Jammed (Red Highlight): Machine is jammed and needs attention.
- Idle (No Highlight): Machine has been idle for 60 minutes or more.
- Unlisted: Machine is automatically removed from the list if it has not been running within the last 48 hours.

Machine: Name assigned to the machine, e.g., FalconV #9425.

**Operator:** Name of the operator who ran the machine.

Job: Scanner Job used to run the machine.

Input: Number of pieces fed into the machine.

Feed Rate: Number of pieces per hour the machine is currently feeding.

**Active Job Time:** Time the machine was either actively running or halted due to a jam. Active Job Time is broken down into:

- Run Time
- Jam Time

Last Activity: Time when the machine was last run.

The bottom area of the **Machine Status** tab offers three additional tabs (Figure 3-12):

- 1. Productivity Graph
- 2. Recent Activity
- 3. Software Versions

| 💊 Ins        | 💿 Insight Dashboard (Production Environment) |                             |                        |                    |          |           |                   |                   |
|--------------|----------------------------------------------|-----------------------------|------------------------|--------------------|----------|-----------|-------------------|-------------------|
| <u>F</u> ile | e <u>V</u> iew <u>⊺</u>                      | ools <u>H</u> elp           |                        |                    |          |           |                   | •                 |
|              |                                              |                             |                        |                    |          |           |                   |                   |
| Co           | onfigure St                                  | tatus Scanner Stats Mach    | nine Stats             |                    |          |           |                   | 🥌 insight" 👗      |
|              |                                              | anne Statur. Martina Statur | Conver Antivity Alarma | 1                  | _        | _         |                   |                   |
| Over         | tatus                                        | Machine Machine Status      | Operator               | lob                | Inout    | Feed Date | Active Joh Time   | Last Activity     |
|              | ammed                                        | A53690 #988                 | Judy Mulberry          | White Mail         | 81       | 1.715 /hr | 0:02:50           | 8/13/2024 1:18 PM |
| R            | unnina                                       | A57200 #1623                | Eric Stevens           | Remittance         | 0        | 0 /hr     | 0:00:00           | 8/13/2024 1:18 PM |
| R            | unning                                       | Falcon #2142                | Winston Churchman      | White Mail         | 3,879    | 1,832 /hr | 2:07:00           | 8/13/2024 1:18 PM |
| Id           | le                                           | FalconV #9425               | Judy Mulberry          | Remittance         | 251      | 1,704 /hr | 0:08:50           | 8/13/2024 1:14 PM |
| R            | unning                                       | Falcon+ #9636               | Mary Tyler             | Applications       | 275      | 1,867 /hr | 0:08:50           | 8/13/2024 1:18 PM |
| R            | unning                                       | FalconV+ #9702              | Maria Doppler          | Tax Forms          | 395      | 2,002 /hr | 0:11:50           | 8/13/2024 1:18 PM |
| R            | unning                                       | Gemini #9862                | Nadine Smykowski       | Applications       | 200      | 2,057 /hr | 0:05:50           | 8/13/2024 1:18 PM |
| R            | unning                                       | Eagle #5                    | Winston Churchman      | Applications       | 56       | 1,680 /hr | 0:02:00           | 8/13/2024 1:18 PM |
| R            | unning                                       | Eagle #11                   | Eric Stevens           | Remittance         | 211      | 2,052 /hr | 0:06:10           | 8/13/2024 1:18 PM |
| R            | unning                                       | Model 51 #15794             | Danielle Smith         | White Mail         | 0        | 0 /hr     | 0:00:00           | 8/13/2024 1:18 PM |
| Id           | le                                           | Model 60 #12345             | Kate Lemmon            | Tax Forms          | 283      | 1,959 /hr | 0:08:40           | 8/13/2024 1:15 PM |
| R            | unning                                       | Model 72 #23453             | Mike McCormick         | Remittance         | 70       | 2,100 /hr | 0:02:00           | 8/13/2024 1:18 PM |
| R            | unning                                       | MPE 7.5 #1                  | Eric Stevens           | Remittance         | 281      | 2,023 /hr | 0:08:20           | 8/13/2024 1:18 PM |
| R            | unning                                       | MPS 40 #7                   | Eric Stevens           | Remittance         | 130      | 2,034 /hr | 0:03:50           | 8/13/2024 1:18 PM |
| Id           | le                                           | System 150 #443             | Jeff Albertson         | Tax Forms          | 294      | 1,824 /hr | 0:09:40           | 8/13/2024 1:16 PM |
| Pro          | ductivity Gra                                | Pecent Activity Softw       | are Versions           | 0                  |          |           |                   |                   |
|              | ductivity drag                               | Solor Activity Solor        |                        |                    |          |           |                   |                   |
|              | 2000                                         | <b>↓</b>                    | <b>A</b>               |                    |          |           | a far an far      |                   |
| 2            | 2000                                         |                             |                        |                    |          |           |                   |                   |
| L<br>L       | 1500                                         | $\hat{\mathbf{O}}$          | 3                      |                    |          |           |                   |                   |
| ā s          | 1000                                         |                             | <u>ی</u>               |                    |          |           |                   |                   |
| lece         | 500                                          |                             |                        |                    |          |           |                   |                   |
| "            | 500                                          |                             |                        |                    |          |           |                   |                   |
|              | 0                                            | 6:00 AM 6:15 AM 6           | 30 AM 6:45 AM 7:00     | AM 7:15 AM 7:20 Ab | 7:45 AM  | 8.00 AM   | 9:15 AM 9:30 AM   | 2:45 AM 0:00 AM   |
|              |                                              | 0.00 AM 0:13 AM 0           | .30 AM 0175 AM 7100    | 7.15 AM 7:15 AM    | MA CP: 1 | 0100 AM   | 0.13 AM 0.30 AM 0 | 5100 API          |
|              |                                              |                             |                        |                    |          |           |                   | Connected (Admin) |

Figure 3-12: Bottom Area of Machine Status tab display

# 3.4.1. Productivity Graph

The **Productivity Graph** tab displays a graph showing the pieces per hour on each machine (Figure 3-13).

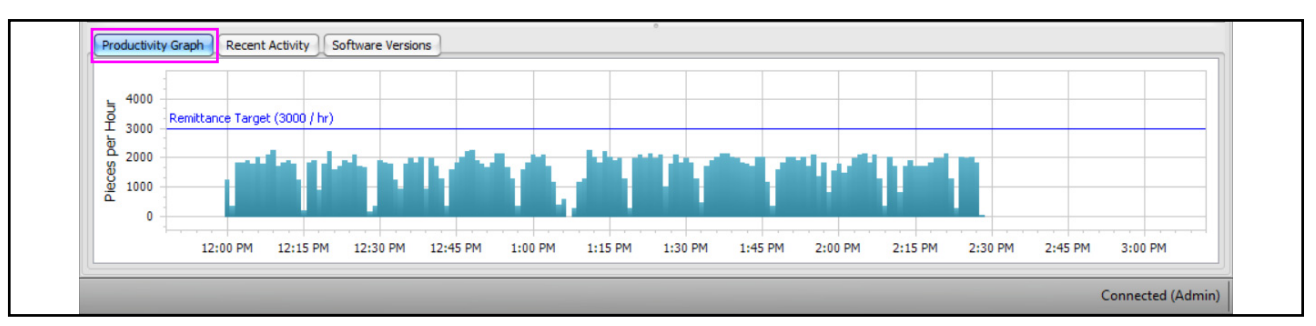

Figure 3-13: Productivity graph

- 1. Click on the **Productivity Graph** tab (Figure 3-14).
- 2. Click on a row in the table above. In the Productivity Graph:
  - The machine's productivity is plotted.
  - The Target Rate of the Job running on that machine is displayed as a blue line labeled "**Target**" with the Job's name (Figure 3-14).

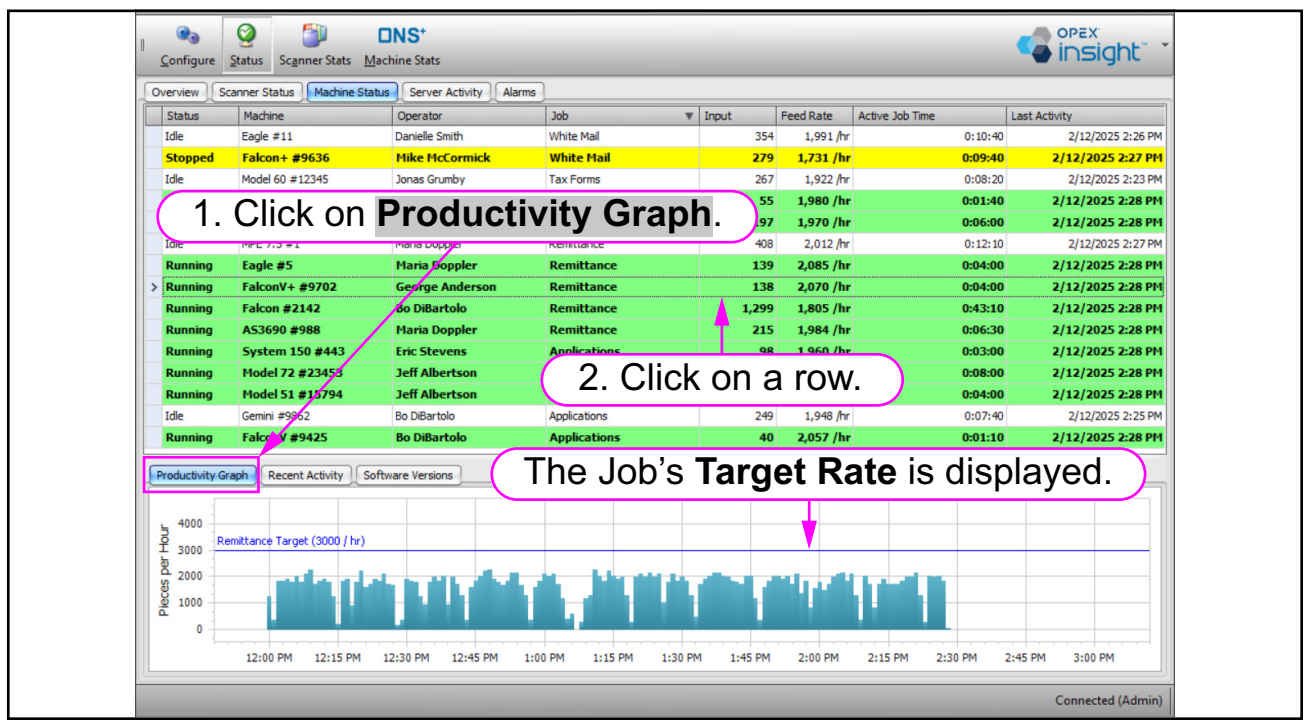

Figure 3-14: Displaying the Target Rate of a Job

# 3.4.2. Recent Activity

Click on the **Recent Activity** tab to display recent machine activity (Figure 3-15).

| P | roductivity Graph Recent Activ | vity Software Versions |                 |            |       |             |
|---|--------------------------------|------------------------|-----------------|------------|-------|-------------|
|   | Start Time                     | End Time               | Operator        | Job 🔻      | Input | Feed Rate   |
|   | 12/31/2020 7:13 AM             | 12/31/2020 7:47 AM     | George Anderson | Tax Forms  | 2,474 | 4,835 /hr 🔺 |
|   | 12/31/2020 7:47 AM             | 12/31/2020 8:18 AM     | George Anderson | Tax Forms  | 2,254 | 4,748 /hr   |
| > | 12/31/2020 8:19 AM             | 12/31/2020 8:52 AM     | George Anderson | Tax Forms  | 2,451 | 4,821 /hr   |
|   | 12/22/2020 8:23 AM             | 12/22/2020 8:47 AM     | Laura Petri     | Remittance | 1,439 | 4,006 /hr 🕥 |
|   | 12/23/2020 6:34 AM             | 12/23/2020 7:06 AM     | Mary Tyler      | Remittance | 1,955 | 4,012 /hr   |
|   | 12/23/2020 7:07 AM             | 12/23/2020 7:31 AM     | Mary Tyler      | Remittance | 1,497 | 4,048 /hr   |
|   | 12/23/2020 8:26 AM             | 12/23/2020 8:43 AM     | George Anderson | Remittance | 793   | 3,063 /hr   |
|   | 10/02/0000 0+17 AM             | 10/02/0000 10+07 AM    | Coorco Andorcon | Domittanco | 0.005 | 2.076 hr    |

Figure 3-15: Recent Activity

# 3.4.3. Software Versions

The **Software Versions** tab allows you to use Insight Dashboard to view the software and firmware versions of all machines from one central location, rather than obtaining that information by visiting each machine (Figure 3-16).

- 1. Click on the Software Versions tab.
- 2. Highlight a machine.
- 3. View the machine's software and firmware at the Software Versions tab.

| Insight Dashboard (Production Environment)                                                                                                    |                                                         |                         |              |        |       |        |             |                   |                    |
|----------------------------------------------------------------------------------------------------|---------------------------------------------------------|-------------------------|--------------|--------|-------|--------|-------------|-------------------|--------------------|
| File View                                                                                                    | File View Tools Help                                    |                         |              |        |       |        |             |                   |                    |
| Configure S                                                                                                    | Configure Status Scanner Status Convert Articity Alarma |                         |              |        |       |        |             |                   |                    |
| Overview Sca                                                                                                    | nner Status Machine Status                              | Server Activity Alarms  |              |        |       |        |             |                   | ]                  |
| Status                                                                                                    | Machine                                                 | Operator                | Job          |        | Input |        | Feed Rate   | Active Job Time   | Last Activity      |
| Running                                                                                                    | A53690 #988                                             | Danielle Smith          | Applications |        |       | 193    | 1,930 /hr   | 0:06:00           | 1/15/2025 10:33 AM |
| Running                                                                                                    | AS/200 #1623                                            | Mary Tyler              | Remittance   |        |       | 207    | 1,//4 /hr   | 0:07:00           | 1/15/2025 10:33 AM |
| Running                                                                                                    |                                                         | Jonas Grumby            | Applications |        |       | 4,507  | 1,893 /nr   | 2:22:50           | 1/15/2025 10:32 AM |
| Running                                                                                                    | Falcon #9425                                            | Kata Loppier            | Applications |        |       | 0<br>E | 2,160 /hr   | 0:00:10           | 1/15/2025 10:33 AM |
| Pupping                                                                                                    | FalconV+ #9703                                          | Jonas Grumby            | White Mail   |        |       | 363    | 1,000 / IIr | 0.00.10           | 1/15/2025 10:33 AM |
|                                                                                                    |                                                         |                         |              |        |       | 225    | 1.760 /hr   | 0:07:40           | 1/15/2025 10:33 AM |
| <b>I</b> ( 1. (                                                                                                    | JICK ON SOT                                             | tware vers              | ions.        |        |       | 272    | 1.813 /hr   | 0:09:00           | 1/15/2025 10:33 AM |
| Running                                                                                                    | Eagle #11                                               | George Anderson         | Applications |        |       | 191    | 1,910 /hr   | 0:06:00           | 1/15/2025 10:33 AM |
| Running                                                                                                    | Model 51 #15794                                         | Jonas Grumby            | White Mail   |        |       | 102    | 1,932 /hr   | 0:03:10           | 1/15/2025 10:33 AM |
| Running                                                                                                    | Model 60 #12345                                         | Mike Mg                 |              |        |       |        |             |                   | 1/15/2025 10:33 AM |
| Running                                                                                                    | Model 72 #23453                                         | paniell 2. CII          | ck on a r    | ow     | to    | hig    | hlight      | a machine.        | 1/15/2025 10:33 AM |
| Running                                                                                                    | MPE 7.5 #1                                              | Nike McCormick          | Tax Forms    |        |       | 381    | 1,905 /hr   | 0:12:00           | 1/15/2025 10:33 AM |
| Idle                                                                                                    | MPS 40 #7                                               | Winston Churchman       | Applications |        |       | 243    | 1,944 /hr   | 0:07:30           | 1/15/2025 10:29 AM |
| Idle                                                                                                    | System 150 #443                                         | Winston Churchman       | Applications |        |       | 271    | 1,806 /hr   | 0:09:00           | 1/15/2025 10:32 AM |
|                                                                                                    |                                                         |                         | 0            |        |       |        |             |                   |                    |
| Productivity Gra                                                                                                    |                                                         |                         |              | Et. Ve |       |        |             | Tourstown         | ]                  |
| Application                                                                                                    |                                                         | Location                |              | 2 14   | rsion |        |             | 5/19/2024 0:02 AM |                    |
| Host                                                                                                    |                                                         | C:\Opex\Bin\Ealcon+eve  |              | 1.23   |       |        |             | 4/1/2023 9:02 AM  |                    |
| , and the second second s |                                                         | er lepen part accorrige |              |        |       |        |             | 12/2020 2102 141  |                    |
|                                                                                                    | ( 3. View                                               | the maching             | ne's soft    | war    | e a   | Ind    | firmw       | are version       | s. )               |
|                                                                                                    |                                                         |                         |              |        |       |        |             |                   |                    |
|                                                                                                    |                                                         |                         |              |        |       |        |             |                   |                    |
|                                                                                                    |                                                         |                         |              |        |       |        |             |                   | Connected (Admin)  |

Figure 3-16: Using the Software Versions tab

The **Software Versions** tab displays four columns of information (Figure 3-17):

Application: Name of the software or firmware.

Location: Location on the machine's Host Computer.

File Version: Version of the software or firmware.

**Timestamp:** Time the software or firmware was last updated.

| Productivity Graph Recent Activity Software Versions |                            |              |                     |  |  |  |  |
|------------------------------------------------------|----------------------------|--------------|---------------------|--|--|--|--|
| Application                                          | Location                   | File Version | Timestamp           |  |  |  |  |
| > Controller                                         | C:\Opex\Bin\Controller.bin | 2.14         | 12/24/2019 12:44 PM |  |  |  |  |
| Host                                                 | C:\Opex\Bin\MPE 7.5.exe    | 2.20         | 4/8/2019 1:44 PM    |  |  |  |  |
|                                                      |                            |              |                     |  |  |  |  |
|                                                      |                            |              |                     |  |  |  |  |
|                                                      |                            |              |                     |  |  |  |  |

Figure 3-17: Software Versions columns

# 3.5. Server Activity Tab

The **Server Activities** tab lists all of the activities performed by the server (Insight Computer). Typically, the list contains routine activities performed by the server (Figure 3-18).

The list also includes any server alarms generated by your system. Although you can view the alarms on this tab, you can't acknowledge them here.

The Server Activities tab includes these areas:

- The **Current Activity** area displays, in real time, the details of the server's activities at this instant.
- The **Recent Activity** area displays a historical record of tasks that have been completed.

| Configure Status Scanner Stats Machine Stats                                                                                                    |                                                                                       |                                                                                                    |                |  |  |  |  |
|----------------------------------------------------------------------------------------------------|---------------------------------------------------------------------------------------|----------------------------------------------------------------------------------------------------|----------------|--|--|--|--|
| Overview Scanner Stat                                                                                                    | tus Machin                                                                            | e Status Server Activity Alarms                                                                                                    |                |  |  |  |  |
| Current Activity                                                                                                    |                                                                                       |                                                                                                    |                |  |  |  |  |
| Module                                                                                                    |                                                                                       | Activity                                                                                                    | Duration       |  |  |  |  |
| Main Service                                                                                                    |                                                                                       | <ide></ide>                                                                                                    | 00:00:00       |  |  |  |  |
| Machine Stats                                                                                                    |                                                                                       | <ide></ide>                                                                                                    | 00:00:00       |  |  |  |  |
| Recent Activity                                                                                                    |                                                                                       | Current Act                                                                                                    |                |  |  |  |  |
| Time                                                                                                    | Level                                                                                 | Event                                                                                                    |                |  |  |  |  |
| > 9:10 AM<br>9:05 AM                                                                                                    | Warning<br>Warning                                                                    | Prive space warning: Drive 'C:\' is 91% full. This drive may require cleanup. (See MavBridgeSettings.ini)<br>Unable to auto-clean success folder: Success folder must be an absolute path (Automatic Stats Export Task)                                                                                                    |                |  |  |  |  |
| 8:07 AM                                                                                                    | Info                                                                                  | avBridge Service v7.7.9.0, 64-bit started successfully in 0.2 seconds.                                                                                                    |                |  |  |  |  |
| 8:07 AM                                                                                                    | Info                                                                                  | Backup configuration loaded successfully                                                                                                    |                |  |  |  |  |
|                                                                                                    | 7-6-                                                                                  | MavBridge is running in PRODUCTION MODE (Mode Id 'Prod').                                                                                                    |                |  |  |  |  |
| 9/21/2023 5:26 PM                                                                                                    | TULO                                                                                  |                                                                                                    |                |  |  |  |  |
| 9/21/2023 5:26 PM<br>9/21/2023 5:26 AM                                                                                                    | Warning                                                                               | Unable to auto-clean success folder: Success folder must be an absolute path (Automatic State Export T                                                                                                    | ack)           |  |  |  |  |
| 9/21/2023 5:26 PM<br>9/21/2023 5:26 AM<br>9/21/2023 5:26 PM                                                                                                    | Warning<br>Info                                                                       | Unable to auto-clean success folder: Success folder must be an absolute path.(Automatic State Export T<br>MavBridge Service v7.7.9.0, 64-bit started successfully in 0.2 seconds.                                                                                                    | tivity         |  |  |  |  |
| 9/21/2023 5:26 PM<br>9/21/2023 5:26 PM<br>9/21/2023 5:26 PM<br>9/21/2023 5:26 PM                                                                                                    | Info<br>Warning<br>Info<br>Info                                                       | Unable to auto-clean success folder: Success folder must be an absolute path (Automatic State Evenet T<br>MavBridge Service v7.7.9.0, 64-bit started successfully in 0.2 seconds.<br>Backup configuration loaded successfully                                                                                                    | tivity         |  |  |  |  |
| 9/21/2023 5:26 PM<br>9/21/2023 5:26 PM<br>9/21/2023 5:26 PM<br>9/21/2023 5:26 PM<br>9/21/2023 5:26 PM<br>9/21/2023 8:10 AM                                                                                     | Info<br>Warning<br>Info<br>Info<br>Info                                               | Unable to auto-clean success folder: Success folder must be an absolute path (Automatic State Evender T<br>MavBridge Service v7.7.9.0, 64-bit started successfully in 0.2 seconds.<br>Backup configuration loaded successfully<br>MavBridge is running in PRODUCTION MODE (Mode Id 'Prod').                                                                                                    | tivity         |  |  |  |  |
| 9/21/2023 5:26 PM<br>9/21/2023 5:26 AM<br>9/21/2023 5:26 PM<br>9/21/2023 5:26 PM<br>9/21/2023 5:26 PM<br>9/21/2023 8:10 AM<br>9/21/2023 8:10 AM                                                                | Marning Info Info Info Info Warning Warning                                           | Unable to auto-clean success folder: Success folder must be an absolute path (Automatic State Evenet T<br>MavBridge Service v7.7.9.0, 64-bit started successfully in 0.2 seconds.<br>Backup configuration loaded successfully<br>MavBridge is running in PRODUCTION MODE (Mode Id 'Prod').<br>Unable to auto-clean success folder: Success folder must be an absolute path (Automatic State Export T                                                                                                    | ask)           |  |  |  |  |
| 9/21/2023 5:26 PM<br>9/21/2023 5:26 PM<br>9/21/2023 5:26 PM<br>9/21/2023 5:26 PM<br>9/21/2023 5:26 PM<br>9/21/2023 8:10 AM<br>9/21/2023 8:10 AM<br>9/21/2023 8:10 AM                                           | Marning Info Info Info Info Info Info Info Info                                       | Unable to auto-clean success folder: Success folder must be an absolute path (Automatic State Evonet T<br>MavBridge Service v7.7.9.0, 64-bit started successfully in 0.2 seconds.<br>Backup configuration loaded successfully<br>MavBridge is running in PRODUCTION MODE (Mode Id 'Prod').<br>Unable to auto-clean success folder: Success folder must be an absolute path (Automatic State Export T<br>MavBridge Service v7.7.9.0, 64-bit started successfully in 0.2 seconds.                                                                                                    | tivity<br>ask) |  |  |  |  |
| 9/21/2023 5:26 PM<br>9/21/2023 5:26 PM<br>9/21/2023 5:26 PM<br>9/21/2023 5:26 PM<br>9/21/2023 8:10 AM<br>9/21/2023 8:10 AM<br>9/21/2023 8:10 AM<br>9/21/2023 8:10 AM                                           | Marning Info Info Info Info Info Info Info Info                                       | Unable to auto-clean success folder: Success folder must be an absolute path (Automatic State Evonet T<br>MavBridge Service v7.7.9.0, 64-bit started successfully in 0.2 seconds.<br>Backup configuration loaded successfully<br>MavBridge is running in PRODUCTION MODE (Mode Id Prod').<br>Unable to auto-clean success folder: Success folder must be an absolute path (Automatic State Export T<br>MavBridge Service v7.7.9.0, 64-bit started successfully in 0.2 seconds.<br>Backup configuration loaded successfully                                                                                                    | tivity<br>ask) |  |  |  |  |
| 9/21/2023 5:26 PM<br>9/21/2023 5:26 PM<br>9/21/2023 5:26 PM<br>9/21/2023 5:26 PM<br>9/21/2023 8:10 AM<br>9/21/2023 8:10 AM<br>9/21/2023 8:10 AM<br>9/21/2023 8:10 AM                                           | Marning<br>Info<br>Info<br>Info<br>Warning<br>Info<br>Info<br>Info                    | Unable to auto-clean success folder: Success folder must be an absolute path /Automatic State Support T<br>MavBridge Service v7.7.9.0, 64-bit started successfully in 0.2 seconds.<br>Backup configuration loaded successfully<br>MavBridge is running in PRODUCTION MODE (Mode Id Prod').<br>Unable to auto-clean success folder: Success folder must be an absolute path (Automatic State Export T<br>MavBridge Service v7.7.9.0, 64-bit started successfully in 0.2 seconds.<br>Backup configuration loaded successfully<br>MavBridge is running in PRODUCTION MODE (Mode Id Prod').                                                                                                    | tivity<br>ask) |  |  |  |  |
| 9/21/2023 5:26 PM<br>9/21/2023 5:26 PM<br>9/21/2023 5:26 PM<br>9/21/2023 5:26 PM<br>9/21/2023 8:10 AM<br>9/21/2023 8:10 AM<br>9/21/2023 8:10 AM<br>9/220/2023 8:10 AM                                          | Marning<br>Info<br>Info<br>Info<br>Warning<br>Info<br>Info<br>Info<br>Warning         | Unable to auto-clean success folder: Success folder must be an absolute path /Automatic State Senart T<br>MavBridge Service v7.7.9.0, 64-bit started successfully in 0.2 seconds.<br>Backup configuration loaded successfully<br>MavBridge is running in PRODUCTION MODE (Mode Id 'Prod').<br>Unable to auto-clean success folder: Success folder must be an absolute path (Automatic State Export T.<br>MavBridge Service v7.7.9.0, 64-bit started successfully in 0.2 seconds.<br>Backup configuration loaded successfully<br>MavBridge is running in PRODUCTION MODE (Mode Id 'Prod').<br>Unable to auto-clean success folder: Success folder must be an absolute path (Automatic State Export T.<br>MavBridge is running in PRODUCTION MODE (Mode Id 'Prod').<br>Unable to auto-clean success folder: Success folder must be an absolute path (Automatic State Export T.                         | ask)<br>ask)   |  |  |  |  |
| 9/21/2023 5:26 PM<br>9/21/2023 5:26 PM<br>9/21/2023 5:26 PM<br>9/21/2023 5:26 PM<br>9/21/2023 5:26 PM<br>9/21/2023 8:10 AM<br>9/21/2023 8:10 AM<br>9/21/2023 8:10 AM<br>9/20/2023 8:10 AM<br>9/20/2023 8:10 AM | Marning<br>Info<br>Info<br>Info<br>Marning<br>Info<br>Info<br>Info<br>Marning<br>Info | Unable to auto-clean success folder: Success folder must be an absolute path /Automatic State Senart T<br>MavBridge Service v7.7.9.0, 64-bit started successfully in 0.2 seconds.<br>Backup configuration loaded successfully<br>MavBridge is running in PRODUCTION MODE (Mode Id 'Prod').<br>Unable to auto-clean success folder: Success folder must be an absolute path (Automatic State Export T<br>MavBridge Service v7.7.9.0, 64-bit started successfully in 0.2 seconds.<br>Backup configuration loaded successfully<br>MavBridge is running in PRODUCTION MODE (Mode Id 'Prod').<br>Unable to auto-clean success folder: Success folder must be an absolute path (Automatic State Export T<br>MavBridge Service v7.7.9.0, 64-bit started successfully in 0.2 seconds.<br>Backup configuration loaded successfully<br>MavBridge Service v7.7.9.0, 64-bit started successfully in 0.2 seconds. | ask)<br>ask)   |  |  |  |  |

Figure 3-18: Server Activity tab

# 3.5.1. Pause Refreshing of Recent Activity Display

To temporarily stop Insight Dashboard from refreshing the display with new server events:

1. In the **Recent Activity** area, click **Pause** (Figure 3-19).

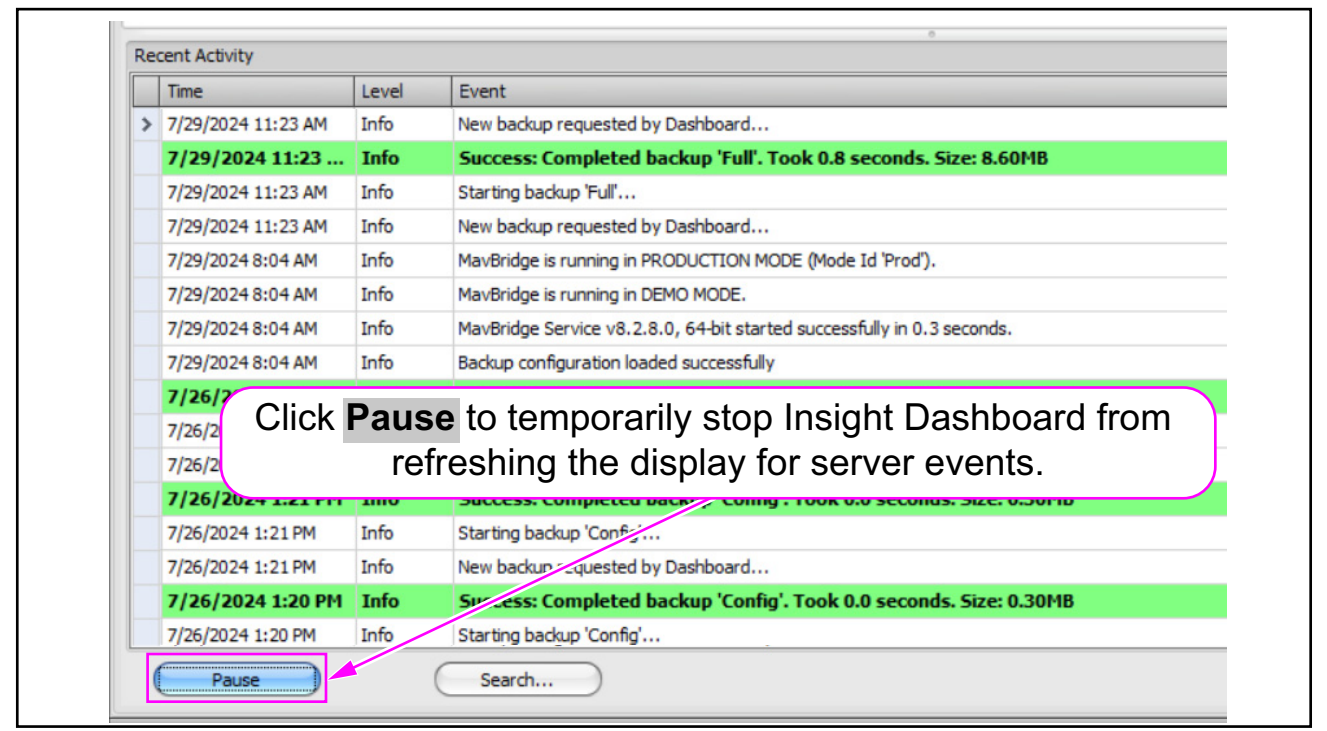

Figure 3-19: Clicking Pause

**2.** The **Pause** button becomes the **Resume** button. Click **Resume** for the display to continue to be refreshed (Figure 3-20).

| 7/26/2024 1:20 PM<br>7/26/2024 1:20 PM | Info<br>Info | New backup requested                                    |           |  |  |  |  |
|----------------------------------------|--------------|---------------------------------------------------------|-----------|--|--|--|--|
| 7/26/2024 1:20 PM                      | Info         |                                                         |           |  |  |  |  |
|                                        |              | Success: Completed backup Config. Took 0.0 seconds. Siz | e: 0.30MB |  |  |  |  |
| 7/26/2024 1:20 PM                      | Info         | Garting backup 'Config'                                 |           |  |  |  |  |
| Resume Search                          |              |                                                         |           |  |  |  |  |

Figure 3-20: Clicking Resume

# 3.5.2. Text Search in Recent Activity Area

To do a text search for server events in the Recent Activity area:

1. Click the **Search** button (Figure 3-21). A **Search Server Activity** window is displayed (Figure 3-22).

| 7/26/2024 1:21 PM | Info | Starting | backup 'Config'                                              |  |  |  |
|-------------------|------|----------|--------------------------------------------------------------|--|--|--|
| 7/26/2024 1:21 PM | Info | New ba   | kup requested by Dashboard                                   |  |  |  |
| 7/26/2024 1:20 PM | Info | Succes   | s: Completed backup 'Config'. Took 0.0 seconds. Size: 0.30MB |  |  |  |
| 7/26/2024 1:20 PM | Info | Starting | backup 'Config'                                              |  |  |  |

Figure 3-21: Clicking Search

| P   | Search Server Activity      |       |       | 0        |
|-----|-----------------------------|-------|-------|----------|
| En  | ter the text to search for: |       |       | 10 milet |
| <   | All Events>                 | -     |       | Search   |
|     |                             |       |       |          |
|     | Time                        | Laval | Event |          |
| L P | Time                        | Level | Event |          |
|     |                             |       |       |          |
|     |                             |       |       |          |
|     |                             |       |       |          |
|     |                             |       |       |          |
|     |                             |       |       |          |
|     |                             |       |       |          |
|     |                             |       |       |          |
|     |                             |       |       |          |
|     |                             |       |       |          |
|     |                             |       |       |          |
|     |                             |       |       |          |
|     |                             |       |       |          |
|     |                             |       |       |          |
|     |                             |       |       |          |
|     |                             |       |       |          |
|     |                             |       |       |          |
|     |                             |       |       |          |
|     |                             |       |       |          |
|     |                             |       |       |          |
|     |                             |       |       |          |
|     |                             |       |       |          |

Figure 3-22: Search Server Activity window

2. Select a time interval in which to search for an event (Figure 3-23).

| E | Search Server Activity         |            |                         |
|---|--------------------------------|------------|-------------------------|
|   | <all events=""></all>          |            |                         |
|   | 48 Hours<br>1 Week             | evel       | Event                   |
|   | 2 Weeks<br>1 Month<br>2 Months | <b>-</b> ( | Select a time interval. |
|   | 3 Months                       |            |                         |
|   |                                |            |                         |
|   |                                |            |                         |

Figure 3-23: Selecting a time interval

**3.** Type the search text in the textbox at the top and click **Search** (Figure 3-24).

| Search Server Activity                     |
|--------------------------------------------|
| Enter the text to search for:              |
| CAll Events> Completed Backup Search       |
| Caruar Evente                              |
| Time Level Event                           |
|                                            |
|                                            |
|                                            |
| (Type in search text and) ( click Search.) |
|                                            |
|                                            |
|                                            |
|                                            |
|                                            |
|                                            |
|                                            |
|                                            |
|                                            |
|                                            |
|                                            |
|                                            |
|                                            |
|                                            |
|                                            |
|                                            |

Figure 3-24: Entering the search text

- **4.** The **Server Events** area of the **Search Server Activity** window is populated with the search results (Figure 3-25). Scroll through the results.
- **5.** Click the red button in the upper right to close the **Search Server Activity** window (Figure 3-25).

| Search Server Activity        |           |                                                                    |                       |
|-------------------------------|-----------|--------------------------------------------------------------------|-----------------------|
| Enter the text to search for: |           |                                                                    | ×                     |
| <all events=""></all>         | Comp      | leted Backup                                                       | Search                |
|                               |           |                                                                    |                       |
| Server Events (37 matching e  | events fo | uund)                                                              |                       |
| Time                          | Level     | Event                                                              |                       |
| > 7/29/2024 11:23 1           | Info      | Success: Completed backup 'Full'. Took 0.8 seconds. Size: 8.60MB   |                       |
| 7/29/2024 11:23 1             | Info      | Success: Completed backup 'Full'. Took 0.8 seconds. Size: 8.60MB   |                       |
| 7/26/2024 3:14 PM             | Info      | Success: Completed backup 'Config'. Took 0.0 seconds. Size: 0.30MB | Click here to         |
| 7/26/2024 1:21 PM             | Info      | Success: Completed backup 'Config'. Took 0.0 seconds. Size: 0.30MB |                       |
| 7/26/2024 1:20 PM             | Info      | Success: Completed backup 'Config'. Took 0.0 seconds. Size: 0.30MB | 🚺 Close the window. 📗 |
| 7/26/2024 1:20 PM             | Info      | Success: Completed backup 'Config'. Took 0.0 seconds. Size: 0.30MB |                       |
| 7/26/2024 1:20 PM             | Info      | Success: Completed backup 'Config'. Took 0.0 seconds. Size: 0.30MB |                       |
| 7/26/2024 1:17 PM             | Info      | Success: Completed backup 'Full'. Took 0.8 seconds. Size: 8.60MB   |                       |
| 7/26/2024 1:16 PM             | Info      | Success: Completed backup 'Full'. Took 0.8 seconds. Size: 8.60MB   |                       |
| 7/26/2024 1:14 PM             | Info      | Success: Completed backup 'Config'. Took 0.0 seconds. Size: 0.30MB |                       |
| 7/26/2024 1:12 PM             | Info      | Success: Completed backup                                          |                       |
| 7/26/2024 11:47 1             | Info      | Success: Completed backur Server Events area                       |                       |
| 7/26/2024 11:45 1             | Info      | Success: Completed backup Commy . rook v.v seconds. size. v.sorio  |                       |
| 12/4/2023 1:56 PM             | Info      | Success: Completed backup 'Config'. Took 0.0 seconds. Size: 0.30MB |                       |
| 12/4/2023 1:56 PM             | Info      | Success: Completed backup 'Config'. Took 0.0 seconds. Size: 0.30MB |                       |
| 12/4/2023 1:56 PM             | Info      | Success: Completed backup 'Config'. Took 0.0 seconds. Size: 0.30MB |                       |
| 12/4/2023 1:56 PM             | Info      | Success: Completed backup 'Config'. Took 0.0 seconds. Size: 0.30MB |                       |
| 12/4/2023 1:13 PM             | Info      | Success: Completed backup 'Full'. Took 0.6 seconds. Size: 6.49MB   |                       |
| 12/4/2023 1:13 PM             | Info      | Success: Completed backup 'Config'. Took 0.0 seconds. Size: 0.30MB |                       |
| 12/4/2023 1:13 PM             | Info      | Success: Completed backup 'Config'. Took 0.0 seconds. Size: 0.30MB |                       |
| 11/7/2023 2:21 PM             | Info      | Success: Completed backup 'Config'. Took 0.0 seconds. Size: 0.30MB |                       |
| 11/7/2023 2:21 PM             | Info      | Success: Completed backup 'Config'. Took 0.0 seconds. Size: 0.30MB |                       |
| 11/7/2023 2:18 PM             | Info      | Success: Completed backup 'Config'. Took 0.0 seconds. Size: 0.30MB |                       |
|                               |           |                                                                    |                       |

Figure 3-25: Search results

# 3.6. Alarms Tab

The **Alarms** tab provides the same alarm information shown in the **Server Alarms** area of the **Overview** tab, but with a taller window (Figure 3-26).

| Sile View Tools He     | ln         |                                                                                                    |                 | 00             |
|------------------------|------------|----------------------------------------------------------------------------------------------------|-----------------|----------------|
| Configure Status St    | canner Sta | DNS <sup>+</sup><br>ts Machine Stats                                                                           |                 | sight"         |
| Overview Scanner Statu | us Machi   | ine Status Server Activity Alarms                                                                              |                 |                |
| Time                   | Level      | Event                                                                                                    | Acknowledged By | Ack            |
| > 9:10 AM              | Warning    | Drive space warning: Drive 'C:\' is 91% full. This drive may require cleanup. (See MavBridgeSettings.ini)      |                 |                |
| 5:10 AM                | Warning    | Drive space warning: Drive 'C:\' is 94% full. This drive may require cleanup. (See MavBridgeSettings.ini)      |                 |                |
| 4/14/2020 5:38 PM      | Warning    | Drive space warning: Drive 'C:\' is 91% full. This drive may require cleanup. (See MavBridgeSettings.ini)      |                 |                |
| 4/14/2020 1:38 PM      | Warning    | Drive space warning: Drive 'C:\' is 91% full. This drive may require cleanup. (See MavBridgeSettings.ini)      |                 |                |
| 4/14/2020 9:38 AM      | Warning    | Drive space warning: Drive 'C:\' is 91% full. This drive may require cleanup. (See MavBridgeSettings.ini)      |                 |                |
| 4/14/2020 5:38 AM      | Warning    | Drive space warning: Drive 'C:\' is 94% full. This drive may require cleanup. (See MavBridgeSettings.ini)      |                 |                |
| 4/13/2020 8:44 PM      | Warning    | Drive space warning: Drive 'C:\' is 90% full. This drive may require cleanup. (See MavBridgeSettings.ini)      |                 |                |
| 4/13/2020 4:44 PM      | Warning    | Drive space warning: Drive 'C:\' is 90% full. This drive may require cleanup. (See MavBridgeSettings.ini)      |                 |                |
| 4/13/2020 12:44 P      | Warning    | Drive space warning: Drive 'C:\' is 90% full. This drive may require cleanup. (See MavBridgeSettings.ini)      |                 |                |
| 4/13/2020 8:44 AM      | Warning    | Drive space warning: Drive 'C:\' is 91% full. This drive may require cleanup. (See MavBridgeSettings.ini)      |                 |                |
| 4/13/2020 4:44 AM      | Warning    | Drive space warning: Drive 'C:\' is 94% full. This drive may require cleanup. (See MavBridgeSettings.ini)      |                 |                |
| 4/12/2020 6:18 PM      | Warning    | Drive space warning: Drive 'C:\' is 90% full. This drive may require cleanup. (See MavBridgeSettings.ini)      |                 |                |
| 4/12/2020 2:18 PM      | Warning    | Drive space warning: Drive 'C:\' is 90% full. This drive may require cleanup. (See MavBridgeSettings.ini)      |                 |                |
| 4/12/2020 10:18        | Warning    | Drive space warning: Drive 'C:\' is 90% full. This drive may require cleanup. (See MavBridgeSettings.ini)      |                 |                |
| 4/12/2020 6:18 AM      | Warning    | Drive space warning: Drive 'C:\' is 94% full. This drive may require cleanup. (See MavBridgeSettings.ini)      |                 |                |
| 4/11/2020 6:47 PM      | Warning    | Drive space warning: Drive 'C:\' is 90% full. This drive may require cleanup. (See MavBridgeSettings.ini)      |                 |                |
| 4/11/2020 2:47 PM      | Warning    | Drive space warning: Drive 'C:\' is 90% full. This drive may require cleanup. (See MavBridgeSettings.ini)      |                 |                |
| 4/11/2020 10:47        | Warning    | Drive space warning: Drive 'C:\' is 90% full. This drive may require cleanup. (See MavBridgeSettings.ini)      |                 |                |
| 4/11/2020 6:47 AM      | Warning    | Drive space warning: Drive 'C:\' is 94% full. This drive may require cleanup. (See MavBridgeSettings.ini)      |                 |                |
| 4/10/2020 5:37 PM      | Warning    | Drive space warning: Drive 'C:\' is 90% full. This drive may require cleanup. (See MavBridgeSettings.ini)      |                 |                |
| 4/10/2020 1:37 PM      | Warning    | Drive space warning: Drive 'C:\' is 90% full. This drive may require cleanup. (See MavBridgeSettings.ini)      |                 |                |
| 4/10/2020 9:37 AM      | Warning    | Drive space warning: Drive 'C:\' is 90% full. This drive may require cleanup. (See MavBridgeSettings.ini)      |                 |                |
| 4/10/2020 9:22 AM      | Error      | Drive space critical: Drive 'C:\' is 96% full. Cannot process batches until space is freed. (See MavBridgeSet. | -               |                |
| 4/10/2020 5:51 AM      | Warning    | Drive space warning: Drive 'C:\' is 93% full. This drive may require cleanup. (See MavBridgeSettings.ini)      |                 |                |
| 4/9/2020 6:20 PM       | Warning    | Drive space warning: Drive 'C:\' is 90% full. This drive may require cleanup. (See MavBridgeSettings.ini)      |                 |                |
| M 00-0 0-00 PM         | Warning    | Neiva enara waening: Neiva 'C·\' ic 000% full. This deiva may raquira claanun. /Gaa MayReidnaGattings ini\     |                 |                |
|                        | an around  |                                                                                                    | Cor             | nnected (admii |

Figure 3-26: Alarms tab

You can work with the alarms displayed here using the same methods as with the alarms shown on the **Overview** tab.

If you acknowledge an alarm on the **Alarms** tab, the alarm will also be displayed as acknowledged in the **Server Alarms** area on the **Overview** tab, and vice versa.

(This page is intentionally blank)
# 4. Scanner Stats and ONS+ Machine Stats Modules

| 4.1. Overview of Scanner Stats and ONS+ Machine Stats       1         4.1.1. Scanner Stats Module Overview       1         4.1.2. ONS+ Machine Stats Module Overview       1         4.1.3. Display of the Scanner Stats and ONS+ Machine Stats Modules                              | <b>11</b><br> 11<br> 11<br> 12               |
|----------------------------------------------------------------------------------------------------|----------------------------------------------|
| 4.2. Setting the Report Time Range       1         4.2.1. Choosing a Custom Time Range       1         4.2.2. Setting the Shift       1                                                                                                    | 13<br>14                                     |
| 4.3. Configuring the Report Filters14.3.1. Basic Filter Settings14.3.2. Advanced Filter Settings14.3.3. Filter Tools Menu14.3.4. Setting a Job Target Rate14.3.5. Additional Filter Notes1                                                                                           | 17<br>17<br>19<br>22<br>29<br>32             |
| 4.4. Selection Summary.14.4.1. Selection Summary for Scanner Stats.14.4.2. Selection Summary for ONS+ Machine Stats1                                                                                                    | <mark>33</mark><br> 33<br> 33                |
| 4.5. Configuring the Report Settings14.5.1. Report Settings for the Scanner Stats Module14.5.2. Report Settings for the ONS+ Machine Stats Module14.5.3. Favorites14.5.4. Saving a Favorite Report14.5.5. Selecting a Saved Favorite Report14.5.6. Deleting a Saved Favorite Report1 | <b>34</b><br> 37<br> 39<br> 39<br> 43<br> 44 |
| <b>4.6. Scanner Stats Module Report Types</b> 1         4.6.1. Volume Report.       1                                                                                                    | <b>45</b><br> 46                             |

# **OPEX Insight**<sup>™</sup>

**User Manual** 

| <ul> <li>4.6.2. Throughput Report</li> <li>4.6.3. Wallclock Report versus Throughput Report.</li> <li>4.6.4. Wallclock Report</li> <li>4.6.5. Runtime Report</li> <li>4.6.6. Page Types Report</li> <li>4.6.7. Page Names Report</li> <li>4.6.8. Grid Report</li> <li>4.6.9. Batch List Report.</li> <li>4.6.10. Report Card.</li> </ul> | 154<br>159<br>160<br>161<br>166<br>170<br>171<br>176<br>178 |
|----------------------------------------------------------------------------------------------------|-------------------------------------------------------------|
| 4.7. ONS+ Machine Stats Module Report Types                                                                                                    | 182                                                         |
| 4 7 1 Volume Report                                                                                                    | 183                                                         |
| 4.7.2. Throughput Report                                                                                                    | 184                                                         |
| 4.7.3. Output Report                                                                                                    | 185                                                         |
| 4.7.4. Jams Report                                                                                                    | 187                                                         |
| 4.7.5. Rejects Report                                                                                                    | 188                                                         |
| 4.7.6. Outsorts Report                                                                                                    | 191                                                         |
| 4.7.7. Thick Stack Report                                                                                                    | 193                                                         |
| 4.7.8. Reunites Report                                                                                                    | 195                                                         |
| 4.7.9. Reruns Report                                                                                                    | 197                                                         |
| 4.7.10. Grid Report                                                                                                    | 199                                                         |
| 4.7.11. Report Card                                                                                                    | 203                                                         |
| 4.8. Exporting, Printing, and Emailing a Report                                                                                                    | 205                                                         |
| 4.8.1. Exporting a Report Using the Export Button                                                                                                    | 205                                                         |
| 4.8.2. Print a Report from the Print Button                                                                                                    | 206                                                         |
| 4.8.3. Exporting a Report Using the Print Button                                                                                                    | 211                                                         |
| 4.8.4. Export a Report Using a Recent Format                                                                                                    | 213                                                         |
| 4.8.5. Emailing a Report Using the Print Button                                                                                                    | 214                                                         |
| 4.8.6. Emailing a Report Using a Recent Format                                                                                                    | 215                                                         |
| 4.8.7. Emailing a Report Card                                                                                                    | 216                                                         |

## 4.1. Overview of Scanner Stats and ONS+ Machine Stats

The Scanner Stats and ONS+ Machine Stats modules provide statistics of operations on the Insight network.

## 4.1.1. Scanner Stats Module Overview

The Scanner Stats module provides machine-level performance reports for scanners only. They are based on batch log files and machine statistics captured after a batch is processed. The reports show:

- Scanners used during a defined time range.
- Operators who ran the scanners during the defined time range.
- Jobs run on the scanners during the defined time range.
- Batch statistics, such as runtime, number of each page type, number of each page name, etc.

## 4.1.2. ONS+ Machine Stats Module Overview

Unlike the Scanner Stats module, whose statistics is based on batches, the ONS+ Machine Stats module statistics is derived from OPEX equipment files. The ONS+ Machine Stats module does the following:

- It collects processing data from all of the OPEX machines, not just the scanners.
- It aggregates the data for analysis of the entire operation of multiple machines.
- It bases the machine statistics on the physical outputs, such as number of jams, number of rejects, etc.

# 4.1.3. Display of the Scanner Stats and ONS+ Machine Stats Modules

The Scanner Stats module and ONS+ Machine Stats module both have the same basic display areas. The display is divided into these areas (Figure 4-1):

- 1. Time Range.
- 2. Filters: Machines, Operators, Jobs, and Advanced Filters
- 3. Selection Summary: Summary of results.
- 4. Report Settings.
- 5. Export and Print
- 6. Types of Reports.
- 7. Selection Summary Display Area.

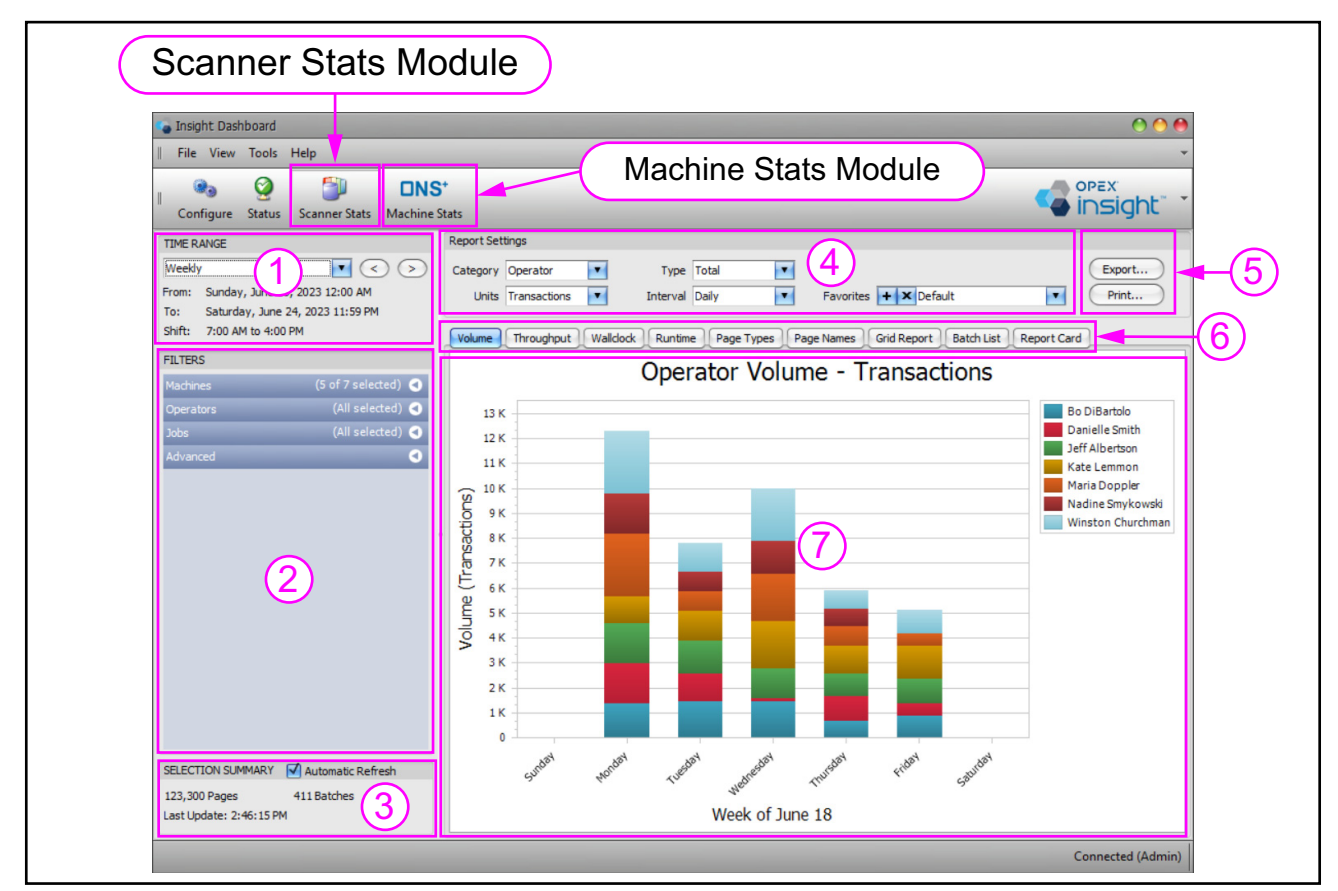

Figure 4-1: Display Areas

Scanner Stats and ONS+ Machine Stats Modules OPEX Insight<sup>™</sup> User Manual OPEX Corporation

# 4.2. Setting the Report Time Range

Before viewing any of the Scanner Stats Module reports, you must use the **TIME RANGE** area to specify the time range that will be covered by the reports (Figure 4-2).

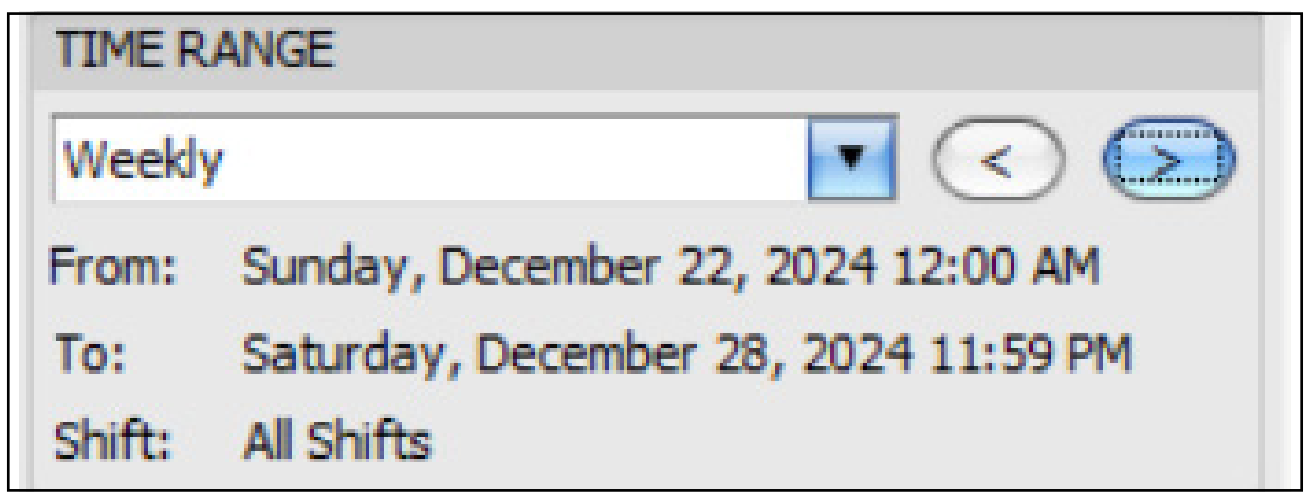

Figure 4-2: TIME RANGE Area

- 1. Use the TIME RANGE drop-down list to select a time range (Figure 4-3). Choices are: Daily, Weekly, Monthly, Yearly, or Custom.
- **2.** Use the left and right arrow buttons to step back and forth in the selected increment, such as stepping back or forward a week.

| TIME RANGE |            |
|------------|------------|
| Weekly     |            |
| Daily      | 12:00 AM   |
| Weekly     |            |
| Monthly    | + 11:59 PM |
| Yearly     |            |
| Custom     |            |
| FILTERS    |            |

Figure 4-3: TIME RANGE drop-down list

# 4.2.1. Choosing a Custom Time Range

- 1. You can select a customized time range in one of two ways (Figure 4-4):
  - a. You can select **Custom** from the drop-down list.
  - **b.** You can click on the **From** date or the **To** date.

| Two ways to customize the time range: |          |        |                       |                    |
|---------------------------------------|----------|--------|-----------------------|--------------------|
| 1. Click Custom:                      |          | 2.     | Click the From        | or <b>To</b> date: |
| TIME RANGE                            |          |        |                       |                    |
| Weekly                                |          | TIME R | ANGE                  |                    |
| Daily                                 | 12:00 AM | Week   | у                     |                    |
| Weekly                                | 11:59 PM | From:  | Sunday, December 22,  | 2024 12:00 AM      |
| Yearly                                |          | To:    | Saturday, December 28 | 3, 2024 11:59 PM   |
| Custom                                |          | Shift: | All Shifts            |                    |

Figure 4-4: Two ways to open Custom Time Range window

The Customize Time Range window opens.

**2.** For the start and end dates, either type in a time of day or click the up and down arrows next to each time setting to increment the time (Figure 4-5).

| Custom Time Range                             |
|-----------------------------------------------|
| <u>Start Date:</u><br>12/22/2024 ▼ 12:00 AM ◆ |
| End Date:<br>12/28/2024 11:59 PM              |
| OK Cancel                                     |

Figure 4-5: Custom Time Range window

**3.** Enter a start and end date, or click the drop-down arrow next to each date to use a calendar for date selection (Figure 4-6).

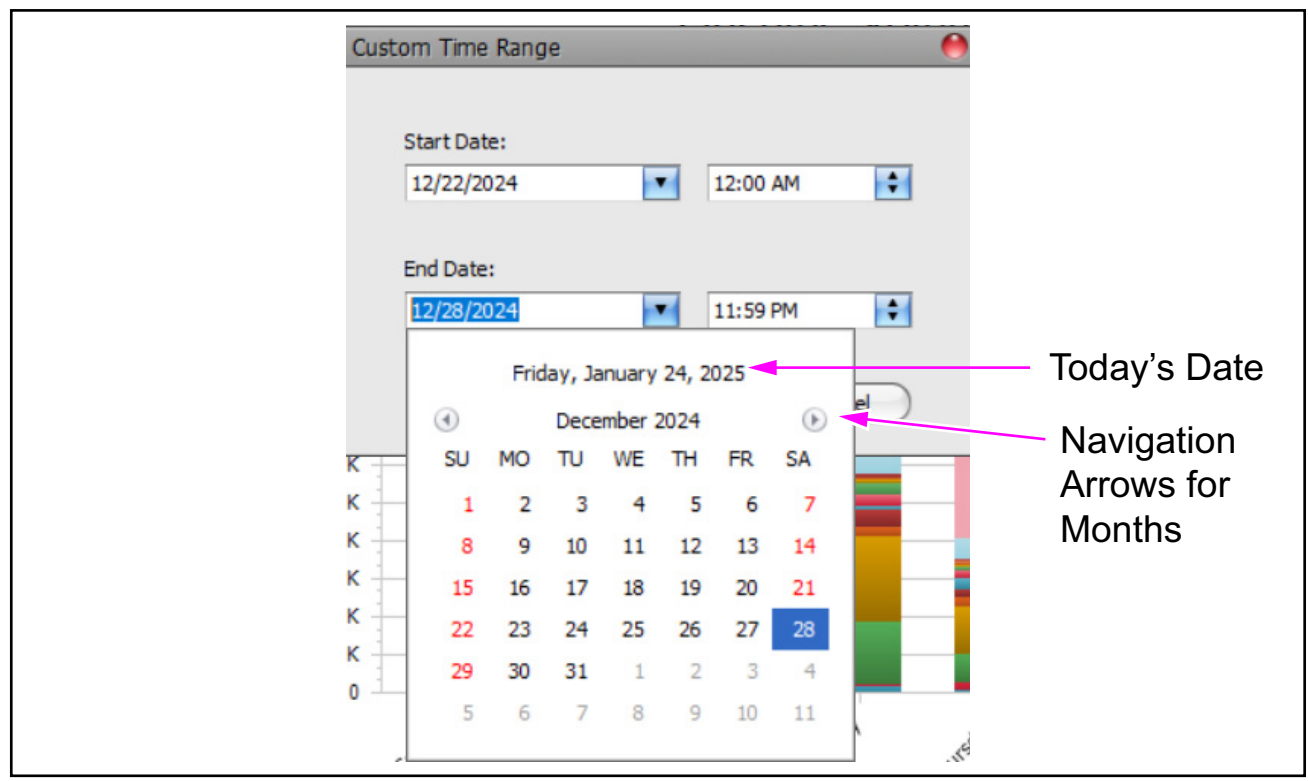

Figure 4-6: Using a calendar to select a date

**4.** Click **OK** to save the changes (Figure 4-7).

|                               | Custom Time Range                |
|-------------------------------|----------------------------------|
|                               | Start Date:                      |
|                               | End Date:<br>12/28/2024 11:59 PM |
| Click <b>OK</b> to save chang | es. OK Cancel                    |

Figure 4-7: Saving the custom time range

# 4.2.2. Setting the Shift

- 1. To set the shift, click on the field towards the right of Shift. A Shift Time Selection window opens (Figure 4-8)
- 2. Use the Shift Time Selection window to select a shift.
  - **a.** Select the **Search All Shifts** radio button to include all of the shifts for each day in the reports.
  - **b.** Alternatively, select the **Search Specific Shift Times** radio button and enter a start and stop time for the shift.
- **3.** Click **OK** to accept the changes.

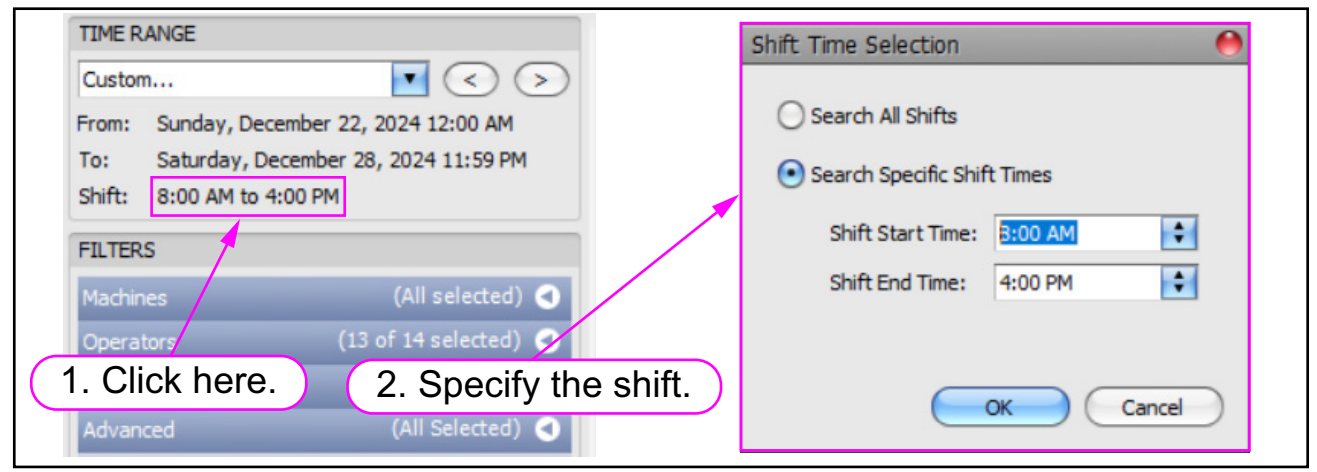

Figure 4-8: Shift Time Selection Window

# 4.3. Configuring the Report Filters

Use the **Filters** area to select which Machines, Operators, and Jobs will be in the reports.

## **4.3.1. Basic Filter Settings**

- **1.** To open a filter, click on the drop-down arrow to expand the display of the list of items (Machines, Operators, and Jobs) of interest (Figure 4-9).
- 2. Check the boxes next to the items you want to include in the reports.

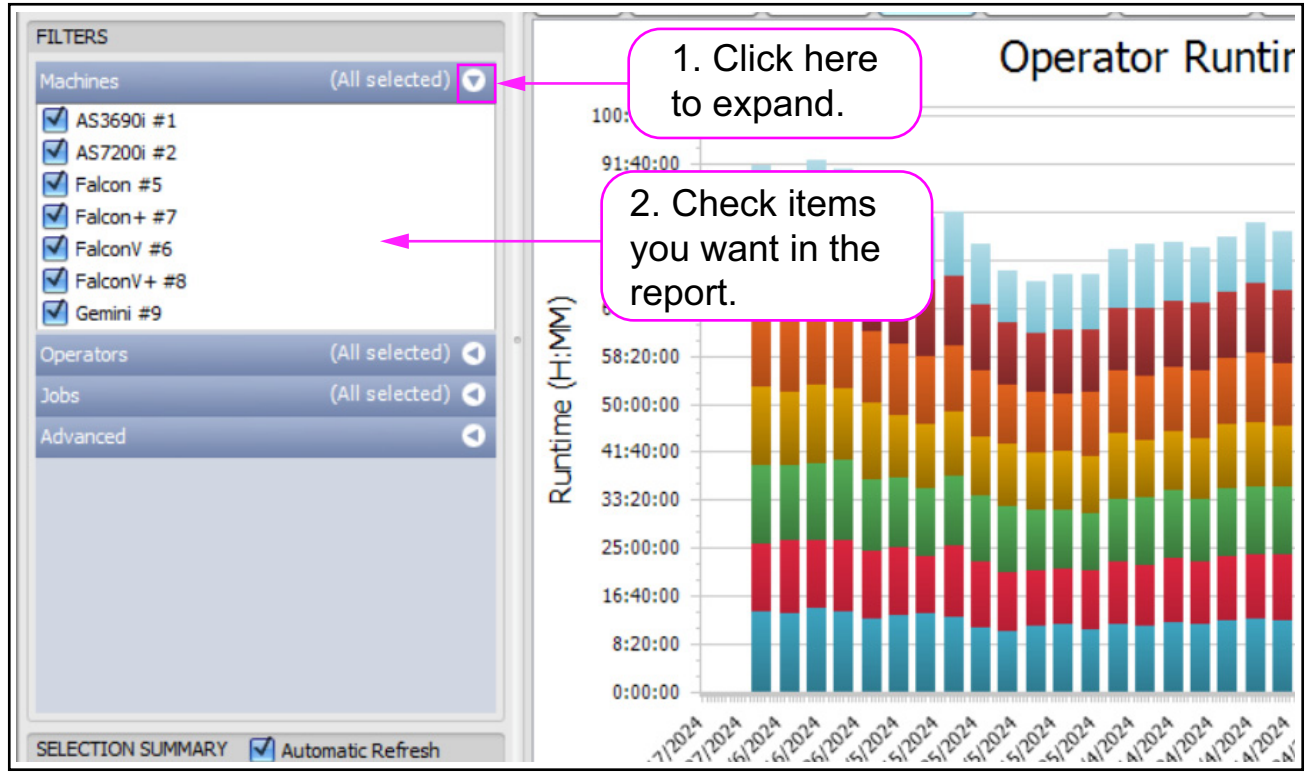

Figure 4-9: Selecting filters

**3.** If there are too many items to be displayed, use the up/down arrows and scrollbar on the right to scroll through the list (Figure 4-10).

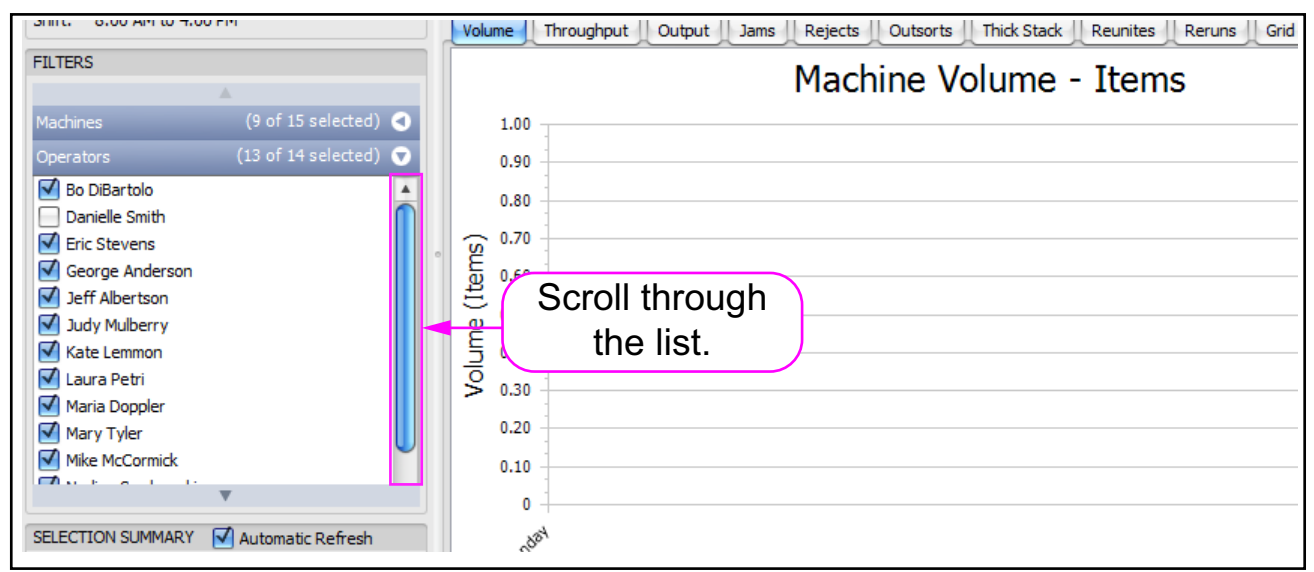

Figure 4-10: Scrolling through the item list

**4.** Use the arrows above and below a group of items to scroll to the previous or next group of items (Figure 4-11).

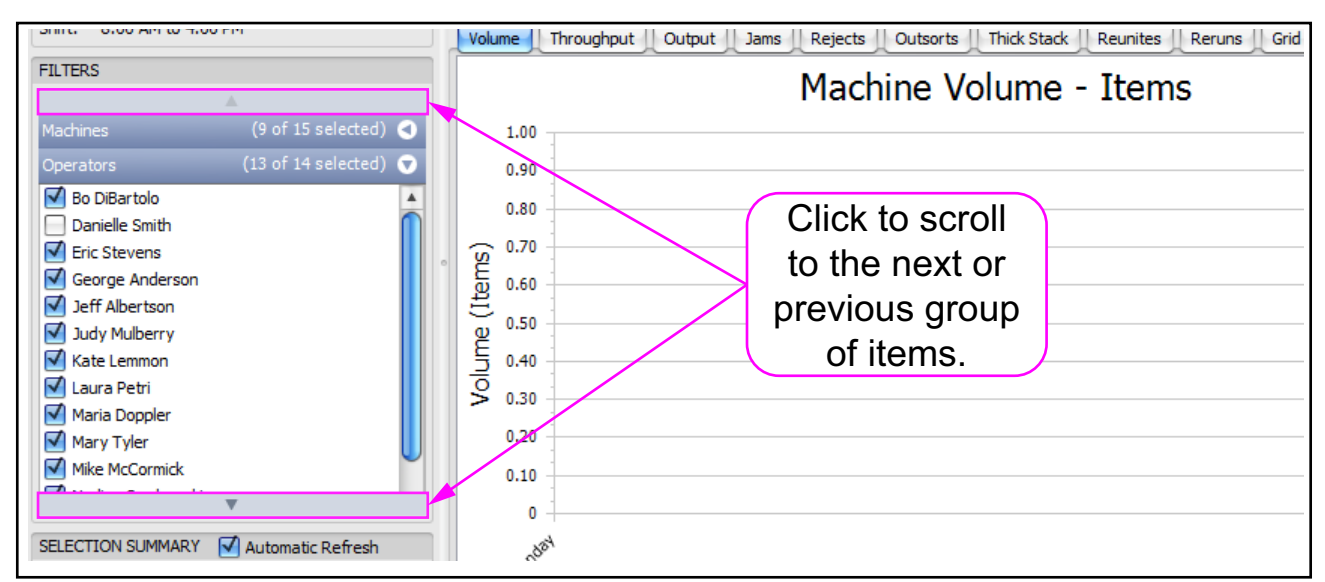

Figure 4-11: Scrolling to another group of items

# 4.3.2. Advanced Filter Settings

The Advanced filter allows you to further specify what type of data you want in your reports.

#### 4.3.2.1. Advanced Filter Settings for the Scanner Stats Module

- 1. Click on the drop-down arrow to open the **Advanced** filter heading (Figure 4-12).
- **2.** Use the **Batch Type** drop-down arrow (Figure 4-12) to choose to display data of either the "Physical Batches" or the "Virtual Batches."

|   | FILTERS    |                                                   |   |  |
|---|------------|---------------------------------------------------|---|--|
| r | Machines   | (3 of 7 selected) 🥑                               |   |  |
| t | Operators  | (All selected) 🥑                                  |   |  |
|   | Jobs       | (2 of 4 selected) 🖪                               |   |  |
|   | Advanced   | ♥                                                 |   |  |
|   | Batch Type | Physical Batches Physical Batches Virtual Batches | 3 |  |
|   |            |                                                   |   |  |
|   |            |                                                   |   |  |

Figure 4-12: Advanced Filter for the Scanner Stats Module

#### 4.3.2.2. Advanced Filter Settings for the ONS+ Machine Stats Module

- 1. Click on the drop-down arrow to open the Advanced filter heading.
- **2.** Use the **Machine Operation** drop-down arrow to select the type of machine operation data (Figure 4-13).

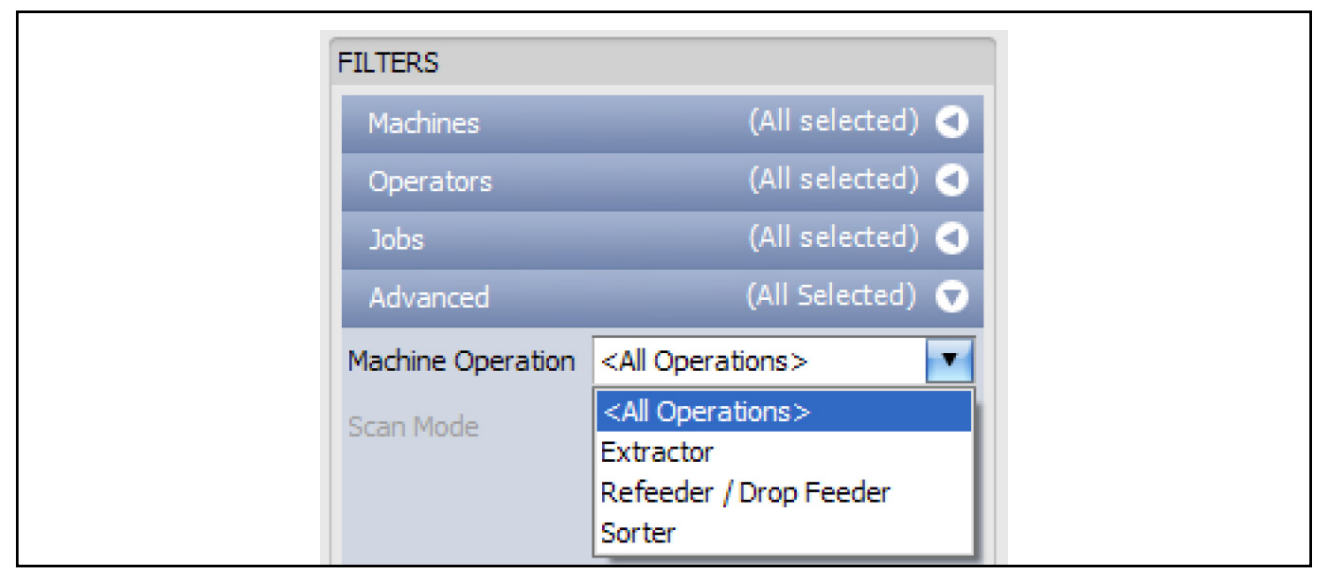

Figure 4-13: Advanced Filter for the ONS+ Machine Status Module

**a.** If you choose **Extractor**, select one of three scan modes (Figure 4-14):

| FILTERS           |                                                                   |   |
|-------------------|-------------------------------------------------------------------|---|
| Machines          | (All selected)                                                    | 0 |
| Operators         | (All selected)                                                    | 0 |
| Jobs              | (All selected)                                                    | 0 |
| Advanced          | (Extractor)                                                       | O |
| Machine Operation | Extractor                                                         | • |
| Scan Mode         | <all modes="" scan=""> All Scan Modes&gt; Normal Extraction</all> |   |
|                   | IEM Disabled                                                      |   |

Figure 4-14: Extractor Scan Mode choices

**b.** If you select **Refeeder / Drop Feeder**, select the batch type scan mode (Figure 4-15).

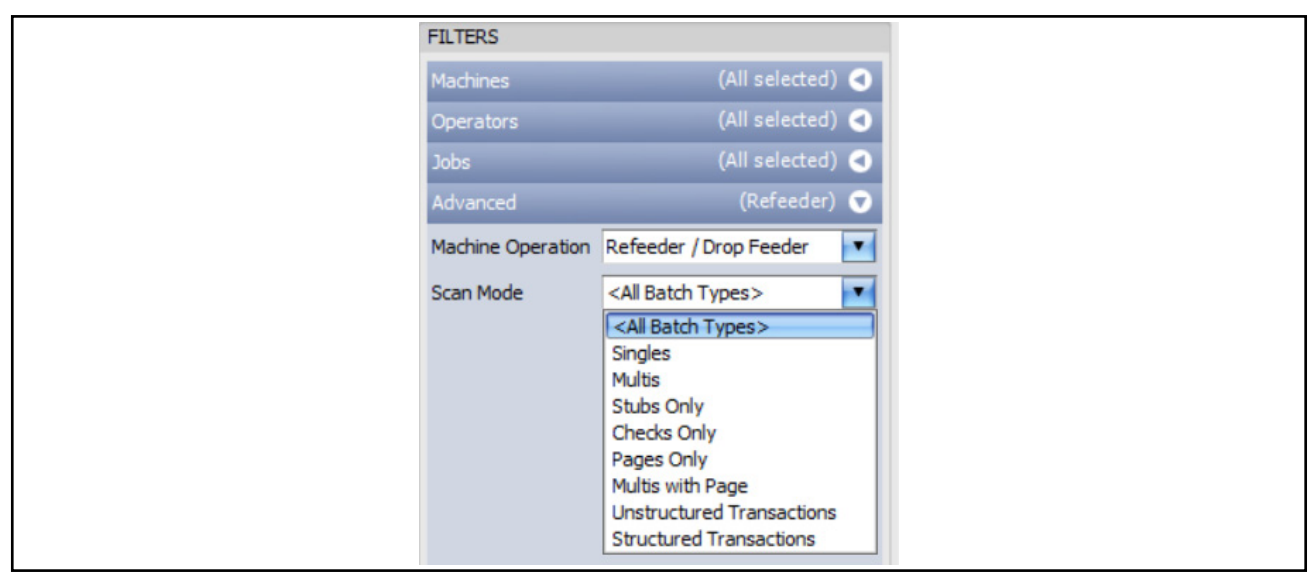

Figure 4-15: Refeeder / Drop Feeder operation Scan Mode choices

# 4.3.3. Filter Tools Menu

With a filter open, right-click on the filter heading. The filter tools menu opens (Figure 4-16).

| FILTERS                                                           |                                  |   |                                                                     |
|-------------------------------------------------------------------|----------------------------------|---|---------------------------------------------------------------------|
| Machines AS3690i #1 AS7200i #2                                    | (3 of 7 selecte                  |   | Select All<br>Clear All                                             |
| Falcon #5<br>Falcon+ #7<br>FalconV #6<br>FalconV+ #8<br>Gemini #9 |                                  |   | Create Group from Selection<br>Delete Existing Group<br>Maintenance |
| Operators<br>Jobs                                                 | (All selected)<br>(All selected) | 0 | E 23:20:00<br>♥ 20:00:00                                            |
| Advanced<br>Batch Type Ph                                         | nysical Batches                  | • | Menu                                                                |

Figure 4-16: Filter Tools Menu

### 4.3.3.1. Select All or Clear All

- Click **Select All** to select all of the machines in the list.
- Click **Clear All** to deselect all of the machines in the list.

#### 4.3.3.2. Creating a Filter Group

The following steps for the machines filter also apply to the other filters (Operators and Jobs).

- 1. Right-click on the Machines filter heading and select Clear All to deselect all machines.
- 2. Check the machines you want included in the group.
- **3.** Right-click on the Machines filter heading again. The filter tools menu opens (Figure 4-17).
- In the filter tools menu, click Create Group from Selection... (Figure 4-17). The Create New Devices Group dialog box opens (Figure 4-18).

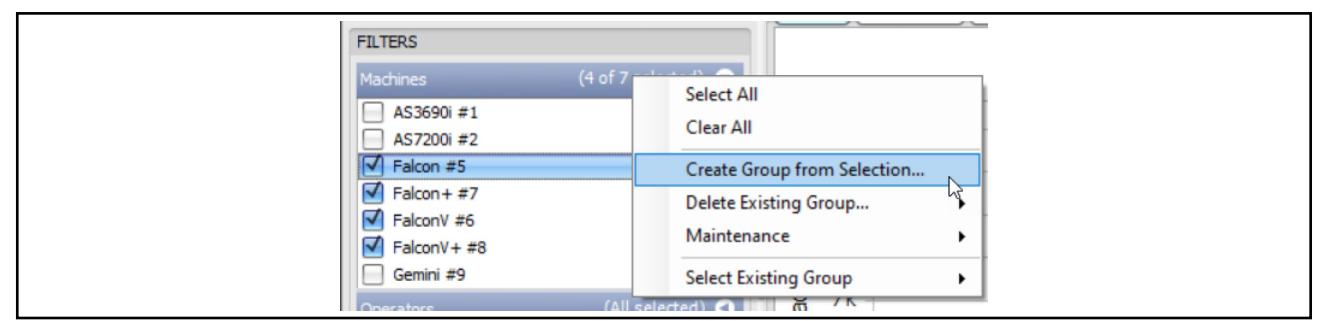

Figure 4-17: Create Group from Selection

**5.** Enter a name for the group in the **Group Name** field, and click the **OK** button. A group for the machines you selected will be created under the name you entered.

|               | Create New Devices Group |                        |                       |
|---------------|--------------------------|------------------------|-----------------------|
|               | Group Name               | Falcon-Family Scanners | Provide a group name. |
| Click on OK.— |                          | OK Cancel              |                       |

Figure 4-18: Naming the Group

#### 4.3.3.3. Selecting a Filter Group

The following steps for the machines filter also apply to the other filters.

- **1.** With a filter open, right-click on the filter heading to open the filter tools menu.
- 2. In the filter tools menu, hover your cursor over **Select Existing Group**. A fly out menu opens.
- **3.** In the fly out menu, click on your desired group (Figure 4-19).

The machines included in the group you selected become checked, and all other machines become unchecked.

| FILTERS                        |                                                                                                    | Operator V                              |
|--------------------------------|----------------------------------------------------------------------------------------------------|-----------------------------------------|
| Machines                       | (All selected)     •       Select All     •       Clear All     •       Create Group from Selection     •       Delete Existing Group     •       Maintenance     • |                                         |
| Gemini #9<br>Operators<br>Jobs | All selected) 	 10 K                                                                                                    | Falcon-Family Scanners<br>Gemini Volume |
| Advanced                       |                                                                                                    |                                         |

Figure 4-19: Selecting a Filter Group

#### 4.3.3.4. Deleting a Filter Group

- **1.** With a filter open, right-click on the filter heading to open the filter tools menu.
- 2. In the filter tools menu, hover your cursor over **Delete Existing Group**. A fly out menu will open.
- **3.** In the fly out menu, click on the group you want to delete.

A **Confirm Delete** window opens. Click the **OK** button to delete the group.

#### 4.3.3.5. Rename a Machine, Operator, or Job

- **1.** Right click on the item you want to rename, such as an operator (Figure 4-20).
- **2.** Click on the selection to rename the item, such as **Rename Operator** (Figure 4-20).

| FILTERS                                                                                                    |                                           |
|----------------------------------------------------------------------------------------------------|-------------------------------------------|
| Machines (3 of                                                                                                    | 7 selected) of 1. Right-click on an item. |
| Operators (A                                                                                                    | All selected 36:40:00                     |
| Danielle Smith     Smith     Eric Stevens                                                                                                    | 33:20:00                                  |
| George Anderson                                                                                                    | Rename Operator                           |
| Jeff Albertson                                                                                                    | Merge with And her Operator               |
| Johas Grumby                                                                                                    | I 23:20:00                                |
| Kate Lemmon                                                                                                    | Q 20:00:00                                |
| 🗹 Laura Petri                                                                                                    | :듣<br>16:40:00                            |
| Maria Doppler                                                                                                    |                                           |
| Mary Tyler                                                                                                    | 13:20:00                                  |
| Nadine Smykowski                                                                                                    | ( 2. Click here to rename the item. )     |
| Susan Hilton                                                                                                    | 6:40:00                                   |
| Winston Churchman                                                                                                    | 3:20:00                                   |
| Jobs (A                                                                                                    | All selected)                             |
| The second second secon |                                           |

Figure 4-20: Renaming an item

**3.** A **Rename Item** window appears. Change the name and click **OK** (Figure 4-21).

| Rename Item Change the name and |
|---------------------------------|
| New Name: Eric Stevens          |
|                                 |
|                                 |

Figure 4-21: Changing the item's name

#### 4.3.3.6. Permanently Merging Data

The following steps for the machines filter also apply to the other filters.

- **1.** Right-click on the filter heading, such as the **Machines** filter tools menu.
- **2.** In the filter tools menu, hover your cursor over **Maintenance**. A fly out menu opens (Figure 4-22).
- 3. Click on "Merge Multiple Machines Together..." (See Figure 4-22.)

| FILTERS     |                                                      | Operator Volume                  |
|-------------|------------------------------------------------------|----------------------------------|
| Machines    | (2 of 7 selected) 🕤                                  |                                  |
| AS3690i #1  | Select All                                           |                                  |
| AS7200i #2  | Clear All                                            |                                  |
| Falcon #5   | Create Group from Selection<br>Delete Existing Group |                                  |
| FalconV+ #8 | Maintenance >                                        | Merge Multiple Machines Together |
| Gemini #9   | Select Existing Group                                |                                  |
| Operators   | (All selected)                                       |                                  |
| Jobs        | (All selected)                                       |                                  |
| Advanced    |                                                      |                                  |
|             |                                                      |                                  |

Figure 4-22: Merge Machines

- 4. The Merge Multiple Machines window pops up (Figure 4-23). Click on the items to merge. (Hold down the Ctrl key while clicking on multiple items. Alternatively, hold down the Shift key while clicking on multiple adjacent items.)
- **5.** Under "**Destination**," use the drop-down list to select the destination item name into which the data will be merged (Figure 4-23).

|                                                                                   | iple Machines                                           |                                                                                | 🔿 🔴 🔴 |
|-----------------------------------------------------------------------------------|---------------------------------------------------------|--------------------------------------------------------------------------------|-------|
| Testeveliere                                                                      |                                                         |                                                                                |       |
| Instructions                                                                      |                                                         |                                                                                |       |
| Select one o<br>You can the                                                       | or more machines that you n<br>n merge these unwanted m | io longer want or need.<br>achines into a single entry, selected at the bottom |       |
| Select Items t                                                                    | to Merge (2 Selected)                                   |                                                                                |       |
| Machine                                                                           |                                                         | Last Activity                                                                  |       |
| AS3690i #                                                                         | #1                                                      | 12/30/2023                                                                     |       |
| > AS7200i #                                                                       | ‡2                                                      | 12/30/2023                                                                     |       |
| Falcon #5                                                                         | ;                                                       | 12/30/2023                                                                     |       |
| Falcon+#                                                                          | \$7                                                     | 12/30/2023                                                                     |       |
| FalconV #                                                                         | 6                                                       | 12/30/2023                                                                     |       |
| FalconV+                                                                          | #8                                                      | 12/30/2023                                                                     |       |
| Gemini #9                                                                         |                                                         | 12/30/2023                                                                     |       |
|                                                                                   |                                                         |                                                                                |       |
| Destination<br>Select the it                                                      | em to merge into:                                       |                                                                                |       |
| Destination<br>Select the it                                                      | em to merge into:                                       |                                                                                |       |
| Destination<br>Select the it<br>AS3690i #<br>AS7200i #                            | tem to merge into:                                      |                                                                                |       |
| Destination<br>Select the it<br>AS3690i #<br>AS7200i #<br>Falcon #5<br>Ealcon # 5 | tem to merge into:                                      |                                                                                |       |
| Destination<br>Select the it<br>AS3690i #<br>Falcon #5<br>Falcon #<br>Falcon #6   | tem to merge into:                                      |                                                                                |       |
| Select the it<br>AS3690i #<br>AS7200i #<br>Falcon #5<br>FalconV #6<br>FalconV + i | tem to merge into:<br>1<br>2<br>7<br>5<br>#8            |                                                                                |       |

Figure 4-23: The "Merge Multiple Machines" window

- **6.** Click on the Merge button to continue. A confirmation window pops up, warning you that this merging of data cannot be undone (Figure 4-24).
- 7. Click on the **OK** button to complete the merging operation or **Cancel** to cancel the merging operation.

Note: Once such data is merged, it cannot be undone.

| I Merge                                                                                                    | e Multiple Machines                                                                                                    |                                                                                                    | $\odot \odot \odot$ |  |  |  |
|----------------------------------------------------------------------------------------------------|----------------------------------------------------------------------------------------------------|----------------------------------------------------------------------------------------------------|---------------------|--|--|--|
| Instructi                                                                                                    | tions                                                                                                    |                                                                                                    |                     |  |  |  |
| Select one or more machines that you no longer want or need.<br>You can then merge these unwanted machines into a single entry, selected at the bottom. |                                                                                                    |                                                                                                    |                     |  |  |  |
| Select It                                                                                                    | Items to Merge (2 Selected)                                                                                                    |                                                                                                    |                     |  |  |  |
| Mach                                                                                                    | chine                                                                                                    | Last Activity                                                                                                    |                     |  |  |  |
| AS36                                                                                                    | 3690i #1                                                                                                    | 12/30/2023                                                                                                    |                     |  |  |  |
| > AS72                                                                                                    | 7200i #2                                                                                                    | 12/30/2023                                                                                                    |                     |  |  |  |
| Falco                                                                                                    | con #5                                                                                                    | 12/30/2023                                                                                                    |                     |  |  |  |
| 6. Click on<br>Merge<br>button.<br>Destinat<br>Select<br>Faicon                                                                                         | Confirm Data Merge<br>You are about to merge all data for 2<br>This change will be permanent: Once<br>Are you sure you wish to continue? | 2 Machine (s) into one Machine 'Falcon #5'?<br>e it is done, it CANNOT be undone.<br>Cancel<br>On OK to complete<br>ge. | Cancel              |  |  |  |

Figure 4-24: Confirmation window after clicking on "Merge" button.

# 4.3.4. Setting a Job Target Rate

The Target Rate is the expected throughput in pieces per hour for each Job. Here are the steps to set the Target Rate:

- 1. Go to the ONS+ Machine Stats module (Figure 4-25).
- 2. Click the Type drop-down arrow and set it to Comparison or Individual.

**Note:** The Target Rate display will not work if **Type** is not set to **Comparison** or **Individual**.

3. Select the Throughput tab.

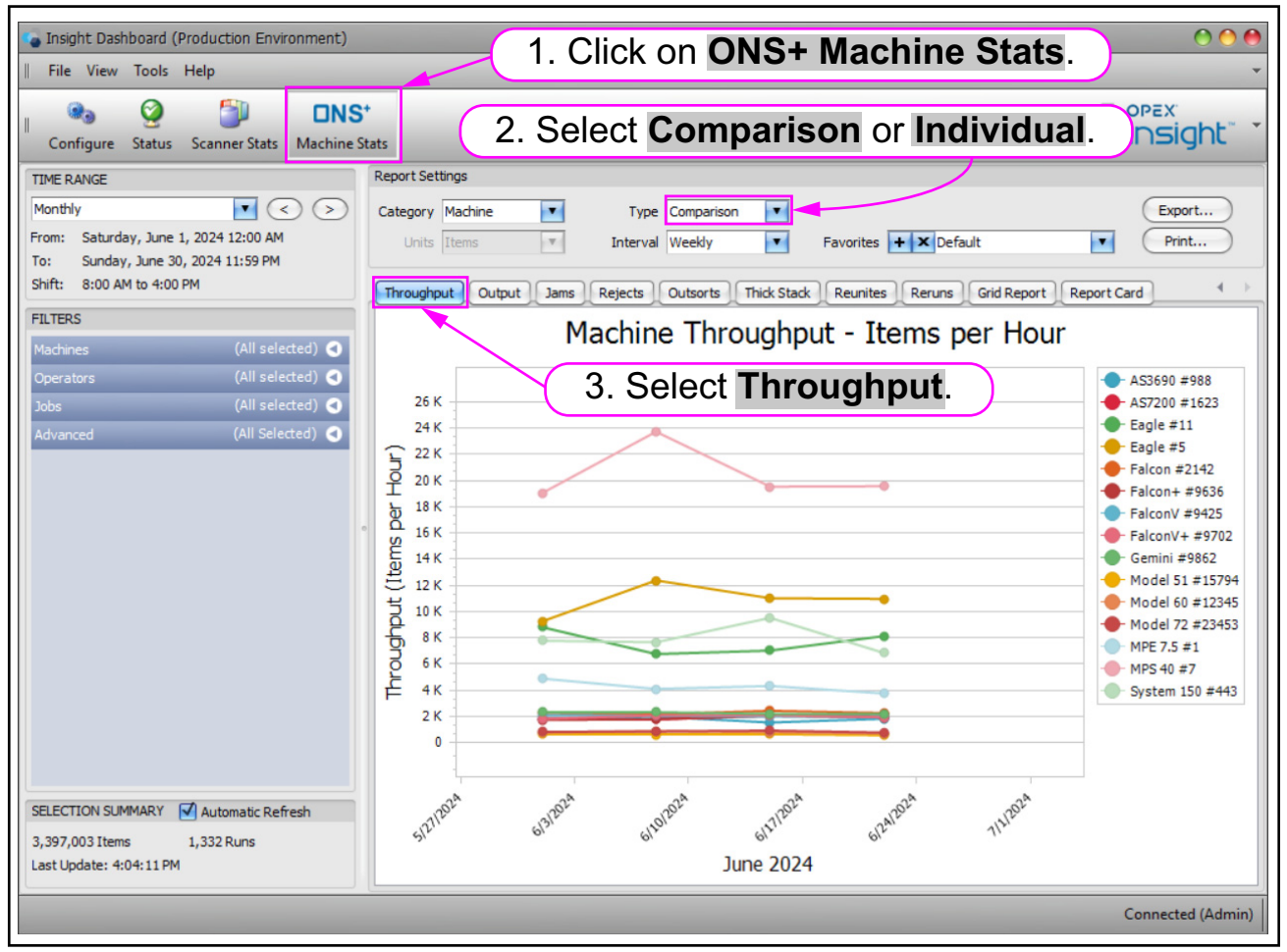

Figure 4-25: Setting the Type

- 4. At Filters on the left, expand Jobs (Figure 4-26).
- 5. Right-click on a Job.
- 6. Click Set Target Rate.

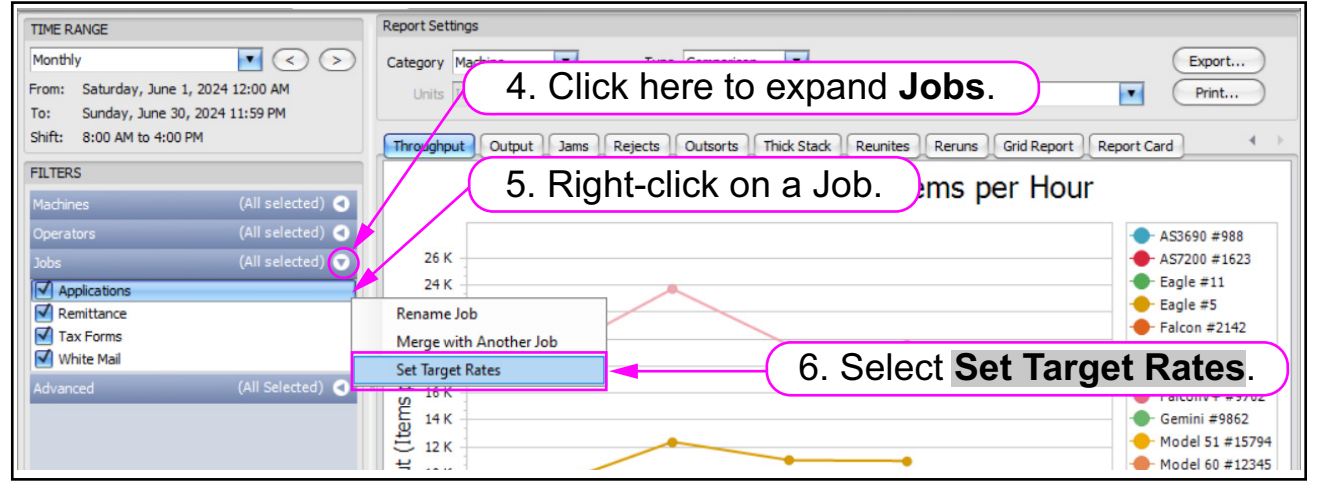

Figure 4-26: Setting A Job's Target Rate

- **7.** The **Set Target Throughputs** window is displayed. At **Items per Hour**, enter a target Rate (Figure 4-27).
- 8. Click OK to close the Set Target Throughput window.

| Set Target Throughputs | 0 0 🔴                     |
|------------------------|---------------------------|
| Items Per Hour         | 3,000                     |
|                        | 7. Enter the Target Rate. |
| 8. Click OK.           | OK Cancel                 |

Figure 4-27: Set Target Throughputs window

**9.** Repeat steps 5 to 8 for the rest of the Jobs. The Target Rate is displayed as a horizontal blue line (Figure 4-28).

**Note:** The Target Rate will only be displayed if it was set to the same value for all Jobs.

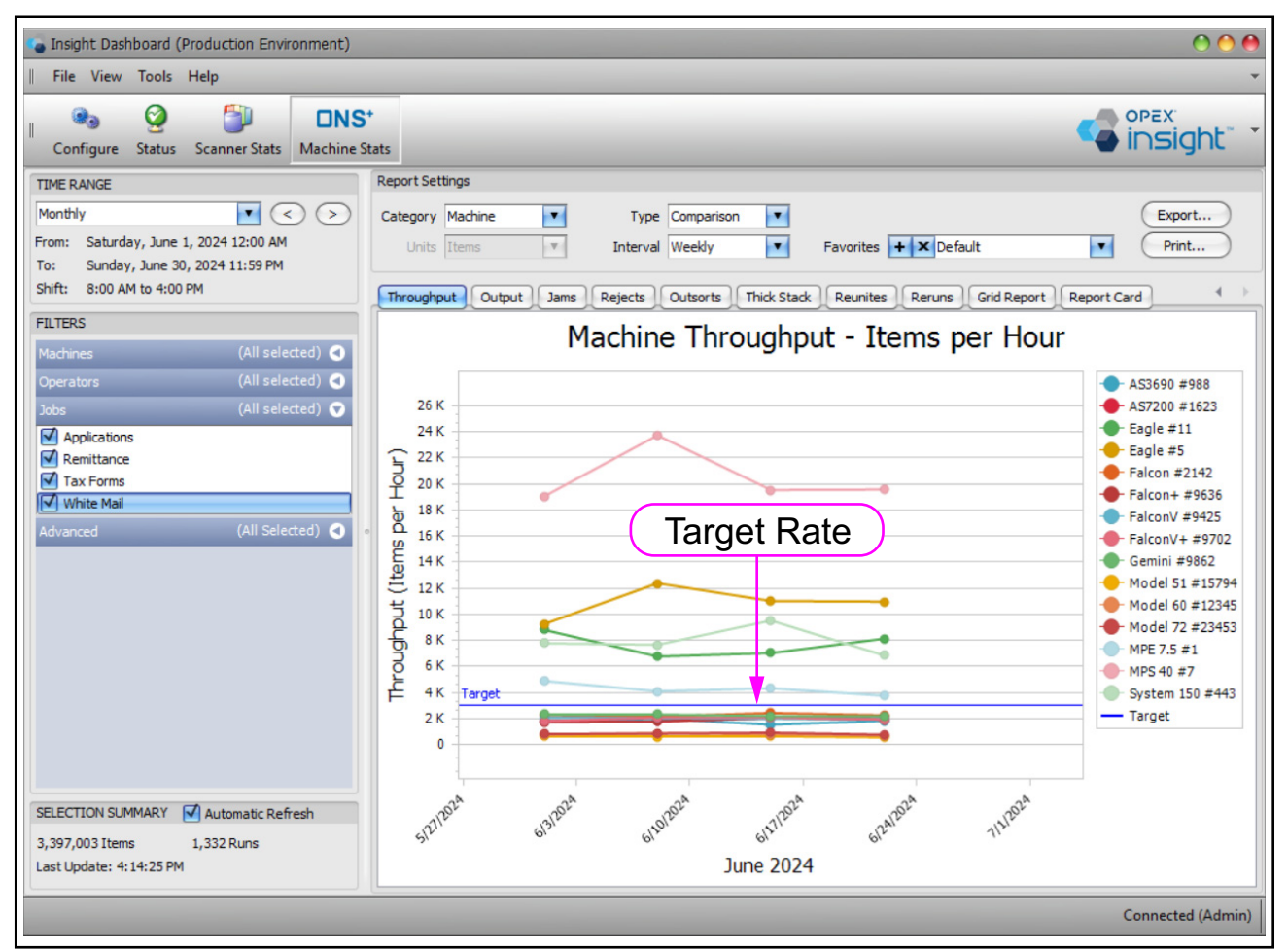

Figure 4-28: Target Rate

# 4.3.5. Additional Filter Notes

The filters are additive. For example, suppose the following are true:

- Set the Machines filter so that only "AS3690i #1" is checked.
- Set the **Operators** filter so that only "Bo DiBartolo" is checked.
- Set the **Jobs** filter so that only the "Applications" Job is checked.

Then the reports will only include the Applications Job work run on Machine AS3690i #1 performed by Bo DiBartolo.

# 4.4. Selection Summary

Below the **Filters** area is the **Selection Summary** area, which displays a summary of the results, along with the date and time of the last update.

## 4.4.1. Selection Summary for Scanner Stats

For the **Scanner Stats** module, the **Selection Summary** area displays the total output count of pages and batches (Figure 4-29).

Select the **Automatic Refresh** check box to automatically update the display based on the latest data in real time (Figure 4-29).

| <ul> <li>Insight Dashboard (Production Environment)</li> <li>File View Tools Help</li> </ul>                                                                                                    |                                                    | 008                        |                       |
|----------------------------------------------------------------------------------------------------|----------------------------------------------------|----------------------------|-----------------------|
| Configure Status Scanner Stats Machine                                                                                                    | 5*<br>Stats                                        | opex<br>insight" *         |                       |
| TIME RANGE<br>Custom  From: Thursday, August 1, 2024 12:00 AM<br>To: Tuesday, January 28, 2025 12:59 AM<br>Shift: Al Shifts                                                                                                    | Report Settings<br>Category Operato<br>Units Pages | SELECTION SUMMARY          | Y 🗹 Automatic Refresh |
| FLITERS Hodimus (3 of 7 selected) Operators (14 of 15 selected) Operators Operators Development Development Development Operators Operators Operat | 33:20:00<br>30:00:00<br>26:40:00                   | 1,428,600 Pages            | 4,762 Batches         |
| det by period solution     det by period solution     det by period solution     det by period solution     det by the det by period     det by the det by period     det by the det by period     det by period     det by per      | 23:20:00                                           | Last Update: 10:39:3       | 9 AM                  |
| Nodor Smykowski     Sonor Hitlan     Instan Churchman     Sanor Churchman     Selection SuffMark     Selection SuffMark     V     Selection SuffMark     V                                                                                                    | 6:40:00<br>3:20:00<br>0:00:00                      |                            |                       |
| 1,428,600 Pages 4,762 Batches<br>Last Update: 10:44:40 AM                                                                                                    | 1 1                                                | 8/1/2024 through 1/28/2025 |                       |

Figure 4-29: Selection Summary for the Scanner Stats Module

## 4.4.2. Selection Summary for ONS+ Machine Stats

The **Selection Summary** area for the **ONS+ Machine Stats** module is similar to that of the **Scanner Stats** module, except that it displays the total count of output items and Job runs (Figure 4-30).

| SELECTION SUMMARY 🗹 Automatic Refresh |
|---------------------------------------|
| 9,368,324 Items 3,819 Runs            |
| Last Opdate: 11:13:09 AM              |

Figure 4-30: Selection Summary for the ONS+ Machine Stats Module

# 4.5. Configuring the Report Settings

The Report Settings area allows you to control which details are in the reports.

# 4.5.1. Report Settings for the Scanner Stats Module

The **Report Settings** area in the **Scanner Stats** module includes **Category**, **Type**, **Units**, **Interval** and **Favorites** (Figure 4-31).

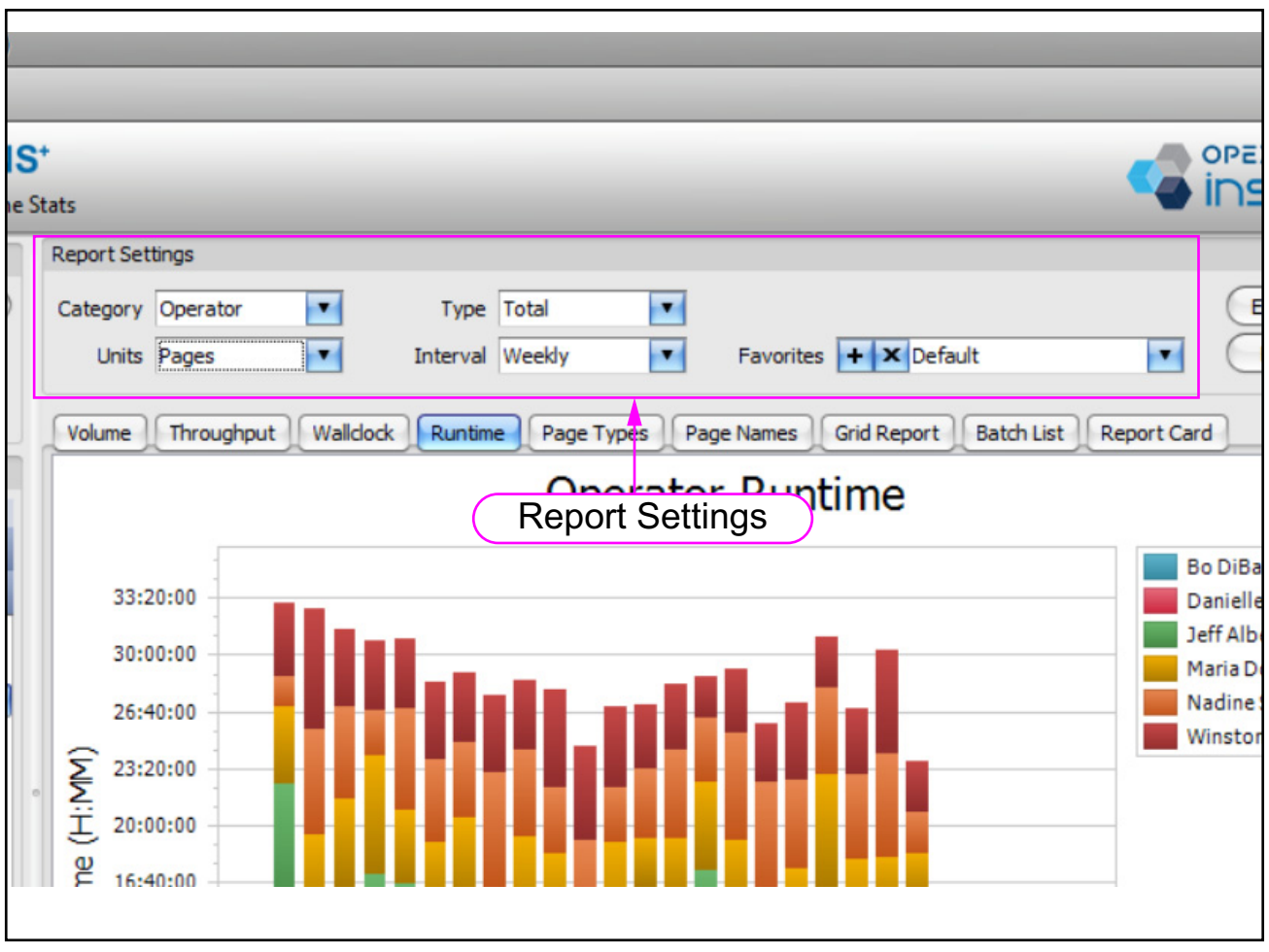

Figure 4-31: Report Settings in the Scanner Stats Module

The selections of the **Report Settings** in the **Scanner Stats** module are as follows (Table 4-1):

| Setting   | Available Selections                                       |
|-----------|------------------------------------------------------------|
|           | Operator                                                   |
| Catagony  | Machine                                                    |
| Calegory  | • Job                                                      |
|           | Summary                                                    |
|           | Comparison                                                 |
| Туре      | Individual                                                 |
|           | • Total                                                    |
|           | Batches                                                    |
| Units     | Transactions                                               |
|           | Pages                                                      |
| Intonval  | Interval is the X axis (time) of the                       |
|           | on the <b>TIME RANGE</b> selection.                        |
| Favorites | Drop-down list of Default settings plus favorite settings. |
|           |                                                            |

Table 4-1: Report Settings Selections for the Scanner Stats Module

*Note:* When **Type** is set to **Comparison**, the results of different items are plotted, such as the results of different machines, etc.

*Note:* When Category is set to Summary, the total results per interval are displayed.

The selections available to the **Interval** depend on the **TIME RANGE** setting (Table 4-2).

| Time Range | Interval Settings Available                                                                                                    |
|------------|----------------------------------------------------------------------------------------------------|
| Daily      | 15 Minutes, Hourly, Daily                                                                                                    |
| Weekly     | Hourly, Daily, Weekly                                                                                                    |
| Monthly    | Daily, Weekly, Monthly, Day of Week                                                                                                    |
| Yearly     | Daily, Weekly, Monthly, Yearly, Day of Week                                                                                                    |
| Custom     | Any of the following may appear,<br>based on the selected custom time<br>range:<br>15 Minutes, Hourly, Daily, Weekly,<br>Monthly, Yearly, Day of Week |

Table 4-2: Effect of Time Range on the Interval Settings

# 4.5.2. Report Settings for the ONS+ Machine Stats Module

In the **ONS+ Machine Stats** module, the **Units** setting is excluded since batches, transactions, and pages are not applicable to the machine statistics (Figure 4-32 and Table 4-3).

| Report Set | tings    |   |          |       |   |           |             |  |
|------------|----------|---|----------|-------|---|-----------|-------------|--|
| Category   | Operator | • | Type     | Total | • |           |             |  |
| Units      | Items    |   | Interval | Daily | - | Favorites | + × Default |  |

Figure 4-32: Report Settings for the ONS+ Machine Stats Module

Table 4-3: Report Settings for the ONS+ Machine Stats Module

| Setting   | Available Selections                                                                                                    |
|-----------|----------------------------------------------------------------------------------------------------|
|           | Operator                                                                                                    |
| Cotogony  | Machine                                                                                                    |
| Calegory  | • Job                                                                                                    |
|           | Individual Run                                                                                                    |
|           | Comparison                                                                                                    |
| Туре      | Individual                                                                                                    |
|           | • Total                                                                                                    |
| Interval  | These selections depend on the <b>TIME</b><br><b>RANGE</b> selection, just like with the<br><b>Scanner Stats</b> module. |
| Favorites | Drop-down list of Default settings plus favorite settings.                                                               |

Later sections discuss the different types of Machine reports (Volume, Throughput, etc.). Table 4-4 shows the values (units in the vertical axis of the graphs) for the different Machine report setting Types.

| Tab         | Comparison     | Individual     | Total          |
|-------------|----------------|----------------|----------------|
| Volume      | Items          | Items          | Items          |
| Throughput  | Items Per Hour | Items Per Hour | Items Per Hour |
| Output      | % Input        | Items          | Items          |
| Jams        | Items/Jams     | Jams           | Jams           |
| Rejects     | % Input        | Items          | Items          |
| Outsorts    | % Input        | Items          | Items          |
| Thick Stack | % Input        | Items          | Items          |
| Reunites    | % Input        | Items          | Items          |
| Reruns      | % Input        | Items          | Items          |

Table 4-4: Machine Report Settings: Type

## 4.5.3. Favorites

The **Favorites** feature makes it easy to save a group of often-used report settings so that you can easily select the settings when needed. This feature applies to both the **Scanner Stats** module and the **ONS+ Machine Stats** module.

## 4.5.4. Saving a Favorite Report

1. Click a tab to select a report type (Figure 4-33).

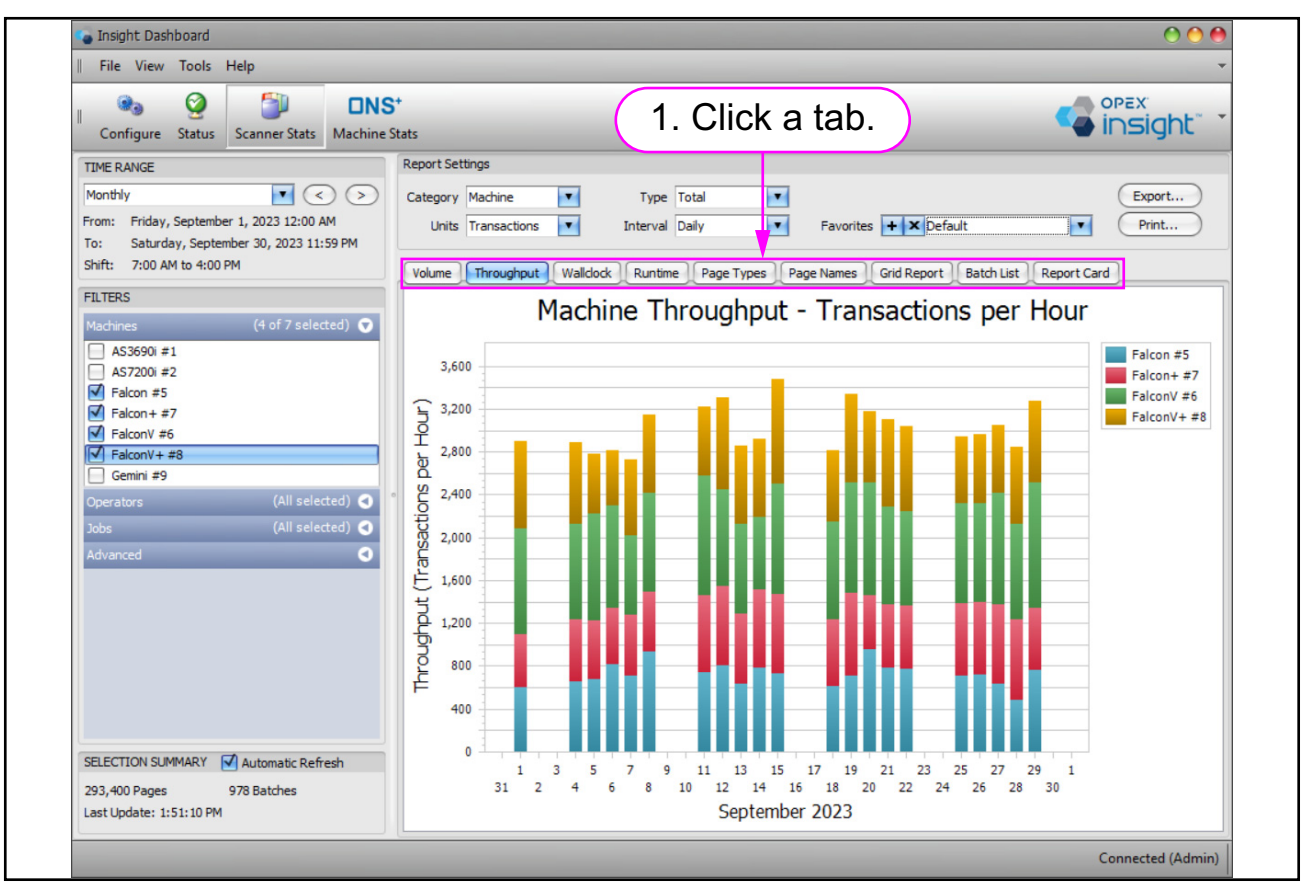

Figure 4-33: Selecting the type of report

- 2. Set the TIME RANGE settings as desired (Figure 4-34).
- 3. Set the Filters settings as desired.
- 4. Set the **Report Settings** as desired.

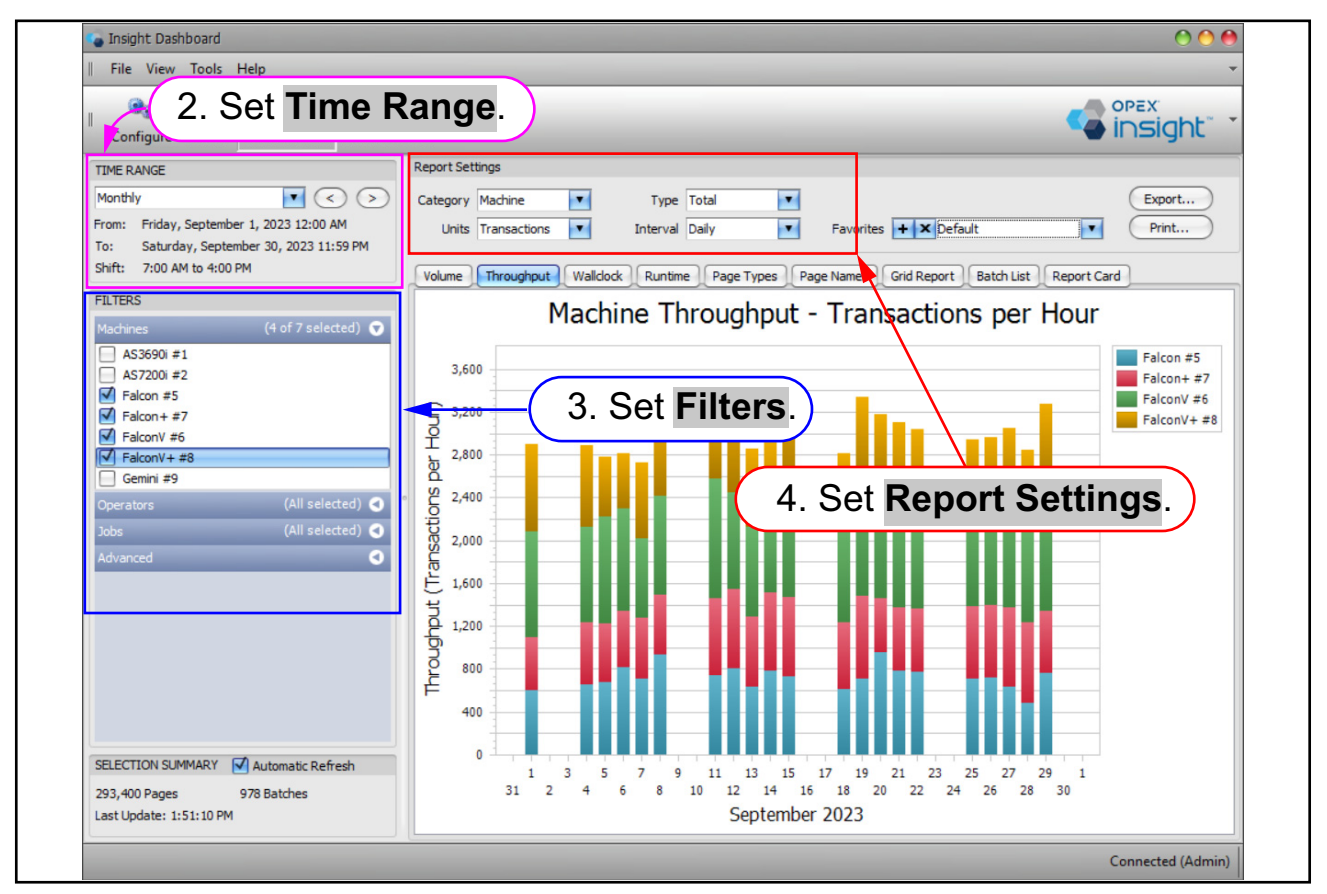

Figure 4-34: Save Favorite Report - setup

- **5.** Click the plus sign next to **Favorites**. The **Save Favorite Report** window opens (Figure 4-35).
- 6. Enter a name for your Favorite in the Report Name field.
- 7. Click the OK button. The report setting will be saved.

|                                                 | 000                                                                       |
|-------------------------------------------------|---------------------------------------------------------------------------|
| Stats                                           | 5. Click the plus sign.                                                   |
| Report Settings                                 |                                                                           |
| Category Machine<br>Units Transactions          | Type     Total     Export       Interval     Daily     Favorites          |
| Volume Throughput                               | Walldock Runtime Page Types Page Names Grid Report Batch List Report Card |
| Save Favorite R<br>Report Nar<br>2,000<br>1,600 | Palcon Family Monthly Throughput<br>Cancel                                |
| th 1,200                                        |                                                                           |

Figure 4-35: Save Favorite Report window

8. Click the **Favorites** drop-down list. Confirm that the newly created **Favorite** is in the list (Figure 4-36).

| Report Set<br>Category | tings<br>Machine | Туре         | Total (                                                      | 8. Clie   | ck here.                                                                                          | Export |
|------------------------|------------------|--------------|--------------------------------------------------------------|-----------|---------------------------------------------------------------------------------------------------|--------|
| Units                  | Transactions     | v created Fa | Daily                                                        | Favorites | + × Falcon Family Monthly<br>Default<br>Falcon Family Monthly Throughput<br>Falcon Monthly Volume | Print  |
|                        | Μ                | lachine Th   | Gemini Transactions Throughput<br>Job Transaction Throughput |           |                                                                                                   |        |

Figure 4-36: Newly created Favorite in the Drop-down List

The saved settings will include **TIME RANGE** drop-down and the **Shift** settings in the **TIME RANGE** area, the **Machines**, **Operators**, **Jobs**, and **Advanced** settings in the **Filters** area, and the **Category**, **Type**, **Units**, and **Interval** settings in the **Report Settings** area.

*Note:* The From and To times in the TIME RANGE area will not be saved. When you select a saved favorite report, the From and To settings default to a time period that includes the current day.

## 4.5.5. Selecting a Saved Favorite Report

- 1. Click the drop-down arrow at Favorites (Figure 4-37).
- **2.** Click on a saved report in the drop-down list. Your report will appear using the saved settings for the favorite report.

The **From** and **To** dates for the **TIME RANGE** will automatically be adjusted so that the range includes the current day. For example, if the report is a monthly report, the dates will be set so that the month includes the current day.

**3.** If you want to see data from a different time period, adjust the time range settings accordingly.

| Report Set | tings                |                |               |           |                                                                   |        |
|------------|----------------------|----------------|---------------|-----------|-------------------------------------------------------------------|--------|
| Category   | Job                  | Type Total     |               |           |                                                                   | Export |
| Units      | Pages 🗾              | Interval Daily | •             | Favorites | + X Default                                                       | Print  |
| Volume     | Throughput Wallclock | Runtime Pa     | ige Types Pag | ge Names  | Default<br>Falcon Monthly Volume<br>Gemini Transaction Throughput | ard    |
|            |                      | Job Thro       | ughput        | - Pag     | Job Transaction Throughput                                        |        |

Figure 4-37: Selecting a Favorite Report

## 4.5.6. Deleting a Saved Favorite Report

- 1. Click the drop-down arrow for Favorites (Figure 4-38).
- 2. Click on the saved report in the drop-down list that you want to delete.

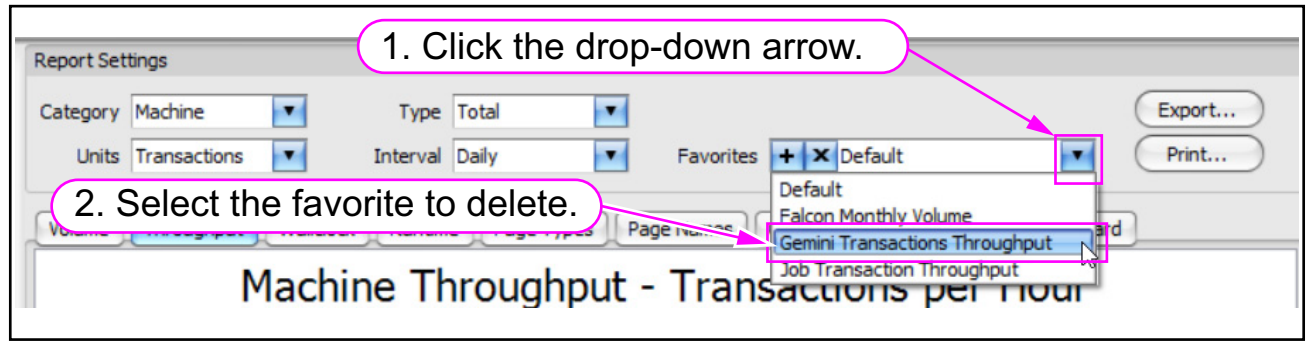

Figure 4-38: Select Favorite to Delete

**3.** Click the **X** next to **Favorites** (Figure 4-39). A **Confirm Delete** window opens (Figure 4-40).

| Set | ttings                                                                                  |        |
|-----|-----------------------------------------------------------------------------------------|--------|
| ory | Machine Type Total                                                                      | Export |
| its | Transactions 3. Click here to delete.                                                   | Print  |
| e   | Throughput Wallclock Runtime Page Types Page Names Grid Pelete Saved Report Report Card |        |

Figure 4-39: Delete the Favorite

**4.** Click the **OK** button to delete the saved report (Figure 4-40).

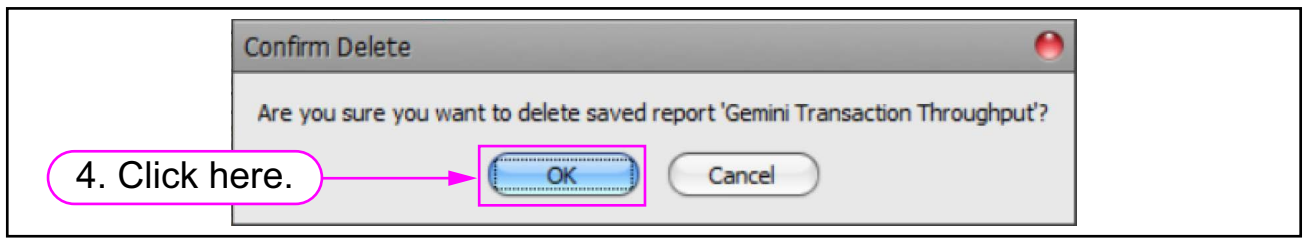

Figure 4-40: Confirm Delete window
## 4.6. Scanner Stats Module Report Types

The Scanner Stats module has the following scanner statistics report types (Figure 4-41):

- Volume
- Throughput
- Wallclock
- Runtime
- Page Types
- Page Names
- Grid Names
- Batch List
- Report Card

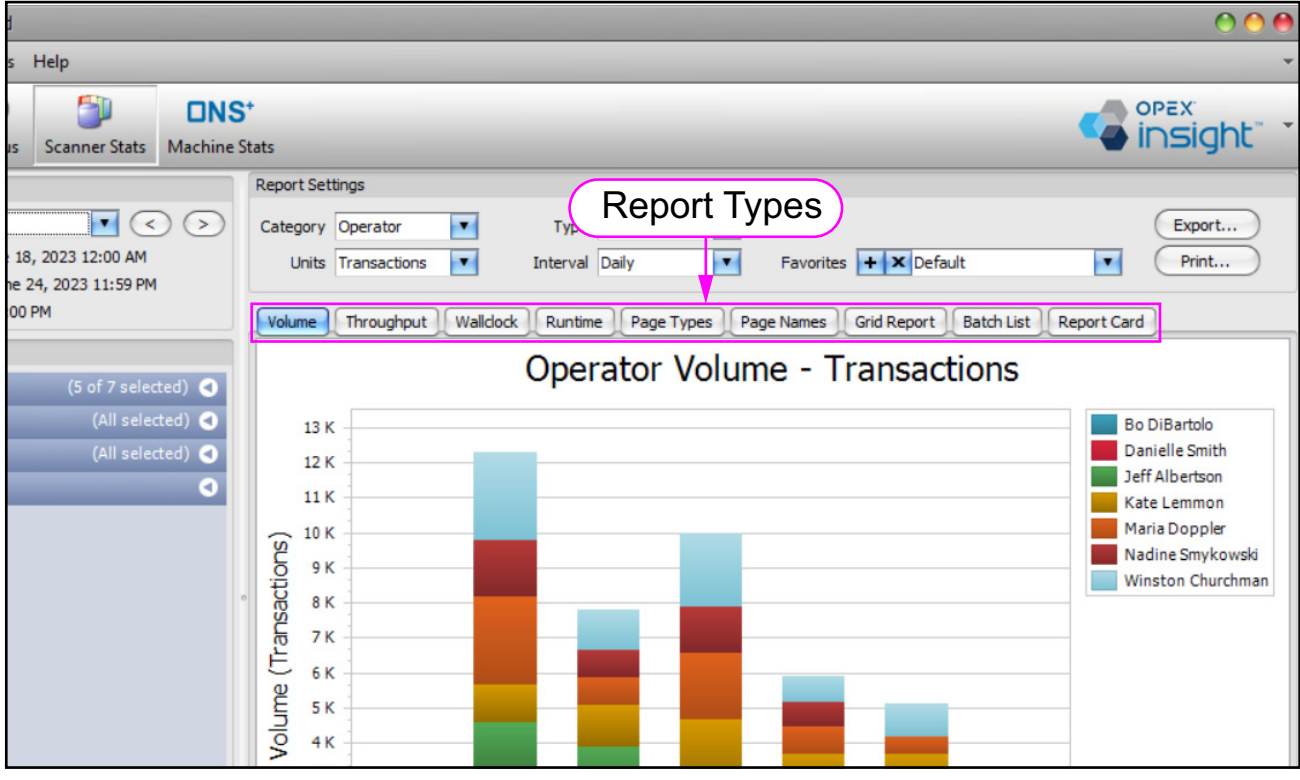

Figure 4-41: Scanner Stats module report Types

## 4.6.1. Volume Report

The Volume Report provides statistics on the volume of work handled by the scanners selected in **Filters** (Figure 4-42).

- 1. Click the **Volume** tab to access the scanner statistics volume report.
- 2. Set the TIME RANGE, Filters and Report Settings.

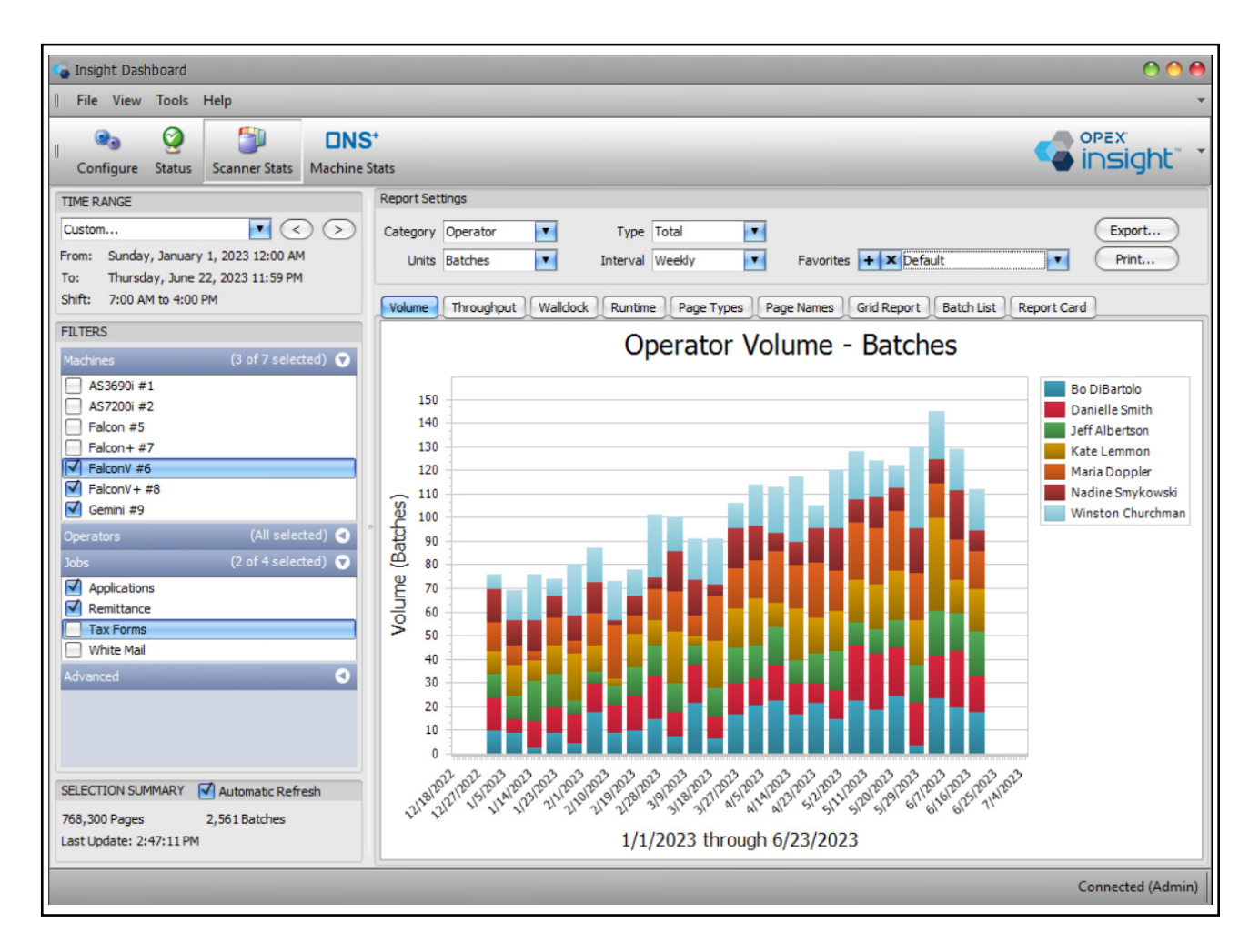

Figure 4-42: Volume report

### 4.6.1.1. Volume Report - Example 1

- 1. In Filters, select several scanners and a couple of Jobs.
- 2. Set Report Settings as in Table 4-5.

#### Table 4-5: Report Settings for Volume Report Example 1

| Category | Units        | Туре       | Interval |
|----------|--------------|------------|----------|
| Operator | Transactions | Comparison | Daily    |

- The resulting report displays a comparison of the daily volume of transactions scanned by operator (Figure 4-43).
- The report is a line graph with a line for each operator.
- The lines in the graph are color-coded based on the key shown to the right of the graph.
- **3.** Hover your cursor over a point in one of the lines. This displays Information for that point and line, such as the operator name, the volume of scanned transactions at that point, and the date represented by the point.

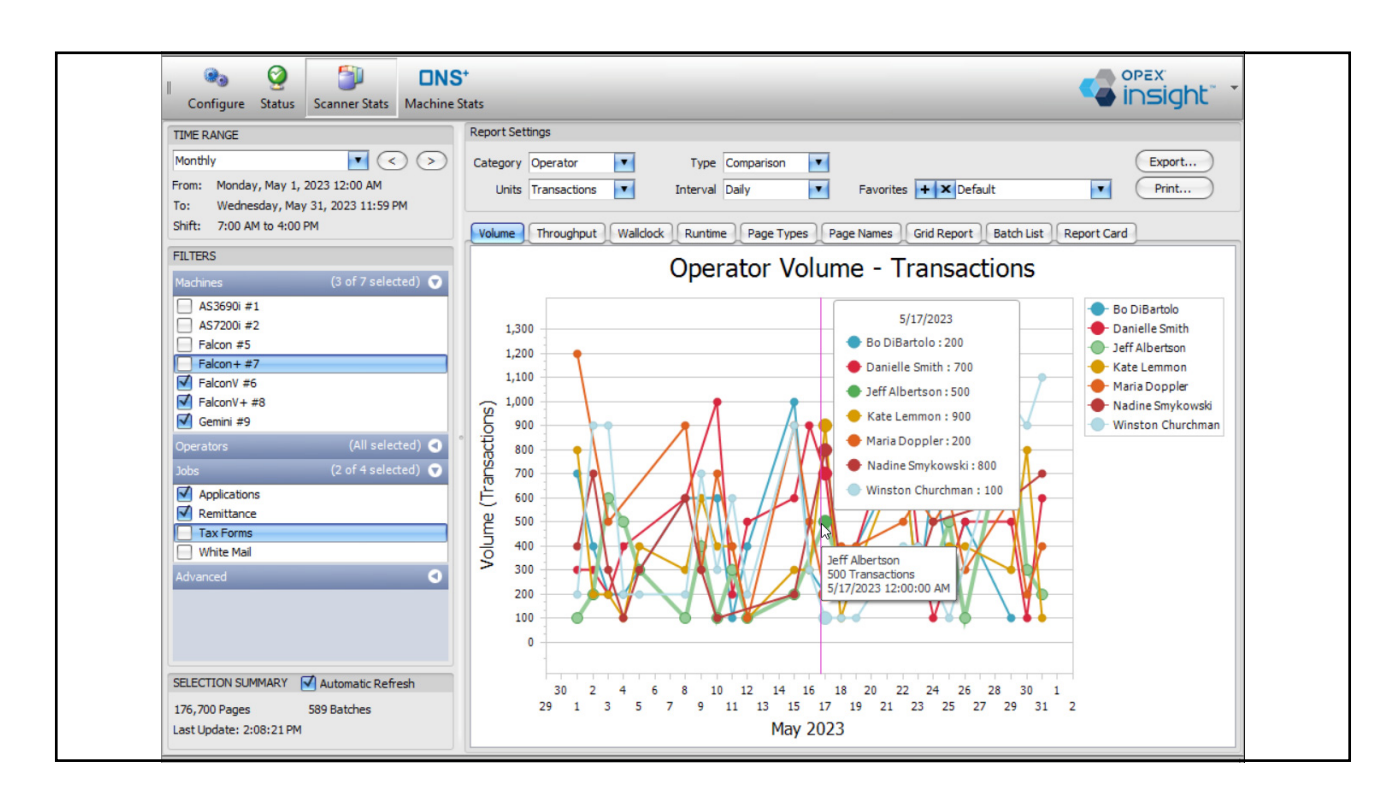

Figure 4-43: Volume Report - example 1

### 4.6.1.2. Volume Report - Example 2

1. Set **Report Settings** as in Table 4-6.

#### Table 4-6: Report Settings for Volume Report Example 2

| Category | Units        | Туре  | Interval |
|----------|--------------|-------|----------|
| Job      | Transactions | Total | Weekly   |

- The resulting report displays a bar graph of weekly total transactions scanned for each Job (Figure 4-44).
- Since the **Interval** setting is **Weekly**, we see one bar for each week during the selected time range.
- The segments in each bar represent the relative volumes run for each Job.
- The segments are color-coded based on the Job key shown to the right of the graph.
- **2.** Hover your cursor over a segment in one of the bars. This displays information for that segment, such as the Job name, the volume of scanned transactions, and the date.

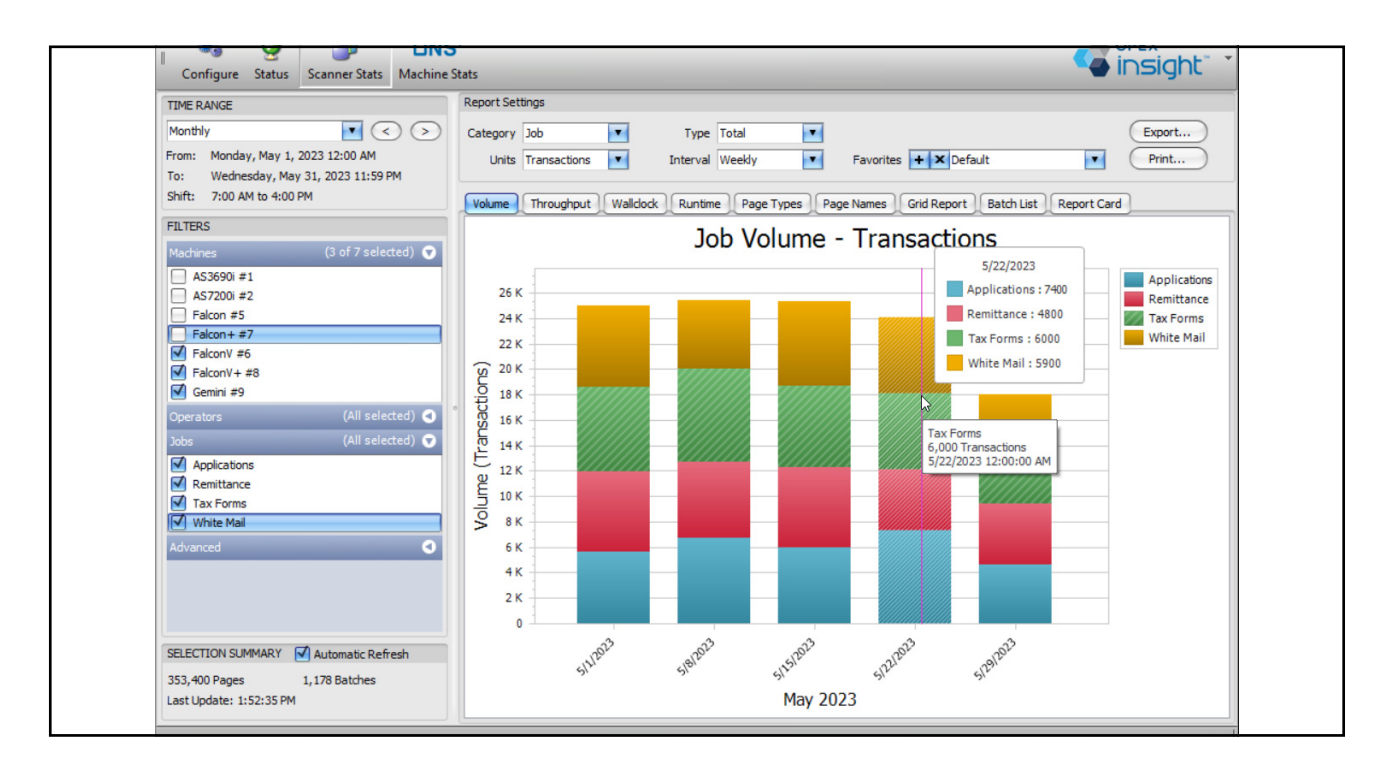

Figure 4-44: Volume Report - example 2

### 4.6.1.3. Volume Report - Example 3

1. Set Report Settings as in Table 4-7..

#### Table 4-7: Report Settings for Volume Report Example 3

| Category | Units        | Туре       | Interval |
|----------|--------------|------------|----------|
| Operator | Transactions | Individual | Daily    |

- The resulting report displays daily transaction volumes for each individual operator (Figure 4-45)
- Since the report is set to volumes by individual, there is a separate page in the report for each individual operator.
- The page indicator in the Report Settings shows how many pages are in the report and which page you are currently viewing.
- **2.** To step through the pages, click on the arrows in the page controls or change the page at the page indicator.

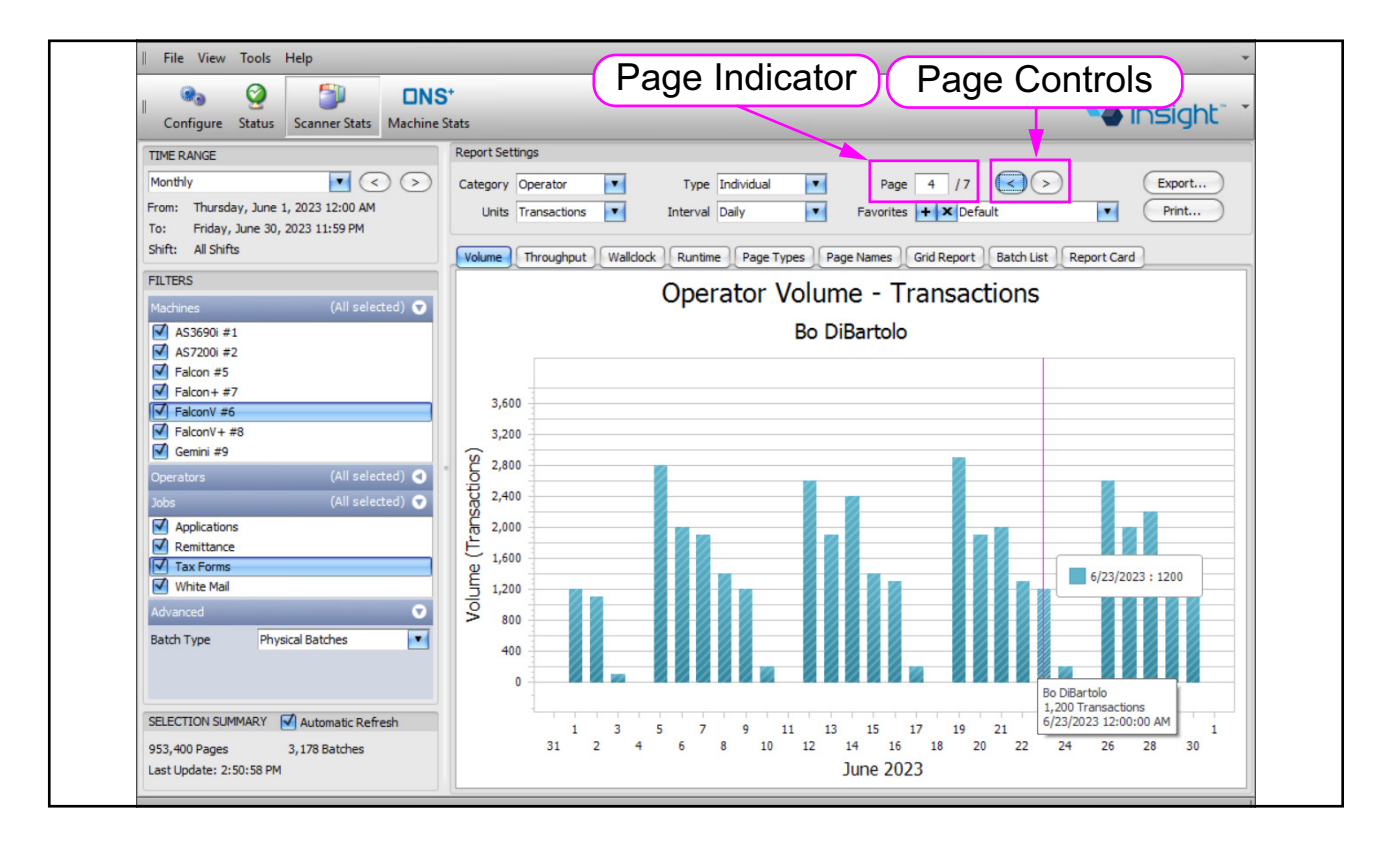

Figure 4-45: Volume Report - example 3

**Note:** If you select **Day of Week** for the **Interval** setting, the volume report will include one page for each day of the week, and the page controls let you step through the pages.

- Each page in the report displays the daily volume of transactions processed by one of the operators (in this example, operator Bo DiBartolo).
- **3.** Hover the cursor over one of the bars. This displays information for that bar, such as the operator name, the volume of scanned transactions, and the date (Figure 4-46).

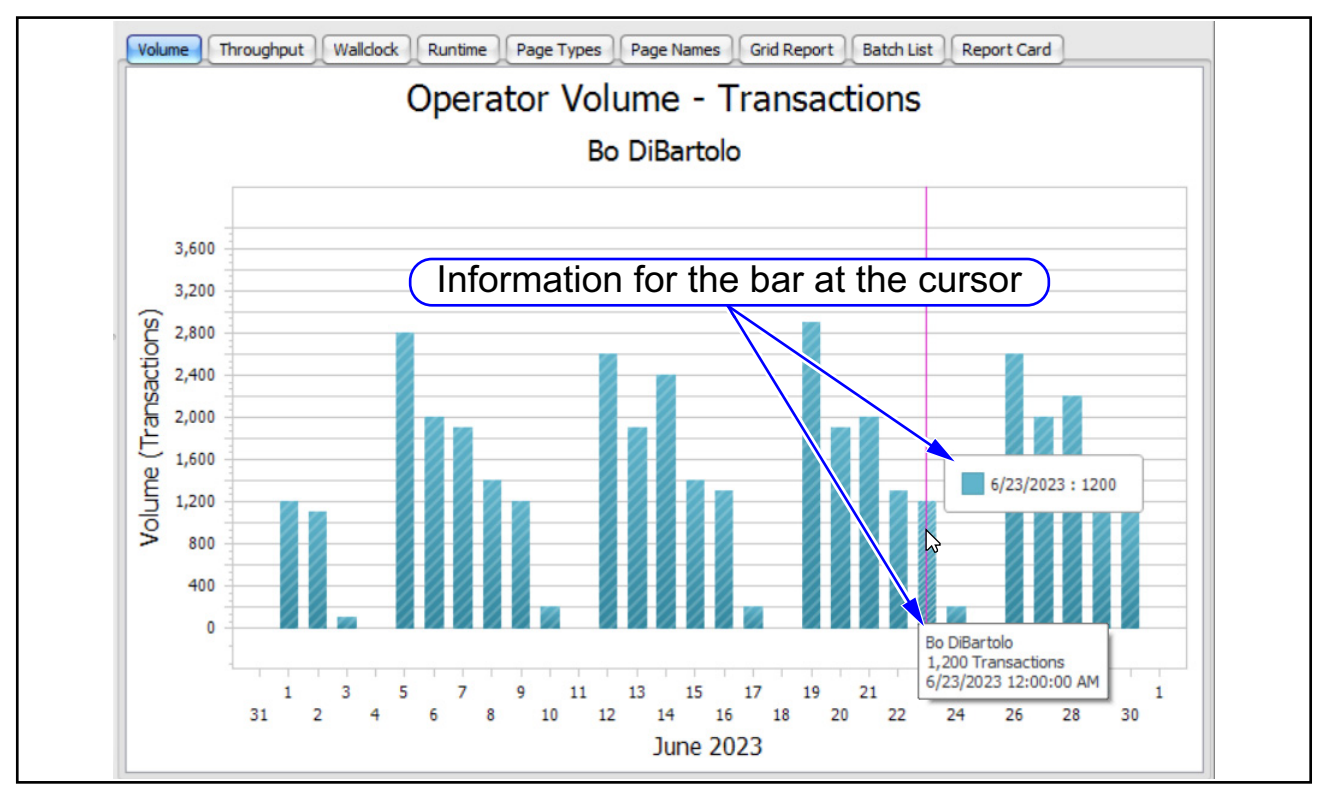

Figure 4-46: Displayed data at the cursor

### 4.6.1.4. Volume Report - Example 4

This example illustrates displaying the same data with different graphical presentations.

- **1.** Set **Report Settings** as in Table 4-8. The resulting report displays daily transaction volumes (Figure 4-47). Each bar in the graph represents the total volume reached by the end of that week.
- 2. To display information for one of the bars, hover the cursor over the bar. Information displayed for that bar includes the total number of transactions and the last date and time of that week.

Table 4-8: Report Setting for Volume Report Example 4

| Category | Units        | Туре  | Interval |
|----------|--------------|-------|----------|
| Summary  | Transactions | Total | Weekly   |

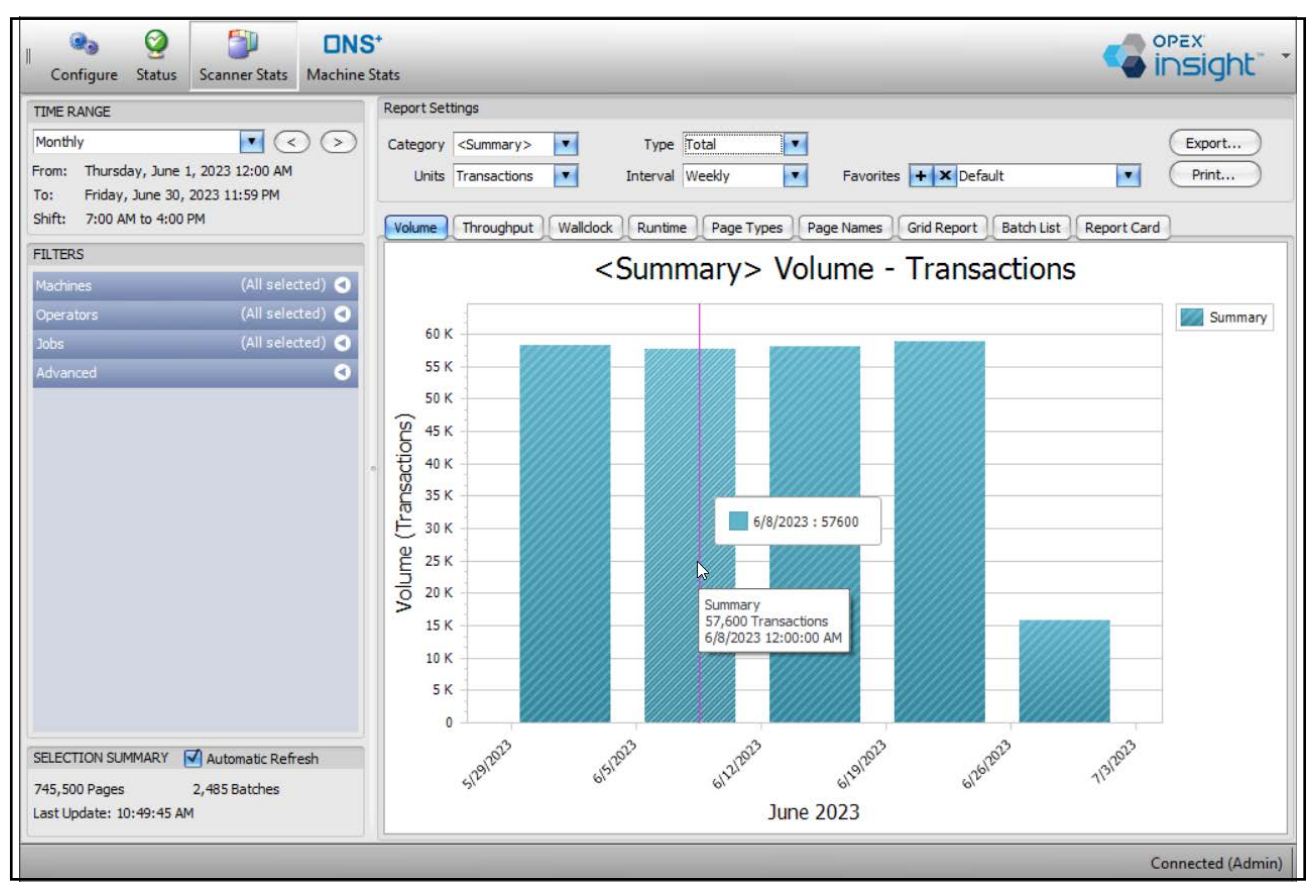

Figure 4-47: Volume Report - example 4

- 3. Change **Type** to **Individual**. (Keep all the other report settings the same.)
  - The resulting report displays a bar graph similar to when **Type** is set to **total**. This occurs because the Category is **Summary**, so no individual operators or machines are considered.
  - The word "Summary" is moved from the right side of the graph to above the graph (Figure 4-48).

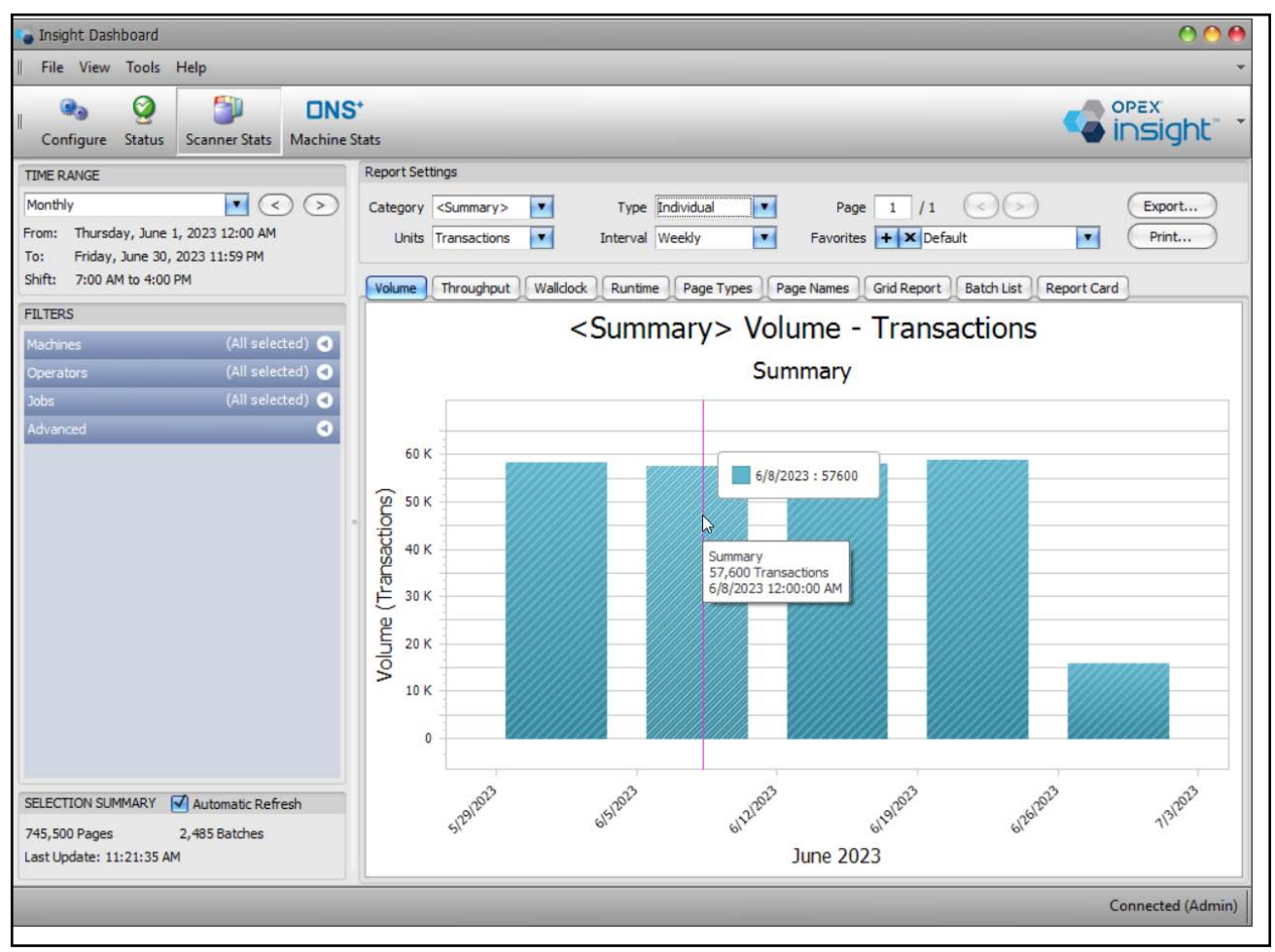

Figure 4-48: Volume Summary with Type set to Individual

**4.** Change **Type** to **Comparison**. The data is represented as a line plot (Figure 4-49).

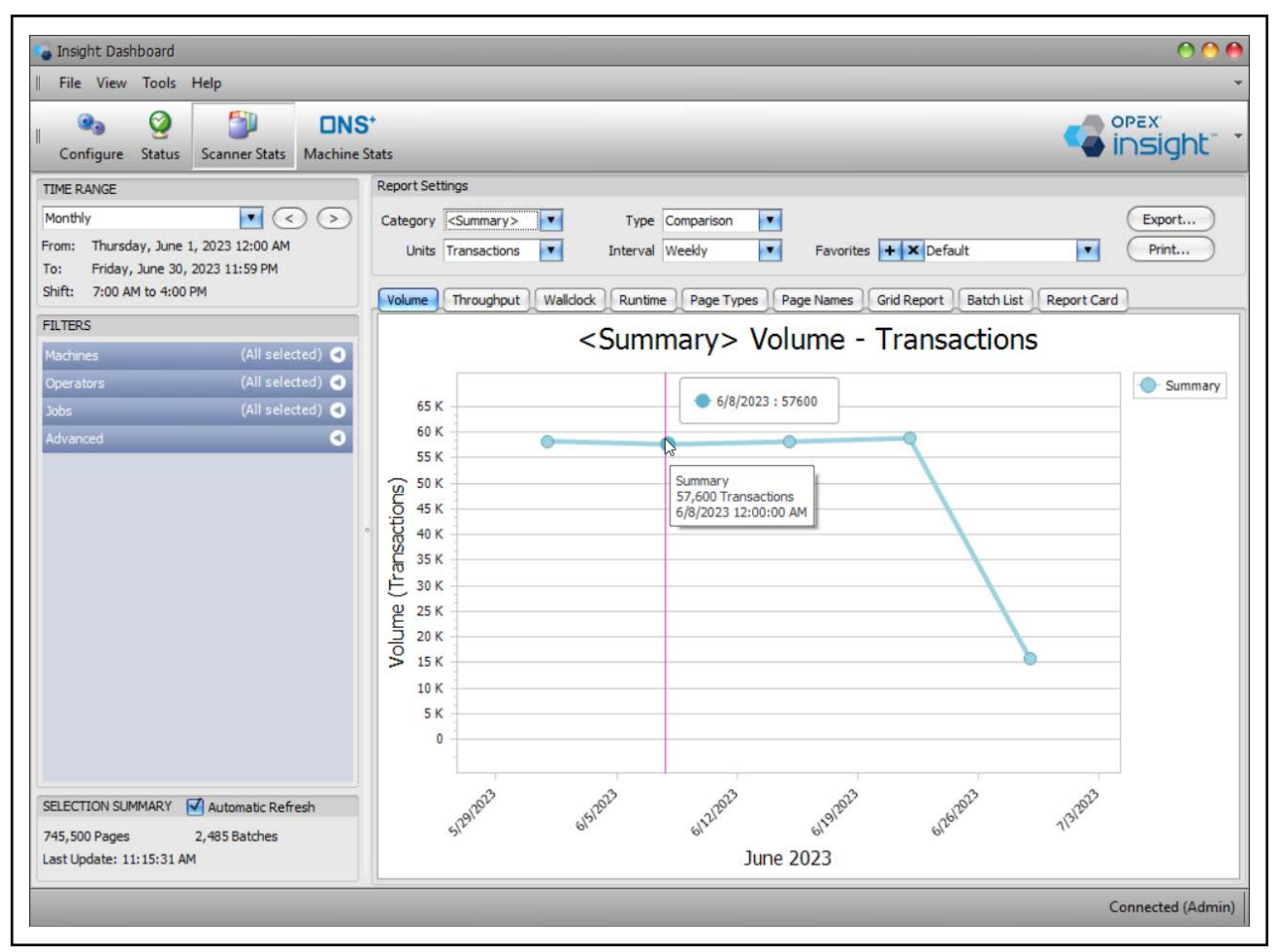

Figure 4-49: Volume Summary with Type set to Comparison

# 4.6.2. Throughput Report

The Throughput Report provides statistics on the throughput for your scanners. Throughput is defined as the volume of work (number of batches, transactions, or pages) divided by the time it took to scan (Figure 4-50).

Hover the cursor over the **Throughput** tab to display a tool tip which explains throughput (Figure 4-51).

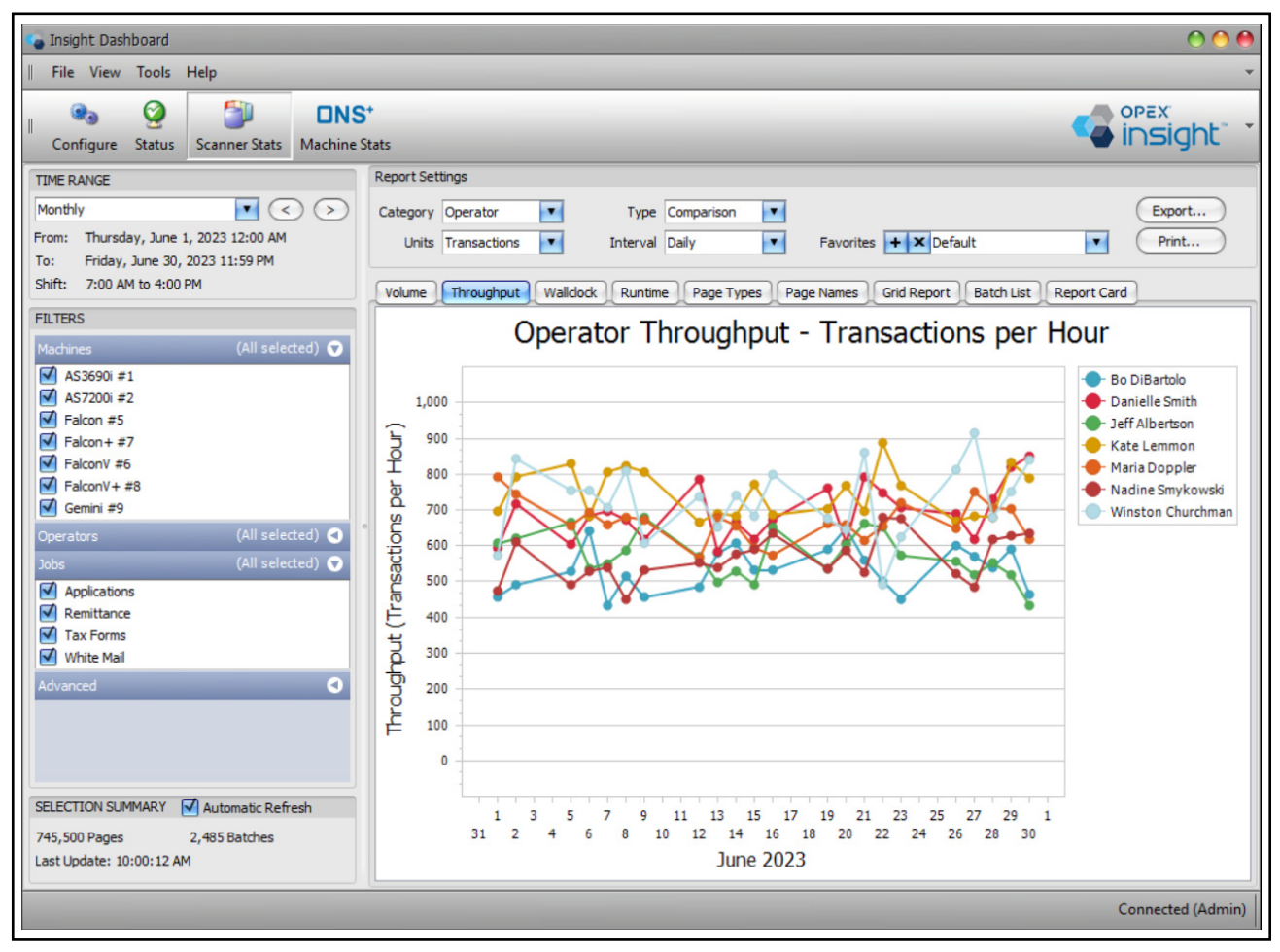

Figure 4-50: Throughout report

| Volume | Wallclock Runtime Page Types Page Names Grid Report                                                                                                | B  |
|--------|----------------------------------------------------------------------------------------------------|----|
|        | Throughput measures the PEAK scanning speed, in items per hour.                                                                                    | าร |
| 1,000  | Throughput only includes the time that the machine is actively running.<br>As such, Throughput tends to measure the machines' PEAK scanning speed. |    |

Figure 4-51: Throughput Tooltip

Scanner Stats and ONS+ Machine Stats Modules OPEX Insight™ User Manual OPEX Corporation

### 4.6.2.1. Throughout Report - Example 1

**1.** Set **Report Settings** as in Table 4-9.

#### Table 4-9: Report Settings for Throughput Report Example 1

| Category | Units        | Туре       | Interval |
|----------|--------------|------------|----------|
| Operator | Transactions | Comparison | Daily    |

- The resulting report is a comparison of the daily throughput in transactions per hour for each operator (Figure 4-52).
- The report is a line graph with a line for each operator.
- The lines in the graph are color-coded, based on the key shown to the right of the graph.
- **2.** Hover the cursor over a point in one of the lines. This displays information for that point, including the operator name, throughput, and date.

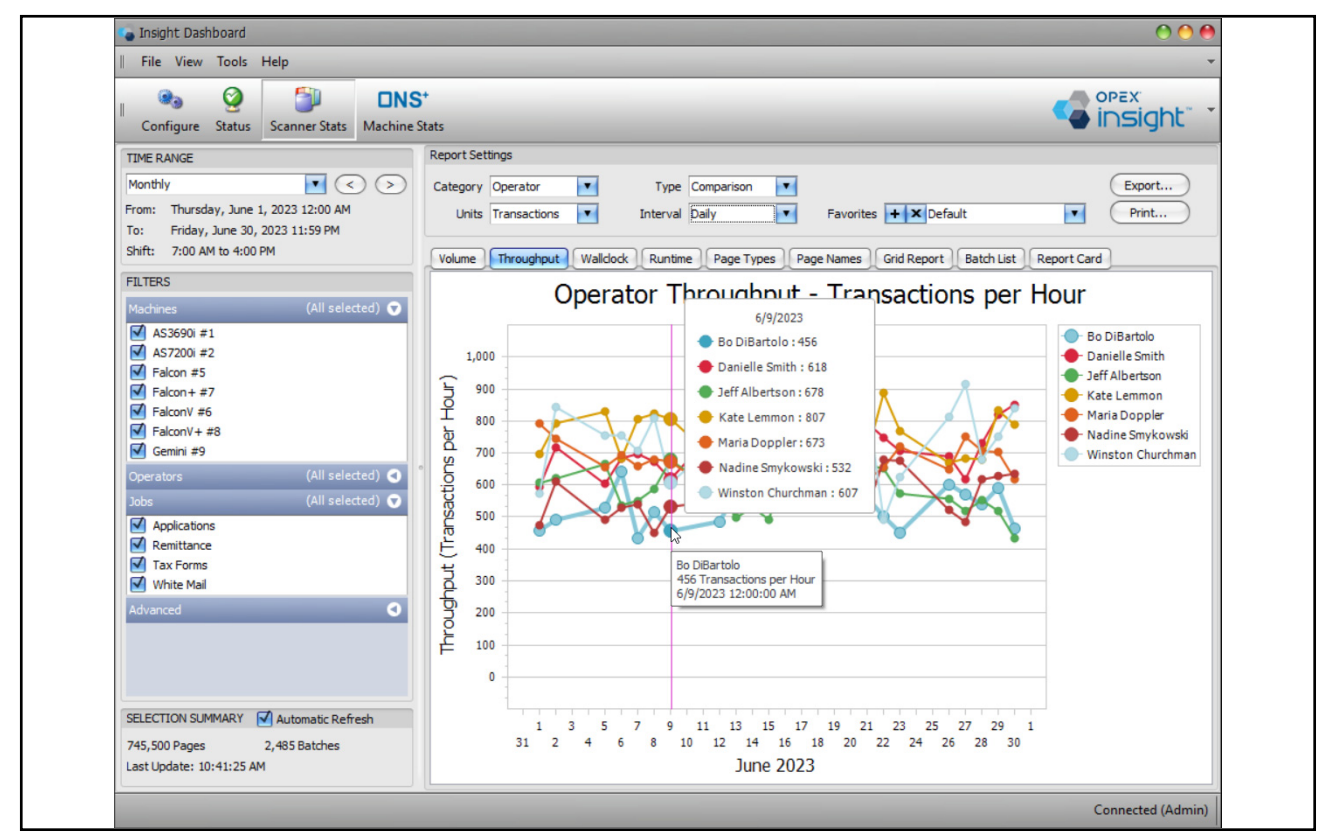

Figure 4-52: Throughput report - example 1

### 4.6.2.2. Throughput Report - Example 2

1. Set Report Settings as in Table 4-10.

#### Table 4-10: Report Settings for Throughput Report Example 2

| Category | Units        | Туре  | Interval |
|----------|--------------|-------|----------|
| Job      | Transactions | Total | Weekly   |

- The resulting report is a bar graph with a weekly total throughput in transactions per hour for each Job (Figure 4-53).
- Since the **Interval** setting is set to **Weekly**, there is one bar for each week during the selected time range.
- The segments in each bar represent the relative throughput for each Job.
- Segments are color-coded, based on the Job key shown to the right of the graph.
- **2.** Hover the cursor over a segment in one of the bars to display information for that segment, such as the Job name, throughput, and date.

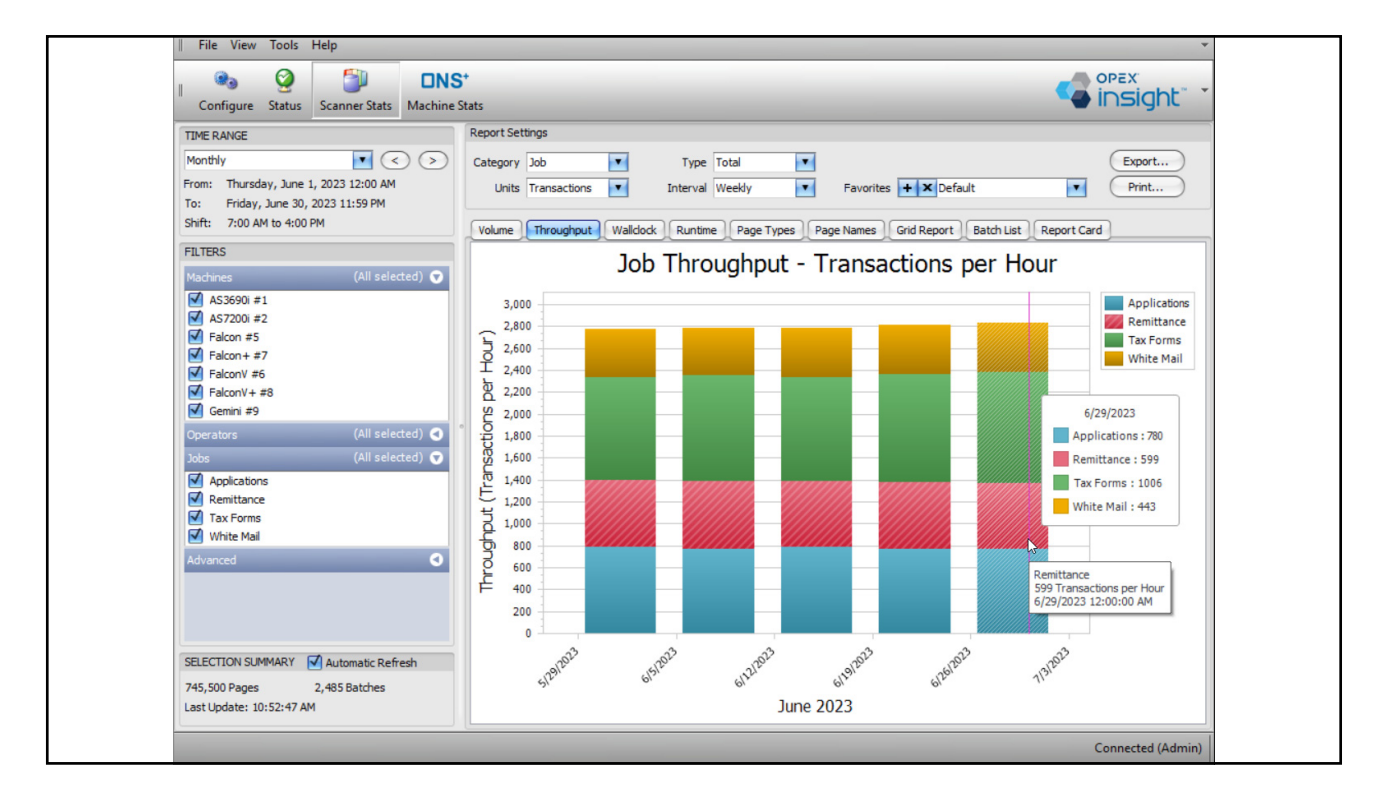

Figure 4-53: Throughput report - example 2

## 4.6.2.3. Throughput Report - Example 3

- **1.** Set **Report Settings** as in Table 4-11.
  - The resulting report displays daily throughput in transactions per hour for each individual operator (Figure 4-54).
  - Each page displays the daily throughput for one of the operators.
  - To step through the pages, use the page controls or page indicator.

Table 4-11: Report Settings for Throughput Report Example 3

| Category | Units        | Туре       | Interval |
|----------|--------------|------------|----------|
| Operator | Transactions | Individual | Daily    |

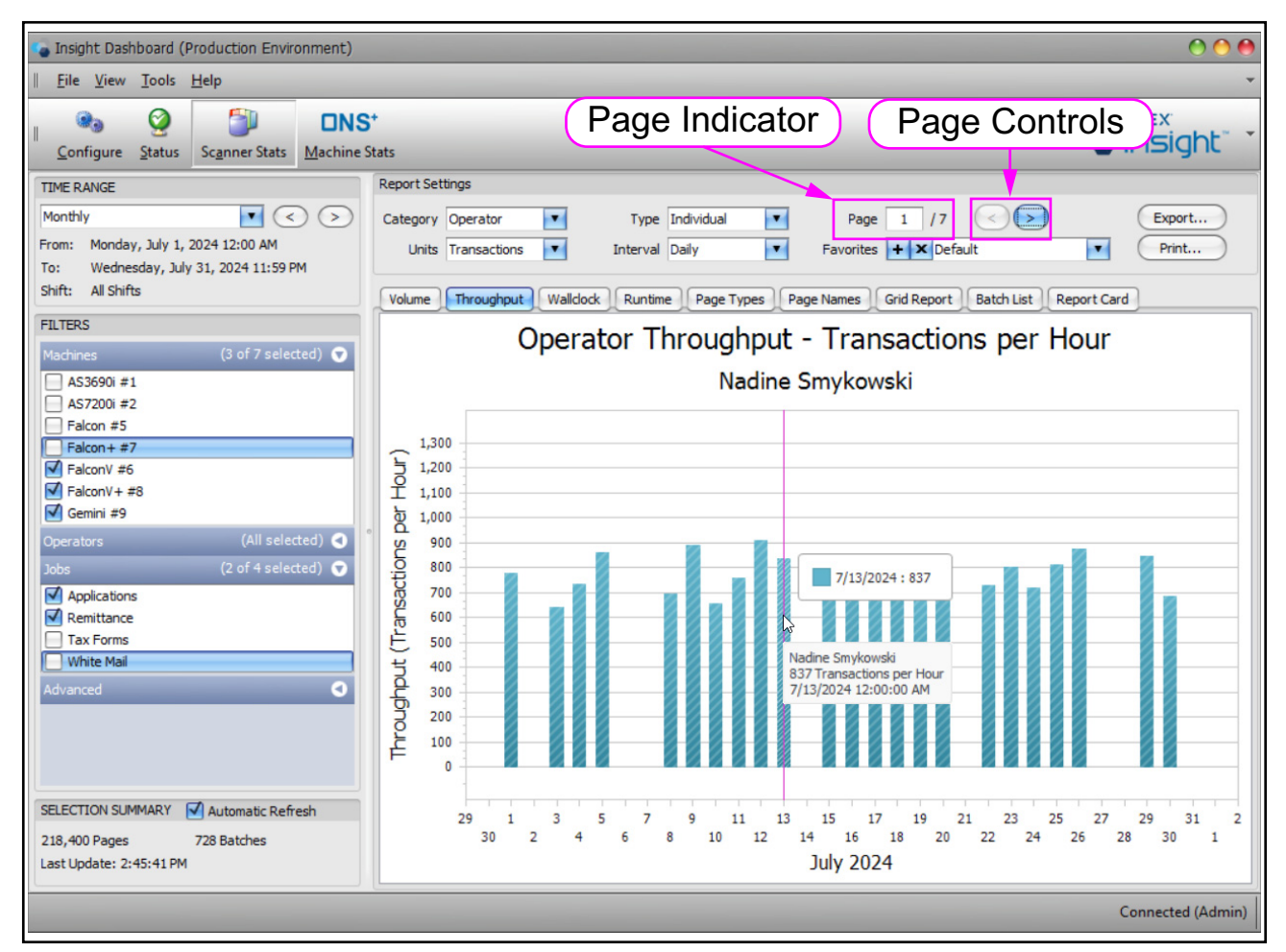

Figure 4-54: Throughput report - example 3

- **2.** Change **Interval** to **Day of Week**. The throughput report displays a separate page for each day of the week (Figure 4-55).
- **3.** Hover your cursor over one of the bars to display information for that bar, such as the operator name, throughput, and date.

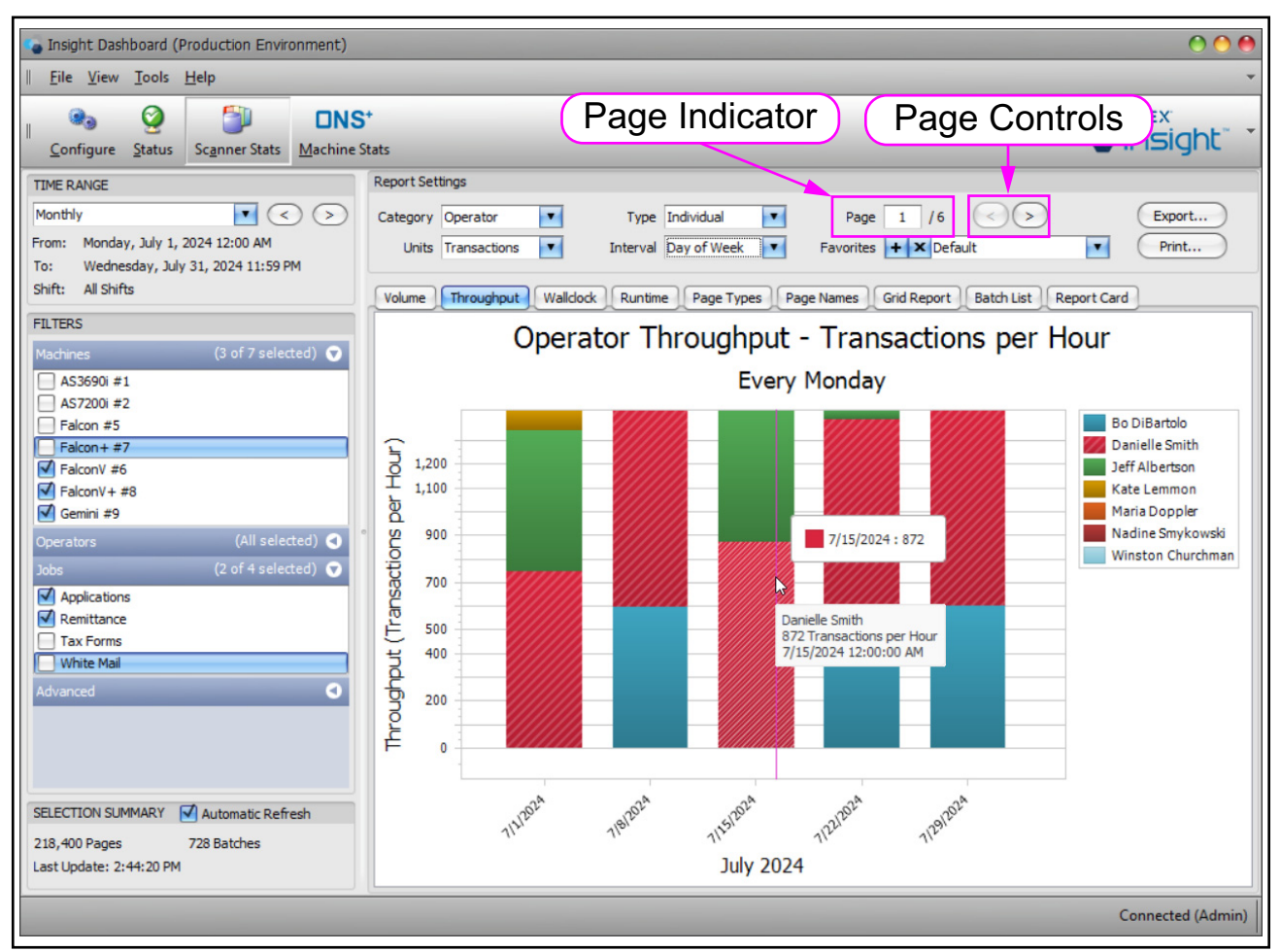

*Figure 4-55: Throughput - Day of the week* 

# 4.6.3. Wallclock Report versus Throughput Report

Wallclock reports and throughput reports are based on information from the batch files. Their definitions apply to all machines, not just scanners. Here is how they differ from each other:

**Throughput** is the total number of items processed on a scanner divided by the total time that the scanner was actively running. It does not include any idle time in between consecutive batches (Figure 4-56).

Batch 1 300 items Start Time 9:01:00 AM End Time 9:07:00 AM Run Time 6:00 Batch 2 300 items Start Time 9:08:00 AM End Time 9:14:00 AM Run Time 6:00 Batch 3 300 items Start Time 9:15:00 AM End Time 9:21:00 AM Run Time 6:00

900 items / 18 minutes = 3,000 items/hour

Figure 4-56: Throughput Scanner Stats

**Wallclock** is similar to throughput, but as part of the total scanner run time, it includes the small gaps between batches (less than 15 minutes) when the scanner was not actively running, e.g., if an operator took a few minutes between batches to clean a scanner sensor. The wallclock rate is calculated by using the volume in the batches divided by the start time of the first batch and end time of the last batch (Figure 4-57). If the time between the start time of one batch is greater than 15 minutes from the end time of the previous batch, it will be considered a separate run.

| 300 items             | 300 items             | 300 items             |
|-----------------------|-----------------------|-----------------------|
| Start Time 9:01:00 AM | Start Time 9:08:00 AM | Start Time 9:15:00 AM |
| End Time 9:07:00 AM   | End Time 9:14:00 AM   | End Time 9:21:00 AM   |

900 items / 20 minutes = 2,700 items/hour

#### Figure 4-57: Wallclock Scanner Stats

Therefore, the throughput report tends to show peak processing rates while the wallclock report tends to show average processing rates (in items per hour).

# 4.6.4. Wallclock Report

- 1. Click the **Wallclock** tab to access the scanner statistics wallclock report (Figure 4-58).
- 2. Use the wallclock report the same way as the throughput report.

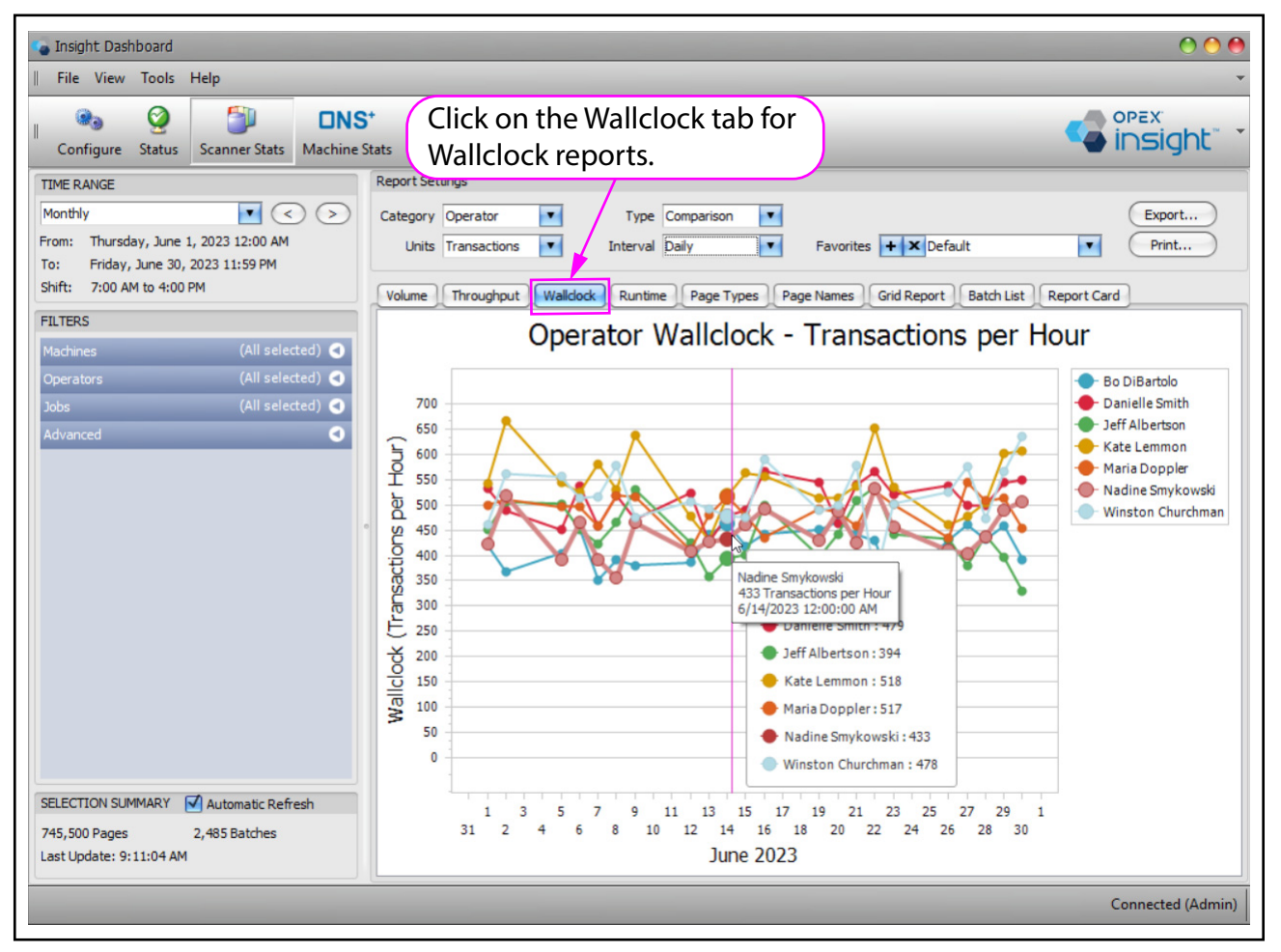

Figure 4-58: Wallclock Report

**3.** Hover the cursor on the **Wallclock** tab to display a tooltip which explains what wallclock is (Figure 4-59).

| out Wallo | Runtime Page Types Page Names Grid Report Batch List Report Ca                                                                                                    | r  |
|-----------|----------------------------------------------------------------------------------------------------|----|
| Ope       | Wallclock measures the AVERAGE scanning speed, in items per hour.                                                                                                    |    |
|           | Walldock includes the active scanning time plus any short gaps in between batches.<br>(Any gap of less than 15 minutes between batches is included in the scanning time.)<br>As such, Walldock tends to measure the machines' AVERAGE or OVERALL scanning speed. | 34 |

Figure 4-59: Wallclock Tooltip

Scanner Stats and ONS+ Machine Stats Modules OPEX Insight™ User Manual OPEX Corporation

# 4.6.5. Runtime Report

The Runtime Report provides statistics on the amount of time your scanners were used (Figure 4-60).

- 1. Click the **Runtime** tab to access the scanner statistics runtime report.
- 2. Set the TIME RANGE, Filters, and Report Settings as usual.

*Note:* In **Report Settings**, the **Units** setting is not used for the runtime report and should be ignored.

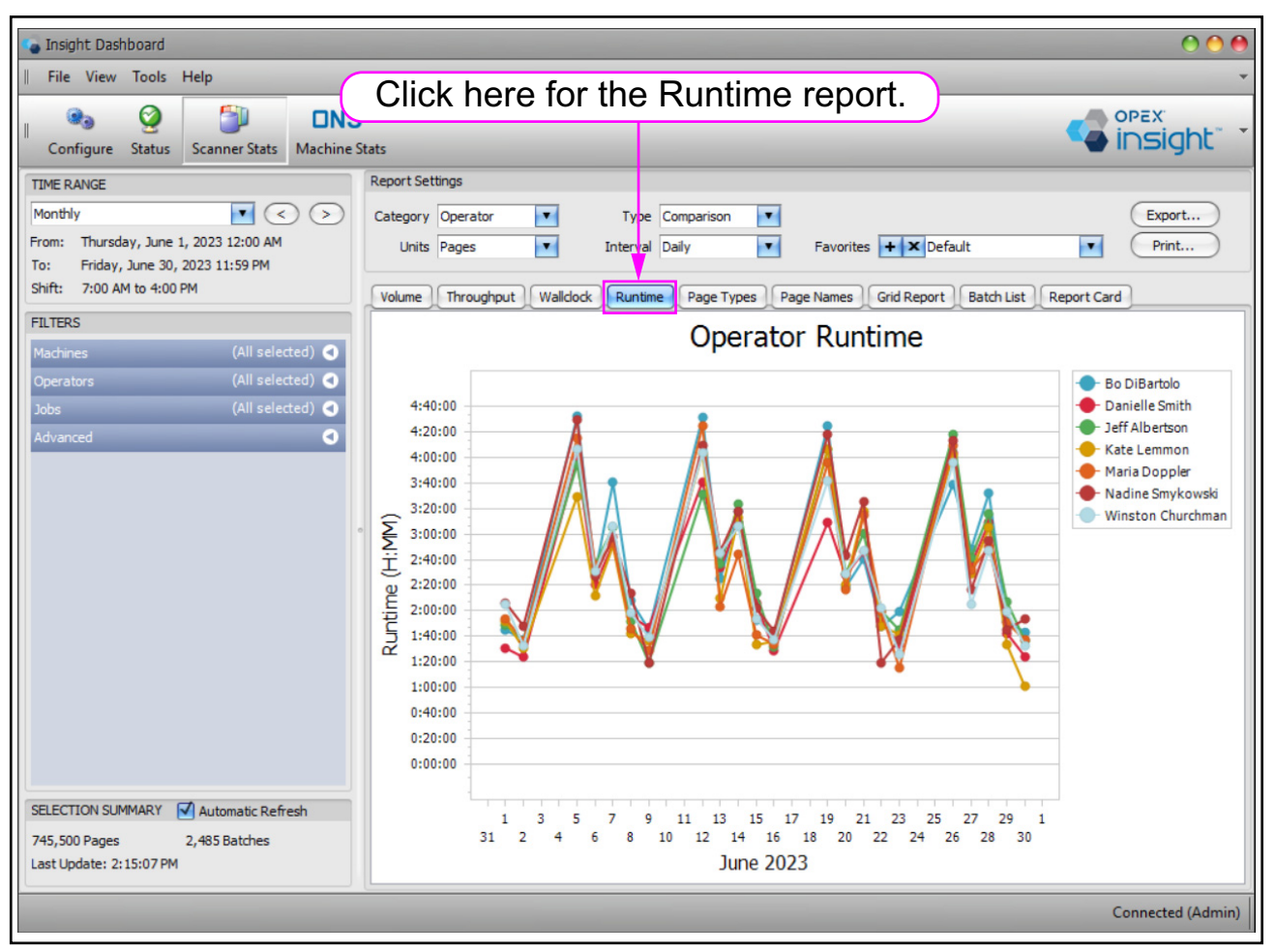

Figure 4-60: Runtime Report

### 4.6.5.1. Runtime Report - Example 1

1. Set **Report Settings** as in Table 4-12.

#### Table 4-12: Report Settings for Runtime Report Example 1

| Category | Units | Туре       | Interval |
|----------|-------|------------|----------|
| Operator | N/A   | Comparison | Daily    |

- The resulting report is a comparison of the daily runtime in hours, minutes, and seconds for each operator (Figure 4-61).
- The report is a line graph with one line for each operator.
- The lines in the graph are color-coded, based on the key shown to the right of the graph.
- **2.** Hover the cursor over a point in one of the lines to display information for that point, such as operator name, amount of runtime, and date.

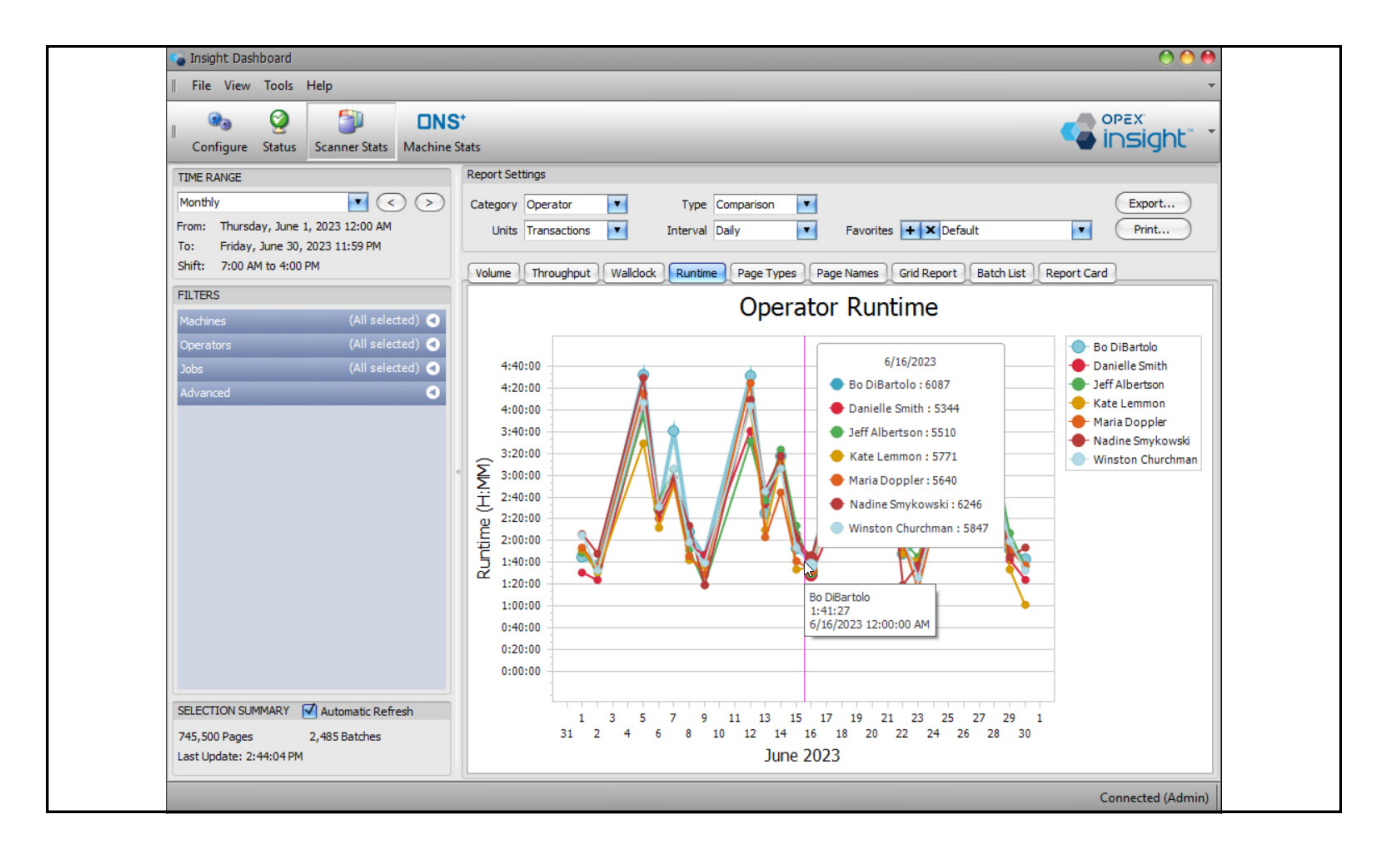

Figure 4-61: Runtime report - example 1

### 4.6.5.2. Runtime Report - Example 2

**1.** Set **Report Settings** as in Table 4-13. The report displays the weekly total runtime in hours, minutes, and seconds for each Job (Figure 4-62).

| Table 4-13: | Report | Settinas | for Runti | me Exam | nle 2 |
|-------------|--------|----------|-----------|---------|-------|
| IUDIC = IU  | neport | Octimg5  |           |         |       |

| Category | Units | Туре  | Interval |
|----------|-------|-------|----------|
| Job      | N/A   | Total | Weekly   |

- The report is a bar graph.
- Since the **Interval** setting is now set to **Weekly**, one bar is displayed for each week during the selected time range.
- The segments in each bar represent the relative runtime for each Job.
- The segments are color-coded, based on the key shown to the right of the graph.
- **2.** Hover your cursor over a segment in one of the bars to display information for that segment, such as Job name, amount of runtime, and date.

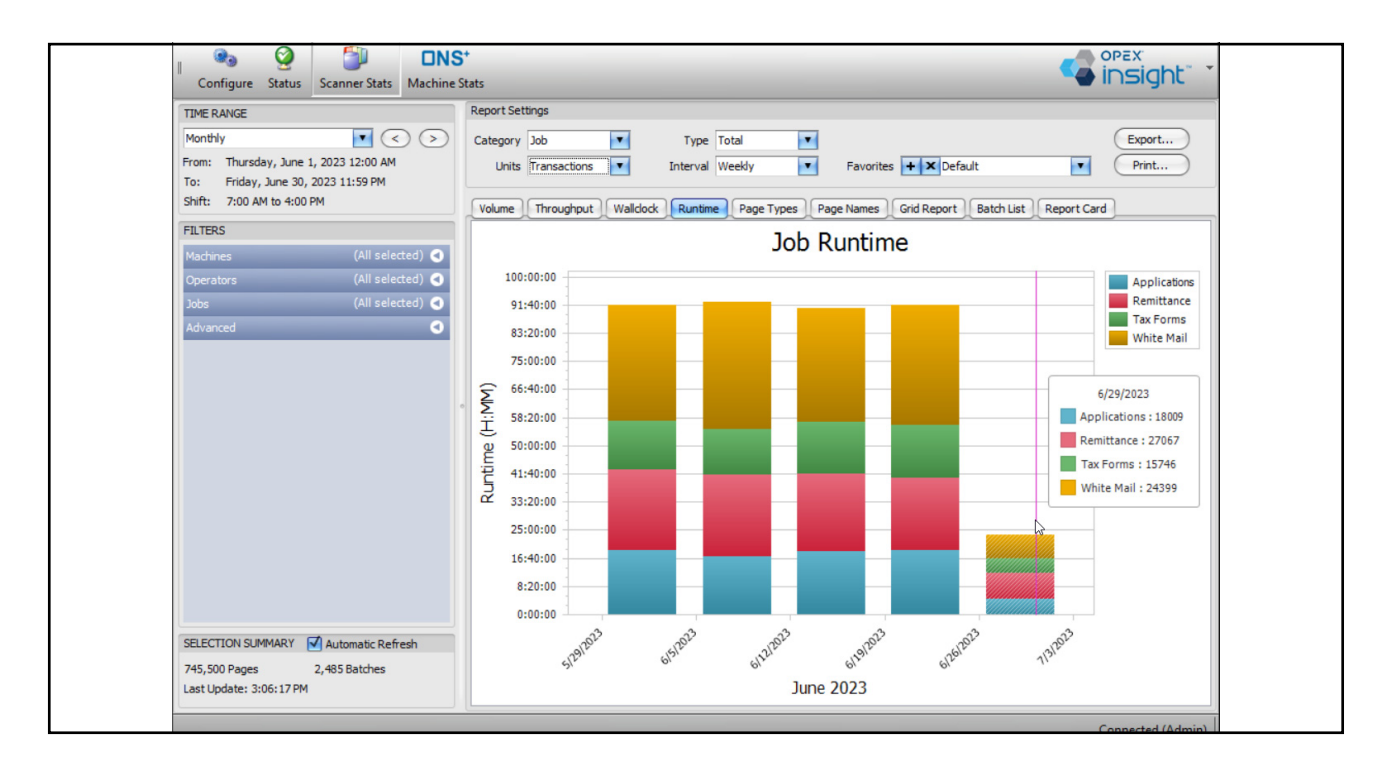

Figure 4-62: Runtime report - example 2

#### 4.6.5.3. Runtime Report - Example 3

**1.** Set **Report Settings** as in Table 4-14. The resulting report displays the daily runtime in hours, minutes, and seconds for each individual machine (Figure 4-63).

| Table 4-14: | Report | Settings | for | Runtime | Example 3   | ) |
|-------------|--------|----------|-----|---------|-------------|---|
|             | Nepur  | Settings | 101 | Nuntime | LAAIIIPIE J |   |

| Category | Units | Туре       | Interval |
|----------|-------|------------|----------|
| Machine  | N/A   | Individual | Daily    |

- Since the report is set to runtime by machine, there is a separate page in the report for each individual machine.
- **2.** Hover your cursor over one of the bars to display information for that bar, such as machine name, runtime, and date.

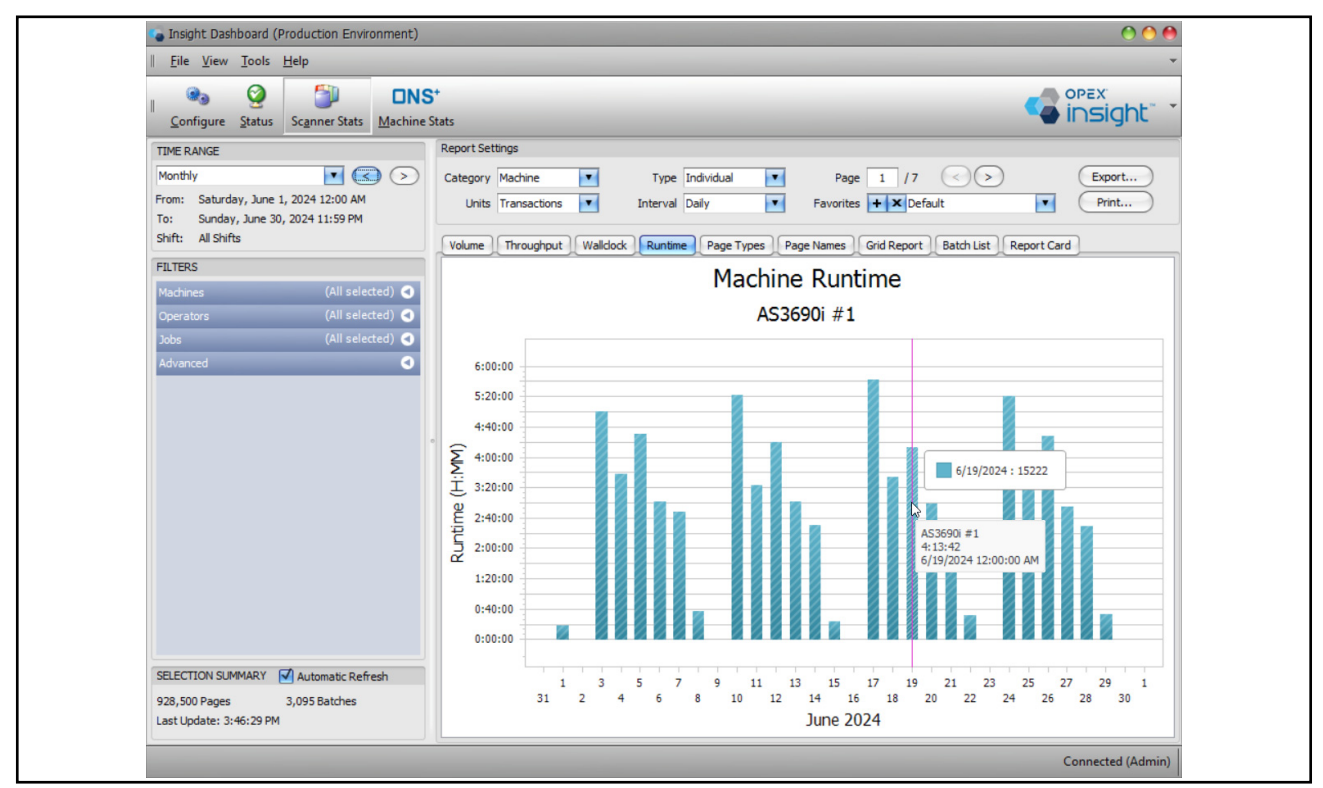

Figure 4-63: Runtime report - example 3

**3.** Change **Interval** to **Day of Week**. The runtime report displays a separate page for each day of the week (Figure 4-64).

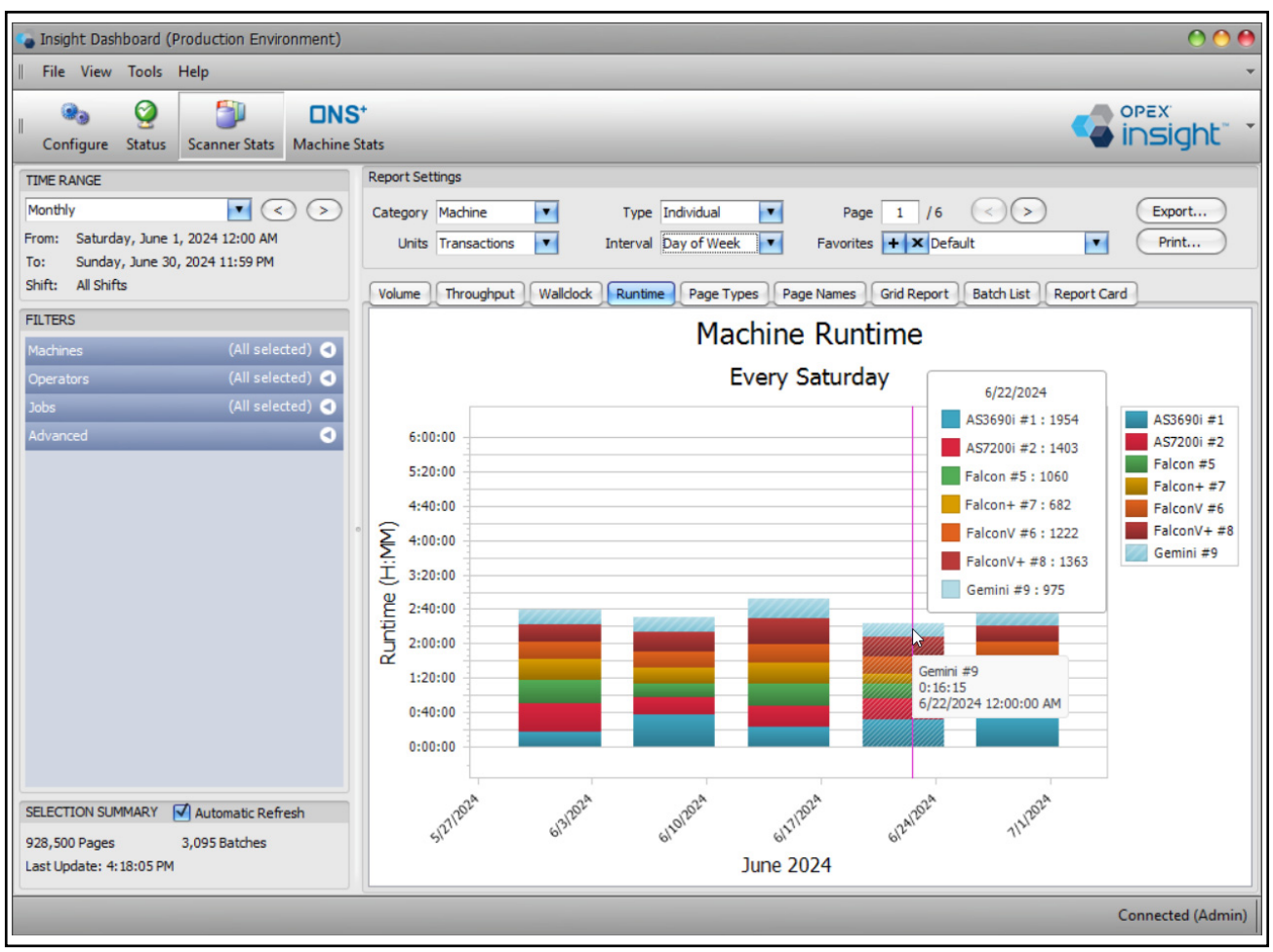

Figure 4-64: Setting the Interval to Day of Week

# 4.6.6. Page Types Report

The Page Types report provides volume statistics for each page type that was scanned (Figure 4-65).

- 1. Click the Page Types tab to access the Scanner Statistics Page Types report.
- 2. Set the TIME RANGE and Filters as usual.
- Use the Report Settings > Category drop-down arrow to select whether you want to see the page types broken down by Operator, Machine, Job, or Summary.

*Note:* The **Type**, **Units**, and **Interval** settings are not used for the page types report and can be ignored.

| 🦕 Insight Dashboard                                                         |                                                                                             |
|-----------------------------------------------------------------------------|---------------------------------------------------------------------------------------------|
| File View Tools Help                                                        | Click here for the Page Types report                                                        |
| 📲 🤏 🥝 🎒 ONS                                                                 |                                                                                             |
| Configure Status Scanner Stats Machine S                                    | tats                                                                                        |
| TIME RANGE                                                                  | Report Settings                                                                             |
| Monthly <                                                                   | Category Operator Type Comparison E                                                         |
| From: Thursday, June 1, 2023 12:00 AM<br>To: Friday, June 30, 2023 11:59 PM | Units Transactions Interval Daily Favorites + X Default                                     |
| Shift: 7:00 AM to 4:00 PM                                                   | Volume Throughput Walldock Runtime Page Types Page Names Grid Report Batch List Report Card |
| FILTERS                                                                     | Page Type   Operator  Page Count Total                                                      |
| Machines (All selected) 🗨                                                   | + Page 435,500                                                                              |
| Operators (All selected) 🗨                                                  | + Personal Check 155,000                                                                    |
| Jobs (All selected) 🔇                                                       |                                                                                             |
| Page Types (All selected) 🗨                                                 | Grand Total 745,500                                                                         |
| Advanced 🔇                                                                  |                                                                                             |
|                                                                             |                                                                                             |
|                                                                             |                                                                                             |
|                                                                             |                                                                                             |
|                                                                             |                                                                                             |
|                                                                             |                                                                                             |
|                                                                             |                                                                                             |
|                                                                             |                                                                                             |
|                                                                             |                                                                                             |
|                                                                             |                                                                                             |
|                                                                             |                                                                                             |

Figure 4-65: Page Types report

### 4.6.6.1. Page Types Report - Example 1

- **1.** In **Report Settings**, set **Category** to **Operator**. The resulting report displays the total pages scanned during the specified time range, broken down by page type and operator (Figure 4-66).
  - The report is in the form of a grid.
  - The report includes a row for each page type scanned during the selected time period.

| Insight Dashboard (Production Environment)                                                 |                                                                                                    |
|--------------------------------------------------------------------------------------------|----------------------------------------------------------------------------------------------------|
| File View Tools Help                                                                       |                                                                                                    |
| Configure Status Scanner Status                                                            | *<br>Stats                                                                                                    |
| TIME RANGE<br>Monthly C Saturday, June 1, 2024 12:00 AM To: Sunday, June 30, 2024 11:59 PM | Report Settings         Category       Operator         Units       Transactions         Transactions       Interval |
| Shift: All Shifts FILTERS                                                                  | Volume Throughput Wallclock Runtime Page Types Page                                                                  |
| Machines (All selected)                                                                    | Page     Operator     Page Count Total       + Page     538,800                                                      |
| Jobs (All selected)                                                                        | + Personal Check         194,850           + Stub         194,850                                                    |
| Page Types     (All selected)       Advanced                                               | Grand Total 928,500                                                                                                  |
|                                                                                            | •                                                                                                    |

Figure 4-66: Page Types report - example 1

- 2. In the **Page Type** column, click on the plus (+) sign next to a page name to expand the page name information in the second column (the **Operator** column in this example). The grid displays total pages of that page type scanned by each individual operator (Figure 4-67).
- **3.** Click on the negative (-) sign next to a page name to contract page name information in the second column (Figure 4-67).

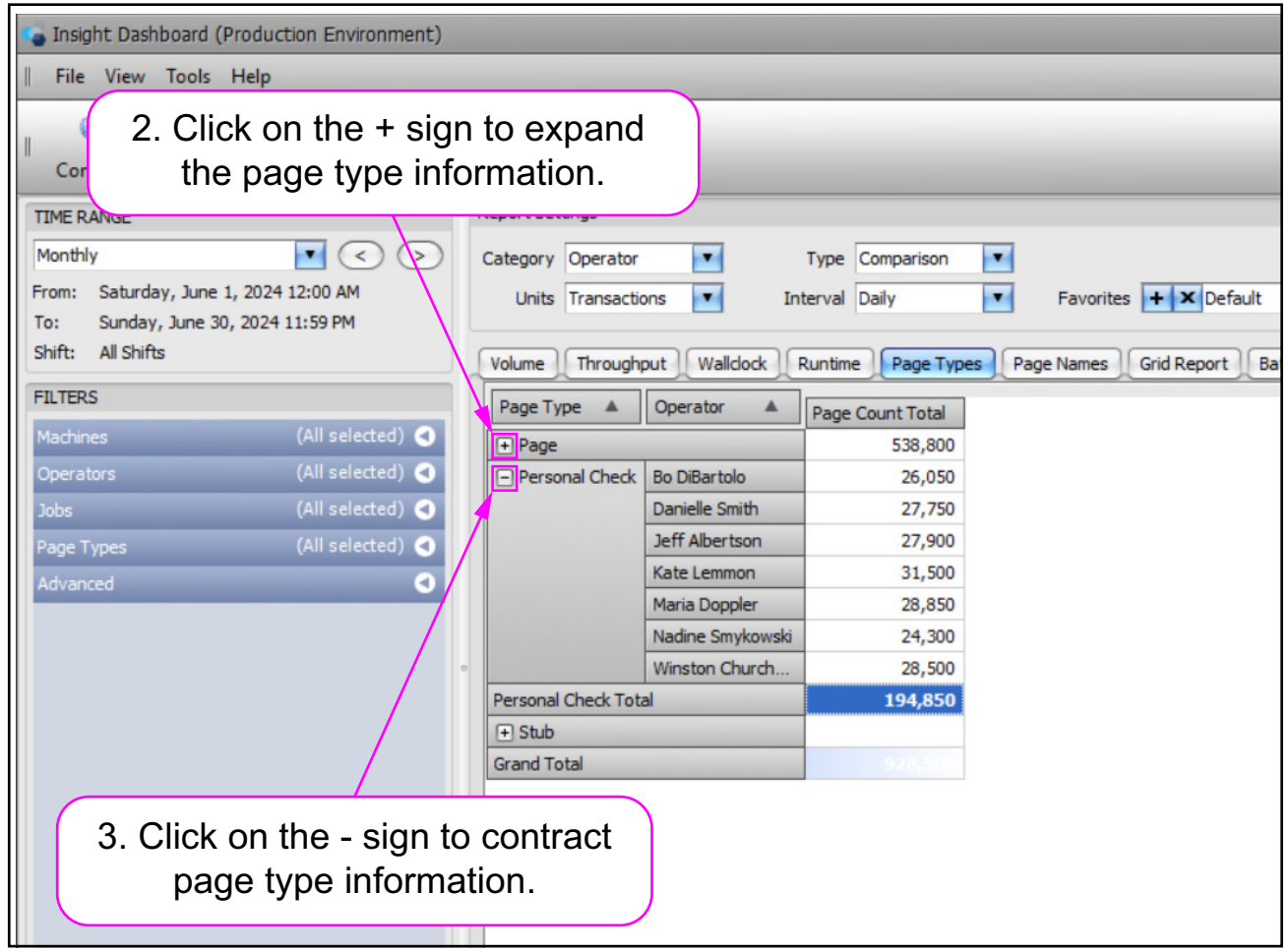

Figure 4-67: Expanding and contracting page type information

4. To sort by **Page Count Total**, right-click on **Page Type Total** and select from the sorting menu (Figure 4-68).

|   | Volume Through     | out Walldock     | Runtime  | Page Typ  | Page Names Grid Report Batch List Report Card |
|---|--------------------|------------------|----------|-----------|-----------------------------------------------|
|   | Page Type 🔺        | Operator 🔺       | Page Cou | int Total | 1                                             |
| 0 | + Page             |                  | 1        | 538,800   | Sort "Page Type" by This Column               |
| 0 | Personal Check     | Bo DiBartolo     |          | 26,050    | Sort "Operator" by This Column                |
| 0 |                    | Danielle Smith   |          | 27,750    |                                               |
| 0 |                    | Jeff Albertson   |          | 27,900    |                                               |
| 0 |                    | Kate Lemmon      |          | 31,500    |                                               |
|   |                    | Maria Doppler    |          | 28,850    |                                               |
|   |                    | Nadine Smykowski |          | 24,300    |                                               |
| e | R                  | ight-Click       | . )      | 28,50     | and select from sorting menu.                 |
|   | Personal Check rou | 31               |          | 194,85    | in and set of the set ang the set ang         |
|   | + Stub             |                  |          | 194,850   |                                               |
|   | Grand Total        |                  |          | 928,500   |                                               |
|   |                    |                  |          |           |                                               |

Figure 4-68: Sorting by Page Count Total

4. To remove all sorting, right-click on Page Type Total and select Remove All Sorting (Figure 4-69).

| Volume Through     | Volume Throughput Walldock Runtime Page Types Page Names Grid Report Batch List Report Card |                 |                                          |  |  |  |  |  |
|--------------------|---------------------------------------------------------------------------------------------|-----------------|------------------------------------------|--|--|--|--|--|
| Page Type 🔺        | Operator 🔺                                                                                  | Page Count To 🍹 | <u> </u>                                 |  |  |  |  |  |
| + Page             |                                                                                             | 538,800         | Sort "Page Type" by This Column          |  |  |  |  |  |
| Personal Check     | Nadine Smykowski                                                                            | 24,300          | ✓ Sort "Operator" by This Column         |  |  |  |  |  |
|                    | Bo DiBartolo                                                                                | 26,050          |                                          |  |  |  |  |  |
|                    | Danielle Smith                                                                              | 27,750          | Remove All Sorting                       |  |  |  |  |  |
|                    | Jeff Albertson                                                                              | 27,900          |                                          |  |  |  |  |  |
|                    | Winston Church                                                                              | 28,500          |                                          |  |  |  |  |  |
|                    | Maria Doppler                                                                               | 28,850          |                                          |  |  |  |  |  |
|                    | Kate Lemmon                                                                                 | 31,500          |                                          |  |  |  |  |  |
| Personal Check Tot | al /                                                                                        | 194,850         |                                          |  |  |  |  |  |
| 🕂 Stub 🛛 Ri        | ght-Click .                                                                                 | 194,85          | and click on <b>Remove All Sorting</b> . |  |  |  |  |  |
| Grand Total        | -                                                                                           | 928,500         |                                          |  |  |  |  |  |
|                    |                                                                                             |                 |                                          |  |  |  |  |  |

Figure 4-69: Remove All Sorting

## 4.6.7. Page Names Report

The Page Names report provides volume statistics for each page name that was scanned (Figure 4-70).

- 1. Click the Page Names tab to access the Scanner Statistics Page Names report.
- 2. Use the page names report the same way as the page types report.

| Insight Dashboard                        |                               |                        |                                          |                   |
|------------------------------------------|-------------------------------|------------------------|------------------------------------------|-------------------|
| File View Tools Help                     | Click h                       | ere for the F          | Page Names report                        |                   |
|                                          | Olick I                       |                        | age Names report                         |                   |
| 🁒 🥝 🎒 ONS                                | •                             |                        |                                          |                   |
| Configure Status Scanner Stats Machine S | tats                          |                        |                                          |                   |
| TIME RANGE                               | Report Settings               |                        |                                          |                   |
| Monthly <                                | Category Operator             | Type Comparison        |                                          | Export            |
| From: Thursday, June 1, 2023 12:00 AM    | Units Transactions            | erval Daily            | Favorites + × Default                    | Print             |
| To: Friday, June 30, 2023 11:59 PM       |                               |                        |                                          |                   |
| Shift: 7:00 AM to 4:00 PM                | Volume Throughput Wallclock R | untime Page Types Page | Names Grid Report Batch List Report Card | ŋ                 |
| FILTERS                                  | Page Type 🔺 Operator 🔺        | Page Count Total       |                                          |                   |
| Machines (All selected) <                | + Application Form            | 63,100                 |                                          |                   |
| Operators (All selected) 🥑               | + Attachment                  | 124,000                |                                          |                   |
| Jobs (All selected) 🕣                    | + Check                       | 155,000                |                                          |                   |
| Page Names (All selected) 🕣              | + Correspondence              | 187,500                |                                          |                   |
| Advanced 🔹                               | + Stub                        | 155,000                |                                          |                   |
|                                          | + Tax Form                    | 60,900                 |                                          |                   |
|                                          | Grand Total                   | 745,500                |                                          |                   |
| •                                        |                               |                        |                                          |                   |
|                                          |                               |                        |                                          |                   |
|                                          |                               |                        |                                          |                   |
|                                          |                               |                        |                                          |                   |
|                                          |                               |                        |                                          |                   |
|                                          |                               |                        |                                          |                   |
|                                          |                               |                        |                                          |                   |
|                                          |                               |                        |                                          |                   |
|                                          |                               |                        |                                          |                   |
|                                          |                               |                        |                                          |                   |
| SELECTION SUMMARY Automatic Refresh      |                               |                        |                                          |                   |
| 745,500 Pages 2,485 Batches              |                               |                        |                                          |                   |
| Last Update: 9:20:54 AM                  |                               |                        |                                          |                   |
|                                          |                               |                        | (                                        | Connected (Admin) |
|                                          |                               |                        |                                          | onnected (Runnin) |

Figure 4-70: Page Names report

# 4.6.8. Grid Report

The Scanner Stats Grid Report provides volume, throughput, and runtime statistics in a tabular format (Figure 4-71).

- 1. Click the **Grid Report** tab to access the Scanner Stats Grid Report.
- 2. Set the TIME RANGE and Filters.+
- 3. Set the specific Report Settings for the grid report:
  - a. The **Category** drop-down determines the contents of column 1 in the grid. It can be set to **Operator**, **Machine**, **Job**, or **Summary**.
  - **b.** The **Sub-Category** determines the contents of column 2 in the grid. It can be set to Machine, Job, or Time Range.
  - **c.** The **Units** drop-down determines the units for column 3 in the grid. It can be set to **Batches**, **Transactions**, or **Pages**.
  - d. The Interval drop-down will only be available when the Sub-Category is set to Time Range. The interval can be set to Daily, Weekly, Monthly, or Day of Week.

| Insight Dashboard                                                                                                    |                                               |                                      |                |                 |                       | 000                |
|----------------------------------------------------------------------------------------------------|-----------------------------------------------|--------------------------------------|----------------|-----------------|-----------------------|--------------------|
| File View Tools Help                                                                                                    |                                               |                                      |                |                 |                       | *                  |
| Configure Status Scanner Stats Machine                                                                                                    | stats                                         | _                                    | _              | _               | -                     | opex<br>insight" * |
| TIME RANGE                                                                                                    | Report Settings                               |                                      |                |                 |                       |                    |
| Monthly           >           From:         Thursday, June 1, 2023 12:00 AM         >         >         >         >         >         >         >         >         >         >         >         >         >         >         >         >         >         >         >         >         >         >         >         >         >         >         >         >         >         >         >         >         >         >         >         >         >         >         >         >         >         >         >         >         >         >         >         >         >         >         >         >         >         >         >         >         >         >         >         >         >         >         >         >         >         >         >         >         >         >         >         >         >         >         >         >         >         >         >         >         >         >         >         >         >         >         >         >         >         >         >         >         >         >         >         >         >         > | Category Operator Sub-C<br>Units Transactions | ategory Time Range<br>Interval Daily | Favorite       | es + × Default  |                       | Export Print       |
|                                                                                                    | Volume Throughput Walldock                    | Runtime Page Ty                      | pes Page Names | Grid Report     | atch List Report Card | <u>1</u>           |
| FILTERS                                                                                                    | Operator A Time Dance A                       | Grand Total                          |                |                 | Theory and            |                    |
| Machines (All selected) 🗨                                                                                                    |                                               | Transactions                         | Throughput     | Wall Clock Rate | Run Time              |                    |
| Operators (All selected) 🕙                                                                                                    | + Bo DiBartolo                                | 31,600                               | 540            | 420             | 58:32:57              |                    |
| Jobs (All selected) 🗨                                                                                                    |                                               | 37,000                               | 691            | 300             | 55:53:19              |                    |
| Advanced 🔇                                                                                                    |                                               | 32,400                               | 724            | 520             | 50:52:52              |                    |
|                                                                                                    | Maria Doppler                                 | 35,100                               | 662            | 483             | 54:30:05              |                    |
|                                                                                                    | Nadine Smykowski                              | 32,000                               | 553            | 436             | 57:50:44              |                    |
|                                                                                                    | + Winston Churchman                           | 40,200                               | 728            | 517             | 55:13:39              |                    |
|                                                                                                    | Grand Total                                   | 248,500                              | 637            | 476             | 389:58:49             |                    |
| SELECTION SUMMARY Automatic Refresh<br>745,500 Pages 2,485 Batches<br>Last Update: 11:34:28 AM                                                                                                    |                                               |                                      |                |                 |                       |                    |
|                                                                                                    |                                               |                                      |                |                 |                       | Connected (Admin)  |

Figure 4-71: Grid report

**4.** Click on the plus (+) sign and minus(-) sign in column 1 to expand or contract column 2 for each item in column 1. If all of the data does not fit, a scrollbar permits viewing all of the data (Figure 4-72).

| Insight Dashboard                                                           |                  |                |                   |                |                 |                      | 0 0      |
|-----------------------------------------------------------------------------|------------------|----------------|-------------------|----------------|-----------------|----------------------|----------|
| File View Tools Help                                                        |                  |                | _                 |                |                 |                      |          |
| 🔹 🥥 🎒 DNS                                                                   | •                |                |                   |                |                 | -                    | OPEX     |
| Configure Status Scanner Stats Machine St                                   | tats             |                |                   |                |                 |                      | insight" |
| THE DANCE                                                                   | Report Settings  |                |                   |                |                 |                      |          |
|                                                                             |                  |                |                   |                |                 |                      |          |
| Monthly                                                                     | Category Operato | r Sub-Ca       | tegory Time Range | -              |                 |                      | Export   |
| From: Thursday, June 1, 2023 12:00 AM<br>Fo: Friday, June 30, 2023 11:59 PM | Units Transact   | tions 🔽 Ir     | nterval Daily     | Favorite       | es 🕂 🗙 Default  | •                    | Print    |
| Shift: 7:00 AM to 4:00 PM                                                   | Volume Through   | hput Wallclock | Runtime Page Ty   | pes Page Names | Grid Report B   | atch List Report Car | rd       |
| FILTERS                                                                     |                  |                | Grand Total       | ~~~~           | ~               |                      |          |
| Machines (All selected) 🕢                                                   | Operator 🔺       | Time Range 🔺 🖗 | Transactions      | Throughput     | Wall Clock Rate | Run Time             |          |
| Operators (All selected)                                                    | - Bo DiBartolo   | 6/1/2023       | 800               | 458            | 421             | 1:44:50              |          |
| lobs (All selected)                                                         |                  | 6/2/2023       | 800               | 491            | 368             | 1:37:46              |          |
|                                                                             |                  | 6/5/2023       | 2,400             | 528            | 405             | 4:32:36              |          |
| lavanced 🛛                                                                  |                  | 6/6/2023       | 1,600             | 642            | 454             | 2:29:34              |          |
|                                                                             |                  | 6/7/2023       | 1,600             | 435            | 352             | 3:40:28              |          |
|                                                                             |                  | 6/8/2023       | 1,100             | 516            | 391             | 2:08:01              |          |
|                                                                             |                  | 6/9/2023       | 800               | 456            | 381             | 1:45:11              |          |
|                                                                             |                  | 6/12/2023      | 2,200             | 486            | 386             | 4:31:46              |          |
|                                                                             |                  | 6/13/2023      | 1,400             | 579            | 442             | 2:25:01              |          |
|                                                                             |                  | 6/14/2023      | 2,000             | 608            | 463             | 3:17:27              |          |
|                                                                             |                  | 6/15/2023      | 1,000             | 531            | 419             | 1:53:01              |          |
|                                                                             |                  | 6/16/2023      | 900               | 532            | 443             | 1:41:27              |          |
|                                                                             |                  | 6/19/2023      | 2,600             | 589            | 451             | 4:24:51              |          |
|                                                                             |                  | 6/20/2023      | 1,500             | 649            | 467             | 2:18:39              |          |
|                                                                             |                  | 6/21/2023      | 1,500             | 561            | 442             | 2:40:32              |          |
|                                                                             |                  | 6/22/2023      | 900               | 502            | 429             | 1:47:35              |          |
|                                                                             |                  | 6/23/2023      | 900               | 452            | 333             | 1:59:34              |          |
|                                                                             |                  | 6/26/2023      | 2,200             | 602            | 431             | 3:39:23              |          |
| ELECTION SUMMARY 🗹 Automatic Refresh                                        |                  | 6/27/2023      | 1,600             | 571            | 461             | 2:48:12              |          |
|                                                                             |                  | 6/28/2023      | 1,900             | 538            | 432             | 3:32:05              |          |
| 745,500 Pages 2,485 Batches                                                 |                  |                |                   |                |                 |                      |          |

Figure 4-72: Clicking on the plus sign in column 1

### 4.6.8.1. Grid Report - Example 1

Set the **Report Settings** as shown in Table 4-15. The report displays data in grid form for the transactions scanned during the specified time range, broken down by operator and machine (Figure 4-73).

The report includes:

- The list of operators (in the **Operator** column) who used a scanner during the defined time period.
- The total number of Transactions each operator ran.
- The Throughput in transactions per hour.
- The Wall Clock Rate in transactions per hour.
- The total **Run Time** that the operator spent during the defined time period.

**Note:** The throughput and wall clock rate are in units of transactions per hour, because the **Units** report setting is set to **Transactions**.

| Table 4-15: | <b>Report Settings</b> | for Grid Report | Example 1 |
|-------------|------------------------|-----------------|-----------|
|-------------|------------------------|-----------------|-----------|

| Category | Units        | Sub-Category |
|----------|--------------|--------------|
| Operator | Transactions | Machine      |

| Insight Dashl                                               | poard                            |                                         |                |                 | _             |                 | _          |                 |                      | 00              |
|-------------------------------------------------------------|----------------------------------|-----------------------------------------|----------------|-----------------|---------------|-----------------|------------|-----------------|----------------------|-----------------|
| File View                                                   | Tools                            | Help                                    |                |                 |               |                 |            |                 |                      |                 |
| Configure                                                   | 🥝<br>Status                      | Scanner Stats                           | ONS<br>Machine | Stats           | _             |                 | _          |                 | -                    | opex<br>insight |
| TIME RANGE                                                  |                                  |                                         |                | Report Settings |               |                 |            |                 |                      |                 |
| From: Thursda<br>To: Friday, :<br>Shift: 7:00 AM<br>FILTERS | y, June 1<br>June 30,<br>to 4:00 | 1, 2023 12:00 AM<br>2023 11:59 PM<br>PM |                | Units Transac   | hput Walldock | Runtime Page Ty | Page Names | es + × Default  | atch List Report Car | rd              |
| Machines                                                    |                                  | (All selec                              | ted) 🕥         | Operator 🔺      | Machine 🔺     | Transactions    | Throughput | Wall Clock Rate | Run Time             |                 |
| Operators                                                   |                                  | (All selec                              | ted) 🕤         | + Bo DiBartolo  |               | 31,600          | 540        | 420             | 58:32:57             |                 |
| Tobo (All selected)                                         |                                  | Danielle Smith                          | AS3690i #1     | 3,800           | 428           | 362             | 8:52:08    | í               |                      |                 |
| Advanced                                                    |                                  | (Fill Sciece                            |                |                 | AS7200i #2    | 7,000           | 722        | 516             | 9:42:05              |                 |
| Advanced                                                    |                                  | _                                       | 0              |                 | Falcon #5     | 5,800           | 787        | 558             | 7:22:24              |                 |
|                                                             |                                  |                                         |                |                 | Falcon+#7     | 3,400           | 577        | 451             | 5:53:27              |                 |
|                                                             |                                  |                                         |                |                 | FalconV #6    | 7,200           | 821        | 553             | 8:46:18              |                 |
|                                                             |                                  |                                         |                |                 | FalconV+ #8   | 5,500           | 713        | 490             | 7:42:38              |                 |
|                                                             |                                  |                                         |                |                 | Gemini #9     | 4,300           | 821        | 623             | 5:14:19              |                 |

Figure 4-73: Grid Report - example 1

### 4.6.8.2. Grid Report - Example 2

- 1. Set the Category report setting to Job.
- 2. Set the **Sub-Category** report setting to **Time Range**. Since the **Sub-Category** has been set to **Time Range**, the **Interval** setting is enabled.
- 3. Set Interval to Weekly (Figure 4-74).
  - This grid report shows the weekly total transactions scanned for each Job run during the specified time range.

| Insight Dashboard (Production Environment) I File View Iools Help                               |                                                         |                 |                |                 |                     | 000                |
|-------------------------------------------------------------------------------------------------|---------------------------------------------------------|-----------------|----------------|-----------------|---------------------|--------------------|
| Configure Status                                                                                | +<br>Stats                                              |                 |                |                 | -                   | opex<br>insight" * |
| TIME RANGE<br>Monthly  From: Saturday, June 1, 2024 12:00 AM To: Sunday, June 30, 2024 11:59 PM | Report Settings<br>Category Job   Units Transactions  I | nterval Weekly  | Favorite       | es 🕂 🗙 Default  |                     | Export<br>Print    |
| Shift: All Shifts FILTERS                                                                       | Volume Throughput Wallclock                             | Runtime Page Ty | pes Page Names | Grid Report Ba  | tch List Report Car | d                  |
| Machines (All selected)                                                                         | Job 🔺 Time Range 🔺                                      | Transactions    | Throughput     | Wall Clock Rate | Run Time            |                    |
| (All selected)                                                                                  | (+) Applications                                        | 74.600          | 815            | 674             | 91:34:51            |                    |
| Operators (All Selected)                                                                        | + Remittance                                            | 80,100          | 625            | 528             | 128:07:18           |                    |
| Jobs (All selected) 🕙                                                                           | Tax Forms                                               | 80,100          | 998            | 802             | 80:15:19            |                    |
| Advanced 🔇                                                                                      | + White Mail                                            | 74,700          | 445            | 400             | 167:56:15           |                    |
|                                                                                                 | Grand Total                                             | 309,500         | 661            | 564             | 467:53:43           |                    |
| SELECTION SUMMARY                                                                               |                                                         |                 |                |                 |                     |                    |
| 928,500 Pages 3,095 Batches<br>Last Update: 3:22:44 PM                                          |                                                         |                 |                |                 |                     |                    |
|                                                                                                 |                                                         |                 |                |                 |                     | Connected (Admin)  |

Figure 4-74: Grid Report - example 2

- **4.** Expand names in the **Job** column to expand the information in the **Time Range** column. The grid displays the following for the specified time range (Figure 4-75):
  - The number of **Transactions** ran each week for each Job.
  - The Throughput for each Job.
  - The Wall Clock Rate for each Job.
  - The total **Run Time** achieved for each Job.

|                             |              | Grand Total  |            |                 |           |  |
|-----------------------------|--------------|--------------|------------|-----------------|-----------|--|
| Job 🔺                       | Time Range 🔺 | Transactions | Throughput | Wall Clock Rate | Run Time  |  |
| - Applications              | 6/1/2024     | 18,000       | 815        | 668             | 22:05:3   |  |
|                             | 6/8/2024     | 19,400       | 807        | 681             | 24:01:34  |  |
|                             | 6/15/2024    | 18,600       | 824        | 696             | 22:34:30  |  |
|                             | 6/22/2024    | 18,300       | 811        | 651             | 22:33:3   |  |
|                             | 6/29/2024    | 300          | 914        | 914             | 0:19:42   |  |
| Applications Total          |              | 74,600       | 815        | 674             | 91:34:51  |  |
| + Remittance                |              | 80,100       | 625        | 528             | 128:07:18 |  |
| + Tax Forms                 |              | 80,100       | 998        | 802             | 80:15:19  |  |
| + White Mail<br>Grand Total |              | 74,700       | 445        | 400             | 167:56:15 |  |
|                             |              | 309,500      | 661        | 564             | 467:53:43 |  |

Figure 4-75: Expanding a Job

**5.** As with the Page Types and Page Names reports, the columns can be sorted.

## 4.6.9. Batch List Report

The Batch List report displays a list of all batches that completed scanning during the time period defined by the **TIME RANGE** setting. (Figure 4-76). The Report Settings have no effect on the batch list report and can be ignored. The batch list report includes details about each batch, such as the following:

- The number of transactions in the batch.
- The scan date for the batch.
- The scan device that was used to scan the batch.
- The Job that was selected on the scanner when the batch was run.
- The current status of the batch.
- 1. Click the **Batch List** tab to access the Batch List report.
- 2. Set the TIME RANGE and Filters.

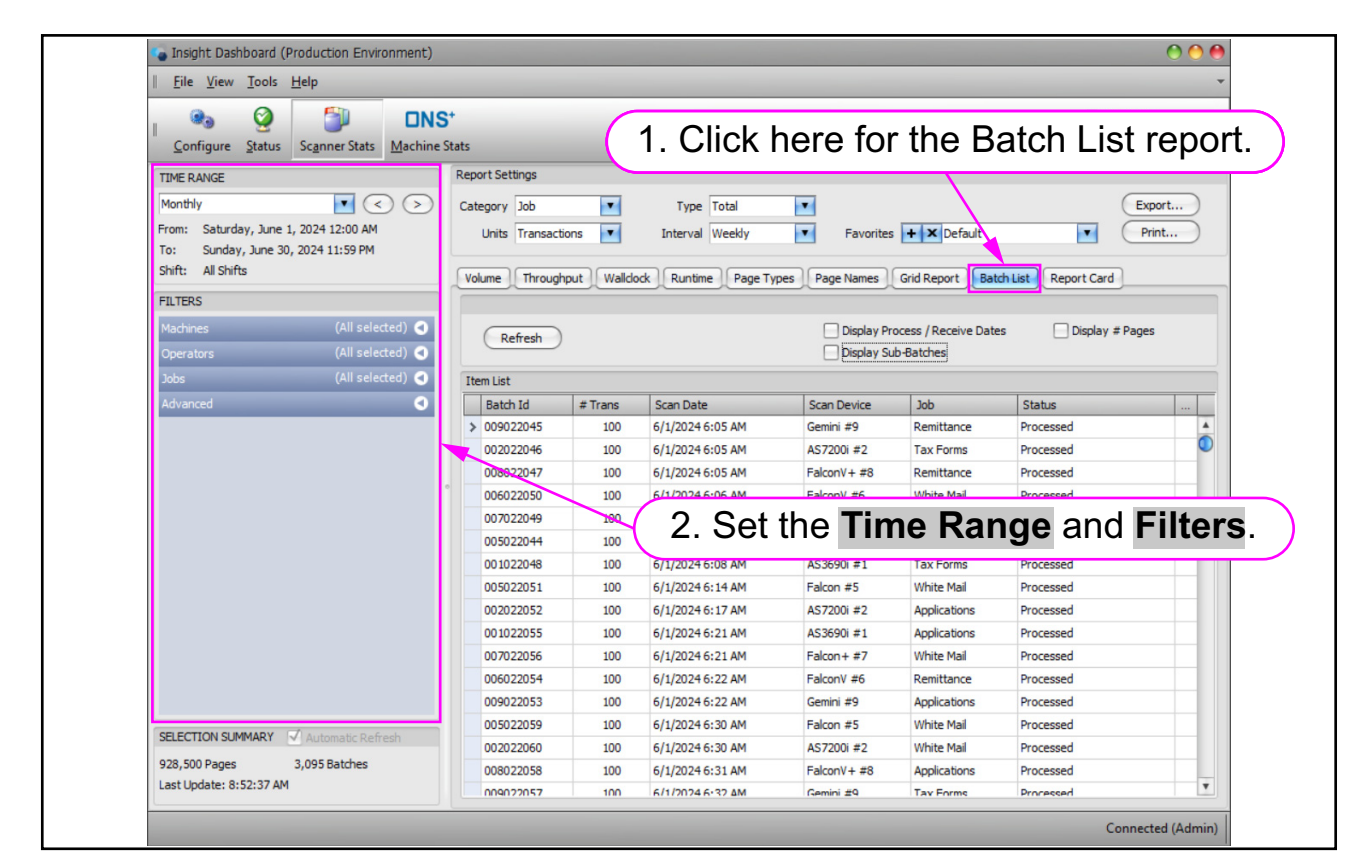

Figure 4-76: Batch List Report

Scanner Stats and ONS+ Machine Stats Modules OPEX Insight<sup>™</sup> User Manual OPEX Corporation

- **3.** If you have the **TIME RANGE** set to a current time period, click the **Refresh** button to display the most current completed batches (Figure 4-77).
- 4. Check the **Display Process / Receive Dates** box to add columns for the process date and the receive date.
- Check the Display # Pages to display the column for the number of pages in a batch.
- **6.** If your system includes virtual batching, check the **Display Sub-Batches** box to add a column for sub-batches.

**Note:** The batch list report can display a maximum of 10,000 batches at once. If you select too large of a time range, you will receive a warning that only the first 10,000 batches have been returned. If this occurs, select a narrower time range, so that no batches are missed.

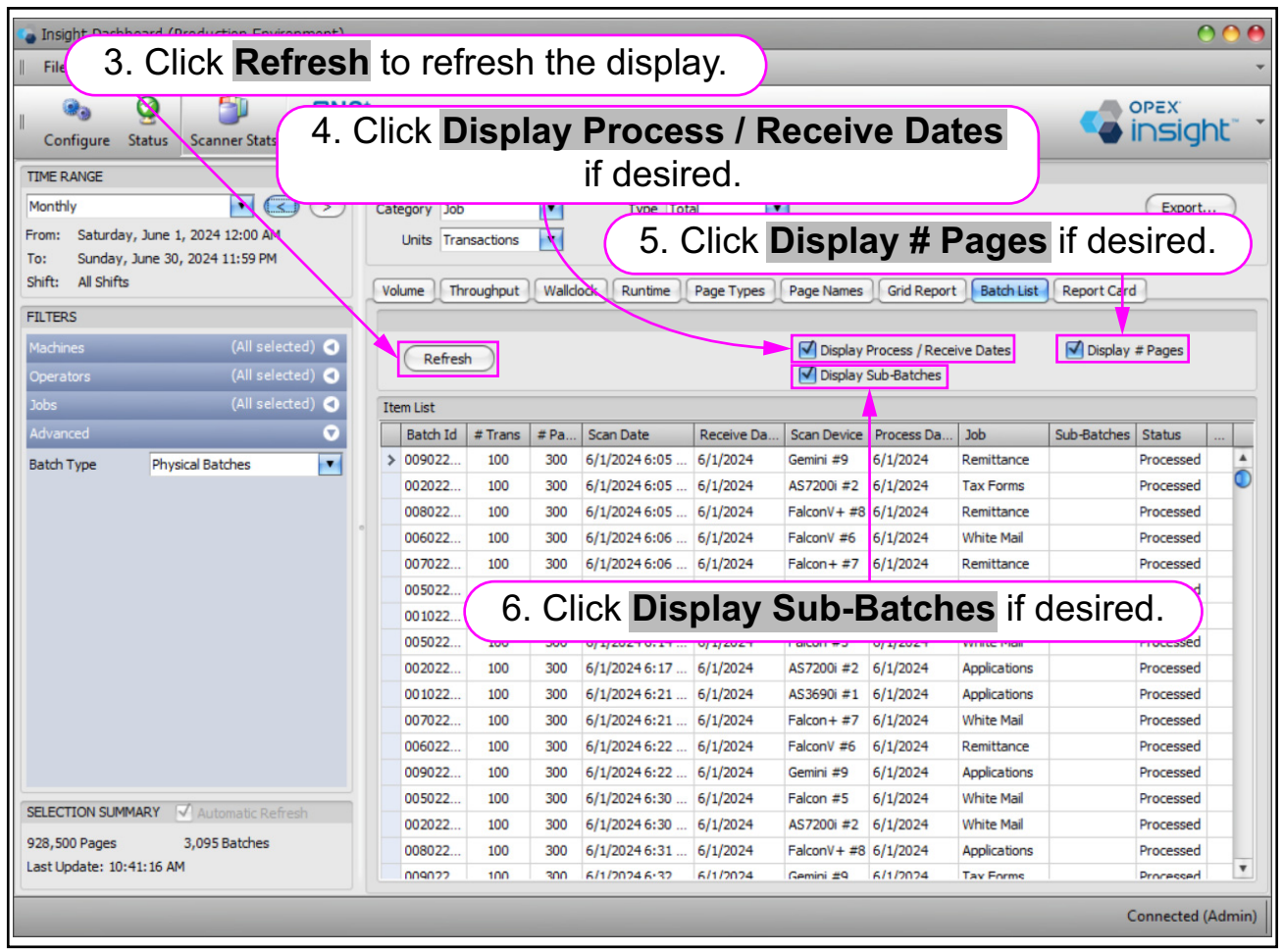

Figure 4-77: Refresh and displaying additional columns

# 4.6.10. Report Card

The Scanner Stats module Report Card provides volume, throughput, and runtime statistics in an easily-printed tabular format (Figure 4-78).

- 1. Click the **Report Card** tab.
- 2. Set the TIME RANGE and Filters.
- 3. Set the specific **Report Settings** for the report card:

| Insight Dashboard (Production Environment) File View Tools Help                                                                                                    | 000                                                                                                    |
|----------------------------------------------------------------------------------------------------|----------------------------------------------------------------------------------------------------|
| Configure Status                                                                                                    | Click here for Report Card.                                                                                                    |
| TIME RANGE         Monthily <ul> <li>C</li> <li>From: Saturday, June 1, 2024 12:00 AM</li> <li>To: Sunday, June 30, 2024 11:59 PM</li> <li>Shift: All Shifts</li> </ul> FILTERS         Machines       (All selected) •         Jobs       (All selected) •         Jobs       (All selected) •         Advanced       • | Report Settings         Category       Machine         Units       Pages         Interval       Weekly         Favorites       * Default         Print         Volume       Throughput         Walclock       Runtime         Page Types       Page Names         Grid Report       Batch List         Report Card       Print         Walchine       Card         Walchine       Card |
| SELECTION SUMMARY                                                                                                    | Machine: AS3690i #1                                                                                                    |
| 928,500 Pages 3,095 Batches<br>Last Update: 11:17:41 AM                                                                                                    | Page 1 of 3 81% - +                                                                                                    |
|                                                                                                    | Connected (Admin)                                                                                                    |

Figure 4-78: Report Card

**4.** Scroll through the tabulated report card (Figure 4-79).

| TIME RANGE Monthly  Konthly  Konth Konthly  Konthly  Konthly  Konthly  Konthly  Kont | ort Settings egory Machine  T Units Pages Inte Iume Throughput Walldock Re Ume B Machine Deta                                 | ype Total                                                               | Favorites + × De<br>age Names Grid Repor                         | fault                                                        | Export<br>Print |
|----------------------------------------------------------------------------------------------------|----------------------------------------------------------------------------------------------------|-------------------------------------------------------------------------|------------------------------------------------------------------|--------------------------------------------------------------|-----------------|
| Monthly Cata<br>From: Saturday, June 1, 2024 12:00 AM<br>To: Sunday, June 30, 2024 11:59 PM<br>Shift: All Shifts<br>FILTERS<br>Machines (All selected) O<br>Operators (All selected) O<br>Jobs (All selected) O                                                                                                    | egory Machine I T<br>Units Pages I Inte<br>Iume Throughput Walldock Ru<br>II II & II II II II II II II II II II II            | ype Total  val Weekly ntime Page Types Page                             | Favorites + × De<br>age Names Grid Repor                         | fault  Batch List  Report Ca                                 | Export<br>Print |
| FILTERS     (All selected) •       Machines     (All selected) •       Jobs     (All selected) •                                                                                                    | Iume Throughput Walldock Ru                                                                                                   | ntime Page Types Pa                                                     | age Names Grid Repor                                             | t Batch List Report Ca                                       | brd             |
| HLTERS Machines (All selected) Coperators (All selected) Jobs (All selected)                                                                                                    | Machine Deta                                                                                                    | - <b>₽</b> Q <b>\</b> -   ₩<br>::                                       | Q Q 81%                                                          | 💌 🔍 🛛 🔍                                                      |                 |
| Advanced                                                                                                    | Machine: AS:<br>Start Time<br>5/1/2024 12:00:00 AM<br>5/15/2024 12:00:00 AM<br>5/15/2024 12:00:00 AM<br>5/22/2024 12:00:00 AM | 690i #1<br>Volume<br>(Pages)<br>23700<br>25800<br>22800<br>22800<br>600 | Throughput<br>(Pages/hr)<br>1227<br>1338<br>1191<br>1276<br>1070 | Wall Clock<br>(Pages/hr)<br>929<br>1002<br>895<br>975<br>944 |                 |
|                                                                                                    | Total                                                                                                    | 97,800                                                                  | 1,257                                                            | 951                                                          |                 |
|                                                                                                    | Start Time<br>5/1/2024 12:00:00 AM<br>5/8/2024 12:00:00 AM<br>5/15/2024 12:00:00 AM<br>5/15/2024 12:00:00 AM                  | Volume<br>(Pages)<br>30600<br>33000<br>33300<br>35400                   | Throughput<br>(Pages/hr)<br>1763<br>1884<br>2090<br>2196         | Wall Clock<br>(Pages/hr)<br>1212<br>1309<br>1384<br>1398     |                 |
| SELECTION SUMMARY Automatic Refresh                                                                                                    | 5/29/2024 12:00:00 AM                                                                                                    | 600<br>132 900                                                          | 1741                                                             | 1415                                                         |                 |

Figure 4-79: Scrolling through the report card.

A Report card can be created for any search criteria that is currently being viewed, including **Favorites**.

#### 4.6.10.1. Report Card Toolbar

At the top of a Report Card is a toolbar (Figure 4-80).

| Configure Status                                                                                   | NS*<br>ne Stats                                                                                                    |
|----------------------------------------------------------------------------------------------------|----------------------------------------------------------------------------------------------------|
| TIME RANGE<br>Monthly  From: Saturday, June 1, 2024 12:00 AM<br>To: Sunday, June 30, 2024 11:59 PM | Report Settings     Report Card toolbar       Category Machine     Interval Weekly       Units Pages     Interval Weekly   Favorites + X Default |
| Shift: All Shifts<br>FILTERS                                                                       | Volume Throughput Walldock Runtime Page Types Page Names Grid Report Batch List Report Card                                                      |
| Machines (All selected) 🤇                                                                          |                                                                                                    |

Figure 4-80: Report Card toolbar

Depending on your Insight Dashboard display size, some of the toolbar buttons may be hidden. Two ways to display the hidden buttons are (Figure 4-81):

- Click on the drop-down arrow on the right.
- Maximize the Insight Dashboard display.

| Report Settings                                                                                                    |                                                                                                    |                        |
|----------------------------------------------------------------------------------------------------|----------------------------------------------------------------------------------------------------|------------------------|
| Category Machine<br>Units Pages                                                                                                    | Click here to display the rest                                                                                                    | of the buttons or      |
| Volume Throug                                                                                                    | ghput Walldock Runtime Page Types Page Names Grid Report B                                                                                                    | Batch List Report Card |
|                                                                                                    |                                                                                                    |                        |
|                                                                                                    | Maakina Otatiatiaa Daaaat                                                                                                    |                        |
| Inspire                                                                                                    | nize the Insight Dashboard to display                                                                                                    | all of the buttons.    |
| Configure Status                                                                                                    | S*<br>Stats                                                                                                    |                        |
| TIME RANGE           Monthly                                                                                                    < | Report Settings           Category Medine         Type           Units         Pages           Interval         Weekly           Favorities         X Default           Watere         Type           Watere         Type           Contained         Deport           Watere         Type           Visitione         Deport           Watere         Type |                        |
| FILTERS<br>Machines (All selected)<br>Operators (All selected)<br>Vive (All selected)                                                                                   |                                                                                                    | 0 0 • • • •            |

Figure 4-81: Displaying hidden Report Card toolbar buttons
The buttons on the toolbar are (Figure 4-82):

- a. Button to open or close the document map at left.
- **b.** Button to open or close thumbnails views of pages.
- c. Button to open or close a search box.
- d. Button to open a document.
- e. Button to save a document.
- f. Button to open the print dialog.
- g. Button to quickly print with current print settings.
- **h.** Button to open print setup.
- i. Button to adjust the scale of the printed image.
- **j.** Button to use the hand tool.
- **k.** Button to use the magnifier tool.
- **I.** Button to zoom in or out.
- m. Button to control display of multiple pages.
- **n.** Button to control background color.
- **o.** Button to create a water mark.
- **p.** Buttons for exporting a document.
- **q.** Buttons for emailing a document.
- r. Buttons for emailing a document.
- **s.** Buttons to add or remove buttons.

| Preview | N   |      |        |    |   |   |   |            |   |   |   |      |   |   |    |   |    |   |    |   |   |   |   |   |     | 00 |   |
|---------|-----|------|--------|----|---|---|---|------------|---|---|---|------|---|---|----|---|----|---|----|---|---|---|---|---|-----|----|---|
| File    | Vie | w Ba | ckgrou | nd | _ | _ |   |            |   |   |   |      |   |   |    |   |    |   | _  |   | _ | _ |   |   |     |    | - |
| ۱       | 80  | ₩    |        | ۳  | θ | e | Q | <b>N</b> • | ₩ | ۹ | Q | 100% | • | Ð | I. |   | •  | M | ₽• | • |   | Ð | • |   | • • |    |   |
| a       | b   | c    | d      | e  | f | g | h | i          | j | k |   |      |   |   |    | r | 'n |   | n  | 0 | p | C | 1 | r | s-  |    |   |

#### Figure 4-82: Report Card toolbar buttons

**Note:** When you hover the cursor above any toolbar button, a tool-tip is displayed to help you remember the function of that button.

# 4.7. ONS+ Machine Stats Module Report Types

The ONS+ Machine Stats module has the following report types (Figure 4-83):

- Volume
- Throughput
- Output
- Jams
- Rejects
- Outsorts
- Thick Stack
- Reunites
- Reruns
- Grid Report
- Report Card

| vironment)   |                |                                                | 0 0                                        |
|--------------|----------------|------------------------------------------------|--------------------------------------------|
|              |                |                                                | *                                          |
|              | •              | (Report Type                                   |                                            |
| s Machine St | tats           |                                                |                                            |
|              | Report Setting |                                                |                                            |
| <            | Category Ma    | hine Type Total                                | Export                                     |
| M            | Units Ite      | Interval Daily                                 | es + X Default V Print                     |
| м            |                |                                                |                                            |
|              | Volume         | oughput Output Jams Rejects Outsorts Thick Sta | ck Reunites Reruns Grid Report Report Card |
|              |                | Machine Volume                                 | e - Items                                  |
| elected) 🔇   |                |                                                |                                            |
| elected) 🔇   | 360 K          |                                                | AS3690 #988                                |
| elected) 🔇   |                |                                                | AS7200 #1623                               |
| lected) 🔇    | 320 K          |                                                | Eagle #11                                  |
|              | 280 K          |                                                | Falcon #2142                               |
|              | 200 1          |                                                | Falcon+ #9636                              |
|              | 🙃 240 K        |                                                | FalconV #9425                              |

Figure 4-83: ONS+ Machine Stats module report types

## 4.7.1. Volume Report

The Machine Stats module Volume Report provides statistics on the volume of work handled by your machines (Figure 4-84).

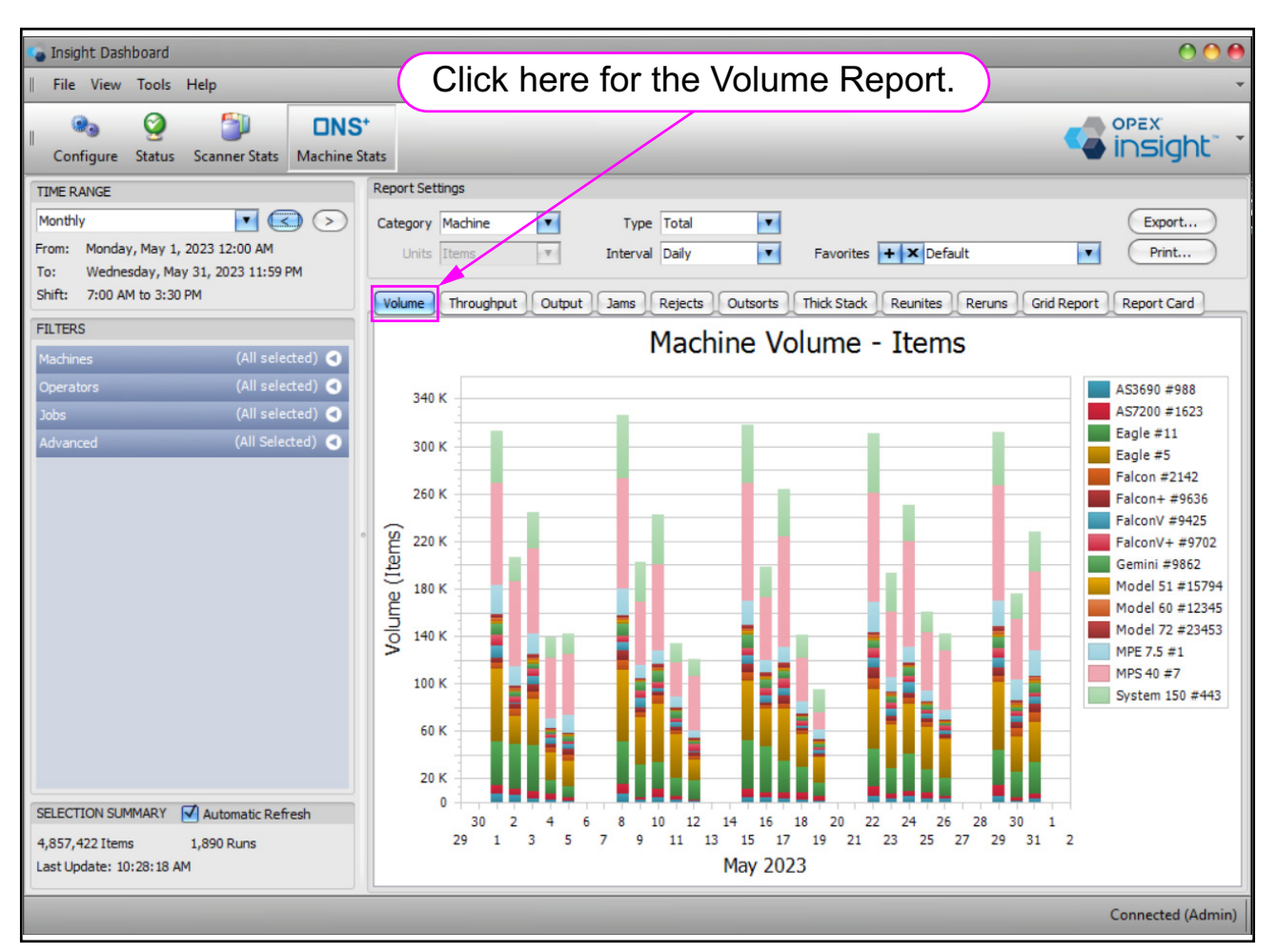

Figure 4-84: Volume Report

# 4.7.2. Throughput Report

The Machine Stats module Throughput Report provides statistics on the throughput for your machines (Figure 4-85).

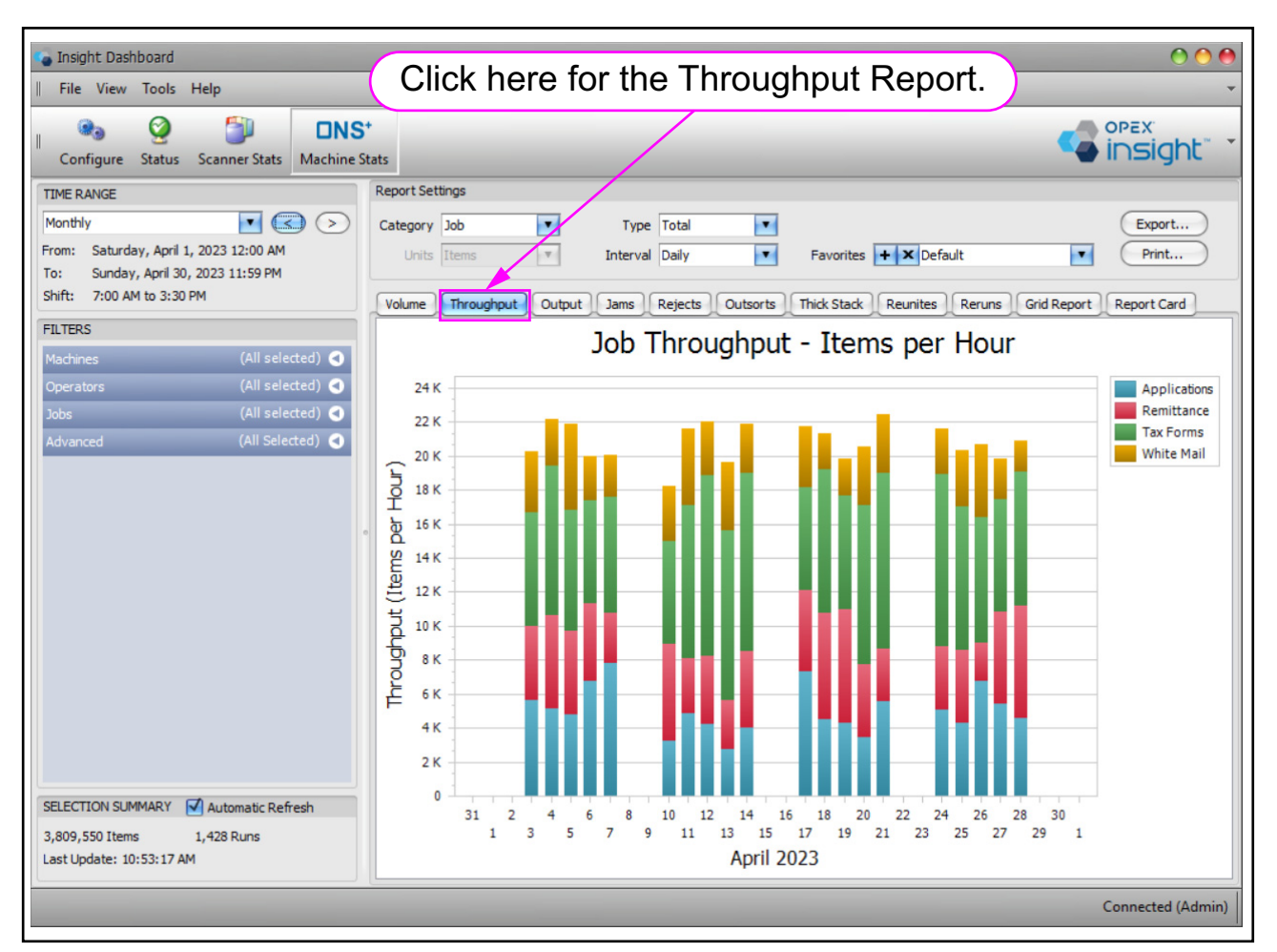

Figure 4-85: Throughput Report

# 4.7.3. Output Report

The ONS Machine Stats module Output Report provides stats on the output count of your machines. It includes the following display areas (Figure 4-86):

- 1. Output Group Detail
- 2. Top Output Groups pie chart

#### 3. Output Rate

| <ul> <li>Insight Dashboard (Production Environment)</li> <li>File View Tools Help</li> </ul>                                                 | Click here for the Output Report.                                                                                                    |
|----------------------------------------------------------------------------------------------------|----------------------------------------------------------------------------------------------------|
| Configure Status Scanner Status Machine St                                                                                                   |                                                                                                    |
| TIME RANGE                                                                                                    | Report Settings                                                                                                    |
| Monthly C S<br>From: Saturday, June 1, 2024 12:00 AM<br>To: Sunday, June 30, 2024 11:59 PM                                                   | Category Job Type Total Export<br>Units Items Therval Daily Favorites + X Default Print                                                                                                    |
| Shift: 8:00 AM to 4:00 PM                                                                                                    | Volume Throughput Output Jams Rejects Outsorts Thick Stack Reunites Reruns Grid Report Report Card                                                                                                    |
| FILTERS       Machines     (All selected)       Operators     (All selected)       Jobs     (All selected)       Advanced     (All Selected) | Output Group Detail         Count         V         % Input         % Outputs           > Singles         2,176,792         64.1         65.5%         64.1         65.5%           Multis         1,088,969         32.1         32.8%         7.772         1.7         1.7%           1         1         1.7         1.7%         1.7%         1.7%         1.7% |
|                                                                                                    | Output Rate Output Groups to Track All Output Groups                                                                                                    |
|                                                                                                    | Job Output Count                                                                                                    |
| SELECTION SUMMARY V Automatic Refresh                                                                                                    | 350 K<br>300 K<br>250 K<br>250 K<br>250 K<br>150 K<br>50 K<br>0<br>1 3 5 7 9 11 13 15 17 19 21 23 25 27 29 1<br>1 3 5 7 9 11 13 15 17 19 21 23 25 27 29 1                                                                                                    |
| 3,397,003 Items 1,332 Runs                                                                                                    | 31 2 4 6 8 10 12 14 16 18 20 22 24 25 28 30<br>June 2024                                                                                                    |
| Last update: 10:44:44 AM                                                                                                    | Connected (Admin)                                                                                                    |

Figure 4-86: Output Report

# 4.7.3.1. Output Group Detail

The Output Group Detail displays details about each group (Figure 4-87):

- **Singles**: Output Count for Singles Transaction.
- Multis: Output Count for Multis Transaction.
- **RED Output**: Output Count on RED Equipment.

|   | Output Group | Count 🔻   | % Input | % Outputs |
|---|--------------|-----------|---------|-----------|
| > | Singles      | 2,445,318 | 64.2    | 65.6%     |
|   | Multis       | 1,223,281 | 32.1    | 32.8%     |
|   | RED Output   | 61,324    | 1.6     | 1.6%      |

Figure 4-87: Output Group Detail

## 4.7.3.2. Output Rate

The **Output Rate** section shows a graphical representation of the output count, based on **Filter** and **Report Settings**. It includes a drop-down list from which you can select the group of output data to display (Figure 4-88).

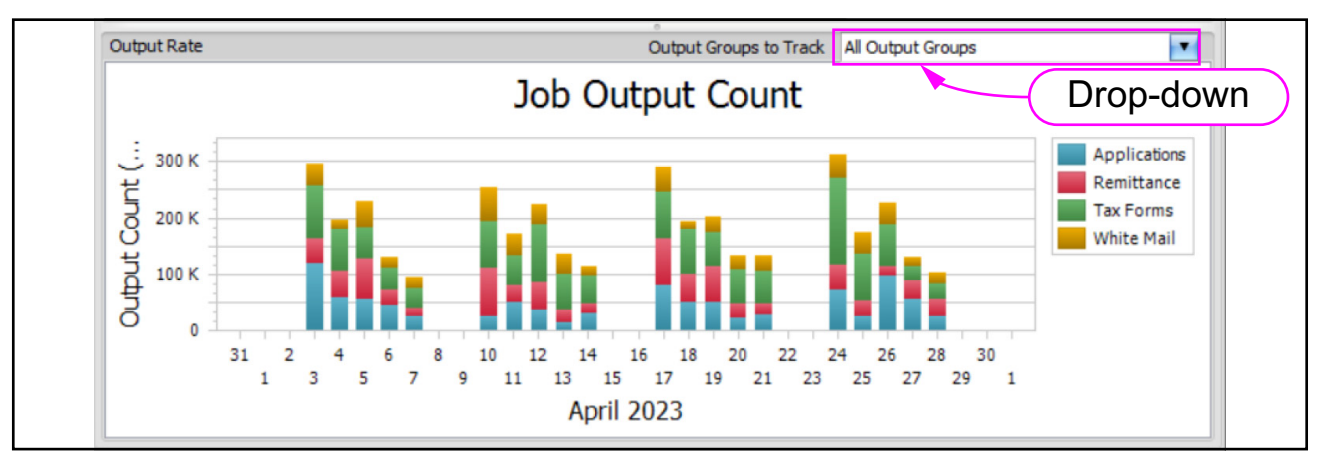

Figure 4-88: Output Rate

# 4.7.4. Jams Report

The ONS Machine Stats module Jams Report provides statistics on the jams count found on your machine. Jams are reported when a run is halted due to a paper jam or machine processing problem (Figure 4-89).

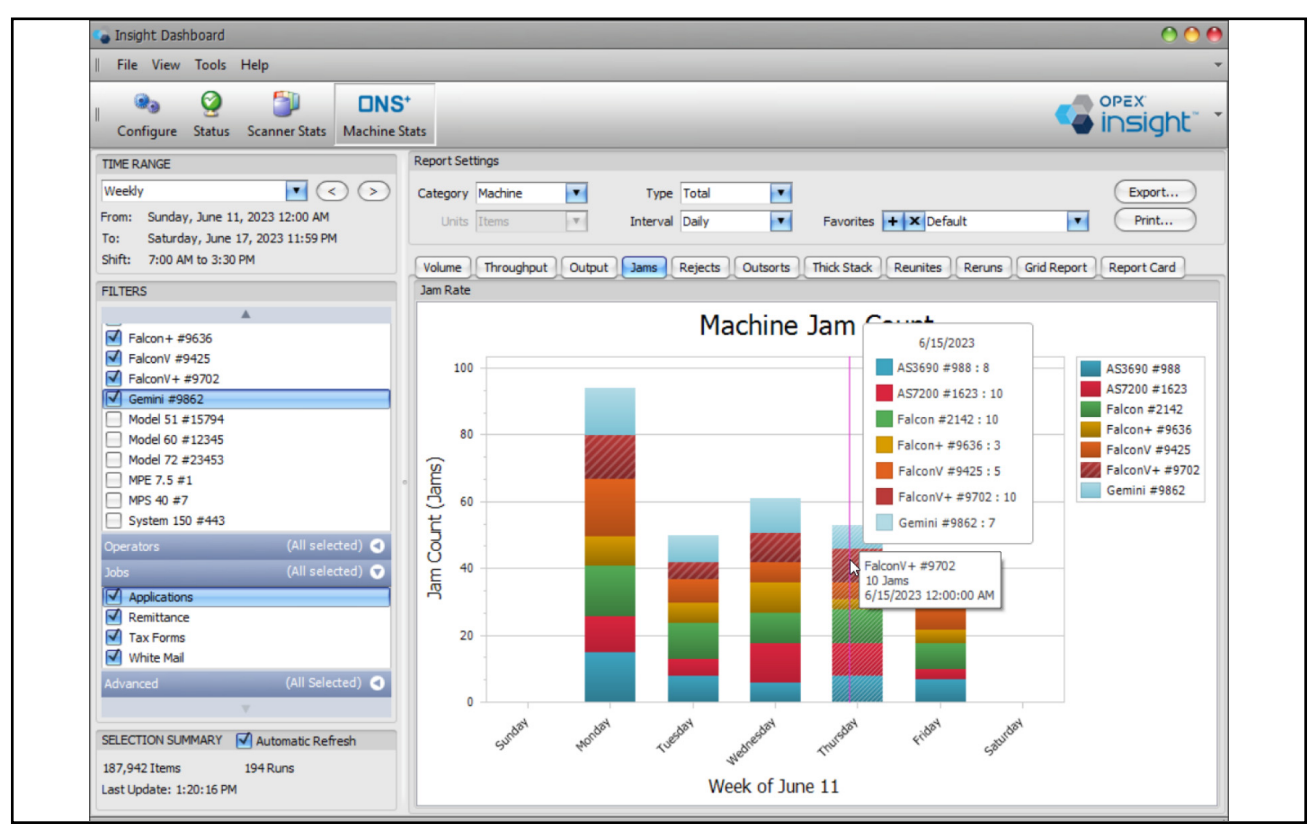

Figure 4-89: Jams Report

# 4.7.5. Rejects Report

The ONS Machine Stats module Rejects Report provides the number of rejected pieces and reason for rejects. It includes the following display areas (Figure 4-90):

- 1. Reject Reason Detail
- 2. Top Reject Reasons pie chart

#### 3. Reject Rate

Figure 4-90 is an example of a **Comparison** report that depicts the Reject Percentage for System 150 and two Eagles during one work week.

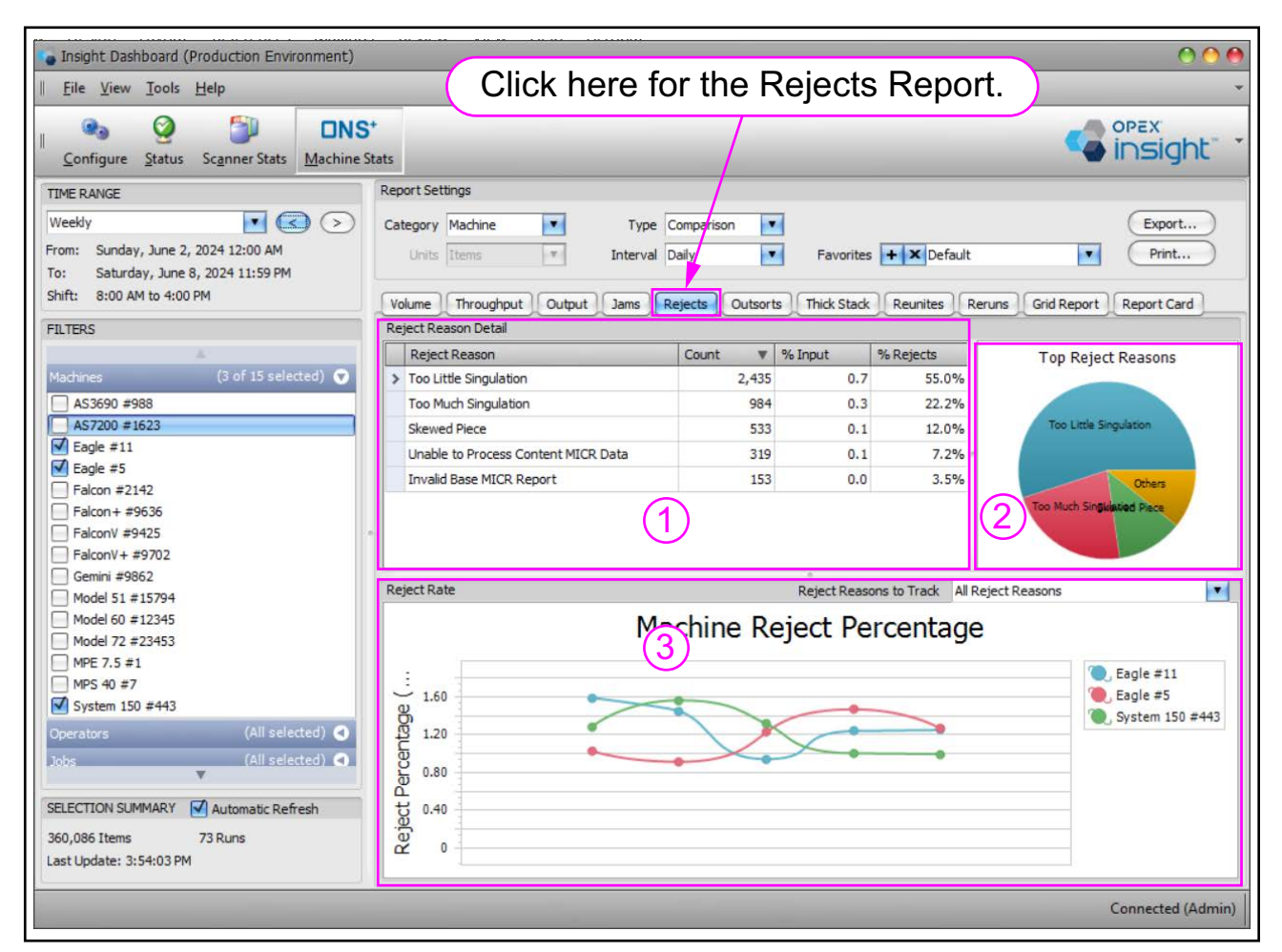

Figure 4-90: Machine Reject Percentage

## 4.7.5.1. Reject Reason Detail

The Reject Reason Detail provides (Figure 4-91):

- Reject Reason
- Count
- % Input
- % Reject

|   | Reject Reason                       | Count 🔻 | % Input | % Rejects |
|---|-------------------------------------|---------|---------|-----------|
| > | Too Little Singulation              | 2,435   | 0.7     | 55.0%     |
|   | Too Much Singulation                | 984     | 0.3     | 22.2%     |
|   | Skewed Piece                        | 533     | 0.1     | 12.0%     |
|   | Unable to Process Content MICR Data | 319     | 0.1     | 7.2%      |
|   | Invalid Base MICR Report            | 153     | 0.0     | 3.5%      |

Figure 4-91: Reject Reason Detail

## 4.7.5.2. Reject Rate

The **Reject Rate** shows a graphical representation of reject percentage, based on **Filter** and **Report Settings**. It includes a selectable drop-down list of reject reasons to track (Figure 4-92).

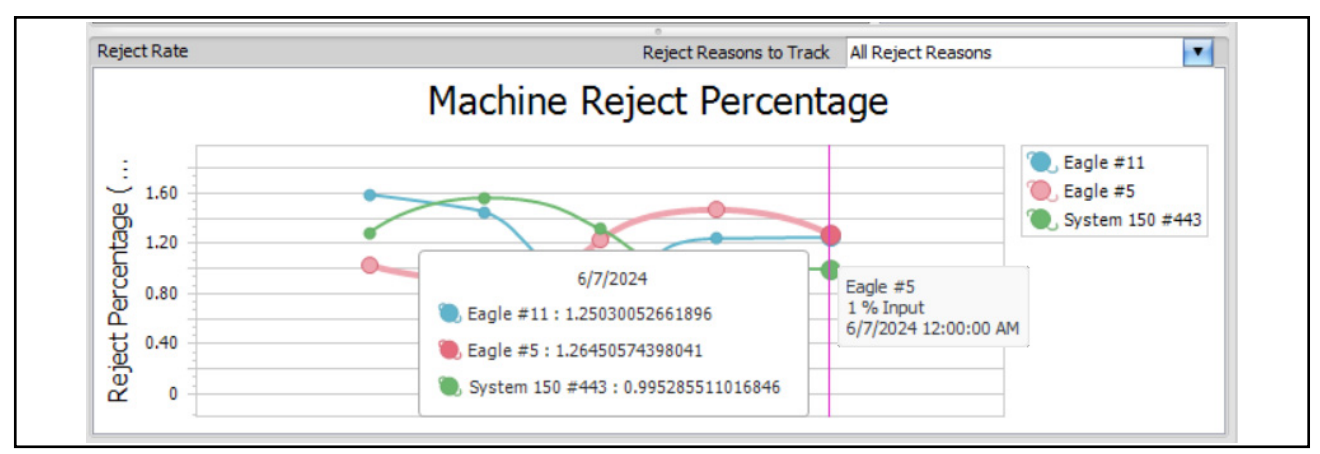

Figure 4-92: Reject Rate

### 4.7.5.3. Reject Report - Example 1

**Figure 4-93** is an example of a **Total** report that shows the Reject Count for all scanners, a System 150, and two Eagles during a one week work period.

| Insight Dashboard                                                                                                    |                                                                                                    | 0 0 0                   |
|----------------------------------------------------------------------------------------------------|----------------------------------------------------------------------------------------------------|-------------------------|
| File View Tools Help                                                                                                    |                                                                                                    | •                       |
| Configure Status Scanner Stats Machine                                                                                                   | ats                                                                                                   |                         |
| TIME RANGE           Weekly           From:         Sunday, June 4, 2023 12:00 AM           To:         Saturday, June 10, 2023 11:59 PM | Report Settings<br>Category Machine Type Total Turits Items Type Interval Daily Favorites + X Default | Export<br>Print         |
| Shift: 7:00 AM to 3:30 PM                                                                                                    | Volume Throughput Output Jams Rejects Outsorts Thick Stack Reunites Reruns                            | Grid Report Report Card |
| FILTERS                                                                                                    | Reject Reason Detail                                                                                  |                         |
| *                                                                                                    | Reject Reason Count V % Input % Rejects                                                               | Top Reject Reasons      |
| Machines (10 of 15 selected) 💌                                                                                                    | ➤ Too Little Singulation 2,898 0.4 31.3% ▲                                                            |                         |
| AS3690 #988                                                                                                    | Length Too Long 1,722 0.3 18.6%                                                                       |                         |
| AS7200 #1623                                                                                                    | Too Much Singulation 1,454 0.2 15.7%                                                                  | Top Little Singulation  |
| Eagle #11                                                                                                    | Length Too Short 854 0.1 9.2%                                                                         | Length 100 Long         |
| Eagle #5                                                                                                    | Skewed Piece 753 0.1 8.1%                                                                             | o Much Singulation      |
| Falcon #2142                                                                                                    | Unable to Process Content MICR Data 516 0.1 5.6%                                                      | Others                  |
| Falcon + #9636                                                                                                    | Gap Top Small 507 0.1 5.5%                                                                            |                         |
| FalconV # 9725                                                                                                    |                                                                                                    |                         |
| Gemini #9862                                                                                                    | Reject Rate Reject Reasons to Track All Reject Re                                                     | easons                  |
| Model 51 #15794                                                                                                    | M L: D: LO L                                                                                          |                         |
| Model 60 #12345                                                                                                    | Machine Reject Count                                                                                  |                         |
| Model 72 #23453                                                                                                    |                                                                                                    |                         |
| MPE 7.5 #1                                                                                                    | A\$3690                                                                                               | #988 System 150 #443    |
| MPS 40 #7                                                                                                    | AS7200                                                                                                | /#1623                  |
| System 150 #443                                                                                                    |                                                                                                    | -5                      |
| Operators (All selected) 🗨                                                                                                    | 는 2,000 Ealcon                                                                                        | #2142                   |
| Jobs (All selected) 🔇                                                                                                    | 징 1,500 Falcon                                                                                        | + #9636                 |
| · · · · · · · · · · · · · · · · · · ·                                                                                                    | Falcon                                                                                                | V #9425                 |
| SELECTION SUMMARY 🗹 Automatic Refresh                                                                                                    | Falcon                                                                                                | V+ #9702                |
| 667,927 Items 297 Runs                                                                                                    | Q <sup>1</sup> 500 Gemini                                                                             | #9862                   |
| Last Update: 2:36:21 PM                                                                                                    |                                                                                                    |                         |
|                                                                                                    |                                                                                                    |                         |
|                                                                                                    |                                                                                                    | Connected (Admin)       |

Figure 4-93: Machine Reject Count

# 4.7.6. Outsorts Report

The ONS+ Machine Stats Outsort Report provides a count of Outsort items processed on high-speed Capital Equipment, such as an Eagle. It includes the following display areas (Figure 4-94):

- 1. Outsort Reason Detail
- 2. Top Outsort Reasons pie chart

#### 3. Outsort Rate

In Figure 4-94 is an example of an Outsorts Report for **Type** set to **Total** for a System 150 and two Eagles during a one week work period.

| Insight Dashboard                                                           | ·                             |               | -                        |                                |
|-----------------------------------------------------------------------------|-------------------------------|---------------|--------------------------|--------------------------------|
| File View Tools Help                                                        | Click here f                  | or the        | Outsorts Re              | nort                           |
|                                                                             |                               |               |                          |                                |
| Configure Status Scanner Stats Machine S                                    | tats                          |               |                          | 🍊 insight" 🎽                   |
| TIME RANGE                                                                  | Report Settings               |               |                          |                                |
| Weekly                                                                      | Category Machine Type         | Total         | •                        | Export                         |
| From: Sunday, July 9, 2023 12:00 AM<br>To: Saturday, July 15, 2023 11:59 PM | Units Items Therval           | Daily         | Favorites + × Defa       | ult Print                      |
| Shift: 7:00 AM to 3:30 PM                                                   | Volume Throughput Output Jams | Rejects Outso | rts Thick Stack Reunites | Reruns Grid Report Report Card |
| FILTERS                                                                     | Outsort Reason Detail         |               |                          |                                |
| Machines (10 of 15 selected) <                                              | Outsort Reason                | Count 🔻       | % Input % Outsorts       | Top Outsort Reasons            |
| Operators (All selected) 🔇                                                  | > Double Feed                 | 3,485         | 0.9 47.1%                |                                |
| Jobs (All selected) 🔇                                                       | Length Too Short              | 1,358         | 0.4 18.3%                | Double Feed                    |
| Advanced (All Selected) 🕥                                                   |                               | 1,121         | 0.3 15.1%                |                                |
|                                                                             | Loo Short                     | 652           | 0.2 8.8%                 | Langth Top Share               |
|                                                                             |                               | 462           | 0.1 0.2%                 | Others                         |
|                                                                             |                               | ) 32/         | 0.1 4.4%                 | 2                              |
|                                                                             | Outsort Rate                  |               | Outsort Reasons to Track | All Outsort Reasons            |
|                                                                             |                               | Machine       | Outsort Count            |                                |
|                                                                             |                               |               |                          | ·                              |
|                                                                             | 2,500                         | 9             |                          | Eagle #11                      |
|                                                                             | 2,000                         |               |                          | Eagle #5                       |
|                                                                             |                               |               |                          | System 150 #443                |
|                                                                             | j _ 1,500                     |               |                          |                                |
|                                                                             |                               |               |                          |                                |
|                                                                             |                               |               |                          |                                |
| SELECTION SUMMARY V Automatic Refresh                                       | 월 500                         |               |                          |                                |
| 539,409 Items 249 Runs                                                      | đ                             |               |                          |                                |
| Last update: 2:40:09 PM                                                     | U                             |               |                          |                                |
|                                                                             |                               |               |                          | Connected (Admin)              |

Figure 4-94: Outsorts Report

## 4.7.6.1. Outsort Reason Detail

The Outsort Reason Detail provides (Figure 4-95):

- OutSort Reason
- Count
- %Input
- %Outsorts

|   | Outsort Reason   | Count 🔻 | % Input | % Outsorts |
|---|------------------|---------|---------|------------|
| > | Double Feed      | 3,485   | 0.9     | 47.1%      |
|   | Length Too Short | 1,358   | 0.4     | 18.3%      |
|   | Too Thin         | 1,121   | 0.3     | 15.1%      |
|   | Too Short        | 652     | 0.2     | 8.8%       |
|   | Length Too Long  | 462     | 0.1     | 6.2%       |
|   | Too Long         | 327     | 0.1     | 4.4%       |

Figure 4-95: Outsort Reason Detail

## 4.7.6.2. Outsort Rate

The **Outsort Rate** is the graphical representation of outsort count, based on **Filter** and **Report Settings**. It includes a selectable drop-down list of outsort reasons to track (Figure 4-96).

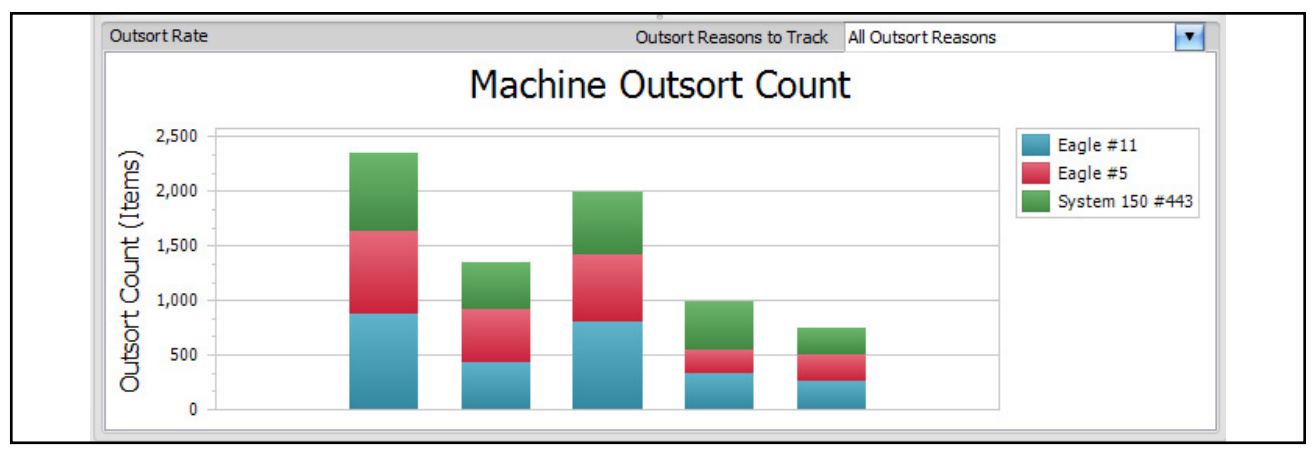

Figure 4-96: Outsort Rate

# 4.7.7. Thick Stack Report

ONS+ Machine Stats Thick Stack Report provides a Thick Stack Count for items processed on MPE 7.5 Equipment. It includes the following display areas (Figure 4-97):

- 1. Thick Stack Reason Detail
- 2. Top Thick Stack Reasons pie chart

#### 3. Thick Stack Rate

| 💊 Insight Dashboard                      | 000                                                                                         |
|------------------------------------------|---------------------------------------------------------------------------------------------|
| File View Tools Help                     | Click here for the Thick Stack Report.                                                      |
| Configure Status Scanner Stats Machine S | tats                                                                                        |
| TIME RANGE                               | Report Settings                                                                             |
| Weekly                                   | Category Machine Type Total Type Export                                                     |
| From: Sunday, July 9, 2023 12:00 AM      | Units Items 💌 Interval Daily 🔽 Pavorites 🕂 🗙 Default 💽 Print                                |
| Shift: 7:00 AM to 3:30 PM                | Welvers Threevelowet Output Izers Detecto Outparts Develop Develop Develop Orid Depart Cord |
| FILTERS                                  | Thick Stack Reason Detail                                                                   |
| A                                        | Thick Stack Reason Count V % Input % Thick Stack Top Thick Stack Reasons                    |
| Machines (1 of 15 selected) 💎            | > Thick 305 0.5 53.7%                                                                       |
| AS3690 #988                              | Thickness Change 99 0.1 17.4%                                                               |
| AS7200 #1623                             | Thickness Peak 96 0.1 16.9%                                                                 |
| Eagle #11                                | Folded Check 68 0.1 12.0%                                                                   |
| Falcon #2142                             | Folded Check<br>Thickness Change                                                            |
| Falcon + #9636                           |                                                                                             |
| FalconV #9425                            |                                                                                             |
| Gemini #9862                             | Thick Stack Rate                                                                            |
| Model 51 #15794                          |                                                                                             |
| Model 60 #12345                          | Machine Thick Stack Count                                                                   |
| Model 72 #23453                          | : 200 MPE 7.5 #1                                                                            |
| MPE 7.5 #1<br>MPS 40 #7                  | g 7/10/2023 : 184                                                                           |
| System 150 #443                          |                                                                                             |
| Operators (All selected) 🗨               | 2 120                                                                                       |
| Jobs (All selected) 🖪                    | MPE 7.5 #1                                                                                  |
| <b>v</b>                                 | 80 184 Items<br>7/10/2023 12:00:00 AM                                                       |
| SELECTION SUMMARY 🗹 Automatic Refresh    | ()                                                                                          |
| 66,668 Items 31 Runs                     | ΞĒ                                                                                          |
| Last Update: 3:29:55 PM                  |                                                                                             |
|                                          | Connected (Advir)                                                                           |
|                                          | Connected (Admin)                                                                           |

Figure 4-97: Thick Stack Report

## 4.7.7.1. Thick Stack Reason Detail

The Thick Stack Reason Detail provides (Figure 4-98):

- Thick Stack Reason
- Count
- % Input
- % Thick Stack for the selected criteria.

|   | Thick Stack Reason | Count 🔻 | % Input | % Thick Stac |
|---|--------------------|---------|---------|--------------|
| > | Thick              | 305     | 0.5     | 53.7%        |
|   | Thickness Change   | 99      | 0.1     | 17.4%        |
|   | Thickness Peak     | 96      | 0.1     | 16.9%        |
|   | Folded Check       | 68      | 0.1     | 12.0%        |

Figure 4-98: Thick Stack Reason Detail

## 4.7.7.2. Thick Stack Rate

The **Thick Stack Rate** is a graphical representation of thick stack count, based on **Filter** and **Report Settings**. It includes a selectable drop-down list of thick stack reasons to track (Figure 4-99).

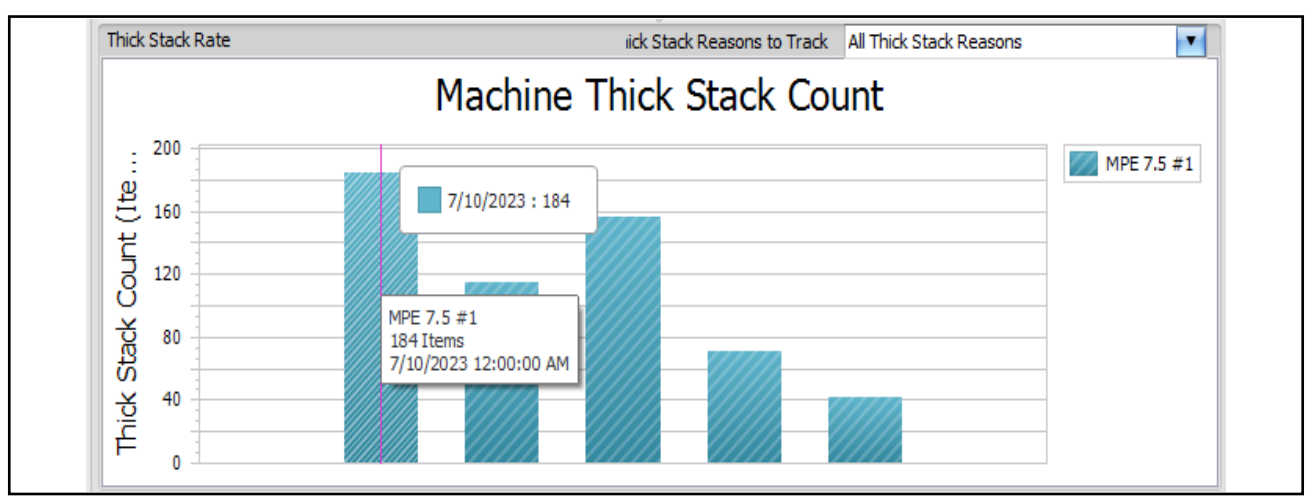

Figure 4-99: Thick Stack Rate

# 4.7.8. Reunites Report

The ONS+ Machine Stats Reunites Report provides a count of reunited items (envelopes and their contents) processed on high-speed Capital Equipment, such as an Eagle. It includes the following display areas (Figure 4-100):

- 1. Reunite Reason Detail
- 2. Top Reunite Reasons pie chart

#### 3. Reunite Rate

| Insight Dashboard                                                                                                    |                                                       |                               | 0 🔴 🔴                          |
|----------------------------------------------------------------------------------------------------|-------------------------------------------------------|-------------------------------|--------------------------------|
| File View Tools Help                                                                                                    | Click here t                                          | for the Reunite               | s Report.                      |
| Configure Status Scanner Stats Machine S                                                                                                    | + tats                                                |                               | insight"                       |
| TIME RANGE                                                                                                    | Report Settings                                       |                               |                                |
| Weekly         Image: Constraint of the state of the state of th | Category Job Type Total<br>Units Items Interval Daily | Favorites + × Defaul          | t Print                        |
| Shift: 7:00 AM to 3:30 PM                                                                                                    | Volume Throughput Output Jams Rejects O               | Dutsorts Thick Stack Reunites | Reruns Grid Report Report Card |
| FILTERS                                                                                                    | Reunite Reason Detail                                 |                               |                                |
| A                                                                                                    | Reunite Reason Count                                  | ▼ % Input % Reunites          | Top Reunite Reasons            |
| Machines (3 of 15 selected) 🕤                                                                                                    | > Gap Too Small to Extract 1,                         | 352 0.4 30.8%                 |                                |
| AS3690 #988                                                                                                    | Vacuum Held Everything                                | 886 0.2 20.2%                 |                                |
| AS7200 #1623                                                                                                    | Gap Too Small To Extract                              | 754 0.2 17.2%                 | Gap Too Small to Extract       |
| Eagle #11                                                                                                    | Vacuum Held Nothing                                   | 459 0.1 10.5%                 | vacuum neid everydang          |
| Eagle #5                                                                                                    | Vacuum Held All                                       | 388 0.1 8.9%                  | Gap Too Small To Extremens     |
| Falcon + #9636                                                                                                    | Everything Went on Content Path                       | 375 0.1 8.6%                  | Vacuum Held Nothing            |
| FalconV #9425                                                                                                    | All To Content Path                                   | 169 0.0 3.9%                  |                                |
| FalconV+ #9702                                                                                                    |                                                       |                               |                                |
| Gemini #9862                                                                                                    | Reunite Rate                                          | Reunite Reasons to Track A    | Reunite Reasons                |
| Model 51 #15794                                                                                                    | loh                                                   | Pounito Count                 |                                |
| Model 60 #12345                                                                                                    |                                                       | Reunite Count                 |                                |
| Model /2 #23453                                                                                                    | 1 400 (3)                                             |                               | 7/14/2023 Applications         |
| MPS 40 #7                                                                                                    | SE THE                                                |                               | Applications + 43 Remittance   |
| System 150 #443                                                                                                    | E 1,200                                               |                               | Damittance 1 70 Tax Forms      |
| Operators (All selected)                                                                                                    |                                                       |                               | White Mail                     |
| John (All selected)                                                                                                    | 5 800                                                 |                               | Tax Forms : 131                |
| V V V                                                                                                    | Ŭ 600                                                 |                               | White Mail : 182               |
| SELECTION SUMMARY Automatic Refresh                                                                                                    | 400                                                   |                               |                                |
| 202 141 Items 00 Duns                                                                                                    | ਹੋ <sub>200</sub>                                     |                               |                                |
| Joz, 1411 Lems 90 Kuns                                                                                                    | <i>∝</i>                                              |                               | White Mail                     |
| Last opdate, 3,39,30 PM                                                                                                    |                                                       |                               | 182 Items                      |
|                                                                                                    |                                                       |                               | 7/14/2023 12:00:00 AM          |
|                                                                                                    |                                                       |                               | Connected (Admin)              |

Figure 4-100: Reunites Report

### 4.7.8.1. Reunite Reason Detail

The Reunite Reason Detail provides (Figure 4-101):

- Reunite Reason
- Count
- % Input
- % Reunites

| Reunite Reason Detail |                                 |         |         |            |  |  |  |
|-----------------------|---------------------------------|---------|---------|------------|--|--|--|
|                       | Reunite Reason                  | Count 🔻 | % Input | % Reunites |  |  |  |
| >                     | Gap Too Small to Extract        | 1,352   | 0.4     | 30.8%      |  |  |  |
|                       | Vacuum Held Everything          | 886     | 0.2     | 20.2%      |  |  |  |
|                       | Gap Too Small To Extract        | 754     | 0.2     | 17.2%      |  |  |  |
|                       | Vacuum Held Nothing             | 459     | 0.1     | 10.5%      |  |  |  |
|                       | Vacuum Held All                 | 388     | 0.1     | 8.9%       |  |  |  |
|                       | Everything Went on Content Path | 375     | 0.1     | 8.6%       |  |  |  |
|                       | All To Content Path             | 169     | 0.0     | 3.9%       |  |  |  |

Figure 4-101: Reunite Reason Detail

## 4.7.8.2. Reunite Rate

**Reunite Rate** displays a graphical view of Reunite Counts, based on **Filter** and **Report Settings**. It includes a selectable drop-down list of reunite reasons to track (Figure 4-102).

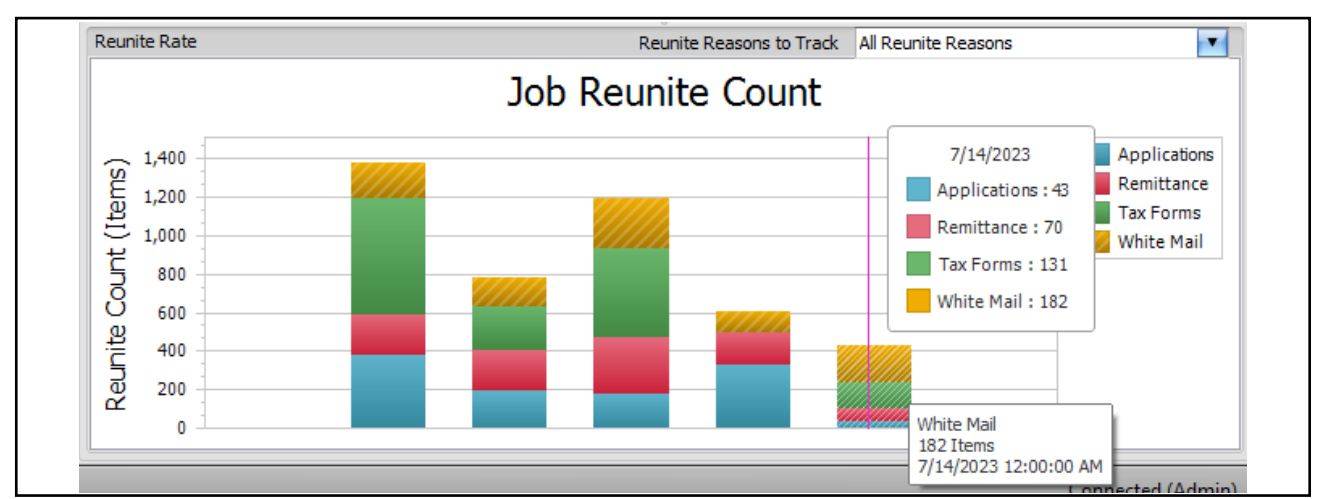

Figure 4-102: Reunite Rate

# 4.7.9. Reruns Report

The ONS+ Machine Stats Reruns Report provides a Count of Reruns on an MPS 40. It includes the following display areas (Figure 4-103):

- 1. Rerun Reason Detail
- 2. Top Rerun Reasons pie chart
- 3. Rerun Rate

| 🍗 Insight Dashboard                                                                                | 00                                                                                          |
|----------------------------------------------------------------------------------------------------|---------------------------------------------------------------------------------------------|
| File View Tools Help                                                                               | Click here for the Reruns Report.                                                           |
| Configure Status Scanner Stats Machine S                                                           | Stats                                                                                       |
| TIME RANGE                                                                                         | Report Settings                                                                             |
| Weekly                                                                                             | Category Machine Type Total Export                                                          |
| From:         Sunday, July 9, 2023 12:00 AM           To:         Saturday, July 15, 2023 11:59 PM | Units Items V Interval Daily V Favorites + X Default V Print                                |
| Shift: All Shifts                                                                                  | Throughput Output Jams Rejects Outsorts Thick Stack Reunites Reruns Grid Report Report Card |
| FILTERS                                                                                            | Rerun Reason Detail                                                                         |
| A                                                                                                  | Rerun Reason Count V % Input % Reruns Top Rerun Reasons                                     |
| Falcon + #9636                                                                                     | > Too Short 4,444 1.1 56.8%                                                                 |
| FalconV #9425                                                                                      | Too Long 1,672 0.4 21.4%                                                                    |
| Gemini #9862                                                                                       | Transport Gap 956 0.2 12.2%                                                                 |
| Model 51 #15794                                                                                    | Feed Gap 748 0.2 9.6%                                                                       |
| Model 60 #12345                                                                                    | Too Litersont Gap                                                                           |
| Model 72 #23453                                                                                    | $\ (2)\ $                                                                                   |
| MPE 7.5 #1                                                                                         |                                                                                             |
| System 150 #443                                                                                    | Rerun Rate Rerun Reasons to Track All Rerun Reasons                                         |
| Operators (All selected) 🗨                                                                         | Mashina Dawa Caunt                                                                          |
| Jobs (All selected) 🕤                                                                              |                                                                                             |
| Applications                                                                                       | MPS 40 #7                                                                                   |
| Remittance                                                                                         | 2.000 7/10/2023 : 2217                                                                      |
| Tax Forms                                                                                          |                                                                                             |
| White Mail                                                                                         | <u> </u>                                                                                    |
| Advanced (All Selected) 🤇                                                                          | 5                                                                                           |
|                                                                                                    | <u>8</u> 1,000                                                                              |
| SELECTION SUMMARY Automatic Refresh                                                                | MPS 40 #7                                                                                   |
| 391,781 Items 36 Runs                                                                              | 2,217 Hems<br>7/10/2023 12:00:00 AM                                                         |
| Last Update: 9:01:35 AM                                                                            |                                                                                             |
|                                                                                                    |                                                                                             |
|                                                                                                    | Connected (Admir                                                                            |

Figure 4-103: Reruns Report

### 4.7.9.1. Rerun Reason Detail

The Rerun Reason Detail provides (See Figure 4-104):

- Rerun Reason
- Count
- % Input
- % Reruns

|   | Rerun Reason  | Count 🔻 | % Input | % Reruns |
|---|---------------|---------|---------|----------|
| > | Too Short     | 4,444   | 1.1     | 56.8%    |
|   | Too Long      | 1,672   | 0.4     | 21.4%    |
|   | Transport Gap | 956     | 0.2     | 12.2%    |
|   | Feed Gap      | 748     | 0.2     | 9.6%     |

Figure 4-104: Rerun Reason Detail

## 4.7.9.2. Rerun Rate

The Rerun Rate provides a graphical view of the Rerun Count or Percentage depending on **Filter** and **Report Settings**. It includes a selectable drop-down list of rerun reasons to track (Figure 4-105).

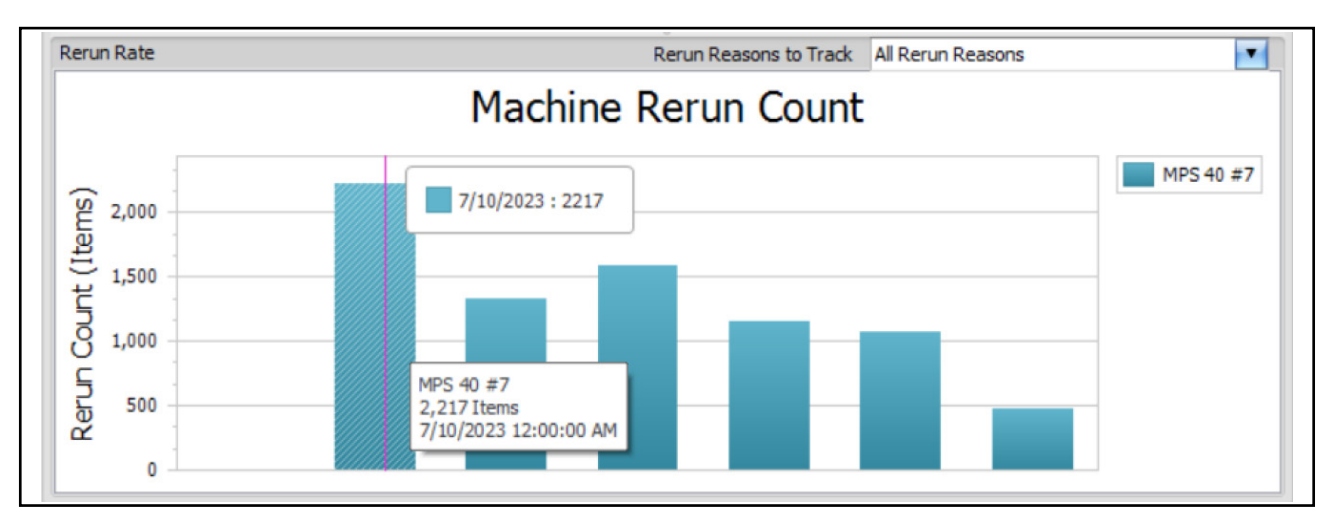

Figure 4-105: Rerun Rate

## 4.7.10. Grid Report

The Machine Stats module Grid Report provides input, throughput, wall clock rate, run time, jam time, idle time, jam count and output statistics in a tabular format (Figure 4-106).

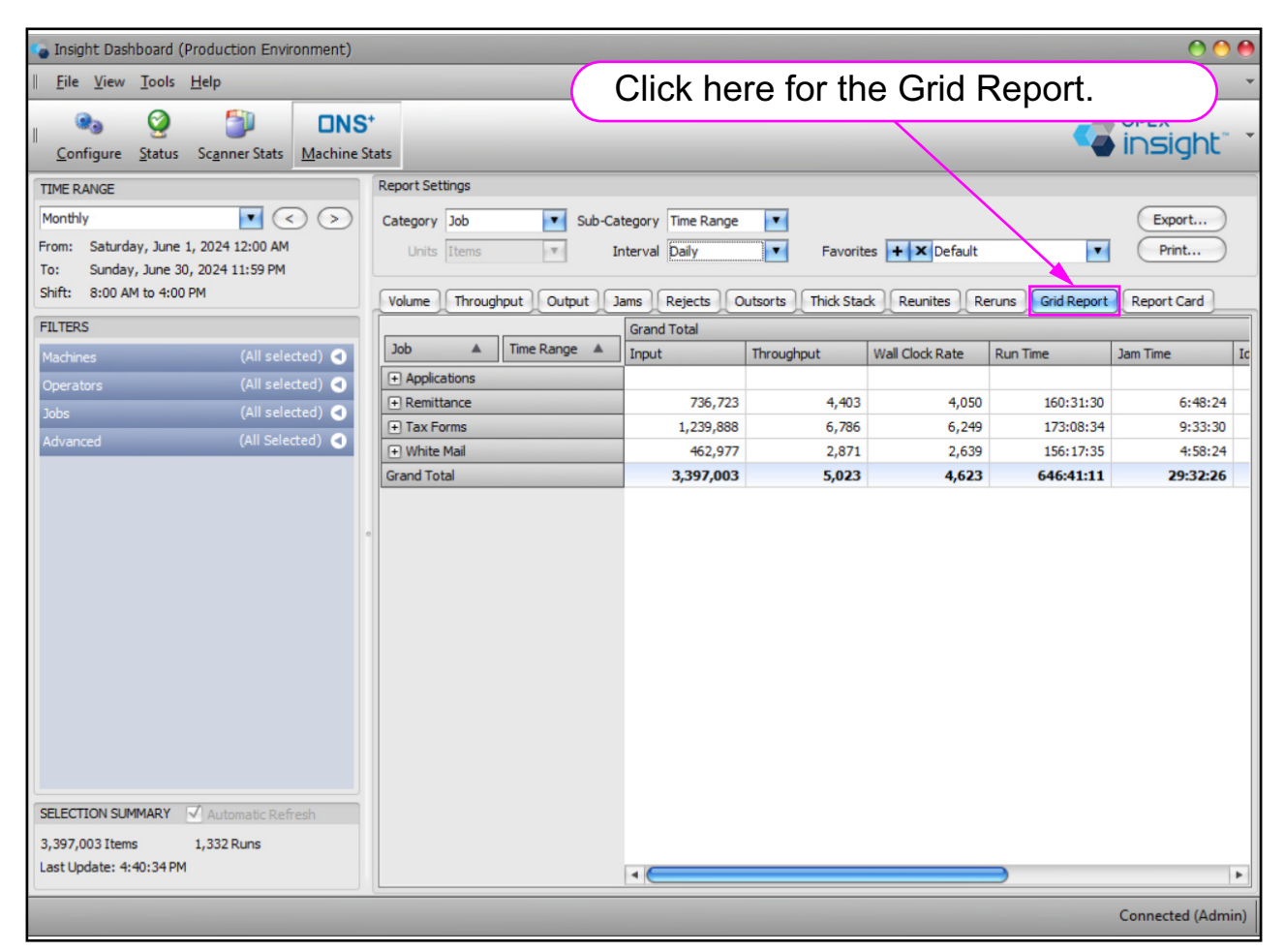

Figure 4-106: Grid Report

- 1. Click the **Grid Report** tab to access the Machine Stats Grid Report.
- 2. Set the TIME RANGE and Filters.
- 3. Set the specific **Report Settings** for the grid report:
  - **a.** The **Category** drop-down determines the contents of column 1 in the grid. It can be set to **Operator**, **Machine**, **Job**, or **Individual Run**.
  - **b.** The **Sub-Category** determines the contents of column 2 in the grid. Its selection values are influenced by the **Category** setting (Figure 4-107 and Table 4-16).

| Report Settings                                                                                    |              |                                                                    |                                                |                                                     |                                                              |                                                      |
|----------------------------------------------------------------------------------------------------|--------------|--------------------------------------------------------------------|------------------------------------------------|-----------------------------------------------------|--------------------------------------------------------------|------------------------------------------------------|
| Category Job<br>Units Items                                                                        | Sub-Ca       | tegory Time Range<br>nterval Weekly                                | Favorite                                       | es + × Default                                      |                                                              | Export<br>Print                                      |
| Volume Throughput Output Jams Rejects Outsorts Thick Stack Reunites Reruns Grid Report Report Card |              |                                                                    |                                                |                                                     |                                                              |                                                      |
|                                                                                                    |              | Grand Total                                                        |                                                |                                                     |                                                              |                                                      |
| Job 🔺                                                                                              | Time Range 🔺 | Grand Total<br>Input                                               | Throughput                                     | Wall Clock Rate                                     | Run Time                                                     | Jam Time                                             |
| Job 🔺                                                                                              | Time Range 🔺 | Grand Total<br>Input<br>957,415                                    | Throughput<br>5,805                            | Wall Clock Rate<br>5,345                            | Run Time<br>156:43:32                                        | Jam Time<br>8:12:08                                  |
| Job  Applications Applications                                                                     | Time Range 🔺 | Grand Total<br>Input<br>957,415<br>736,723                         | Throughput<br>5,805<br>4,403                   | Wall Clock Rate<br>5,345<br>4,050                   | Run Time<br>156:43:32<br>160:31:30                           | Jam Time<br>8:12:08<br>6:48:24                       |
| Job  Applications  Applications  Tax Forms                                                         | Time Range 🔺 | Grand Total<br>Input<br>957,415<br>736,723<br>1,239,888            | Throughput<br>5,805<br>4,403<br>6,786          | Wall Clock Rate<br>5,345<br>4,050<br>6,249          | Run Time<br>156:43:32<br>160:31:30<br>173:08:34              | Jam Time<br>8:12:08<br>6:48:24<br>9:33:30            |
| Job  Applications Applications Remittance Tax Forms White Mail                                     | Time Range 🔺 | Grand Total<br>Input<br>957,415<br>736,723<br>1,239,888<br>462,977 | Throughput<br>5,805<br>4,403<br>6,786<br>2,871 | Wall Clock Rate<br>5,345<br>4,050<br>6,249<br>2,639 | Run Time<br>156:43:32<br>160:31:30<br>173:08:34<br>156:17:35 | Jam Time<br>8:12:08<br>6:48:24<br>9:33:30<br>4:58:24 |

Figure 4-107: Category and Sub-Category

 Table 4-16:
 Sub-Category Choices Based on the Category Setting

| Category | Sub-Category                          |
|----------|---------------------------------------|
| Operator | <ul><li>Machine</li><li>Job</li></ul> |
|          | Time Range                            |
|          | Operator                              |
| Machine  | • Job                                 |
|          | Time Range                            |
|          | Operator                              |
| Job      | Machine                               |
|          | Time Range                            |
|          | Comparison                            |
|          | • Total                               |

c. The Interval drop-down will only be available when the Sub-Category is set to Time Range. It will effect the display of the Sub-Category when the Sub-Category is expanded (Figure 4-108).

*Note:* The available interval settings depend on the **TIME RANGE** setting, as usual. So, **TIME RANGE** influences **Interval** which influences the **Sub-Category** dates that are displayed (Figure 4-108).

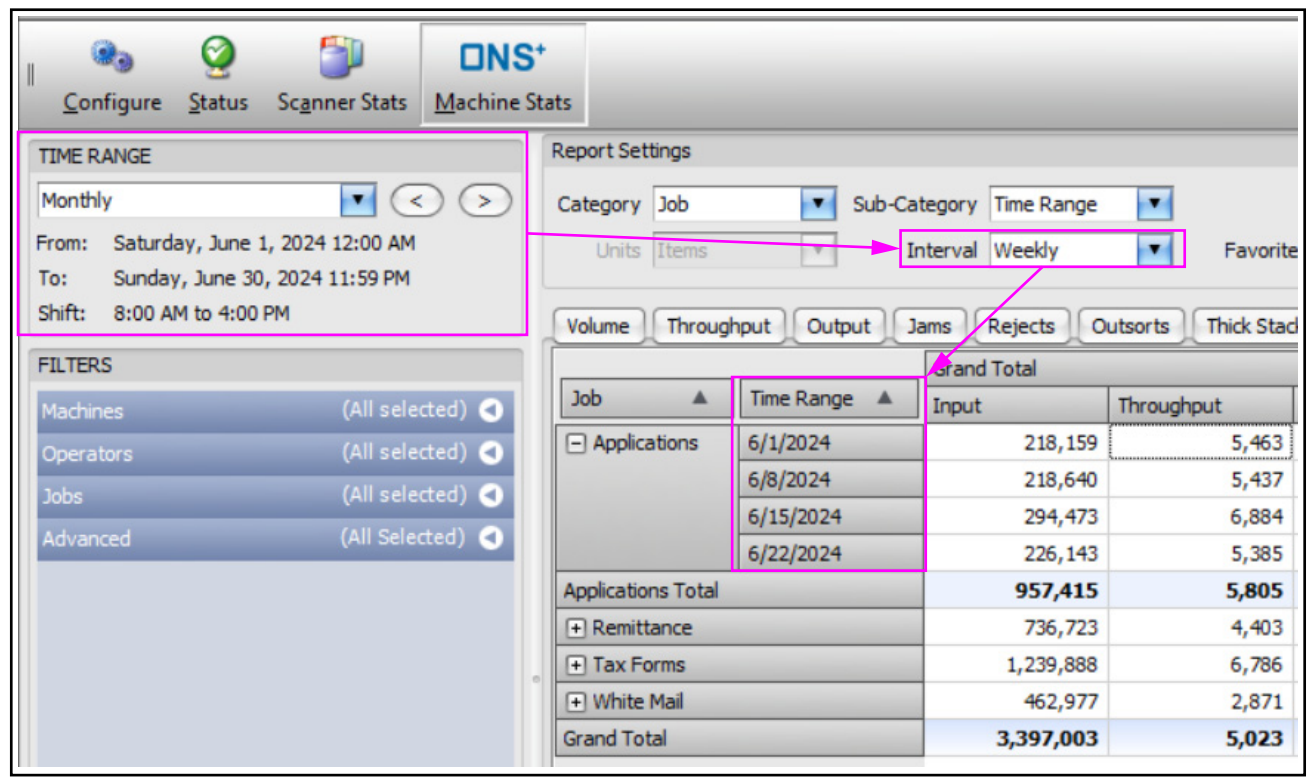

Figure 4-108: Effect of TIME RANGE and Interval on Sub-Category

### 4.7.10.1. Grid Report - Example 1

- 1. Set Category equal to Individual Run.
- 2. Set Type setting equal to Total.

The result is the **Individual Run** report in the form of a grid with ten columns of information (Figure 4-109). For the specified time period, among the information included in the grid are:

- Jobs run during this period.
- **Operators** who ran the Jobs.
- Input in numbers of items.
- Throughput in items per hour.
- Wall Clock Rate in items per hour.
- Run Time that the operators spent on the Jobs.
- Jam Time.

| Configure Status Scanner Stats                                                                                                    | +<br>Stats                     |              |              |           |             |             |           |           |             | <sup>ex</sup><br>sight" `           |
|----------------------------------------------------------------------------------------------------|--------------------------------|--------------|--------------|-----------|-------------|-------------|-----------|-----------|-------------|-------------------------------------|
| TIME RANGE                                                                                                    | Report Settings                |              |              |           |             |             |           |           |             |                                     |
| Monthly         Image: Constraint of the second second | Category Indivi<br>Units Items | idual Run 💌  | Ty<br>Interv | val Daily |             | Favorites + | × Default |           |             | Export Print                        |
| Shift: 8:00 AM to 4:00 PM                                                                                                    | Throughput                     | Output Jan   | ns Rejects   | Outsorts  | Thick Stack | Reunites    | Reruns    | id Report | Report Card | $\dashrightarrow  \bullet  \bullet$ |
| FILTERS                                                                                                    | Job Name                       | Operator     | Start Time   | End Time  | Input       | Throughput  | Wallclock | Run Time  | Jam Time    | Output                              |
| Machines (All selected) 🔾                                                                                                    | > Tax Forms                    | Jeff Albert  | 6/28/2024    | 6/28/2024 | 2,888       | 2,795       | 2,569     | 1:00:00   | 0:02:00     | 2,888 🔺                             |
| Operators (All selected)                                                                                                    | Applications                   | Kate Lemm    | 6/28/2024    | 6/28/2024 | 2,441       | 2,395       | 2,199     | 1:00:00   | 0:01:09     | 2,441                               |
| Tobs (All selected)                                                                                                    | Remittance                     | Maria Dop    | 6/28/2024    | 6/28/2024 | 325         | 542         | 497       | 0:35:58   | 0:00:00     | 325                                 |
| Advanced (All Selected)                                                                                                    | Applications                   | Mike McCo    | 6/28/2024    | 6/28/2024 | 11,861      | 11,085      | 10,218    | 1:00:00   | 0:04:12     | 11,699                              |
| Auvanceu (All Scietteu)                                                                                                    | White Mail                     | Nadine Sm    | 6/28/2024    | 6/28/2024 | 344         | 1,378       | 1,264     | 0:14:59   | 0:00:00     | 344                                 |
|                                                                                                    | Applications                   | Laura Petri  | 6/28/2024    | 6/28/2024 | 5,040       | 9,108       | 8,419     | 0:30:00   | 0:03:12     | 4,933                               |
|                                                                                                    | Remittance                     | Danielle S   | 6/28/2024    | 6/28/2024 | 897         | 1,963       | 1,802     | 0:26:59   | 0:00:26     | 897                                 |
|                                                                                                    | White Mail                     | Mary Tyler   | 6/28/2024    | 6/28/2024 | 2,874       | 6,944       | 6,387     | 0:23:59   | 0:00:51     | 2,823                               |
|                                                                                                    | Remittance                     | Bo DiBartolo | 6/28/2024    | 6/28/2024 | 637         | 1,403       | 1,288     | 0:26:58   | 0:00:16     | 637                                 |
|                                                                                                    | Tax Forms                      | Eric Stevens | 6/28/2024    | 6/28/2024 | 11,192      | 23,562      | 21,897    | 0:24:00   | 0:04:30     | 11,001                              |
|                                                                                                    | White Mail                     | Nadine Sm    | 6/28/2024    | 6/28/2024 | 230         | 485         | 445       | 0:28:27   | 0:00:00     | 230                                 |
|                                                                                                    | Applications                   | Winston C    | 6/28/2024    | 6/28/2024 | 963         | 2,371       | 2,178     | 0:23:59   | 0:00:23     | 963                                 |
|                                                                                                    | White Mail                     | Maria Dop    | 6/28/2024    | 6/28/2024 | 187         | 536         | 492       | 0:20:55   | 0:00:00     | 187                                 |
|                                                                                                    | Applications                   | Danielle S   | 6/28/2024    | 6/28/2024 | 1,359       | 2,215       | 2,034     | 0:35:59   | 0:00:50     | 1,359                               |
|                                                                                                    | Applications                   | Susan Hilton | 6/28/2024    | 6/28/2024 | 1,997       | 3,957       | 3,646     | 0:28:29   | 0:01:48     | 1,948                               |
|                                                                                                    | Remittance                     | Mary Tyler   | 6/28/2024    | 6/28/2024 | 4,620       | 9,812       | 9,029     | 0:26:59   | 0:01:16     | 4,528                               |
|                                                                                                    | White Mail                     | Laura Petri  | 6/28/2024    | 6/28/2024 | 2,690       | 5,249       | 4,823     | 0:30:00   | 0:00:45     | 2,618                               |
|                                                                                                    | Remittance                     | Bo DiBartolo | 6/28/2024    | 6/28/2024 | 227         | 455         | 417       | 0:29:56   | 0:00:00     | 227                                 |
| SELECTION SUMMARY 🗹 Automatic Refresh                                                                                                    | Remittance                     | Jeff Albert  | 6/28/2024    | 6/28/2024 | 1,113       | 1,818       | 1,670     | 0:35:58   | 0:00:46     | 1,113                               |
| 3,397,003 Items 1,332 Runs                                                                                                    | White Mail                     | Eric Stevens | 6/28/2024    | 6/28/2024 | 5,140       | 11,749      | 10,853    | 0:23:59   | 0:02:16     | 5,035                               |
| Last Update: 10:51:36 AM                                                                                                    | White Mail                     | Nadine Sm    | 6/28/2024    | 6/28/2024 | 223         | 471         | 432       | 0:28:24   | 0:00:00     | 223                                 |

Figure 4-109: Grid Report - Example one

# 4.7.11. Report Card

The ONS+ Machine Stats module has a Report Card feature that is similar to that in the Scanner Stats module, including the same toolbar (Figure 4-110).

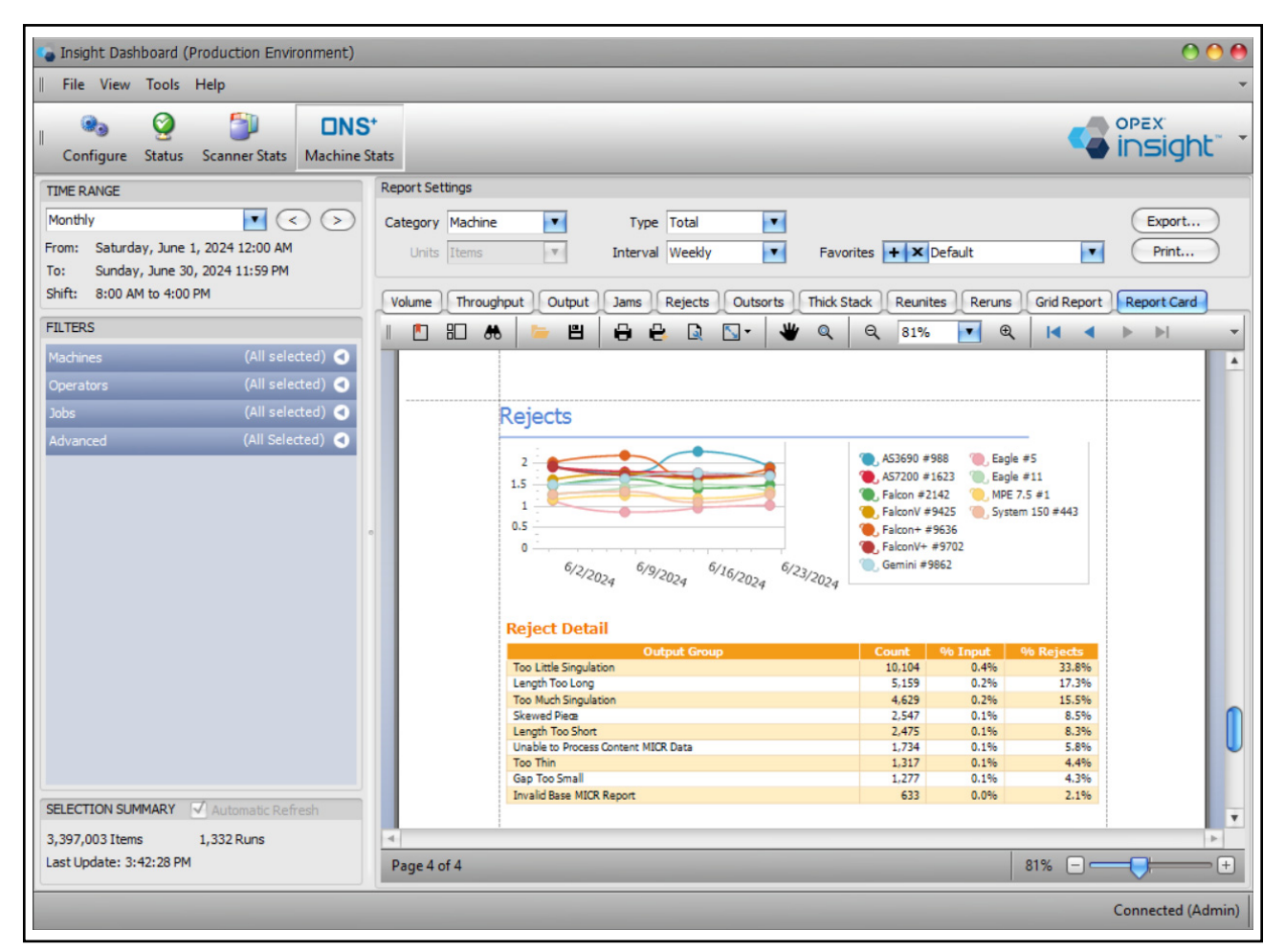

Figure 4-110: Report Card

**Note:** Machine stats are derived from the OPEX equipment files themselves. The Report Card for machine stats is the same as the report directly from the machine. Report cards also exist for the scanner stats, but these will not match the machine, since they are derived from data contained in batch files.

#### To create a report card:

- 1. Click the ONS+ Machine Stats button.
- 2. Set the TIME RANGE and Filters.
- 3. Click the **Report Card** button. The report card appears (Figure 4-111).
- **4.** Use the scroll bar to scroll through the pages of the report.

| Insight Dashboard (Production Environment)                                  |                                                                                                    | 000                           |
|-----------------------------------------------------------------------------|----------------------------------------------------------------------------------------------------|-------------------------------|
| File View Tools Help                                                        |                                                                                                    | •                             |
| Configure Status Scamer State Machine S                                     | att                                                                                                    |                               |
|                                                                             | Report Settings Click here for Report Card.                                                                                              |                               |
| Monthly                                                                     | Category Machine                                                                                                    | Export                        |
| From: Saturday, June 1, 2024 12:00 AM<br>To: Sunday, June 30, 2024 11:59 PM | Units Items Interval Weeky Favorites + X Default                                                                                         | Print                         |
| Shift: 8:00 AM to 4:00 PM                                                   | Volume Throughout Output Jams Rejects Outsorts Thick Stack Reunites Reruns                                                               | Grid Report Report Card       |
| FILTERS                                                                     |                                                                                                    |                               |
| Machines (All selected)                                                     |                                                                                                    |                               |
| Operators (All selected)                                                    |                                                                                                    | -                             |
| Jobs (All selected)                                                         | Rejects                                                                                                    |                               |
| Advanced (All Selected)                                                     |                                                                                                    |                               |
|                                                                             | AS7200 #1623 Eagl<br>AS7200 #1623 Eagl<br>AS7200 #1623 Eagl<br>Falcont #9425 Syst<br>Falcont #9425 Syst<br>Falcont #9702<br>Gemini #9862 | :#11<br>7.5 #1<br>⊨m 150 #443 |
|                                                                             | Reject Detail                                                                                                    |                               |
|                                                                             | Output Group Count % Input                                                                                                    | % Rejects                     |
|                                                                             | Ioo Little Singulation         10,104         0,4%           Length Too Long         5.159         0.2%                                  | 33.8%                         |
|                                                                             | Too Much Singulation 4,629 0.2%                                                                                                    | 15.5%                         |
|                                                                             | Skewed Piece 2,547 0.1%                                                                                                    | 8.5%                          |
|                                                                             | Unable to Process Content MICR Data 1.734 0.1%                                                                                           | 5.8%                          |
|                                                                             | Too Thin 1,317 0.1%                                                                                                    | 4.4%                          |
|                                                                             | Gap Too Small 1,277 0.1%                                                                                                    | 4.3%                          |
| SELECTION SUMMARY 🗹 Automatic Refresh                                       | anvalu base much nepurci 633 0.076                                                                                                    | 2:170                         |
| 3.397.003 Items 1.332 Runs                                                  |                                                                                                    | :                             |
| Last Update: 3:42:28 PM                                                     | Page 4 of 4                                                                                                    | 81% - +                       |
|                                                                             |                                                                                                    | Connected (Admin)             |

Figure 4-111: Report Card

# 4.8. Exporting, Printing, and Emailing a Report

Several options are available for exporting, printing, or emailing reports.

# 4.8.1. Exporting a Report Using the Export Button

- 1. Click the Export button. A Save As window opens (Figure 4-112).
- 2. Select the location to save the file.
- **3.** Enter a File name.
- Use the Save As type drop-down to select the file format as either CSV or XML.
- 5. Click the Save button.

|                                                                 | lp                                                                                                    |                              | (F                            |                   |                    |                | 0057            |
|-----------------------------------------------------------------|----------------------------------------------------------------------------------------------------|------------------------------|-------------------------------|-------------------|--------------------|----------------|-----------------|
| Configure Status Se                                             | canner Stats Machine St                                                                                                    | ats                          | EX                            | port D            | utton              | < <            | insight"        |
| TIME RANGE                                                      |                                                                                                    | Report Settings              |                               |                   |                    |                |                 |
| Monthly<br>From: Saturday, June 1, 2<br>To: Sunday, June 30, 20 | C > 024 12:00 AM<br>024 11:59 PM                                                                                                    | Category Machine Units Items | Type Total<br>Interval Weekly | T Fav             | orites + × Default |                | Export<br>Print |
| Shift: 8:00 AM to 4:00 PM                                       | 嘴 Save As                                                                                                    |                              |                               |                   |                    |                | ×               |
| FILTERS<br>Machines                                             | $\leftarrow \rightarrow ~ \checkmark ~ \uparrow$                                                                                                    | This PC > OS (C:) >          | Reports                       |                   | ~ C                | Search Reports | Q               |
| Operators                                                       | Organize 🔻 New f                                                                                                    | older                        |                               |                   |                    |                | ≣ - 🕜           |
|                                                                 | > 🚞 Recovery                                                                                                    |                              | N                             | lo items match vo | ur search          |                |                 |
| indow                                                           | Reports RTC_Files Smart Comm Sols Sols Sols Sols Soltemp Soltemp Solte |                              |                               |                   |                    |                |                 |
| vindow                                                          | RtC_Files  RtC_Files  Smart Comm  Sols  Sols  Sols  Sols  Sols  File name  Save as type: VI                                                                                                    | lachine Volume-06-30-2024    |                               |                   |                    |                | Y               |

Figure 4-112: Save As window

## **4.8.2. Print a Report from the Print Button**

- 1. Click on the **Print** button (Figure 4-113). The print **Preview** window is displayed (Figure 4-114). The print **Preview** window has the following:
  - It has a menu.
  - It has a toolbar that is identical to that of the **Report Card** toolbar, except that it also has a **Close Preview** button.

| Scanner Stats Mac | INS <sup>+</sup><br>hine Stats                                                                                                    | Click here to print.                                                                      |
|-------------------|----------------------------------------------------------------------------------------------------|-------------------------------------------------------------------------------------------|
| (All selected)    | Report Settings<br>Category Machine Type Total<br>Units Pages Interval Weekly<br>Volume Throughput Wallclock Runtime Page Types F<br>Machine Through | Favorites + × Default  Page Names Grid Report Batch List Report Card Put - Pages per Hour |

Figure 4-113: Print button

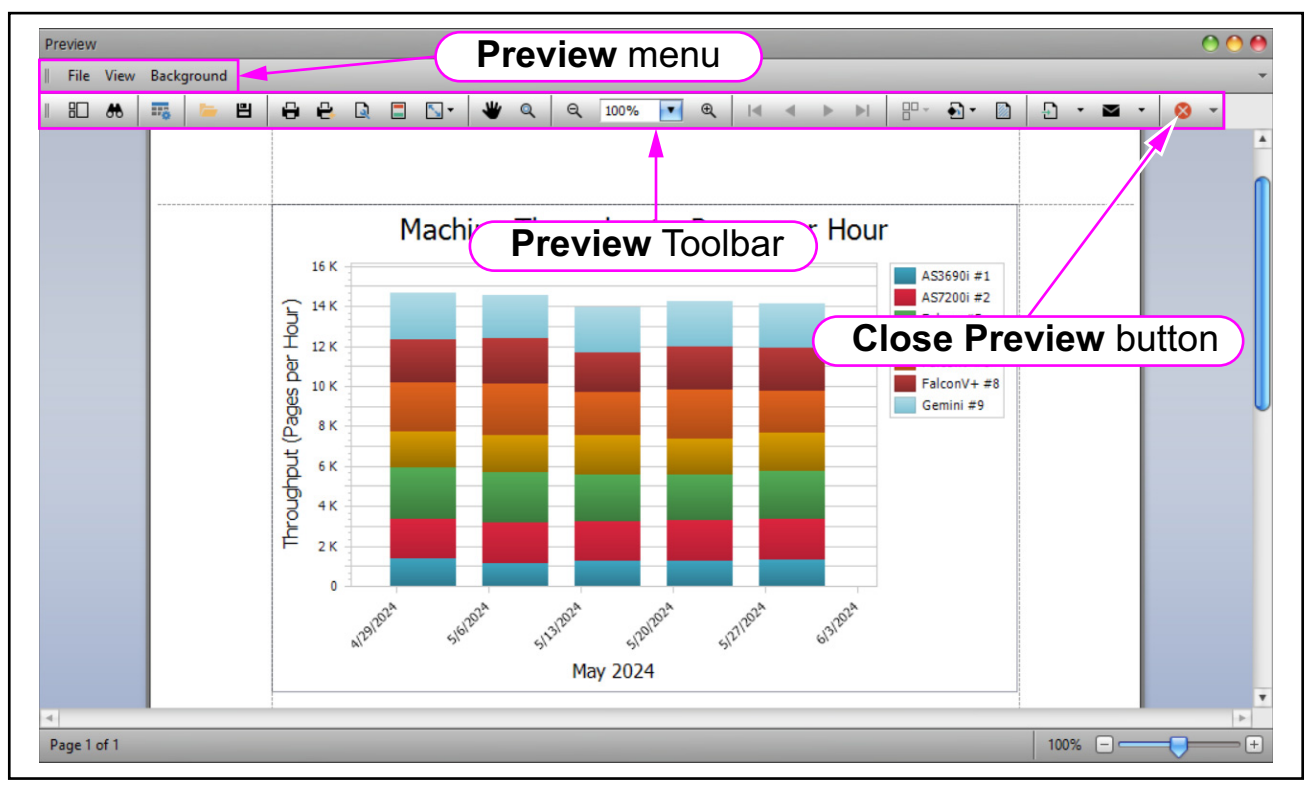

Figure 4-114: Print Preview Window

2. Click on File. The File menu items are displayed (Figure 4-115).

*Note:* Everything that you can perform on the File menu items you can also perform on the buttons on the **Preview** toolbar.

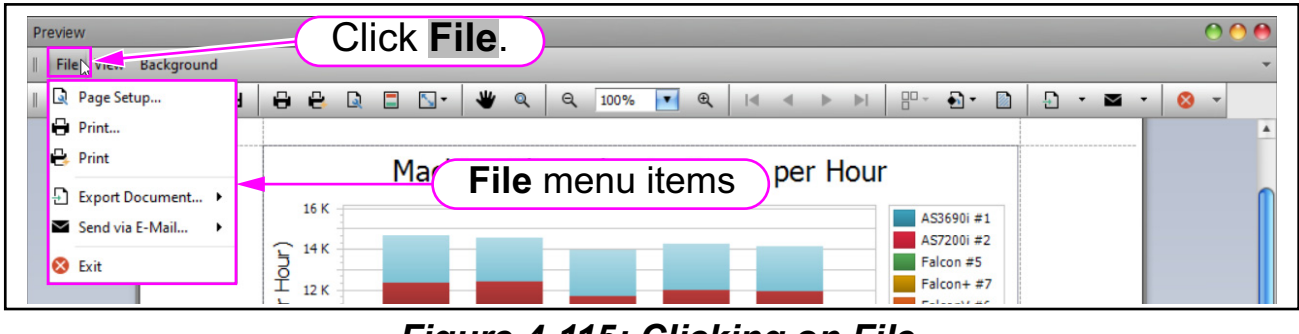

Figure 4-115: Clicking on File

- **3.** Click on **Page Setup** to setup the page for printing (Figure 4-116). The Page Setup window opens.
- 4. Set up the page and click OK.

| Preview                |                        | 00       |
|------------------------|------------------------|----------|
| File View Background   | 3 Click on Print Setup | · ·      |
| Print                  |                        | <b>A</b> |
| Print                  | Page Setup Window      |          |
| Send via E-Mail        | Paper                  |          |
| 😣 Exit                 | Size: Letter           |          |
|                        | Unit: Inch             |          |
|                        | Width: 8.5"            |          |
|                        | Height: 11"            |          |
|                        | Page Margins           | U        |
|                        | Left: 1" Right: 1"     |          |
|                        | Top: 1" Bottom: 1"     |          |
|                        | 4. Set up page and     |          |
|                        |                        |          |
|                        |                        |          |
|                        |                        | Ŧ        |
| 4 Dans 1 of 1 Distance |                        |          |
| Page 1 of 1 Printing   | 100%                   |          |

Figure 4-116: Page Setup

- 5. Click on File > Print. The Print settings window opens (Figure 4-117).
- 6. Adjust printer settings and click Print.

| Preview                                                                                              | 5. Click on <b>Print</b> .                                                                                                    | )                                                                     | 00                                                                                                    | •   |
|----------------------------------------------------------------------------------------------------|----------------------------------------------------------------------------------------------------|-----------------------------------------------------------------------|----------------------------------------------------------------------------------------------------|-----|
| 🖳 Page Setup                                                                                         |                                                                                                    | Print                                                                 | •                                                                                                    | _   |
| <ul> <li>Print</li> <li>Print</li> <li>Export Document &gt;</li> <li>Send via E-Mail &gt;</li> </ul> | Machine Throughp                                                                                                    | Printer name:<br>Status:<br>Location:<br>Comment:                     | I224-TW-C5840i on printserv     Preferences The printer is ready.  1224 Building in the Tech Writers Department |     |
| S Exit                                                                                               | Print Settings                                                                                                    | Document(s) in queue:<br>Number of copies:<br>Page range:             | 0<br>1 Collate                                                                                                  |     |
|                                                                                                    | Window<br>Window<br><sup>9</sup><br><sup>4K</sup><br><sup>0</sup><br><sup>4K</sup><br><sup>5</sup><br><sup>5</sup><br><sup>5</sup><br><sup>5</sup><br><sup>5</sup><br><sup>5</sup><br><sup>5</sup><br><sup>5</sup> | Print on both sides:<br>Paper source:<br>Print to file:<br>File path: | Current page<br>Selection<br>Pages: 1<br>For example, 5-12                                                      |     |
| Page 1 of 1 Printing                                                                                 |                                                                                                    |                                                                       | 100% 🖃 🛑                                                                                                    | = + |

Figure 4-117: Print the report

**Note:** You have the option of clicking on the **Quick Print** button to print using previously set printer settings (Figure 4-118).

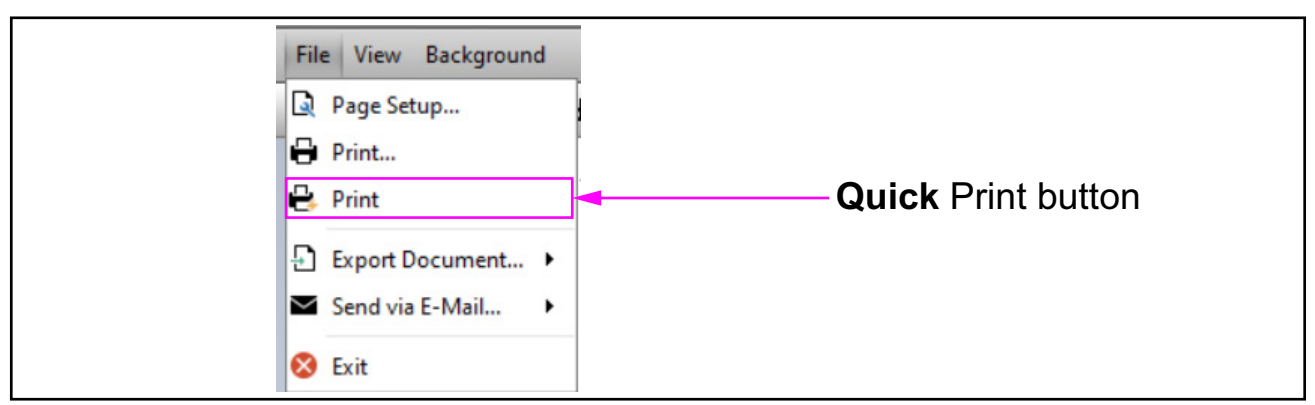

Figure 4-118: Quick Print button

### 4.8.2.1. Optional Print Preview Menu Items

The print **Preview** menu has the following optional menu items:

• **View** allows you to customize the arrangement of the print **Preview** window (Figure 4-119).

| Preview |                                                                                          |                      |
|---------|------------------------------------------------------------------------------------------|----------------------|
| File    | View Background                                                                          |                      |
|         | Page Layout       ▶         ✓       Toolbar         ✓       Status Bar         Customize | Facing<br>Continuous |

Figure 4-119: View

- **Background** allows you to:
  - Customize the background color of the printed report.
  - Add a watermark to the printed report.
- **1.** Click **Background > Color**. A window opens, allowing you to change the background color (Figure 4-120).

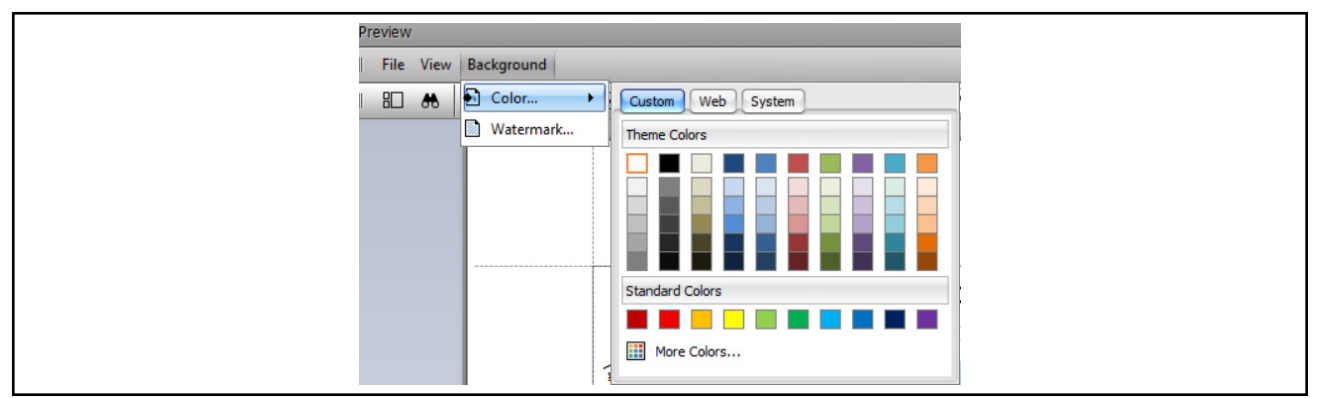

Figure 4-120: Changing the background color

2. Click **Background > Watermark**. A window opens, allowing you to create a customized watermark (Figure 4-121).

| P:        | File View Background                                                                                                    |  |
|-----------|----------------------------------------------------------------------------------------------------|--|
|           | B & Color •<br>Watermark                                                                                                    |  |
| Watermark | Text Watermark Picture Watermark  Text:  Direction: Forward Diagonal  Color:  Font: Verdana Size: 36  Bold Italic                                                                                                    |  |
|           | Transparency (0-255): 50                                                                                                    |  |
|           | Position     Page Range       In front     Image: Comparison of the second second sec |  |
| Clear All | OK Cancel                                                                                                    |  |

Figure 4-121: Adding a watermark

# 4.8.3. Exporting a Report Using the Print Button

1. Click the **Print** button (Figure 4-122). A **Print Preview** window opens (Figure 4-123).

| Insight Dashboard (Production Environment) I Eile View Iools Help           | Click here.                                                                                 |
|-----------------------------------------------------------------------------|---------------------------------------------------------------------------------------------|
| ■ Configure Status Scanner Stats Machine S                                  |                                                                                             |
| TIME RANGE                                                                  | Report Settings                                                                             |
| Monthly <                                                                   | Category Machine Type Total T                                                               |
| From: Saturday, June 1, 2024 12:00 AM<br>To: Sunday, June 30, 2024 11:59 PM | Units Items 💌 Interval Weekly 💌 Favorites 🔸 🗙 Default 💌 Print                               |
| Shift: 8:00 AM to 4:00 PM                                                   | Volume Throughput Output Jams Rejects Outsorts Thick Stack Reunites Reruns Grid Report Card |
| FILTERS                                                                     |                                                                                             |
| Machines (All selected) 🗨                                                   |                                                                                             |
| Operators (All selected) 🗨                                                  |                                                                                             |

Figure 4-122: Print Button

2. Click on File and hover over Export Document, or click on the Export Document drop-down button in the toolbar. A window appears showing the export file format options (Figure 4-123).

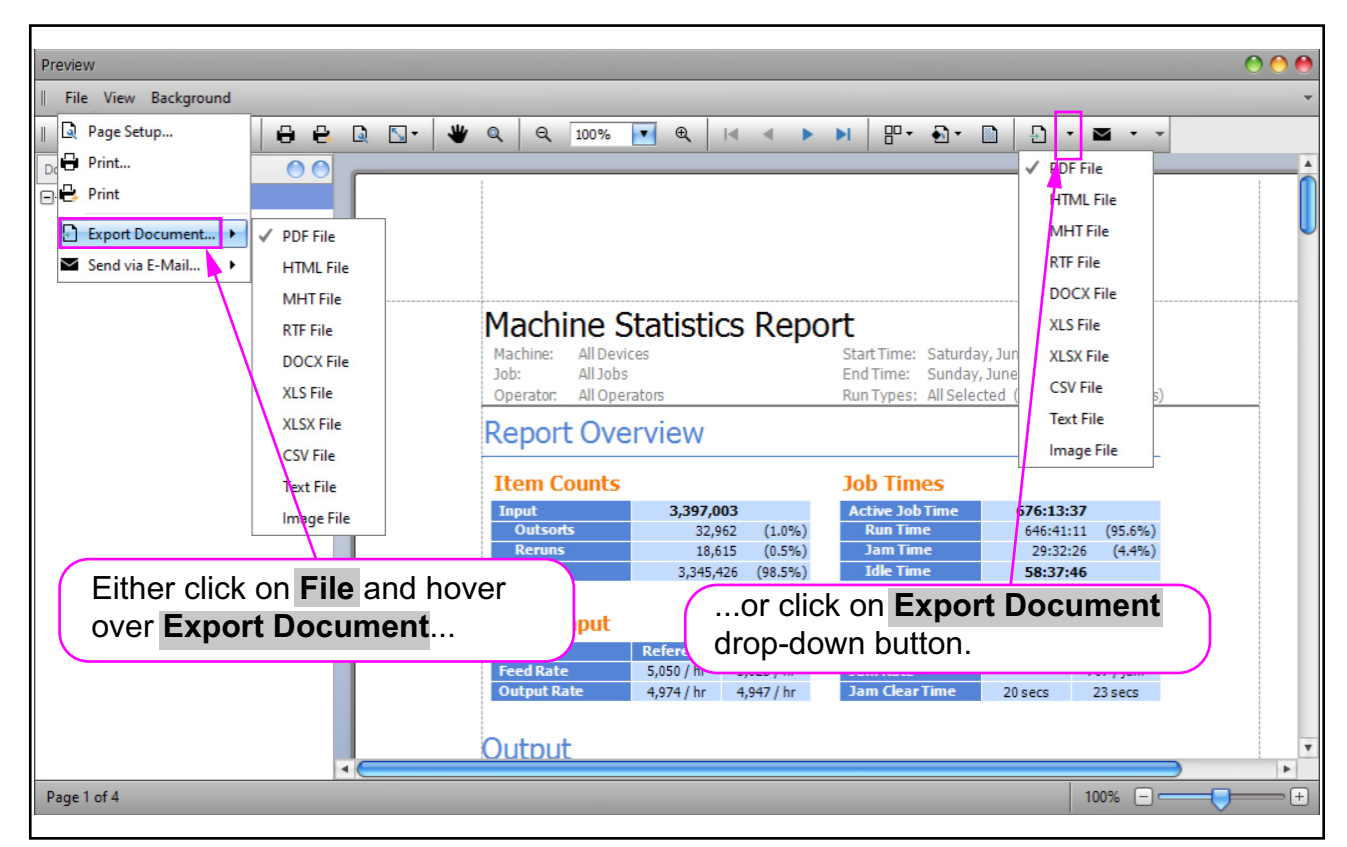

Figure 4-123: Export Document from Print Preview

- 3. Click on a file format. An **Export Options** window opens.
- 4. Set the export options and click **OK** (Figure 4-124).

| XLSX Export Op | XLSX Export Options |  |
|----------------|---------------------|--|
| Export mode:   | Single file         |  |
| Page range:    |                     |  |
| Sheet name:    | Sheet               |  |
| Text export mo | de: Je              |  |
| Show grid lin  | nes                 |  |
| Export hype    | Export hyperlinks   |  |
| 🗌 Raw data m   | ode                 |  |
|                | OK Cancel           |  |

Figure 4-124: Export Options window

- 5. A Save As window opens. Select the location to save the report file.
- 6. Enter a file name.
- 7. Click the Save button.

## 4.8.4. Export a Report Using a Recent Format

Use the **Print Preview** window **Export Document** button with similar steps to the **Export Document Drop-Down** button, except that you don't choose the output file format. The output file format will be the last format you chose or a default of PDF format.

- **1.** Click the **Print** button.
- 2. Click the Export Document button (Figure 4-125).

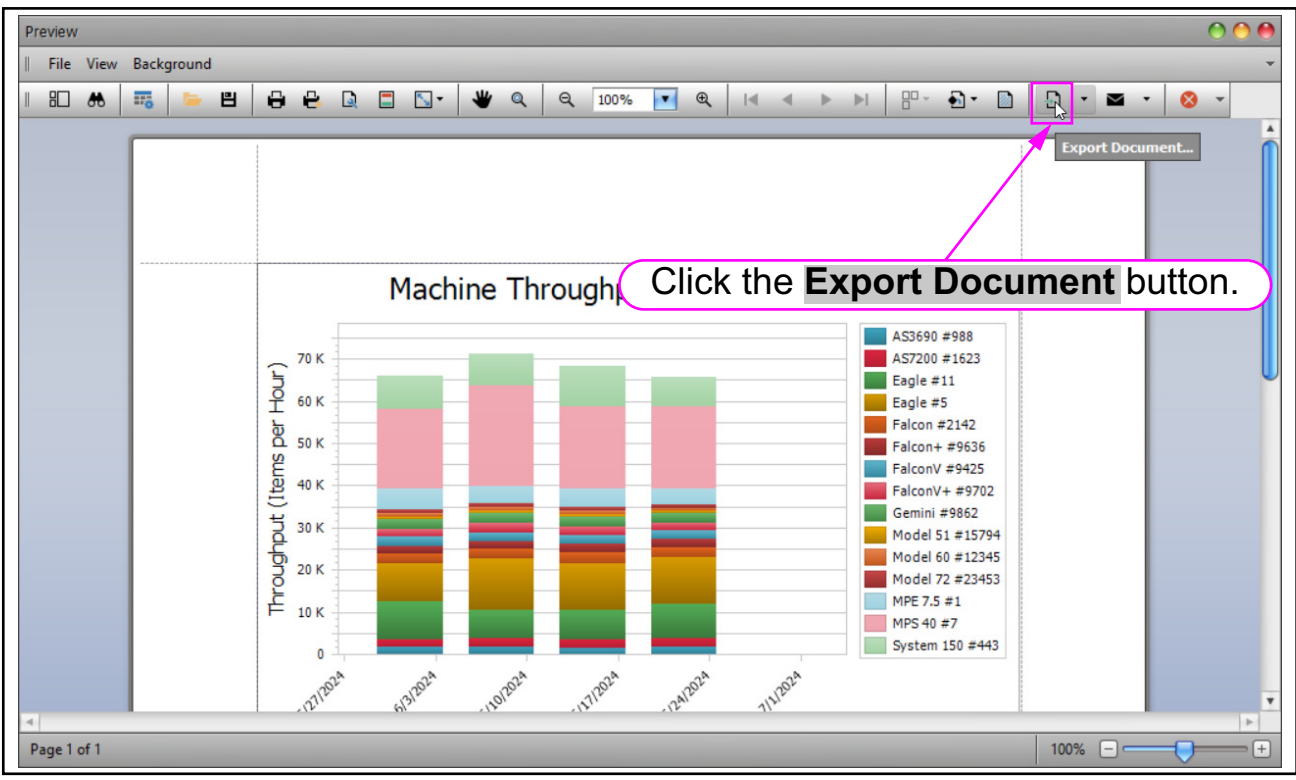

Figure 4-125: Export in recently used format

- 3. An Export Options window opens. Set options for the file.
- 4. Click the **OK** button in the window.
- 5. A Save As window opens. Select the location to save the file.
- 6. Enter a file name.
- 7. Click the Save button.

# 4.8.5. Emailing a Report Using the Print Button

- 1. Click the **Print** button. The **Print Preview** window opens.
- Click on File and hover over Send via E-Mail, or click on the Send via E-Mail drop-down button in the toolbar. A window appears showing the export file format options (Figure 4-126).
- 3. Click on a file format. An Export Options window opens.

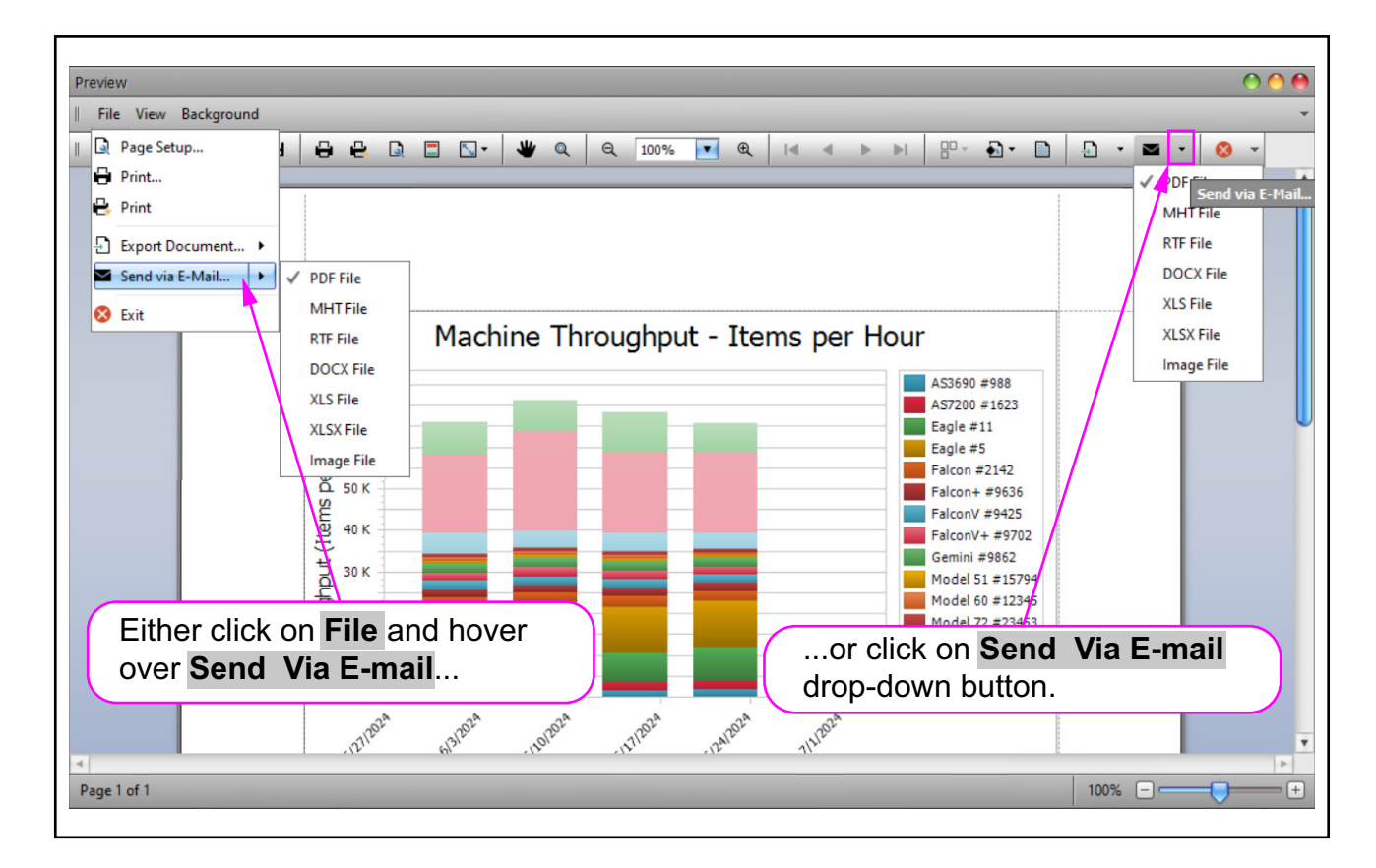

Figure 4-126: File format options

- 4. Set options for the file format you selected and click the **OK** button.
- 5. A Save As window opens. Select the location to save the report file.
- 6. Enter a file name.
- 7. Click the Save button.
- **8.** Your email app will open and the saved report will be attached. Send the email with the attachment to the desired recipient.

# 4.8.6. Emailing a Report Using a Recent Format

- 1. Click the **Print** button. The **Print Preview** window opens.
- 2. Click on the Send via E-Mail button in the toolbar. An Export Options window opens, based on the last format that was emailed or the default format (PDF) (Figure 4-127).
- **3.** Set options for the file format and click the **OK** button.

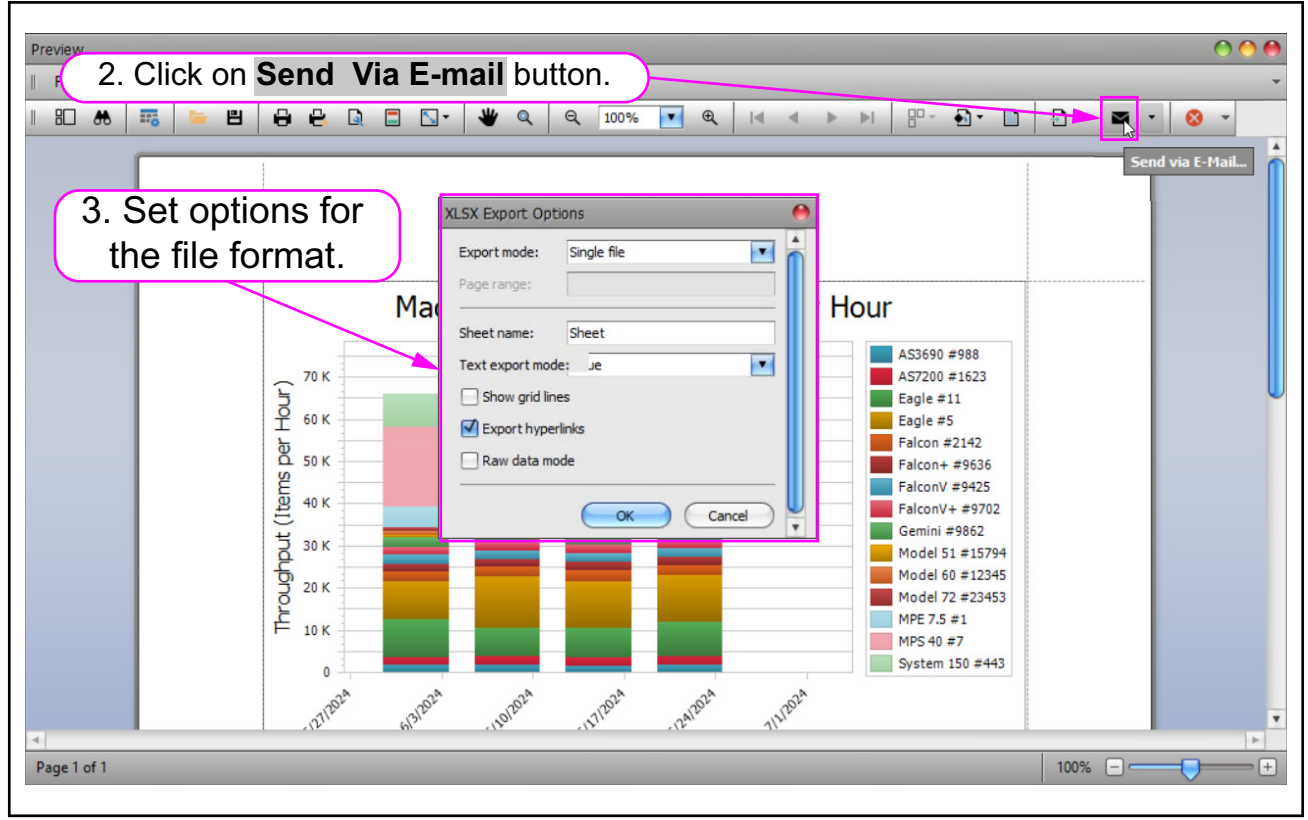

Figure 4-127: Emailing Using a Recent Format

The rest of the steps are that same as when you email a report from the **Send via E-Mail** drop-down button in the toolbar.

## 4.8.7. Emailing a Report Card

To email a Report Card, click on the **Send via E-Mail** button or **Send via E-Mail** drop-down button on the Report Card toolbar (Figure 4-128). The rest of the steps are the same as emailing a report by using the **Print Preview** window.

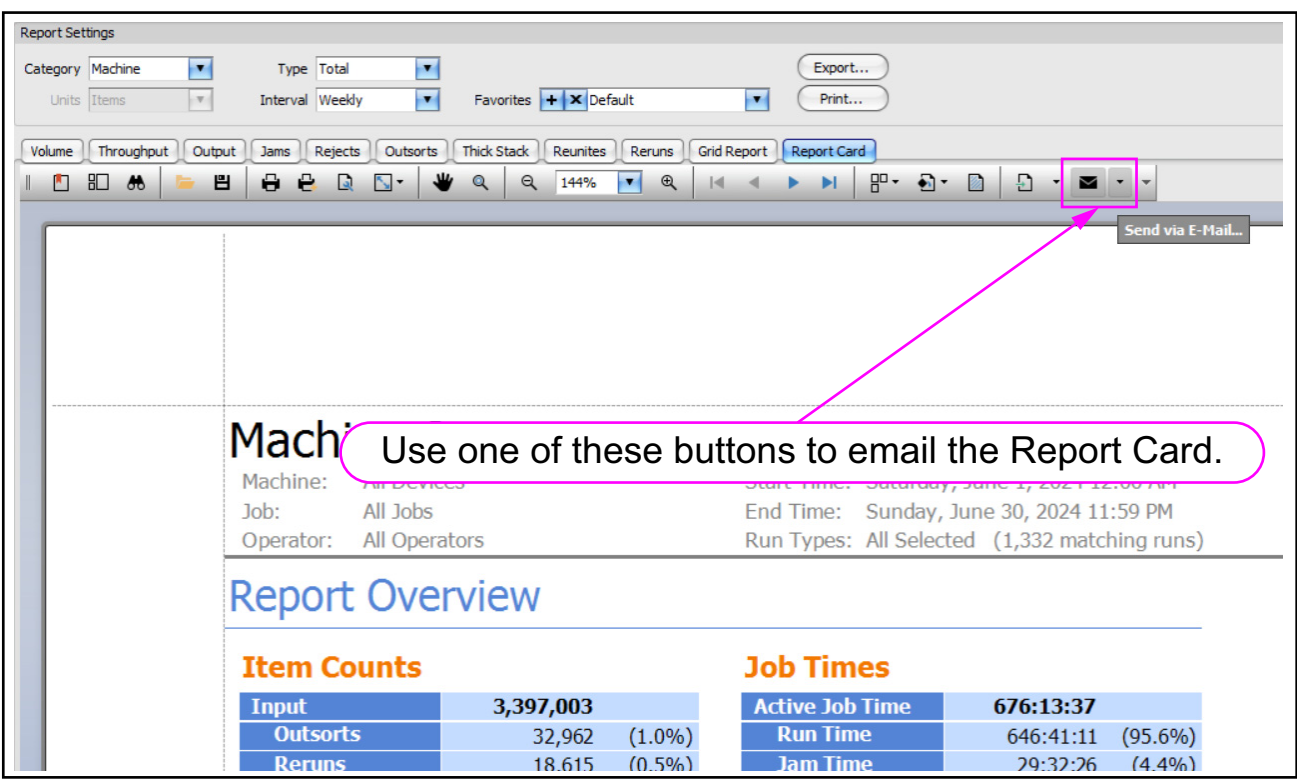

Figure 4-128: Emailing a Report Card
# 5. Machine Statistics Definitions

| 5.1. Statistics Definitions                | <b>218</b> |
|--------------------------------------------|------------|
| 5.1.1. Scanner Stats Definitions           | 218        |
| 5.1.2. Capital Equipment Stats Definitions | 223        |

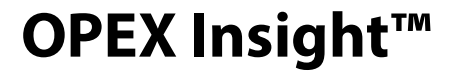

**User Manual** 

# **5.1. Statistics Definitions**

## **5.1.1. Scanner Stats Definitions**

#### **5.1.1.1. Report Card Overview Performance Measures**

Table 5-1 lists the terms that appear in the **Report Overview** section of an ONS+ Machine Stats report card.

| Term              | Definition                                                                                                    |
|-------------------|----------------------------------------------------------------------------------------------------|
| Input             | Number of pieces fed into the machine.                                                                                                    |
| Output            | Number of pieces successfully processed by the machine.<br>This number is figured by subtracting the number of rejects<br>from the number of pieces input.                         |
| Jam Rate          | Number of jams per run. The formula for the Jam Rate is:<br>Jam Rate = <u>Jams</u><br>Input                                                                                        |
| Rejects           | Number of pieces rejected.                                                                                                    |
| Feed Rate         | Number of pieces per hour the machine is currently feeding.<br>The formula for the Feed Rate is:<br>Feed Rate = $\frac{\text{Input * 3600}}{\text{Active Job Time (seconds)}}$     |
| Output Rate       | Number of pieces per hour the machine is processing. The formula for the Output Rate is:<br>Output Rate = $\frac{Output * 3600}{Active Job Time (seconds)}$                        |
| Jam Clear<br>Time | Average time the machine was halted while the Operator<br>was clearing a jam. The formula for the Jam Clear Time is:<br>Jam Clear<br>Time (seconds) = $Jam Time (seconds)$<br>Jams |

Table 5-1: Overall System Performance Measures terms

Table 5-1: Overall System Performance Measures terms (continued)

| Term                        | Definition                                                                                                    |
|-----------------------------|----------------------------------------------------------------------------------------------------|
|                             | Number of pieces fed into the machine per hour. The                                                                                                    |
|                             | formula for the Reference Feed Rate is:                                                                                                    |
| Reference                   | Reference Feed Rate =                                                                                                    |
| Feed Rate                   | Input *3600                                                                                                    |
|                             | Run Time (seconds) + (Jams * Ref. Jam Clear Time (seconds))                                                                                                    |
| Reference<br>Output Rate    | Number of pieces processed by the machine per hour. The<br>formula for the Reference Output Rate is:<br>Reference Output Rate =<br>Output *3600<br>Run Time (seconds) + (Jams * Ref. Jam Clear Time (seconds)) |
| Reference Jam<br>Clear Time | Estimated time it takes to clear a jam. This number is fixed at 20 seconds.                                                                                                    |

#### 5.1.1.2. Performance Details statistics

Table 5-2 lists the terms that appear in the Performance Details section of the statistics report.

**Note:** All times noted in the formulas in this table are in seconds. For example, if the Active Job Time appears as "00:01:49" then that means one minute (60 seconds) plus 49 seconds, or 109 seconds.

Table 5-2: Performance Details terms

| Term               | Definition                                                                                                    |
|--------------------|----------------------------------------------------------------------------------------------------|
| Active Job<br>Time | <ul> <li>Time the machine was either actively running or was halted due to a jam. Active Job Time is broken down by:</li> <li>Run Time</li> <li>Jam Time</li> </ul> |
| Run Time           | Total run processing time.                                                                                                    |
| Jam Time           | Total time the machine was halted for a jam.                                                                                                    |

Table 5-2: Performance Details terms (continued)

| Term      | Definition                                                                              |
|-----------|-----------------------------------------------------------------------------------------|
| Idle Time | Time the Operator was in the Run Job window, but the machine was not processing pieces. |

The Rejects section of a Report Card lists the reasons for the rejected items (Table 5-3) and how many items were rejected for each reason. These only appear in the report if a reject of the specified type has occurred.

 Table 5-3: Reasons for rejected items

| Length Too<br>Long                          | Results when an image is longer than the maximum<br>allowable image size of the system, or when outsorting is<br>set to reject an image longer than a defined length. |
|---------------------------------------------|----------------------------------------------------------------------------------------------------|
| Length Too<br>Short                         | Results when outsorting is set to reject an image shorter than a defined length.                                                                                      |
| Gap Too Small                               | Results when the gap between pieces is shorter than the minimum feed gap defined in the machine parameters.                                                           |
| Too Thin                                    | Results when outsorting is set to reject a piece thinner than a defined minimum allowable thickness.                                                                  |
| Too Thick                                   | Results when outsorting is set to reject a piece thicker than a defined maximum allowable thickness.                                                                  |
| Unable to<br>Capture Image                  | Results when the imager fails to capture the image within the period of time that it is expected to.                                                                  |
| Unable to<br>Process Image                  | Results when an image fails processing due to a failure other than running out of processing time.                                                                    |
| Blank Image<br>Detected                     | Results when a job is set to reject blank pages and the piece was determined to be a blank page.                                                                      |
| Does Not<br>Match<br>Expected Page<br>Types | Results when the system could not match a piece to any of the page types in a particular job.                                                                         |
| Bad MICR<br>Read                            | Results when the result from the combined MICR read does not have sufficient valid characters or a valid checksum.                                                    |

#### Table 5-3: Reasons for rejected items (continued)

| Batch Ticket<br>Expected                      | Results when a piece is identified as something other than a batch ticket when the system is expecting a batch ticket.                                                     |
|-----------------------------------------------|----------------------------------------------------------------------------------------------------|
| Stub Expected                                 | Results when a piece is identified as something other than a stub when the system is expecting a stub.                                                                     |
| Check<br>Expected                             | Results when a piece is identified as something other than a check when the system is expecting a check.                                                                   |
| Page Expected                                 | Results when a piece is identified as something other than a page when the system is expecting a page.                                                                     |
| Envelope<br>Expected                          | Results when a piece is identified as something other than<br>an envelope when the system is expecting an envelope.                                                        |
| Money Order<br>Expected                       | Results when a piece is identified as something other than a money order when the system is expecting a money order.                                                       |
| Cash Expected                                 | Results when a piece is identified as something other than cash when the system is expecting cash.                                                                         |
| Check Listing<br>Expected                     | Results when a piece is identified as something other than a check listing when the system is expecting a check listing.                                                   |
| Batch Limit<br>Detected                       | Results when the maximum transactions, pieces, stubs, or checks as defined in the batch parameters has been reached.                                                       |
| Last<br>Transaction<br>Not Complete           | Results when the current transaction does not fit the defined transaction criteria and a piece is identified as a page type that defines a new transaction.                |
| Current<br>Transaction<br>Already<br>Complete | Results when a transaction has met its defined criteria and a<br>new piece that is not defined to start a new transaction is<br>identified.                                |
| Batch Ticket<br>Not Expected                  | Results when a piece is identified as a batch ticket after<br>valid pieces are already included in the batch unless auto<br>batch mode is in use.                          |
| Ran Out of<br>Time<br>Processing<br>Image     | Results when the software has run out of the time that it has<br>available to process a particular image. The amount of time<br>it has available depends upon track speed. |

 Table 5-3: Reasons for rejected items (continued)

| Could Not<br>Detect<br>Document<br>Edges     | Results when image processing is unable to detect the edges of an item that has been scanned.                                                                                 |
|----------------------------------------------|----------------------------------------------------------------------------------------------------|
| No Page Sub-<br>Type Selected                | Results when a piece is identified as one with page sub-<br>types and no default page sub-type has been specified and<br>the operator did not make a page sub-type selection. |
| ScanLink<br>Plug-in<br>Requested a<br>Reject | Results when the ScanLink plug-in has requested that the piece be rejected.                                                                                                   |
| ScanLink<br>Plug-in Timed<br>Out             | Results when the host has not received a response back<br>from the ScanLink Plug-in within the required amount of<br>time.                                                    |
| Could Not<br>Create a Batch                  | Results when the software was unable to create a batch due<br>to an inability to open and write a new file or an error within<br>the system.                                  |
| Detected a<br>Duplicate<br>Batch             | Results when the software has detected a duplicate batch<br>either via the used batch list or by finding batches in the<br>batch directories with the same batch number.      |
| Failed Saving<br>Image                       | Results when there is an error trying to add or rescan a piece to a batch.                                                                                                    |
| Magnetic MICR<br>Response<br>Missing         | Results when the software does not receive a response from the magnetic MICR when it is expecting one.                                                                        |
| Cannot<br>Process<br>Printer Data            | Results when there is an error in sending the audit trail information down to the printer.                                                                                    |
| Required Item<br>Expected                    | Results when an item is of the wrong priority to be scanned<br>in the current location within a transaction (Structured<br>batches only).                                     |

#### Table 5-3: Reasons for rejected items (continued)

| Only One Item<br>of this Type<br>Expected | Results when only one item of the scanned item's priority is<br>allowed, and that required item is already present within the<br>batch (Structured batches only).                                                                               |
|-------------------------------------------|----------------------------------------------------------------------------------------------------|
| New<br>Transaction<br>Required            | Results when a new transaction must be started in order to add this item to the batch (Structured batches only).                                                                                                    |
| Jamsorts                                  | All input pieces immediately following a reject when the job parameter "Stop Machines for Rejects" is set to something other than <b>No</b> until the reject is cleared. All input pieces immediately following a jam until the jam is cleared. |

# **5.1.2. Capital Equipment Stats Definitions**

#### 5.1.2.1. Overall System Performance Measures

#### Table 5-4: Overall System Performance Measures Terms

| Input    | Number of envelopes to enter the paper path via the feeder module.                                                                                                    |
|----------|----------------------------------------------------------------------------------------------------|
| Outsorts | Number of envelopes deemed unsuitable for<br>processing. The statistic report contains a list of counts for<br>each outsort category. Each envelope that is directed to the<br>Outsort Bin will only increase one category on the list. If a<br>piece has the potential to increase multiple categories, only<br>the first category in the list is increased. |
| Output   | Transactions that have passed through the Extract module<br>and have been sent to either the reunite bin or one of the<br>stacker bins.                                                                                                    |
| Jam Rate | Number of jams per run. The formula for the Jam Rate is:<br>Jam Rate = <u>Jams</u><br>Input                                                                                                    |
| Run Type | Shows how much of the job was run on the machine and how much of the job was run from the IEM refeeders.                                                                                                    |

#### **Machine Statistics Definitions**

| Feed Rate                   | Number of envelopes per hour the machine is currently<br>feeding. The formula for the Feed Rate is:<br>Feed Rate = $\frac{\text{Input * 3600}}{\text{Active Job Time (seconds)}}$                                                                                                    |
|-----------------------------|----------------------------------------------------------------------------------------------------|
| Output Rate                 | Number of envelopes per hour the machine is processing.<br>The formula for the Output Rate is:<br>Output Rate = Output * 3600<br>Active Job Time (seconds)                                                                                                    |
| Jam Clear<br>Time           | Average time the machine was halted while the operator<br>was clearing a jam. The formula for the Jam Clear Time is:<br>Jam Clear time = $\frac{Jam Time}{Tams}$                                                                                                    |
| Reference<br>Feed Rate      | This calculation approximates the feed rate (in pieces per<br>hour) if jams are cleared in the time designated by the<br>Reference Jam Clear time:<br>Reference Feed Rate =<br>Input *3600<br>Run Time (seconds) + (Jams * Ref. Jam Clear Time (seconds))                                                                                                    |
| Reference<br>Output Rate    | This calculation approximates the machine output rate (in<br>pieces per hour) if jams are cleared in the time designated<br>by the Reference Jam Clear time:<br>Reference Output Rate =<br>Output *3600<br>Run Time (seconds) + (Jams * Ref. Jam Clear Time (seconds))                                                                                              |
| Reference Jam<br>Clear Time | Estimated time it takes to clear a jam. This is set at 20<br>seconds by default, but most sites have set it to 30 seconds.<br>The Reference Jam Clear Time is used to calculate<br>Reference Feed and Reference Output Rates, which are<br>intended to provide the rates the machine would achieve if<br>the operator cleared jams within a certain period of time. |

#### 5.1.2.2. Performance Details

#### Table 5-5: Performance Details Terms

| Active Job<br>Time | <ul> <li>Amount of time the machine was either actively running or halted due to a jam. Active Job Time is further broken down into:</li> <li>Run Time: the time spent processing mail</li> <li>Jam Time: the total time the system was halted for a jam</li> </ul> |
|--------------------|----------------------------------------------------------------------------------------------------|
| Idle Time          | Time the operator spent with the Run screen open without a job running.                                                                                                    |
| Outsorts           | The Outsorts section of the Performance Details lists the number of envelopes that the machine could not process and the reasons why.                                                                                                    |
| Output             | The Output section of the Performance Details lists the<br>number of transactions that were processed by the<br>machine. Keep in mind that in addition to clean mail and<br>rejects, "Output" also includes reunites and Jamsorts.                                  |

### 5.1.2.3. Overall Jam Data

#### Table 5-6: Overall Jam Data terms

| Jams       | Reports occasions when run was halted due to a paper jam<br>or a processing problem that was machine related.                                   |
|------------|----------------------------------------------------------------------------------------------------|
| Jam Index  | Description not yet available                                                                                                    |
| Stops      | Any time the machine is halted due to a problem which<br>could have been avoided by the operator (i.e., feed empty,<br>no bin available, etc.). |
| Stop Index | Description not yet available                                                                                                    |

## 5.1.2.4. Jam/Stop Information

Table 5-7: Jam/Stop Information terms

| Reorder Gate 2<br>Sensor<br>Missing Jam | Reports occasions when run was halted due to a paper jam<br>or a processing problem that was machine related.                                   |
|-----------------------------------------|----------------------------------------------------------------------------------------------------|
| Stops                                   | Any time the machine is halted due to a problem which<br>could have been avoided by the operator (i.e., feed empty,<br>no bin available, etc.). |

# 6. Toolbar, Menu Bar, and Table Features

| 6.1. Resizing the Display 22                                                                                                    | 28                          |
|----------------------------------------------------------------------------------------------------|-----------------------------|
| 6.2. Rearranging the Display Layout 22                                                                                                    | 29                          |
| 6.3. Menu Bar       23         6.3.1. Help       23         6.3.2. Menu Bar Add or Remove Buttons Feature       23                                                                                     | <b>32</b><br>33<br>34       |
| 6.4. Toolbar Add or Remove Buttons Feature                                                                                                    | 34                          |
| 6.5. Rearranging the Order of Table Columns                                                                                                    | 35                          |
| 6.6. Manually Resizing Table Columns                                                                                                    | 36                          |
| 6.7. Filtering Tables       23         6.7.1. Using a Column Heading to Change Sorting Order       23         6.7.2. Selecting Items from a Table       23         6.7.3. Column Heading Menu       24 | <b>37</b><br>37<br>38<br>45 |

# **OPEX Insight**<sup>™</sup>

**User Manual** 

# 6.1. Resizing the Display

The Insight Dashboard window can be resized by dragging its borders (Figure 6-1).

| File View Tools Help       File View Tools Help         Configure Status       CNS*         Server Status       Configure Status         Server Status       Server Activity         Server Status       Server Activity         Server Status       Server Status         Server Status       Server Status         Server Status       Machine Pages Mittace         Active Falconty #6       George Anderson Remittance       04012138       106 PH       50       100       1,945 pages/hr         Active Falconty #6       Server Austance       02012127       1                                                                                                    | File View Tools Help       File View Tools Help         Image: Status       Image: Status       Image: Sta | a In                                                                                                    | sight Dashb      | oard (Production F                             | nvironment)          |                        |             |              | JL  |       | 00                |  |
|----------------------------------------------------------------------------------------------------|----------------------------------------------------------------------------------------------------|----------------------------------------------------------------------------------------------------|------------------|------------------------------------------------|----------------------|------------------------|-------------|--------------|-----|-------|-------------------|--|
| Status       Configure       Status       Server Activity       Alarms         Server Status       Machine Status       Server Activity       Alarms         Server Status       Server Activity       Alarms         Server Status       Server Activity       Alarms         Server Status       Server Activity       Alarms         Server Status       Server Activity       Alarms         Server Status       Server Activity       Transactions       Pages         Server Status       Machine       Operator       Job       Batch 1d       Last Activity       Transactions       Pages       Throughput         Server Falcon V# 36       Machine       Operator       Job       Batch 1d       Last Activity       Transactions       Pages       Throughput         Active       Falcon V# 36       George Anderson       Remittance       06012140       1307 PH       12       25       4,500 pages/hr         Active       Falcon V# 36       George Anderson       Remittance       04012138       106 PH       50       100       1,945 pages/hr         Active       Falcon V# 36       George Anderson       Remittance       0212137       104 PH       5       10       3,000 pages/hr         Active<                                                                                                    | Status       Configure       Status       Configure       Status       Configure       Status       Configure       Status       Configure       Server Activity       Alarms         Server Status       Server Status       <                        | Fi                                                                                                    | le View          | Tools Help                                     |                      | _                      |             |              | ×   |       |                   |  |
| Status       Scanner Stats       Machine Stats         Overview       Scanner Stats       Machine Stats         Server Status       Machine Status       Server Activity         Server Status       Server Status       Server Status         Server Status       Server Status       Server Status         Server Status       Server Status       Server Status         Server Status       Server Status       Server Status         Server Status       Machine Comparison       Server Status         Server Status       Machine Coperator       Job       Batch 1d       Last Activity         Status       Machine Coperator       Job       Batch 1d       Last Activity       Transactions         Status       Machine Coperator       Job       Batch 1d       Last Activity       Transactions       Pages         Active       Falcont+#7       Jeff Albertson       White Hail       05012139       100 PM       12       25       3,600 pages/hr         Active       Falcont #8       Geronit#9       Winston Church Applications       07012136       103 PM       50       100       2,666 pages/hr         Active       Falcon #5       Judy Hulberry       Mite Hail       03012127       1255 PM       5       <                                                                                                    | Configure       Status       Scanner Stats       Machine Stats         Overview       Scanner Stats       Machine Stats       Scanner Stats       Machine Stats         Server Stats       Machine Stats       Server Stats       Machine Status       Server Stats         Server Stats       Server Stats       Machine Status       Server Stats       Server Stats         Server Stats       Machine Status       Server Stats       Server Stats       Server Stats         Server Stats       Machine       Operator       Job       Batch Id       Last Activity       Transactions       Pages       Throughput         Status       Machine       Operator       Job       Batch Id       Last Activity       Transactions       Pages       Throughput         Active       Falcon+ #7       Jeff Albertson       White Hail       05012139       1.07 PH       12       25       3,600 pages/hr         Active       Falcon+ #8       Hary Tyler       Remutance       06012140       107 PH       2       5       4,500 pages/hr         Active       Falcon+ #8       Hary Tyler       Remutance       06012140       107 PH       2       5       4,500 pages/hr         Active       Falcon #3       Hary Tyler       Remutan                                                                                                    |                                                                                                    |                  | <b>A</b>                                       |                      |                        |             |              |     |       |                   |  |
| Configure       Status       Status       Machine Status         Overview       Scanner Status       Machine Status       Server Activity         Server Status       Server Activity       Server Status         Server Status       Machine Status       Server Activity         Server Status       Machine Status       Server Status         Server Status       Machine Status       Server Status         Server Status       Server Status       Server Status         Seamer Activity       Seamer Activity       Transactions       Pages         Status       Machine Operator       Job       Batch Id       Last Activity       Transactions         Status       Machine Status       Machine Coperator       Job       Batch Id       Last Activity       Transactions       Pages       Throughput         Active       Falcont # #       Nary Tyler       Remittance       06012140       100 PH       2       5       4,500 pages/hr         Active       Falcont # #       Nary Tyler       Remittance       02012137       100 PH       2       5       4,500 pages/hr         Active       Active       Falcont # #       Nary Tyler       Remittance       02012137       100 PH       5       10       3,000 pa                                                                                                    | Configure       Status       Status       Machine Status         Overview       Scanner Status       Machine Status       Server Administration         Server Status       Server Administration       Server Administration       Server Status         Server Viession: 48.2.3.0 (Production Environment)       Server Viession: 48.2.3.0 (Production Environment)       Server Viession: 48.2.3.0 (Production Environment)         Status       Machine       Operator       Job       Batch 1d       Last Activity       Transactions       Pages       Throughput         Status       Machine Status       Machine Coperator       Job       Batch 1d       Last Activity       Transactions       Pages       Throughput         Status       Machine Status       Machine Coperator       Job       Batch 1d       Last Activity       Transactions       Pages       Throughput         Active       Falcont ##7       Jeff Albertson       White Hail       05012139       107 PH       12       2       5       4,5000 pages/hr         Active       Falcont ##6       George Anderson       Remittance       04012138       106 PH       50       100       1,945 pages/hr         Active       Falcon ##5       Judy Hulberry       Remittance       0212137       104 PH       5                                                                                                    |                                                                                                    |                  | 9                                              | LINS                 |                        |             |              |     |       | insight"          |  |
| Devendent         Server Status         Server Status         Server Status         Server Version: V82.8.0 (Production Environment)         Server Version: V82.8.0 (Production Environment)         Server Activity         Server Version: V82.8.0 (Production Environment)         Server Version: V82.8.0 (Production Environment)         Status       Machine       Operator       Job         Status       Machine       Operator       Job       Transactions       Pages       Throughput         Active       Falcont+#27       Jeff Albertson       White Hail       05012139       1.07 PH       12       25       3,600 pages/hr         Active       Falcont+#27       Jeff Albertson       Remittance       06012140       1.107 PH       2       5       4,500 pages/hr         Active       Falcont+#28       Hary Tyler       Remittance       04012138       1.06 PH       50       100       1,945 pages/hr         Active       Falcont+#28       Judy Hulberry       Remittance       0212137       104 PH       5       10       6,000 pages/hr         Active       Falcon #5       Judy Hulberry       White Hail       03012127       12:55                                                                                                    | Operator       Job       Batch 1d       Last Activity         Server Status         Server Version v8.2.8.0 (Production Environment)         Server Version v8.2.8.0 (Production Environment)         Server Activity         Status       Machine       Operator       Job       Batch 1d       Last Activity       Transactions       Pages       Throughout         Status       Machine       Operator       Job       Batch 1d       Last Activity       Transactions       Pages       Throughout         Active       Falcon+ #7       Jeff Albertson       White Hail       05012139       1.07 PH       12       2.5       3,600 pages/hr         Active       Falcon+ #7       Jeff Albertson       White Hail       05012139       1.07 PH       2       5       4,500 pages/hr         Active       Falcon #6       George Anderson       Remittance       04012138       1.06 PH       50       100       1,945 pages/hr         Active       Falcon #5       Judy Hulberry       Remittance       02012137       1.04 PH       5       10       6,000 pages/hr         Active       Falcon #5       Judy Hulberry       White Hail       03012127       1.2                                                                                                    | C                                                                                                    | onfigure         | Status Scanner Sta                             | its Machine Stats    |                        |             |              |     |       | • In Dignic       |  |
| Server Status         Server Status         Server Version: 12.3.8.0 (Production Environment)         Server Version: 12.3.8.0 (Production Environment)         Server Version: 12.3.8.0 (Production Environment)         Status       Machine       Operator         Jatus       Machine       Operator         Jatus       Machine       Operator         Jatus       Machine       Operator         Jatus       Machine       Operator         Jatus       Machine       Operator         Jatus       FalconH #7       Jeff Albertson         White Hail       05012139       107 PH       2       5       4,5000 pages/hr         Active       FalconH #6       George Anderson       Remittance       04012138       1.06 PH       50       100       1,945 pages/hr         Active       FalconH #6       George Anderson       Remittance       0212137       1.04 PH       5       10       3,000 pages/hr         Active       Falcon #5       Judy Hulberry       Remittance       0212137       1.04 PH       5       10       2,060 pages/hr         Active       Falcon #5       Judy Hulberry       White Hail       0312127       12:55 PH       5       10       6,0                                                                                                    | Server: Status           Server: Status           Server: Variable: 12.8.0.0 (Production Environment)           Server: Variable: 12.8.0.0 (Production Environment)           Server: Variable: 12.8.0.0 (Production Environment)           Server: Variable: 12.8.0.0 (Production Environment)           Server: Variable: 12.8.0.0 (Production Environment)           Server: Variable: 12.8.0.0 (Production Environment)           Status         Machine         Operator         Job         Batch 1d         Last Actively         Transactions         Pages         Throughput           Active         Falcont # # 3         Def Albertson         White Hail         03021130         107 PH         12         3         Active         Falcont # # 6         George Anderson         Remittance         04012138         106 PH         50         100         3,4000 pages/hr           Active         Falcont # # 6         George Anderson         Remittance         0212127         104 PH         50 <th c<="" td=""><td>Ove</td><td>rview Sc</td><td>anner Status Mach</td><td>ine Status Server Acti</td><td>vity Alarms</td><td></td><td></td><td></td><td></td><td></td></th>                                                                                                    | <td>Ove</td> <td>rview Sc</td> <td>anner Status Mach</td> <td>ine Status Server Acti</td> <td>vity Alarms</td> <td></td> <td></td> <td></td> <td></td> <td></td> | Ove              | rview Sc                                       | anner Status Mach    | ine Status Server Acti | vity Alarms |              |     |       |                   |  |
| Server & Brunning normaly,<br>Server & Brunning normaly,<br>Server & Brunning Normaly,<br>Server & Brunning Normaly,<br>Server & Brunning Normaly,<br>Server & Brunning Normaly,<br>Status       Server Activity         Status       Mechine       Operator       Job       Satch 1d       Last Activity       Transactions       Pages       Throughput         Status       Mechine       Operator       Job       Satch 1d       Last Activity       Transactions       Pages       Throughput         Active       Falconit # # Joeff Albertson       White Hail       05012139       107 PH       12       25       3,600 pages/hr         Active       Falconit # # B       Many Type       Remittance       04012138       106 PH       50       100       1,945 pages/hr         Active       Falconit # # S       10       3,000 pages/hr       3,000 pages/hr       3,000 pages/hr         Active       Falconit # 5       10       3,000 pages/hr       3,000 pages/hr         Active       Falconit # 5       100       2,666 pages/hr       3,000 pages/hr         Active       Falconit # 5       10       3,000 pages/hr       3,000 pages/hr         Active       Falconit # 5       10       6,000 pages/hr       3,000 pages/hr         Active       Falconit # 5       10       6,000 pages/hr <td>Server &amp; running normaly.         Server &amp; Running A.2.8.0 (Production Environment)         Server &amp; Running A.2.8.0 (Production Environment)         Server &amp; Running A.2.8.0 (Production Environment)         Server &amp; Running A.2.8.0 (Production Environment)         Status       Machine         Operator       Job         Bath M       Control A.2.8.0 (Production Environment)         Status       Machine         Operator       Job         Status       Machine         Operator       Job         Status       Machine         Operator       Job         Active       FalconV # #         Machine       Operator         Active       FalconV #         Active       FalconV #         Active       FalconV #         Active       FalconV #         Active       FalconV #         Active       FalconV #         Active       FalconV #         Budy Mulberry       Remittance         Operator       Operator         Active       FalconV #         Budy Mulberry       Nite Hail         Operator       Operator         Server Alarms       Incelve         Imee</td> <td>Ser</td> <td>ver Status</td> <td></td> <td></td> <td></td> <td></td> <td></td> <td></td> <td></td> <td></td>                                                                                                    | Server & running normaly.         Server & Running A.2.8.0 (Production Environment)         Server & Running A.2.8.0 (Production Environment)         Server & Running A.2.8.0 (Production Environment)         Server & Running A.2.8.0 (Production Environment)         Status       Machine         Operator       Job         Bath M       Control A.2.8.0 (Production Environment)         Status       Machine         Operator       Job         Status       Machine         Operator       Job         Status       Machine         Operator       Job         Active       FalconV # #         Machine       Operator         Active       FalconV #         Active       FalconV #         Active       FalconV #         Active       FalconV #         Active       FalconV #         Active       FalconV #         Active       FalconV #         Budy Mulberry       Remittance         Operator       Operator         Active       FalconV #         Budy Mulberry       Nite Hail         Operator       Operator         Server Alarms       Incelve         Imee                                                                                                    | Ser                                                                                                    | ver Status       |                                                |                      |                        |             |              |     |       |                   |  |
| Server Uptime: 05:04<br>Memory Usge: 25:590 K           Scamer Activity         Status         Madnine         Operator         Job         Batch 1d         Last Activity         Transactions         Pages         Throughput           2 Active         Falcon # #7         Jeff Albertson         White Hail         05012139         107 PH         12         25         3,600 pages/hr           Active         Falcon # #7         Jeff Albertson         White Hail         05012139         107 PH         12         25         3,600 pages/hr           Active         Falcon # #6         George Anderson         Remittance         04012138         106 PH         50         100         1,945 pages/hr           Active         Astore Gemini #9         Winston Church         Applications         07012136         103 PH         50         100         2,666 pages/hr           Active         Astore Gemini #9         Winston Church         Applications         07012136         103 PH         50         100         2,666 pages/hr           Inactive         Astore Gemini #9         Winston Church         Applications         07012136         103 PH         50         100         2,666 pages/hr           Inactive         Astive         Falcon #5         Judy Hulberry </td <td>Server Uptime: 05:04<br/>Memory Usage: 25:50 K           Scanner Activity         Status         Machine         Operator         Job         Batch 1d         Last Activity         Transactions         Pages         Throughput           2         Active         Falcon + #7         Jeff Albertson         White Hail         05012139         1:07 PH         12         25         3;600 pages/hr           Active         Falcon Y #6         George Anderson         Remittance         06012140         1:07 PH         2         5         4,500 pages/hr           Active         Falcon Y #6         George Anderson         Remittance         06012138         1:06 PH         50         100         1;045 pages/hr           Active         Active         Active         Active         Active         Active         3;000 pages/hr           Active         Georgi #2         Judy Hulberry         Remittance         02012137         1:06 PH         50         100         2;666 pages/hr           Active         Falcon #5         Judy Hulberry         Winston Church         Applications         07012136         103 PH         50         100         2,666 pages/hr           Inactive         AS3690 #1         Winston Churchme         White Mail         01012108</td> <td>6</td> <td>Server<br/>Server</td> <td>is running normally.<br/>Version: v8.2.8.0 (Pro</td> <td>duction Environment)</td> <td></td> <td></td> <td></td> <td></td> <td></td> <td></td> | Server Uptime: 05:04<br>Memory Usage: 25:50 K           Scanner Activity         Status         Machine         Operator         Job         Batch 1d         Last Activity         Transactions         Pages         Throughput           2         Active         Falcon + #7         Jeff Albertson         White Hail         05012139         1:07 PH         12         25         3;600 pages/hr           Active         Falcon Y #6         George Anderson         Remittance         06012140         1:07 PH         2         5         4,500 pages/hr           Active         Falcon Y #6         George Anderson         Remittance         06012138         1:06 PH         50         100         1;045 pages/hr           Active         Active         Active         Active         Active         Active         3;000 pages/hr           Active         Georgi #2         Judy Hulberry         Remittance         02012137         1:06 PH         50         100         2;666 pages/hr           Active         Falcon #5         Judy Hulberry         Winston Church         Applications         07012136         103 PH         50         100         2,666 pages/hr           Inactive         AS3690 #1         Winston Churchme         White Mail         01012108                                                                                                    | 6                                                                                                    | Server<br>Server | is running normally.<br>Version: v8.2.8.0 (Pro | duction Environment) |                        |             |              |     |       |                   |  |
| Scamer Activity         Status         Machine         Operator         Job         Batch 1d         Last Activity         Transactions         Pages         Throughput           2         Active         Falcon+#7         Jeff Albertson         White Hail         05012139         107 PH         12         25         3,600 pages/hr           Active         Falcon+#7         Jeff Albertson         Remittance         06012140         107 PH         12         25         4,500 pages/hr           Active         FalconV# #8         Mary Tyler         Remittance         06012140         107 PH         2         5         4,500 pages/hr           Active         FalconV# 66         George Anderson         Remittance         04012138         106 PH         50         100         1,945 pages/hr           Active         Active         Gennin#9         Winston Church         Applications         07012136         103 PH         50         100         2,666 pages/hr           Active         Falcon #5         Judy Hulberry         White Hail         03012127         1255 PH         5         10         6,000 pages/hr           Inactive         AS3690 #1         Winston Churchman         White Mail         01012108         11:23 AM         100                                                                                                    | Scamer Activity         Status         Machine         Operator         Job         Batch Id         Last Activity         Transactions         Pages         Throughput           > Active         Falcon+#7         Jeff Albertson         White Hail         05012139         1:07 PH         12         25         3,600 pages/hr           Active         Falcon+#8         Hary Tyler         Remittance         06012140         1:07 PH         2         5         4,5000 pages/hr           Active         Falcon#6         George Anderson         Remittance         06012140         1:07 PH         2         5         4,5000 pages/hr           Active         Falcon#6         George Anderson         Remittance         02012137         1:06 PH         50         100         1,945 pages/hr           Active         Active         Active As72001#2         Judy Hulberry         Remittance         02012137         1:04 PH         5         10         3,000 pages/hr           Active         Falcon#5         Judy Hulberry         White Hail         03012127         12:55 PH         5         10         6,000 pages/hr           Active         Falcon#5         Judy Hulberry         White Hail         01012108         11:23 AM         100         200                                                                                                    | 6                                                                                                    | Server<br>Memory | Uptime: 05:04<br>/ Usage: 26,560 K             |                      |                        |             |              |     |       |                   |  |
| Scame Activity           Status         Machine         Operator         Job         Bath 1d         Last Activity         Transactions         Pages         Throughput           Active         Falcon+#7         Jeff Albertson         White Hail         05012139         1:07 PH         12         25         3,600 pages/hr           Active         FalconV##8         Mary Tyler         Remittance         06012140         1:07 PH         2         5         4,500 pages/hr           Active         FalconV##8         Mary Tyler         Remittance         04012138         1:06 PH         50         100         1,945 pages/hr           Active         Falcon##7         Jiudy Mulberry         Remittance         04012137         1:04 PH         50         100         2,465 pages/hr           Active         Gemini #9         Winston Church         Applications         07012136         1:03 PH         50         100         2,666 pages/hr           Active         Falcon #5         Judy Mulberry         White Hail         03012127         12:55 PH         5         10         6,000 pages/hr           Inactive         AS3690 #1         Winston Churchma         White Mail         01012108         11:23 AM         100         200                                                                                                    | Stamme Activity         Operator         Job         Batch 1d         Last Activity         Transactions         Pages         Throughput           Active         Falcon+#7         Jeff Albertson         White Hail         05012139         1:07 PH         12         25         3,600 pages/hr           Active         Falcon+#7         Jeff Albertson         White Hail         05012139         1:07 PH         12         25         3,600 pages/hr           Active         FalconV+#8         Hary Tyler         Remittance         06012140         1:07 PH         2         5         4,500 pages/hr           Active         FalconV+#6         George Anderson         Remittance         04012138         1:06 PH         50         100         1,945 pages/hr           Active         AS7200i #2         Judy Hulberry         Remittance         04012137         1:04 PH         5         10         3,000 pages/hr           Active         Genni#9         Winston Church         Applications         07012136         1:03 PH         50         100         2,666 pages/hr           Active         Falcon #5         Judy Hulberry         White Hail         03012127         12:55 PH         5         10         6,000 pages/hr           Inactive                                                                                                    |                                                                                                    |                  |                                                |                      |                        |             |              |     |       |                   |  |
| Status         Pacinie         Operator         Job         Status         Pacine         Operator         Job         Status         Pace         Pace                                                                                                    | Status         Pedine         Operator         Jabo         Eath Advisor         Pages         Product           > Active         Falcon #7         Jeff Albertson         White Hall         05012139         107 PH         12         25         3,600 pages/hr           Active         Falcon #7         Jeff Albertson         Remittance         06012140         107 PH         12         25         3,600 pages/hr           Active         Falcon #7         Benn Harrow         06012140         107 PH         2         5         4,500 pages/hr           Active         Falcon #8         Mary Tyler         Remittance         04012138         106 PH         50         100         1,945 pages/hr           Active         Falcon #8         Gernini #9         Winston Church         Applications         07012136         1:03 PH         50         100         2,666 pages/hr           Active         Falcon #5         Judy Hulberry         White Hail         03012127         12:55 PH         5         10         6,000 pages/hr           Active         ASS690 #1         Winston Churchum         White Mail         01012108         11:23 AM         100         200         5,217 pages/hr           Jactive         Asizesesitive         Eve                                                                                                    | Sca                                                                                                    | nner Activity    |                                                | 0                    | 2.6                    | Data M      | Loop Balling |     |       | The second        |  |
| Active         FalconV+#8         Hary Tyler         Remittance         06012140         107 PH         2         5         4,500 pages/hr           Active         FalconV+#8         Hary Tyler         Remittance         04012138         106 PH         50         100         1,945 pages/hr           Active         FalconV+#8         Hary Tyler         Remittance         04012138         106 PH         50         100         1,945 pages/hr           Active         AS7200 #2         Judy Hulberry         Remittance         02012137         104 PH         5         10         3,000 pages/hr           Active         Gennia #9         Winston Church Applications         07012136         103 PH         50         100         2,665 pages/hr           Active         Falcon #5         Judy Hulberry         White Hail         03012127         12:55 PH         5         10         6,000 pages/hr           Inactive         AS3690 #1         Winston Churchman         White Mail         01012108         11:23 AM         100         200         5,217 pages/hr           Server Alarme                                                                                                    | Active         FalconV+#8         Hary Tyler         Remittance         06012140         107 PH         2         5         4,500 pages/hr           Active         FalconV #6         George Anderson         Remittance         04012138         1.06 PH         50         100         1,945 pages/hr           Active         FalconV #6         George Anderson         Remittance         04012138         1.06 PH         50         100         1,945 pages/hr           Active         AS7200 #2         Judy Hulberry         Remittance         02012137         1.04 PH         5         10         3,000 pages/hr           Active         AS7200 #2         Judy Hulberry         Winston Church…         Applications         07012136         1.03 PH         50         100         2,666 pages/hr           Active         Falcon #5         Judy Hulberry         White Hail         0312127         12:55 PH         5         10         6,000 pages/hr           Inactive         AS3690 #1         Winston Churchma         White Mail         01012108         11:23 AM         100         200         5,217 pages/hr           Server Alarms         Ime         Level         Event         Adriowledged By         Ack                                                                                                    | -                                                                                                    | Active           | Falcon+ #7                                     | Jeff Albertson       | JOD<br>White Mail      | 05012139    | 1:07 PM      | 12  | Pages | 3.600 pages/br    |  |
| Active         FakonY #6         George Anderson         Remittance         04012138         1:06 PH         50         100         1,945 pages/hr           Active         AS7200 #2         Judy Hulberry         Remittance         02012137         1:04 PH         5         10         3,000 pages/hr           Active         AS7200 #2         Judy Hulberry         Remittance         02012137         1:04 PH         5         10         3,000 pages/hr           Active         Gemini #9         Winston Church         Applications         07012136         1:03 PH         50         100         2,666 pages/hr           Active         Fakon #5         Judy Hulberry         White Hall         03012127         12:55 PH         5         10         6,000 pages/hr           Inactive         AS3690 #1         Winston Churchman         White Mall         01012108         11:23 AM         100         200         5,217 pages/hr           Server Alarms                                                                                                    | Active         FalconY #6         George Anderson         Remittance         04012138         1:06 PH         50         100         1,945 pages/hr           Active         AS7200 #2         Judy Hulberry         Remittance         02012137         1:04 PH         5         10         3,000 pages/hr           Active         AS7200 #2         Judy Hulberry         Remittance         02012137         1:04 PH         5         10         3,000 pages/hr           Active         Gemini #9         Winston Church         Applications         07012136         1:03 PH         50         10         2,666 pages/hr           Active         Active         Assession #1         Winston Churchman         Minte Mail         01012127         12:55 PH         5         10         6,000 pages/hr           Inactive         Assession #1         Winston Churchman         White Mail         01012108         11:23 AM         100         200         5,217 pages/hr           Server: Alarms                                                                                                    |                                                                                                    | Active           | FalconV+ #8                                    | Mary Tyler           | Remittance             | 06012140    | 1:07 PM      | 2   | 5     | 4,500 pages/hr    |  |
| Active         AS7200i #2         Judy Hulberry         Remittance         02012137         1:04 PH         S         10         3,000 pages/hr           Active         Gemini #9         Winston Church…         Applications         07012136         1:03 PH         50         100         2,666 pages/hr           Active         Falcon #5         Judy Hulberry         Winston Church…         Applications         07012136         1:03 PH         50         100         2,666 pages/hr           Inactive         Active         Falcon #5         Judy Hulberry         Winston Churchman         01012127         12:55 PH         5         10         6,000 pages/hr           Inactive         AS3690i #1         Winston Churchman         White Mail         01012108         11:23 AM         100         200         5,217 pages/hr           Server: Alarms                                                                                                    | Active         AS72001 #2         Judy Hulberry         Remittance         02012137         1:04 PH         5         10         3,000 pages/hr           Active         Gemini #9         Winston Church         Applications         07012136         1:03 PH         50         100         2,666 pages/hr           Active         Falcon #5         Judy Hulberry         Winter Hail         03012127         12:55 PH         5         10         6,000 pages/hr           Inactive         AS3690 #1         Winston Churchman         White Mail         01012108         11:23 AM         100         200         5,217 pages/hr           Server Alarms                                                                                                    |                                                                                                    | Active           | FalconV #6                                     | George Anderson      | Remittance             | 04012138    | 1:06 PM      | 50  | 100   | 1,945 pages/hr    |  |
| Active         Gemini #9         Winston Church         Applications         07012136         1:03 PH         50         100         2,666 pages/hr           Active         Fakon #5         Judy Hulberry         White Hail         03012127         12:55 PH         5         10         6,000 pages/hr           Inactive         AS36901 #1         Winston Churchman         White Mail         01012108         11:23 AM         100         200         5,217 pages/hr           Server Alarms                                                                                                    | Active         Gemini #9         Winston Church         Applications         07012136         1.03 PH         50         100         2,666 pages/hr           Active         Falcon #5         Judy Hulberry         White Hail         03012127         12:55 PH         5         10         6,000 pages/hr           Inactive         AS3690i #1         Winston Churchum         White Mail         01012108         11:23 AM         100         200         5,217 pages/hr           Server Alarms                                                                                                    |                                                                                                    | Active           | A57200i #2                                     | Judy Mulberry        | Remittance             | 02012137    | 1:04 PM      | 5   | 10    | 3,000 pages/hr    |  |
| Active         Falcon #5         Judy Mulberry         White Hail         03012127         12:55 PH         5         10         6,000 pages/hr           Inactive         AS3690 #1         Winston Churchman         White Mail         01012108         11:23 AM         100         200         5,217 pages/hr           Server Alarms                                                                                                    | Active         Falcon #5         Judy Mulberry         White Hail         03012127         12:55 PH         5         10         6,000 pages/hr           Inactive         AS3690I #1         Winston Churchman         White Mail         01012108         11:23 AM         100         200         5,217 pages/hr           Server Alarms                                                                                                    |                                                                                                    | Active           | Gemini #9                                      | Winston Church       | Applications           | 07012136    | 1:03 PM      | 50  | 100   | 2,666 pages/hr    |  |
| Inactive         AS3690i #1         Winston Churchman         White Mail         01012108         11:23 AM         100         200         5,217 pages/hr           Server Alarms                                                                                                    | Inactive         AS3690i #1         Winston Churchman         White Mail         01012108         11:23 AM         100         200         5,217 pages/hr           Server Alarms                                                                                                    |                                                                                                    | Active           | Falcon #5                                      | Judy Mulberry        | White Mail             | 03012127    | 12:55 PM     | 5   | 10    | 6,000 pages/hr    |  |
| Server Alarms Time Level Event Addrowledged By Add                                                                                                    | Server Alarms Time Level Event Addrowledged By Add.                                                                                                    |                                                                                                    | Inactive         | AS3690i #1                                     | Winston Churchman    | White Mail             | 01012108    | 11:23 AM     | 100 | 200   | 5,217 pages/hr    |  |
| Server Alarms           Time         Level         Event         Adknowledged By         Adk                                                                                                    | Server Alarms           Time         Level         Event         Adknowledged By         Adk                                                                                                    |                                                                                                    |                  |                                                |                      |                        |             |              |     |       |                   |  |
| Server Alarms Time Level Event Addrowledged By Add                                                                                                    | Server Alarms           Time         Level         Event         Adknowledged By         Adk                                                                                                    |                                                                                                    |                  |                                                |                      |                        |             |              |     |       |                   |  |
| Time Level Event Admowledged By Adk                                                                                                    | Time Level Event Adknowledged By Adk                                                                                                    | Ser                                                                                                    | ver Alarms       |                                                |                      |                        |             |              |     |       |                   |  |
|                                                                                                    |                                                                                                    |                                                                                                    | Time             | Level                                          | Event                |                        |             |              |     | Ac    | knowledged By Ack |  |
|                                                                                                    |                                                                                                    | -                                                                                                    |                  |                                                |                      |                        |             |              |     |       |                   |  |
|                                                                                                    |                                                                                                    |                                                                                                    |                  |                                                |                      |                        |             |              |     |       |                   |  |
|                                                                                                    |                                                                                                    |                                                                                                    |                  |                                                |                      |                        |             |              |     |       |                   |  |
|                                                                                                    |                                                                                                    |                                                                                                    |                  |                                                |                      |                        |             |              |     |       |                   |  |
|                                                                                                    |                                                                                                    |                                                                                                    |                  |                                                |                      |                        |             |              |     |       |                   |  |
|                                                                                                    |                                                                                                    | _                                                                                                    |                  |                                                |                      |                        |             |              |     |       |                   |  |
|                                                                                                    |                                                                                                    |                                                                                                    |                  |                                                |                      |                        |             |              |     |       |                   |  |

Figure 6-1: Resizing the Insight Dashboard window

In the upper right corner, buttons for minimizing, maximizing, and closing the window are displayed in green, yellow, and red, respectively (Figure 6-2).

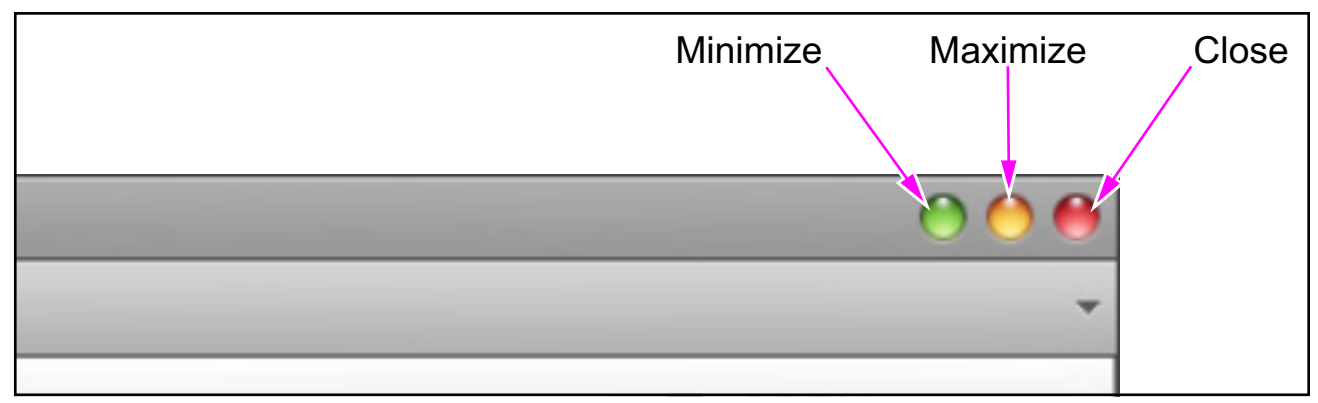

Figure 6-2: Minimizing, maximizing, and closing Insight Dashboard

# 6.2. Rearranging the Display Layout

The menu bar and toolbar can be dragged and dropped to different locations.

**1.** Drag from an empty space on the toolbar or menu bar. The toolbar or menu bar becomes undocked (Figure 6-3 and Figure 6-4).

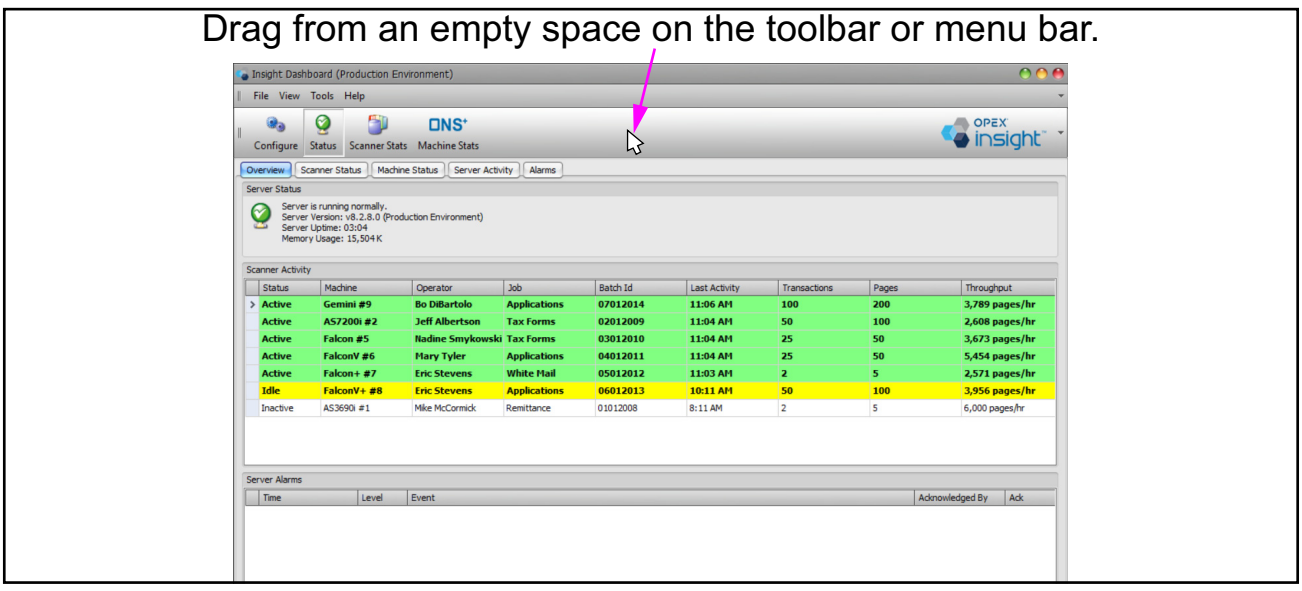

Figure 6-3: Example of dragging the toolbar

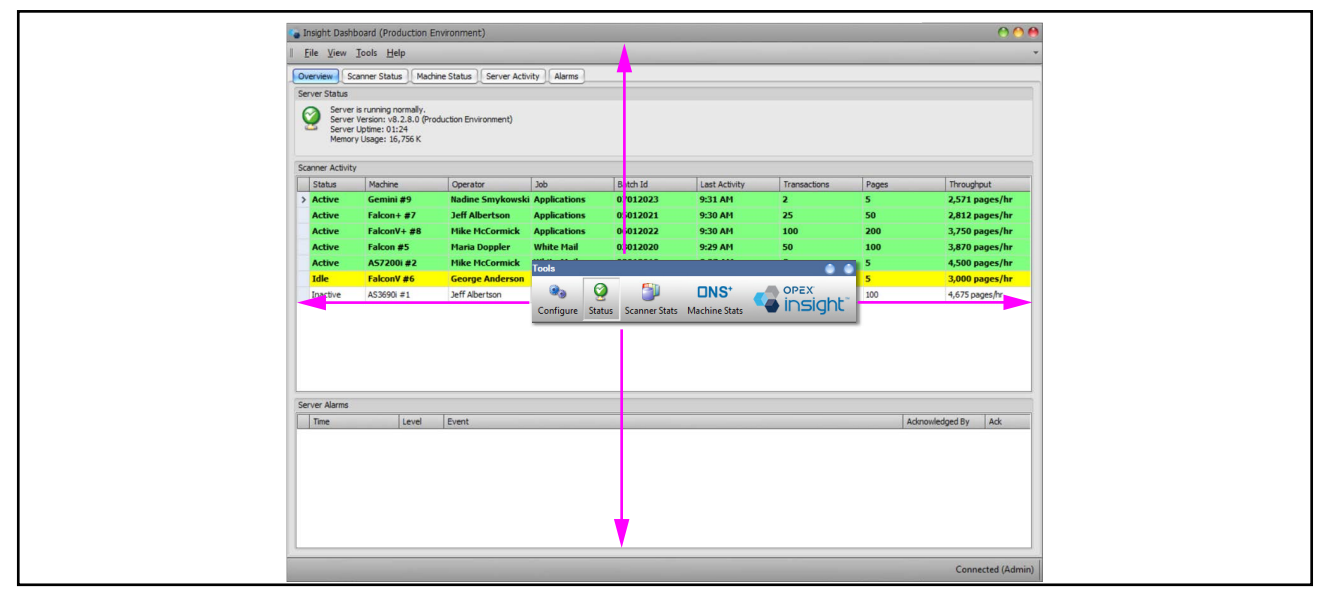

Figure 6-4: Dragging the toolbar in different directions

2. Drop (dock) in different locations around the module display. (Figure 6-5).

| To the top:                                                                                                    | To the bottom:                                                                                                    |
|----------------------------------------------------------------------------------------------------|----------------------------------------------------------------------------------------------------|
| Singht Dahbard (Productor Environment)     Singht Dahbard (Productor Environment)     Singht Dahbard (Productor Environment)     Singht Singht S | A A A     South Clambaad (Production Environment)     A A A     South Rep     Conserved Scalars State State Scalars South References     South Rep     South Rep |
| Deres Bursteng somstig, Pitrakatte Einsternerselbergeben der State State                    | Scanner Achthy         Status         Market         Status         Market         Market         Market <td< th=""></td<>                                                                                                    |
| To the left:                                                                                                    | To the right:                                                                                                    |
| Trie Ves         Control Induction Protocol           Trie Ves         Trie Ves           Trie Ves         Trie Ves           Trie Ves                                                                                                    | Control         Control         <                                                                                                    |
| Server Alema<br>Tree Lond Drent Admonifedged for .<br>,                                                                                                    | AC The Level Event Advocated of Sy AS<br>The Level Event Advocated of Sy AS<br>Tel (Advoc)<br>Tel (Advoc)<br>Concertal (Advoc)                                                                                                    |

Figure 6-5: Examples of dropping the toolbar

Below is an example of dragging the menu bar to a desired location (Figure 6-6):

| Image: Status       CONSY       CONSTINUE       CONSTINUE       Configure       Configure <thconfigure< th=""> <thconfigure< th=""> <thconfigure< th=""></thconfigure<></thconfigure<></thconfigure<>                                                                                                    | 4 | Insight Das                                                                                    | hboard (Produ  | uction Envi | ironment)           |                 |        |         |         |               |              |         |                 | 000      |
|----------------------------------------------------------------------------------------------------|---|------------------------------------------------------------------------------------------------|----------------|-------------|---------------------|-----------------|--------|---------|---------|---------------|--------------|---------|-----------------|----------|
| Configure Status Scanner Statts Machine Statts         Overview       Scanner Status       Machine Status       Server Activity         Server Status       Server is running normally.<br>Server Version: v82. 26 (Production Environment)<br>Server Version: v82. 26 (Production Environment)<br>Server Version: v82. 26 (Production Environment)<br>Server Version: v82. 26 (Production Environment)<br>Server Version: v82. 26 (Production Environment)<br>Server Version: v82. 26 (Production Environment)<br>Server Version: v82. 26 (Production Environment)<br>Server Version: v82. 26 (Production Environment)<br>Server Version: v82. 26 (Production Environment)<br>Server Adams         Status       Machine       Operator       Xob       Batch 1d       Last Activity       Transactions       Pages       Throughput         Active       Falcon V # 6       Mike McCormick       Tax Forms       04012/41       356 PM       20       100       3,636 pages/Inr         Active       Falcon V # 6       Danielle Smith       Applications       06012/41       356 PM       50       100       3,636 pages/Inr         Active       Astrone # 5       Danielle Smith       Applications       07012/43       356 PM       50       100       3,636 pages/Inr         Active       Falcon # 5       Danielle Smith       Tax Forms       0702       20       3,636 pages/Inr         Active       Falcon # 5       Danielle Smith       Tax Forms                                                                                                    |   |                                                                                                | 0              |             | DNS⁺                |                 |        |         |         |               |              |         |                 | X.       |
| Overview       Scanner Status       Machine Status       Server Activity       Alarms         Server Status       Server is running normally.<br>Server Uptime: 07553       Server Version: 92.3.200 (Production Environment)<br>Server Uptime: 07553       Server Activity       Transactions       Pages       Throughput         > Active       FalconV #6       Hike McCormick       Tax Forms       04012/41       356 PM       2       5       3,000 pages/hr         Active       FalconV #6       Make McCormick       Tax Forms       04012/41       356 PM       2       5       3,000 pages/hr         Active       FalconV #6       Make McCormick       Tax Forms       04012/41       356 PM       50       100       3,636 pages/hr         Active       FalconV #8       Daniele Smith       Applications       06012/42       356 PM       50       100       3,636 pages/hr         Active       Astrone Status       Server Alarms       Server Alarms       Server Alarms       Server Alarms       Server Alarms       Server Alarms       Admowledged By       Adk                                                                                                    |   | Configure                                                                                      | Status Sca     | anner Stats | Machine Stats       |                 |        |         |         |               |              |         | eni 🐣           | sight" * |
| Server Status         Server is nump normaly.         Server Versite: 0.753         Memory Usage: 16,948 K         Scamer Activity         Status       Machine         Operator       Job         Batch IV       Last Activity         Status       Machine         Operator       Job         Batch IV       Last Activity         Transactions       Pages         Throughput       Jackive         FalconV #6       Mike PIcCormick         Tax Forms       04012/41         Jackive       FalconV #6         Active       FalconV #76         Main Dopler       Tax Forms         Overations       06012/42         Jackive       Active         Active       FalconV #76         Active       Active         Active       Server Status         Active       FalconV #7         Jackive       FalconV #7         Jackive       FalconV #7         Jackive       FalconV #7         Jackive       Palcolo         Verver       Jackive         Jackive       Jackive         Jackive       Jackive <t< th=""><th></th><th>Overview</th><th>Scanner Status</th><th>Machine</th><th>Status Server Activ</th><th>ity A</th><th>larms</th><th></th><th></th><th></th><th></th><th></th><th></th><th></th></t<>                                                                                                    |   | Overview                                                                                       | Scanner Status | Machine     | Status Server Activ | ity A           | larms  |         |         |               |              |         |                 |          |
| Server Brunning normally.<br>Server Version: 98.2.8.0 (Production Environment)<br>Server Uptime: 07.3.8.7.8.0 (Production Environment)<br>Memory Usage: 10,940 K         Scanner Activity       Server Advine       Operator       Job       Batch Id       Last Activity       Transactions       Pages       Throughput         2 Active       FalconV#6       Hike McCormick       Tax Forms       04012/41       3:56 PH       2       5       3,000 pages/hr         Active       FalconV#6       Hike McCormick       Tax Forms       04012/41       3:56 PH       50       100       3,636 pages/hr         Active       FalconV##8       Danielle Smith       Applications       06012/42       3:56 PH       50       100       3,302 pages/hr         Active       FalconV##8       Danielle Smith       Applications       02012/43       3:56 PH       50       100       3,302 pages/hr         Active       Falcon+#7       to bleartolo       Ummore       100       200       3,636 pages/hr         Active       Falcon+#7       to bleartolo       Winter       File       View       Tools       Help       25       50       2,000 pages/hr         Inactive       AS3690 #1       Judy Mulberry       Applica       File       View       Tools       Help                                                                                                    |   | Server Status                                                                                  |                |             |                     |                 |        |         |         |               |              |         |                 |          |
| Scanner Activity       Transactions       Pages       Throughput         Status       Machine       Operator       Job       Batch I/o       Last Activity       Transactions       Pages       Throughput         Active       FalconV #6       Hike McCormick       Tax Forms       04012/41       3:56 PM       2       5       3,000 pages/hr         Active       FalconV #8       Danielle Smith       Applications       06012/42       3:56 PM       50       100       3,636 pages/hr         Active       Gemini #9       Haria Doppler       Tax Forms       07012/43       3:56 PM       50       100       3,636 pages/hr         Active       Falcon #5       Danielle Smith       Tax F       07012/43       3:56 PM       100       200       3,636 pages/hr         Active       Falcon #5       Danielle Smith       Tax F       Main menu       12       25       2,647 pages/hr         Pactove       alcon ##7       Bot Natorio       whree       File       View       Tools       Help       25       50       2,000 pages/hr         Inactive       AS3690i #1       Judy Mulberry       Applica       File       View       Tools       Help       25       50       2,000 pages/hr                                                                                                    |   | Server status<br>Server is running normally.<br>Server Uptime: 07:53<br>Memory Usage: 16,948 K |                |             |                     |                 |        |         |         |               |              |         |                 |          |
| Status       Machine       Operator       Job       Batch In       Last Activity       Transactions       Pages       Throughput         2       Active       FalconV##6       Hike McCormick       Tax Forms       04012/41       3:56 PH       2       5       3,000 pages/hr         Active       FalconV##8       Danielle Smith       Applications       06012/42       3:56 PH       50       100       3,636 pages/hr         Active       Gemini #9       Haria Doppler       Tax Forms       07012/43       3:56 PH       50       100       3,636 pages/hr         Active       Falcon #5       Danielle Smith       Tax Forms       07012/43       3:56 PH       100       200       3,636 pages/hr         Active       Falcon #5       Danielle Smith       Tax F       Main metru       12       25       2,647 pages/hr         Inactive       Falcon #57       bolt Witter       File       View       Tools       Help       25       50       2,000 pages/hr         Inactive       AS3690 #1       Judy Mulberry       Applica       File       View       Tools       Help       25       50       2,000 pages/hr         Server Alarms       Ima       Level       Event       Event                                                                                                    |   | Scanner Activi                                                                                 | ty             |             |                     |                 |        |         |         |               |              |         |                 |          |
| > Active       FalconV#6       Hike HcCormick       Tax Forms       04012/41       3:56 PH       2       5       3,000 pages/hr         Active       FalconV+#8       Danielle Smith       Applications       06012/42       3:56 PH       50       100       3,335 pages/hr         Active       Gemini #9       Maria Doppler       Tax Forms       07012/43       3:56 PH       50       100       3,332 pages/hr         Active       Active       Falcon/#2       Winston Church       Remit       Tax Forms       07012/43       3:56 PH       50       100       3,302 pages/hr         Active       Asion #5       Danielle Smith       Tax Forms       07012/43       3:56 PH       50       100       3,302 pages/hr         Active       Falcon #5       Danielle Smith       Tax Forms       07012/43       3:56 PH       50       100       3,636 pages/hr         Inactive       Falcon #5       Danielle Smith       Tax Forms       File       View       Tools       Help       50       100       3,629 pages/hr         Inactive       As3690 #1       Judy Muberry       Applica       File       View       Tools       Help       25       50       2,000 pages/hr         Server Alarms                                                                                                    |   | Status                                                                                         | Machine        |             | Operator            | Job             |        | Batch I | 1       | Last Activity | Transactions | Pages   | Through         | put      |
| Active       FalconV+ #8       Danielle Smith       Applications       06012/42       3:56 PM       50       100       3;362 pages/hr         Active       Gemini #9       Maria Doppler       Tax Forms       07012/43       3:56 PM       50       100       3;302 pages/hr         Active       A57200i #2       Winston Church       Remittee       Palotition       Palotition       Paloti                                                                                                    |   | > Active                                                                                       | FalconV        | #6          | Mike McCormick      | Tax Fo          | orms   | 04012   | 41      | 3:56 PM       | 2            | 5       | 3,000 p         | ages/hr  |
| Active       Gemini #9       Maria Doppler       Tax Forms       07012/43       3:56 PM       50       100       3,302 pages/hr         Active       As7200i #2       Winston Church       Remitter       00012/43       3:56 PM       50       100       200       3,636 pages/hr         Active       Falcon #5       Danielle Smith       Tax Forms       07012/43       3:56 PM       100       200       3,636 pages/hr         Inactive       Falcon #5       Danielle Smith       Tax Forms       Main menu       12       25       2,647 pages/hr         Inactive       Falcon #5       DolBartolo       White       File       View       Tools       Help       30       100       3,829 pages/hr         Inactive       AS3690i #1       Judy Muberry       Applea       File       View       Tools       Help       25       50       2,000 pages/hr         Server Alarms       Event       Event       Event       Acknowledged By       Ack                                                                                                    |   | Active FalconV+ #8                                                                             |                | + #8        | Danielle Smith      | Applic          | ations | 06012   | .42     | 3:56 PM       | 50           | 100     | 3,636 p         | ages/hr  |
| Active       A57200i #2       Winston Church       Remitterer       Association       Second       100       200       3,636 pages/hr         Active       Falcon #5       Danielle Smith       Tax F       Main menu       12       25       2,647 pages/hr         Inactive       Falcon #7       BD DBarolo       Write       File       View       Tools       Help       50       100       3,636 pages/hr       50         Inactive       A53690i #1       Judy Mulberry       Applica       File       View       Tools       Help       25       50       2,000 pages/hr       2,000 pages/hr         Server Alarms                                                                                                    |   | Active Gemini #9                                                                               |                | ¥9          | Maria Doppler       | Tax Forms 07012 |        | .43     | 3:56 PM | 50            | 100          | 3,302 p | ages/hr         |          |
| Active       Falcon #5       Danielle Smith       Tax Ference         Inactive       Falcon #5       Bo Dilactolo       White1         Inactive       AS3690i #1       Judy Mulberry       Applica         File       View       Tools       Help       S0       100       3,829 pages/hr         Inactive       AS3690i #1       Judy Mulberry       Applica       File       View       Tools       Help       25       50       2,000 pages/hr         Server Alarms                                                                                                    |   | Active                                                                                         | A57200i        | #2          | Winston Church      | Remit Main menu |        | 120     | 2.52.00 | 100           | 200          | 3,636 p | ages/hr         |          |
| Inactive       Palcon+#/       Bo bleartolo       White in the inactive       So       100       3,829 pages/hr         Inactive       AS3690i #1       Judy Mulberry       Applica       File       View       Tools       Help       25       50       2,000 pages/hr         Server Alarms                                                                                                    |   | Active                                                                                         | Falcon #       | 5           | Danielle Smith      | Tax Fo          | Main   | menu    |         |               | 12           | 25      | 2,647 p         | ages/hr  |
| Inactive     AS3690i #1     Judy Mulberry     Applica     Control of the treat of the treat of |   | Inactive Faicon+ #7 Bo DiBarto                                                                 |                |             | Bo DiBartoio        | white i         | File   | View    | Tools   | Help          | 50           | 100     | 3,829 pa        | ges/nr   |
| Server Alarms     Advnowledged By     Adv       Time     Level     Event     Advnowledged By     Adv                                                                                                    |   | Inactive                                                                                       | AS3690i #      | #1          | Judy Mulberry       | Applica         |        |         |         | p             | 25           | 50      | 2,000 pa        | ges/hr   |
| Time Level Event Acknowledged By Ack                                                                                                    |   | Server Alarms                                                                                  |                |             |                     |                 |        |         |         |               |              |         |                 |          |
|                                                                                                    | Ī | Time                                                                                           |                | Level       | Event               |                 |        |         |         |               |              |         | Acknowledged By | Ack      |
|                                                                                                    |   |                                                                                                |                |             |                     |                 |        |         |         |               |              |         |                 |          |

Figure 6-6: Example of dragging the menu bar

## 6.3. Menu Bar

The menu bar contains four main menu items:

- File: Menu item with one Exit sub-menu item for exiting the Insight Dashboard.
- View: Menu item used to adjust color pattern of the Insight Dashboard (Figure 6-7 and Figure 6-8).

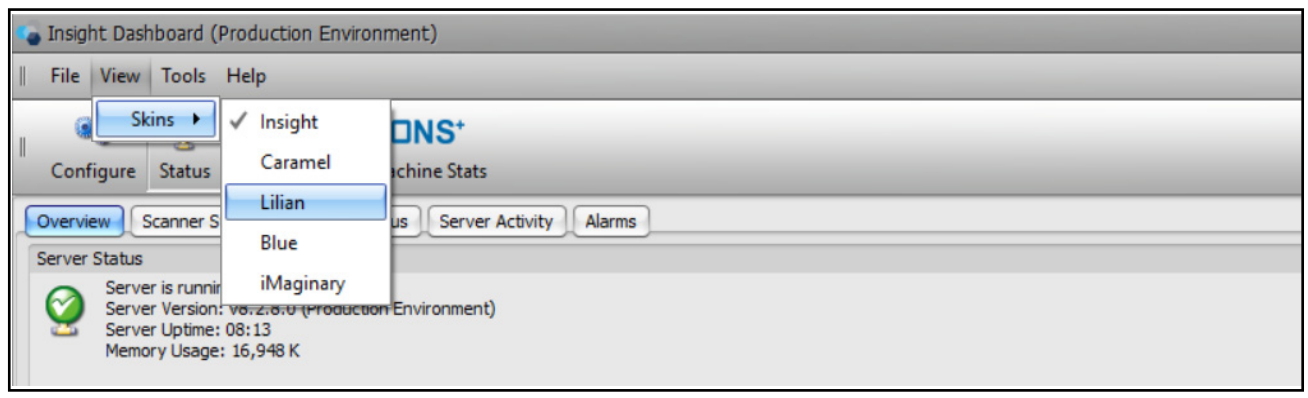

Figure 6-7: Using View to change the color pattern

|    | Insight D <u>ash</u>                | board (Produc <u>tion E</u>                                                          | Environment)            |              |          |               |              |       |                   |
|----|-------------------------------------|--------------------------------------------------------------------------------------|-------------------------|--------------|----------|---------------|--------------|-------|-------------------|
|    | File View                           | Tools Help                                                                           |                         |              |          |               |              |       |                   |
|    |                                     | (3) (5)                                                                              |                         |              |          |               |              |       |                   |
| ۰. | Configure S                         | tatus Scanner Stats                                                                  | Machine Stats           |              |          |               |              |       | 🛛 🌄 insight"      |
|    | Overview Sci                        | anner Status Machin                                                                  | e Status   Server Activ | ity Alarms   |          |               |              |       |                   |
|    | Server Status                       |                                                                                      |                         | ity ridinis  |          |               |              |       |                   |
|    | Server<br>Server<br>Server<br>Memor | is running normally.<br>Version: v8.2.8.0 (Pro<br>Uptime: 08:19<br>y Usage: 16,948 K | duction Environment)    |              |          |               |              |       |                   |
|    | Scanner Activit                     | ty                                                                                   |                         |              |          |               |              |       |                   |
|    | Status                              | Machine                                                                              | Operator                | Job          | Batch Id | Last Activity | Transactions | Pages | Throughput        |
|    | > Active                            | AS7200i #2                                                                           | Laura Petri             | Remittance   | 02012265 | 4:22 PM       | 50           | 100   | 1,836 pages/hr    |
|    | Active                              | Falcon #5                                                                            | Bo DiBartolo            | Remittance   | 03012266 | 4:22 PM       | 12           | 25    | 4,090 pages/hr    |
|    | Active                              | FalconV #6                                                                           | Bo DiBartolo            | Applications | 04012264 | 4:21 PM       | 100          | 200   | 1,945 pages/hr    |
|    | Active                              | Falcon+ #7                                                                           | Mary Tyler              | Remittance   | 05012262 | 4:20 PM       | 25           | 50    | 3,461 pages/hr    |
|    | Active                              | Gemini #9                                                                            | Mary Tyler              | Applications | 06012263 | 4:20 PM       | 50           | 100   | 1,988 pages/hr    |
|    | Inactive                            | AS3690i #1                                                                           | Judy Mulberry           | Applications | 01012208 | 2:09 PM       | 25           | 50    | 2.000 pages/hr    |
|    | Server Alarms                       |                                                                                      |                         |              |          |               |              |       |                   |
| 1  | Time                                | Level                                                                                | Event                   |              |          |               |              | Ad    | knowledged By Ack |
|    |                                     |                                                                                      |                         |              |          |               |              |       |                   |
|    |                                     |                                                                                      |                         |              |          |               |              |       | Connected (Admin  |

Figure 6-8: Example of using the "Lilian" color pattern

- Tools: Developer use only.
- Help: Menu item with sub-menu items that assist in solving issues or obtaining version information.

# 6.3.1. Help

The Help menu item contains four sub-menu items (Figure 6-9):

- Show Event Log: Diagnostic data for OPEX Tech Support use only.
- **Contact Mavro Support:** Do not use. In the event of a problem, call OPEX Tech Support.
- View License Counts: Developer use only.
- About Insight Dashboard: Used to display Insight version information.

|   | Insight Dash                    | board (                                         | Production En                                               | vironment)                     |              |          |               |      |
|---|---------------------------------|-------------------------------------------------|-------------------------------------------------------------|--------------------------------|--------------|----------|---------------|------|
|   | File View                       | Tools                                           | Help                                                        |                                |              |          |               |      |
|   | 0                               | 0                                               | Show Ever                                                   | nt Log C                       | trl+Alt+D    |          |               |      |
|   | Configure                       | Status                                          | Contact N<br>View Licer                                     | lavro Support Ci<br>nse Counts | trl+Alt+H    |          |               |      |
| S | erver Status                    | canner (                                        | About Insi                                                  | ight Dashboard                 |              |          |               |      |
| S | Serve<br>Serve<br>Serve<br>Memo | r is runni<br>r Version<br>r Uptime<br>ry Usage | ng normally.<br>1: v8.2.8.0 (Prod<br>: 01:20<br>2: 16,896 K | Help Menu                      | )            |          |               |      |
|   | Status                          | Mad                                             | chine                                                       | Operator                       | Job          | Batch Id | Last Activity | Tran |
| 3 | Active                          | AS7200i #2 Mary Tyler White Ma                  |                                                             | White Mail                     | 02012061     | 9:23 AM  | 25            |      |
|   | Active                          | Fal                                             | con #5                                                      | Mary Tyler                     | Remittance   | 03012060 | 9:21 AM       | 25   |
|   | Active                          | Fal                                             | conV+ #8                                                    | Danielle Smith                 | White Mail   | 06012059 | 9:19 AM       | 2    |
|   | Active                          | Fal                                             | con+ #7                                                     | Nadine Smykowski               | Applications | 05012057 | 9:18 AM       | 50   |
|   | Active                          | Ger                                             | mini #9                                                     | Kate Lemmon                    | White Mail   | 07012058 | 9:18 AM       | 100  |
|   | Idle                            | Fal                                             | conV #6                                                     | Jeff Albertson                 | Tax Forms    | 04012039 | 8:55 AM       | 2    |

Figure 6-9: Help Menu

## 6.3.2. Menu Bar Add or Remove Buttons Feature

- **1.** To customize the menu bar, click on the **Add or Remove Buttons** arrow at the right side of the menu bar (Figure 6-10).
- 2. Follow the Add or Remove Buttons sub-menu items to remove unwanted parts of the menu bar.

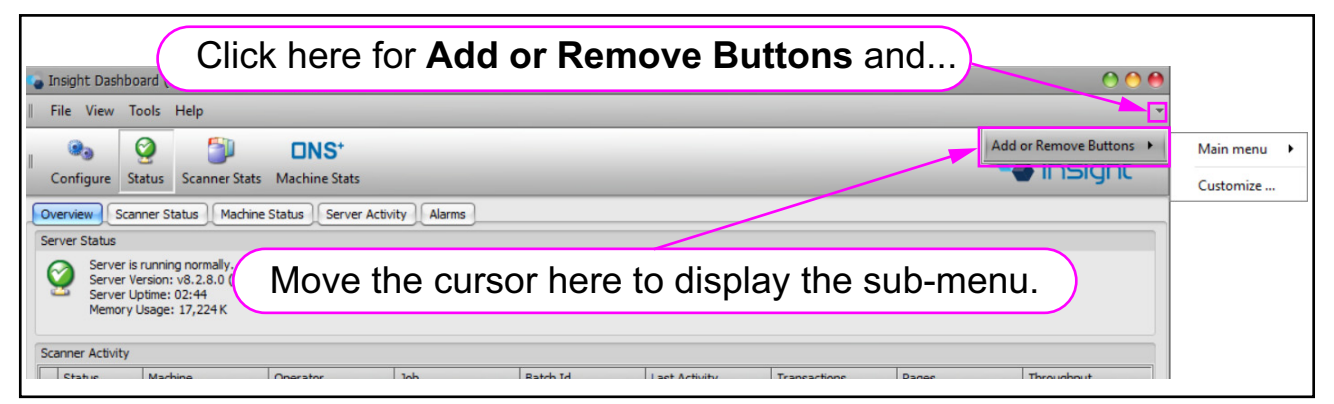

Figure 6-10: Add or Remove Buttons on the menu bar

## 6.4. Toolbar Add or Remove Buttons Feature

The toolbar has an **Add or Remove Buttons** feature similar to that of the menu bar (Figure 6-11), allowing you to customize which parts of the toolbar are visible.

| File View Iools Help                         |                                                                            |                                                  |             |                            |                  |                            |                           |              |             |                              |  |
|----------------------------------------------|----------------------------------------------------------------------------|--------------------------------------------------|-------------|----------------------------|------------------|----------------------------|---------------------------|--------------|-------------|------------------------------|--|
| Configure Status Scanner Stats Machine Stats |                                                                            |                                                  |             |                            |                  |                            |                           |              |             |                              |  |
| 0                                            | verview                                                                    | Scanner Stat                                     | tus Machine | Status Server Activ        | rity Alarms      |                            |                           |              |             |                              |  |
|                                              | and the Charles the                                                        | · · ·                                            |             | -                          |                  |                            |                           |              |             |                              |  |
| Se                                           | Serve<br>Serve<br>Serve<br>Memo                                            | er is<br>er V<br>er U<br>ory L                   | Click I     | nere for                   | Add or<br>the to | r <b>Remo</b> v<br>oolbar. | /e Butto                  | ons on       |             |                              |  |
| Se                                           | Serve<br>Serve<br>Serve<br>Memo                                            | er is<br>er V<br>er U<br>ory L<br>ty             | Click ł     | nere for                   | Add or<br>the to | <b>Remo</b> volbar.        | /e Butto                  | ons on       | )           |                              |  |
| Se                                           | Serve<br>Serve<br>Serve<br>Memo                                            | er is<br>er V<br>er U<br>ory U<br>ty<br>Machir   |             |                            | Add or<br>the to | r <b>Remo</b> v<br>Dolbar. | /e Butto                  | DNS ON       | Pages       | Throughput                   |  |
| See                                          | Server<br>Server<br>Server<br>Server<br>Memo<br>Status<br>Status<br>Active | er is<br>er V<br>er U<br>try<br>Machir<br>Falcor | ne<br>ne    | Operator<br>Winston Church | Add or<br>the to | oolbar.                    | Last Activity<br>11:31 AM | Transactions | Pages<br>25 | Throughput<br>4,500 pages/hr |  |

Figure 6-11: Add or Remove Buttons on the toolbar

# 6.5. Rearranging the Order of Table Columns

In all Insight Dashboard tables, you can move a column by dragging and dropping the column heading. Arrows are displayed to indicate where you can drop (place) a column (Figure 6-12 and Figure 6-13).

| sight Dashboard (Producti | on Environment)          | _             |          | _             |              | _     | 00             |
|---------------------------|--------------------------|---------------|----------|---------------|--------------|-------|----------------|
| le View Tools Help        |                          |               |          |               |              |       |                |
| Click and dra             | g a column h             | eading. )     |          |               |              |       | OPEX           |
| onfigure Status Scanne    | r Stats Machine Stats    |               |          |               |              |       | insight"       |
| rview Scanner Status      | Machine Status Server Ac | tiyity Alarms |          |               |              |       |                |
| Status Machine            | P Operator Machine       | Job           | Batch Id | Last Activity | Transactions | Pages | Throughput     |
| Active Falcon+ #7         | Judy Mulberry            | Remittance    | 05012258 | 1:37 PM       | 50           | 100   | 3,428 pages/hr |
| Active FalconV+ #8        | Mary Tyler               | Tax Forms     | 06012259 | 1:37 PM       | 100          | 200   | 5,106 pages/hr |
| Active Gemini #9          | Mary Tyler               | Tax Forms     | 07012260 | 1:37 PM       | 100          | 200   | 2,345 pages/hr |
| Active FalconV #6         | Winston Church           | Tax Forms     | 04012257 | 1:36 PM       | 50           | 100   | 5,373 pages/hr |
| Active A57200i #2         | Jonas Grumby             | Tax Forms     | 02012256 | 1:34 PM       | 2            | 5     | 2,250 pages/hr |
| dle Falcon #5             | Bo DiBartolo             | Applications  | 03012222 | 12:57 PM      | 25           | 50    | 5,142 pages/hr |
|                           | Nadine Smykowski         | Applications  | 01012261 | 11:59 AM      | 50           | 100   | 2.571 pages/hr |

Figure 6-12: Moving a column

| - | Insight Dashb       | oard (Production Er | nvironment) |              |           |               |              |       | 0 0 0          |
|---|---------------------|---------------------|-------------|--------------|-----------|---------------|--------------|-------|----------------|
| = | File View Configure | Tools Help          | New L       | ocation      | of the co | olumn         |              |       |                |
|   | Overview Sca        | Operator            | Machina     | Alarms       | Patch Id  | Loot Activity | Transactions | Pages | Throughout     |
|   | > Active            | Eric Stevens        | A57200i #2  | White Mail   | 02012266  | 1:44 PM       | 100          | 200   | 2,599 pages/hr |
|   | Active              | Judy Mulberry       | Falcon+ #7  | Remittance   | 05012263  | 1:43 PM       | 50           | 100   | 2,057 pages/hr |
|   | Active              | Susan Hilton        | FalconV+ #8 | Applications | 06012264  | 1:43 PM       | 25           | 50    | 2,769 pages/hr |
|   | Active              | Eric Stevens        | Gemini #9   | Applications | 07012265  | 1:43 PM       | 5            | 10    | 3,272 pages/hr |
|   | Active              | Susan Hilton        | FalconV #6  | Tax Forms    | 04012262  | 1:41 PM       | 50           | 100   | 4,000 pages/hr |
|   | Idle                | Bo DiBartolo        | Falcon #5   | Applications | 03012222  | 12:57 PM      | 25           | 50    | 5,142 pages/hr |
|   | Inactive            | Nadine Smykowski    | AS3690i #1  | Applications | 01012261  | 11:59 AM      | 50           | 100   | 2,571 pages/hr |
|   |                     |                     |             |              |           |               |              |       |                |

Figure 6-13: Result of moving the column

# 6.6. Manually Resizing Table Columns

- **1.** Place the cursor on the boundary between two table headings. A horizontal double-arrow appears (Figure 6-14).
- **2.** Click and drag the boundary until the desired column width is reached (Figure 6-14).

|   | 0,         | 0         | <b>(</b>      | Click and drag th | e column boundar | <i>y</i> . |
|---|------------|-----------|---------------|-------------------|------------------|------------|
|   | Configure  | Status    | Scanner Stats | Machine Stats     |                  |            |
| C | Overview S | canner St | atus Machine  | Status Server Act | Vity Alarms      |            |
|   | Status     | Machi     | ne            | Operator 4        | +30b ▲           | Batch      |
|   | Active     | Falco     | nV+ #8        | Maria Doppler     | Applications     | 0601       |
|   | Active AS7 |           | 00i #2        | Bo DiBartolo      | Remittance       | 0201       |
|   | Inactive   | AS369     | 0i #1         | Bo DiBartolo      | Tax Forms        | 01012      |
|   | Idle Falc  |           | nV #6         | Mike McCormick    | Tax Forms        | 0401       |
|   | Active     | Gemi      | ni #9         | Danielle Smith    | Tax Forms        | 0701       |
|   | Active     | Falco     | n+ #7         | Kate Lemmon       | White Mail       | 0501       |
| > | Active     | Falco     | n #5          | Nadine Smykowski  | i White Mail     | 0301       |
|   |            |           |               |                   |                  |            |

Figure 6-14: Manually resizing a table column

# 6.7. Filtering Tables

In Insight Dashboard tables, the heading of each column is interactive, allowing you to sort and filter the rows.

# 6.7.1. Using a Column Heading to Change Sorting Order

- **1.** To sort rows in alphabetical or numerical order, click on a column heading.
  - **a.** The sorting order changes.
  - **b.** An icon appears in the upper right side of the column heading to indicate the direction of the sorting (Figure 6-15).
- **2.** Click on the column heading again each time you want to change the direction of sorting between ascending and descending (Figure 6-15).

| Sc | anner Activity | у                                   |             | Sc | anner Activity        |                               |         |
|----|----------------|-------------------------------------|-------------|----|-----------------------|-------------------------------|---------|
|    | Status         | Machine 📐 🔺                         | Operat      |    | Status                | Machine 🛛                     | Operat  |
|    | Inactive       | AS3690i #1                          | Jonas G     |    | Active                | Gemini #9                     | Mary 1  |
|    | Active         | A57200i #2                          | Mary 1      |    | Idle                  | FalconV+ #8                   | Judy M  |
|    | Active         | Falcon #5                           | Susan       |    | Active                | FalconV #6                    | Daniel  |
|    | Idle           | Falcon+ #7                          | Eric St     |    | Active                | Falcon+ # 7                   | Eric St |
| >  | Active         | FalconV #6                          | Kate L      | >  | Active                | Falcon #5                     | Bo DiB  |
|    | Active         | FalconV+ #8                         | Maria       |    | Active                | A572 J0i #2                   | Maria   |
|    | Active         | Indicates sorting in ascending orde | aniel<br>r. |    | Inact India<br>in des | cates sorting scending order. | Susan H |

Figure 6-15: Sorting table rows

**Note:** When clicking on the column headings for Last Activity, Transactions, and Pages, the rows are grouped by color (status). The rows in each color are sorted in ascending or descending order (Figure 6-16).

|   | Status   | Machine     | Operator         | Job          | Batch Id | Last Activity | Tr |
|---|----------|-------------|------------------|--------------|----------|---------------|----|
| 1 | Idle     | FalconV #6  | Mary Tyler       | Tax Forms    | 04012296 | 1:59 PM       | 10 |
| 1 | Inactive | AS3690i #1  | Maria Doppler    | Tax Forms    | 01012309 | 12:55 PM      | 50 |
| 1 | Active   | A57200i #2  | Jeff Albertson   | Tax Forms    | 02012325 | 2:32 PM       | 25 |
| 1 | Active   | Falcon #5   | George Anderson  | White Mail   | 03012328 | 2:36 PM       | 2  |
|   | Active   | FalconV+ #8 | Mary Tyler       | Tax Forms    | 06012329 | 2:37 PM       | 50 |
| 1 | Active   | Falcon+ #7  | Nadine Smykowski | White Mail   | 05012330 | 2:38 PM       | 10 |
|   | Active   | Gemini #9   | George Anderson  | Applications | 07012331 | 2:38 PM       | 50 |

Figure 6-16: Clicking on the Last Activity Heading

# 6.7.2. Selecting Items from a Table

You can control which rows of data are displayed based on items you select in one column.

**1.** Hold the mouse over a table heading. A sorting icon appears (Figure 6-17).

|     | Memor         | ry Usage: 15,924 K |   |                |            |    |  |
|-----|---------------|--------------------|---|----------------|------------|----|--|
| Sca | anner Activit | у                  | ¥ | Sorting icor   |            |    |  |
|     | Status        | Machine            | Ó | Operator       | Job        | Ba |  |
| >   | Active        | ive Falcon #5 🕅    |   | Laura Petri    | Remittance | 03 |  |
|     | Active        | A57200i #2         |   | Maria Doppler  | Tax Forms  | 02 |  |
|     | Active        | FalconV+ #8        |   | Winston Church | Remittance | 06 |  |
|     | Active        | Falcon+ #7         |   | Judy Mulberry  | Remittance | 05 |  |
|     | Activo        | Comini #0          |   | Fric Stovons   | White Mail | 07 |  |

Figure 6-17: Sorting icon

- **2.** Click on the sorting icon to display an item selection window, which has two tabs (Figure 6-18):
  - Values
  - Text Filters

Note: The selection window varies according to the column.

### 6.7.2.1. Using the Selection Window Values Tab

- **1.** The **Values** tab is available first by default. In the **Values** tab, there are two ways to select items (Figure 6-18):
  - Check the boxes near the items you want displayed.
  - In the textbox, type the exact name of the item you want displayed.

|   | Status  | Machine              | Operator                                                                                                    | Job         | Batch Id    | Last Activity | Tra |
|---|---------|----------------------|----------------------------------------------------------------------------------------------------|-------------|-------------|---------------|-----|
|   | Active  | Gemini #9            | Values Text Filters                                                                                                    |             | 012388      | 3:45 PM       | 50  |
| > | Active  | Falcon #5            |                                                                                                    |             | 012389      | 3:46 PM       | 50  |
|   | Active  | FalconV+ #8          | Enter text to search                                                                                                    | *           | 012386      | 3:44 PM       | 25  |
|   | Idle    | Falcon+ #7           | (All)                                                                                                    |             | 012346      | 2:56 PM       | 2   |
|   | Active  | Select               | AS3690i #1                                                                                                    | $\sim$      | 012387      | 3:45 PM       | 10  |
| × | Machine | In Falcon #5, Falcor | <ul> <li>✓ Falcon #5</li> <li>✓ Falcon+ #7</li> <li>✓ FalconV #6</li> <li>✓ FalconV+ #8</li> <li>✓ Gemini #9</li> </ul> | or type the | e exact tex | t.            |     |
|   | THIC    |                      | Clear Filter                                                                                                    | Clos        |             |               |     |

Figure 6-18: Item selection window

2. Click Clear Filter to clear all selections. Click Close to close the item selection window (Figure 6-19).

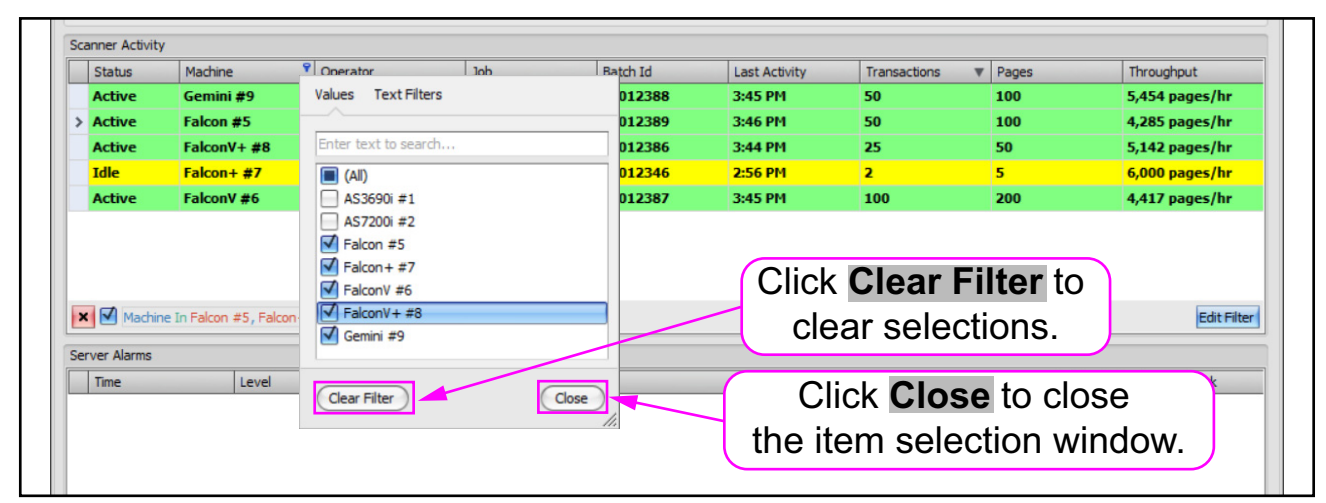

Figure 6-19: Clearing and Closing the item selection window

#### 6.7.2.2. Using the Selection Window Text Filters Tab

**1.** Click on the **Text Filters** tab (Figure 6-20).

| Values Text Filters Click on Text Filters. |
|--------------------------------------------|
| Begins With                                |
| Enter a value                              |
|                                            |
|                                            |
|                                            |
|                                            |
|                                            |
|                                            |
| Clear Filter Close                         |
| 1.                                         |

Figure 6-20: Clicking on the Text Filters tab

- **2.** Click on the drop-down arrow to display a list of filters from which to choose (Figure 6-21).
- **3.** Select a text filter.
- **4.** Enter the filtering text.

| Values Text Filters          Begins With         Equals         Does Not Equal         Begins With         Ends With         Contains         Does Not Contain         Is Blank         Is Not Blank         Custom Filter | <ul> <li>2. Click on the drop-down arrow.</li> <li>3. Select a text filter.</li> </ul> |
|----------------------------------------------------------------------------------------------------|----------------------------------------------------------------------------------------|
| Clear Filter Close Values Text Filters Begins With Falcon                                                                                                    | — 4. Enter text.                                                                       |
| Clear Filter Close                                                                                                    |                                                                                        |

Figure 6-21: Displaying the text filter list

**a.** If you select **Custom Filter**, you have more flexibility in selecting items, as shown in an example in Figure 6-22:

| Custom F        | ilter                                                     | •     |                                                  |
|-----------------|-----------------------------------------------------------|-------|--------------------------------------------------|
| First<br>Second | Begins With<br>Falcon<br>And Or<br>Does Not End With<br>5 |       | Optionally,<br>— you can use<br>a custom filter. |
| Clear Fi        | lter                                                      | Close |                                                  |

Figure 6-22: Selecting a custom filter

5. Click Clear Filter to clear all selections. Click Close to close the item selection window.

#### 6.7.2.3. Selection Tools on the Bottom Left Side of a Table

- **1.** Once the items are selected, additional filtering tools appear at the bottom of the table (Figure 6-23).
  - **a.** Click on the red box with the x to clear the filter.
  - **b.** Click the check box to toggle the filter on and off.

| Idle                               | raicon+ #/                                             | Enc Stevens               | Applications      | 05012540 |  |  |  |  |  |  |  |
|------------------------------------|--------------------------------------------------------|---------------------------|-------------------|----------|--|--|--|--|--|--|--|
| Active                             | FalconV #6                                             | Mike McCormick            | White Mail        | 04012387 |  |  |  |  |  |  |  |
| a. Click here to clear the filter. |                                                        |                           |                   |          |  |  |  |  |  |  |  |
|                                    | b. Use this check box to toggle the filter on and off. |                           |                   |          |  |  |  |  |  |  |  |
| X Machin                           | ne In Falcon #5, Falco                                 | n+ #7, FalconV #6, Falcon | V + #8, Gemini #9 |          |  |  |  |  |  |  |  |

Figure 6-23: Bottom filtering tools

- **2.** Optionally, click the bottom drop-down arrow to expand the filter history (Figure 6-24). (Each time you previously changed the filter selections, the change was recorded as a line of chosen items in the filter history.)
- **3.** Optionally, select a previous set of selections in the filter history.

| Act             | ive                                                                                  | Gemini #9                                                                                                    | Bo DiBartolo                                                                                                    | Applications                                    | 07012418      | 4:21 P      |
|-----------------|--------------------------------------------------------------------------------------|----------------------------------------------------------------------------------------------------|----------------------------------------------------------------------------------------------------|-------------------------------------------------|---------------|-------------|
|                 | (                                                                                    | 5. Click the expand                                                                                                    | drop-down arrov<br>the filter history.                                                                          | v to                                            |               |             |
| Server ,<br>Tim | Machine<br>Machine<br>Machine<br>Machine<br>Machine<br>Machine<br>Machine<br>Machine | In Falcon #5, Falco<br>In Falcon #5, Falco<br>In Falcon #5, Falco<br>In Falcon #5, Falco<br>= Falcon #5<br>In Falcon + #7, Fak<br>Starts with Falco<br>Starts with Falco<br>Starts with Falco<br>Starts with Falc | n+ #7, FalconV #6, Falcon<br>n+ #7, FalconV #6, Falcon<br>n+ #7, FalconV #6<br>n+ #7<br>conV #6, FalconV+ #8, G | onV+ #8, Gemini #9<br>onV+ #8<br>emini #9<br>6. | Select a prev | vious<br>s. |

#### Figure 6-24: Expanding the filter history

#### 6.7.2.4. Filter Editor Feature

Once items are selected, the **Filter Editor** button on the lower right of a table can be used to further filter the items manually (Figure 6-25):

- 1. Click Edit Filter. The Filter Editor window opens.
- 2. Manually enter filtering conditions.
- 3. Click Apply.
- 4. Click OK to close the Filter Editor.

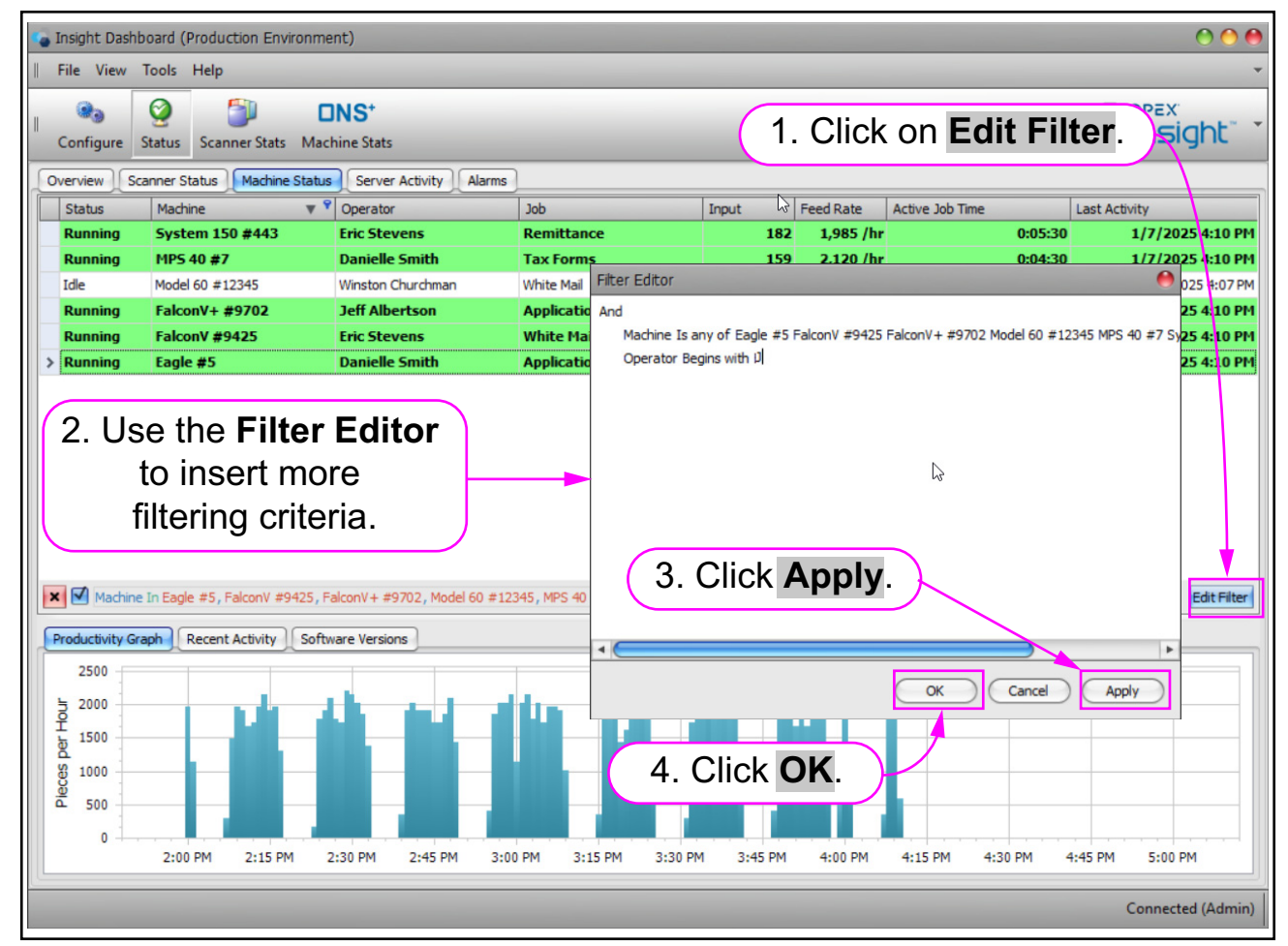

Figure 6-25: Using the Edit Filter button

# 6.7.3. Column Heading Menu

Right-click on a table column heading. A column heading menu with more filtering options is displayed (Figure 6-26).

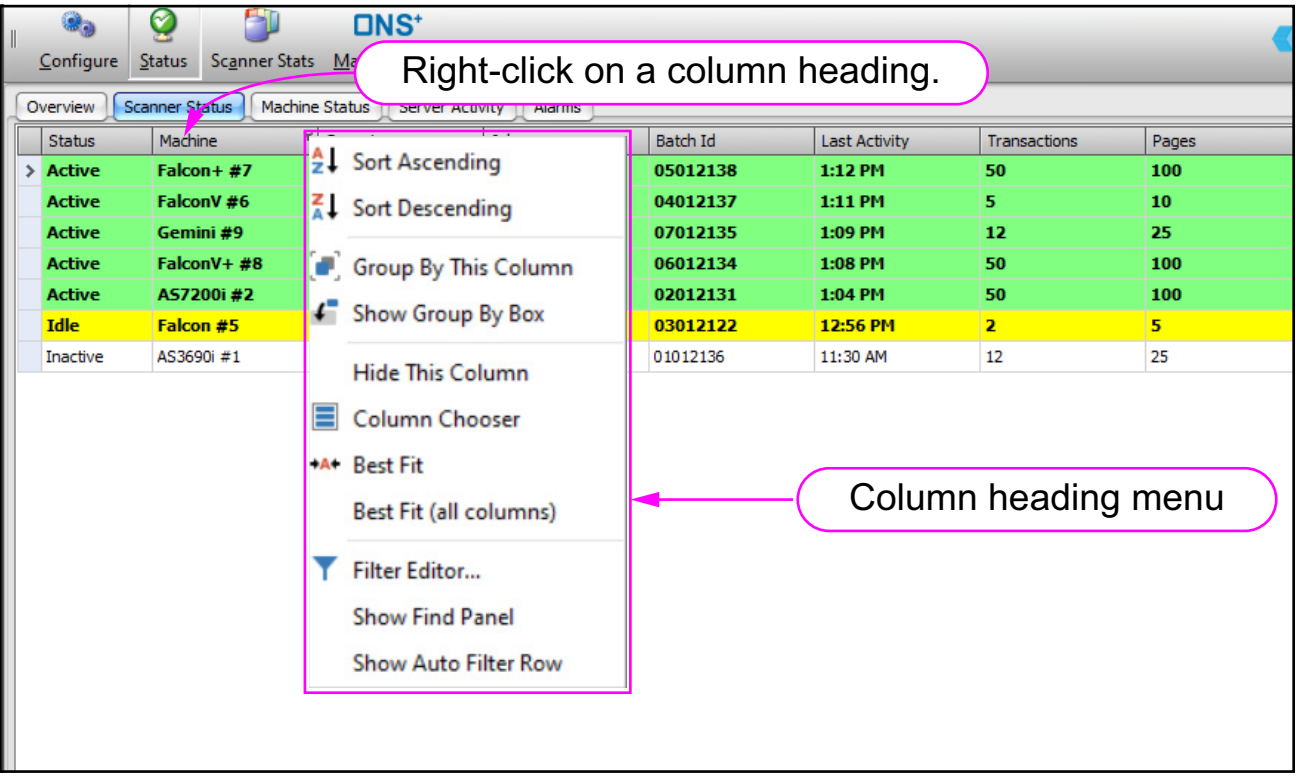

Figure 6-26: Displaying the column heading menu

#### 6.7.3.1. Sort Ascending and Sort Descending Menu Items

In addition to clicking on a column heading to change the sorting order (as was previously discussed), you can right-click on a column heading and select **Sort Ascending** or **Sort Descending** from the column heading menu (Figure 6-27).

| - | Insight Pool | Right-clic          | ck a colum                                   | nn hea       | din             | g                                                                                  |                                                                        |                      |              |                   | 000               |
|---|--------------|---------------------|----------------------------------------------|--------------|-----------------|------------------------------------------------------------------------------------|------------------------------------------------------------------------|----------------------|--------------|-------------------|-------------------|
| = | Configure    | Status Scanner Sta  | <b>DNS</b> <sup>+</sup><br>ats Machine Stats |              |                 |                                                                                    | and                                                                    | click<br><b>Sort</b> | Sort<br>Desc | Ascendi<br>ending | ng or             |
| 0 | verview      | Scanner Status Mach | nine Status Server Activ                     | vity Alarms  |                 |                                                                                    |                                                                        |                      |              |                   |                   |
|   | Status       | Machine             | Operator                                     | Job          | AL              | C                                                                                  |                                                                        |                      | nsactions    | Pages             | Throughput        |
| > | Active       | FalconV+ #8         | Winston Church                               | White Mail   | z+              | Soft Asce                                                                          | ending                                                                 |                      |              | 100               | 4,931 pages/hr    |
|   | Active       | Gemini #9           | Susan Hilton                                 | White Mail   | z               | Sort Dec                                                                           | ending                                                                 |                      |              | 25                | 2,142 pages/hr    |
|   | Active       | Faicon #5           | Maria Doppier                                | Applications | A+              | JUILDES                                                                            | enuing                                                                 |                      |              | 5                 | 3,600 pages/nr    |
|   | Active       | AS/2001#2           | Re DiPartele                                 | White Mail   | · _ ·           |                                                                                    |                                                                        | 00000                |              | 50                | 2,022 pages/lir   |
|   | Active       | FalconV #6          | Nadine Smykowski                             | Tax Forms    | ۰.              | Group By                                                                           | This Colun                                                             | nn                   | 1            | 200               | 2 236 pages/hr    |
|   | Inactive     | AS3690i #1          | Mike McCormick                               | Tax Forms    | 1               | Show Gr                                                                            | Dup Du Dov                                                             |                      |              | 100               | 3.870 pages/hr    |
|   |              |                     |                                              |              | +A+<br><b>Y</b> | Hide This<br>Column<br>Best Fit<br>Best Fit (<br>Filter Edi<br>Show Fir<br>Show Au | s Column<br>Chooser<br>all columns;<br>tor<br>d Panel<br>to Filter Rov | )                    |              |                   |                   |
|   |              |                     |                                              |              |                 |                                                                                    |                                                                        |                      |              |                   | Connected (Admin) |

Figure 6-27: Clicking Sort Ascending or Sort Descending

#### 6.7.3.2. Clear Sorting and Clear All Sorting

After using either of the **Sort Ascending** or **Sort Descending** menu items, the **Clear Sorting** and **Clear All Sorting** menu items become available. The following example illustrates how these menu items are used:

**1.** Right-click the **Job** heading and click on **Sort Ascending** (Figure 6-28). The rows are sorted according to ascending alphabetical order of the job column (Figure 6-29).

|   | Insight R   | ight-click          | the colu                            | mn hea       | adi      | ng                                        |                       |       | •               |
|---|-------------|---------------------|-------------------------------------|--------------|----------|-------------------------------------------|-----------------------|-------|-----------------|
|   | Configure S | itatus Scanner Stat | ■NS <sup>+</sup><br>s Machine Stats |              |          | and cl                                    | ick <mark>Sort</mark> | Ascen | ding.           |
| C | verview Sca | anner Status Machir | e Status Server Activ               | vity Alarms  |          |                                           |                       |       |                 |
|   | Status      | Machine             | Operator                            | Job          |          |                                           | ransactions           | Pages | Throughput      |
| > | Active      | AS7200i #2          | Bo DiBartolo                        | White Mail   | z↓       | Sort Ascending                            | 0                     | 100   | 5,373 pages/hr  |
|   | Active      | Gemini #9           | Mary Tyler                          | Applications | ZI       | 6 · 0 · 1                                 | 0                     | 100   | 5,217 pages/hr  |
|   | Active      | Falcon #5           | Laura Petri                         | Remittance   | A+       | Sort Descending                           |                       | 5     | 3,600 pages/hr  |
|   | Active      | Falcon+ #7          | Nadine Smykowski                    | Tax Forms    |          | Clear Section                             | 2                     | 25    | 3,214 pages/hr  |
|   | Active      | FalconV #6          | Mary Tyler                          | Remittance   |          | Clear Sorting                             | 2                     | 25    | 3,000 pages/hr  |
|   | Idle        | FalconV+ #8         | Laura Petri                         | White Mail   |          | Clear All Sorting                         | 5                     | 50    | 5,454 pages/hr  |
|   | Inactive    | AS3690i #1          | Bo DiBartolo                        | Remittance   | 1        | Clear An Sorting                          | D                     | 100   | 4, 186 pages/hr |
|   |             |                     |                                     |              | []]<br>4 | Group By This Column<br>Show Group By Box |                       |       |                 |

Figure 6-28: Selecting Sort Ascending on the Job column

| TISIGITE Da | shboard (Production | Environment 1            |              |           |               |              |       |                 |
|-------------|---------------------|--------------------------|--------------|-----------|---------------|--------------|-------|-----------------|
| File View   | v Tools Help        | Ascending                | j alphabe    | etical or | der.          |              |       |                 |
| 0           | <b>Q</b>            | ⊡NS⁺                     |              |           |               |              |       | OPEX            |
| Configure   | Status Scanner St   | tats Machine Stats       |              |           |               |              |       | 📲 insight"      |
| Overview    | Scanner Status Mac  | hine Status Server Activ | vity Alar ns |           |               |              |       |                 |
| Status      | Machine             | Operator                 | Job 🔺        | Batch Id  | Last Activity | Transactions | Pages | Throughput      |
| Active      | Gemini #9           | Mary Tyler               | Applications | 07012313  | 4:15 PM       | 50           | 100   | 5,217 pages/hr  |
| Active      | Falcon #5           | Laura Petri              | Remittance   | 03012310  | 4:13 PM       | 2            | 5     | 3,600 pages/hr  |
| Active      | FalconV #6          | Mary Tyler               | Remittance   | 04012309  | 4:12 PM       | 12           | 25    | 3,000 pages/hr  |
| Inactive    | AS3690i #1          | Bo DiBartolo             | Remittance   | 01012294  | 2:02 PM       | 50           | 100   | 4, 186 pages/hr |
| Active      | Falcon+ #7          | Nadine Smykowski         | Tax Forms    | 05012311  | 4:13 PM       | 12           | 25    | 3,214 pages/hr  |
| Activo      | A57200i #2          | Bo DiBartolo             | White Mail   | 02012312  | 4:15 PM       | 50           | 100   | 5,373 pages/hr  |
| Active      |                     |                          |              |           |               |              |       |                 |

Figure 6-29: Table display after clicking Sort Ascending

2. Right-click the Last Activity heading and select Sort Ascending (Figure 6-30). This sorts the items for each job in ascending time order (Figure 6-31).

| Statu   | us   | Machine     | Operator         | Job 🔺        | Batch Id | Last A 9      | uitu.                                                                                                    | Transactions                              | Pages | Throughpu   |
|---------|------|-------------|------------------|--------------|----------|---------------|----------------------------------------------------------------------------------------------------|-------------------------------------------|-------|-------------|
| Activ   | ve   | Gemini #9   | Mary Tyler       | Applications | 07012313 | 4:15.71       | Sort Ascer                                                                                                    | iding                                     | 100   | 5,217 pag   |
| Activ   | ve   | Falcon #5   | Laura Petri      | Remittance   | 03012310 | 4:13 PI       | Sort Desce                                                                                                    | ending                                    | 5     | 3,600 pag   |
| Activ   | ve   | FalconV #6  | Mary Tyler       | Remittance   | 04012309 | 4:12 PI       | Clear All S                                                                                                    | orting                                    | 25    | 3,000 pag   |
| Inacti  | tive | AS3690i #1  | Bo DiBartolo     | Remittance   | 01012294 | 2:02 PM       | Group By                                                                                                    | This Column                               | 100   | 4, 186 page |
| Activ   | ve   | Falcon+ #7  | Nadine Smykowski | Tax Forms    | 05012311 | 4:13 PI       | Show Grou                                                                                                    | up By Box                                 | 25    | 3,214 pag   |
| > Activ | ve   | AS7200i #2  | Bo DiBartolo     | White Mail   | 02012312 | 4:15 PI       | LUCIE THE                                                                                                    | Call and                                  | 100   | 5,373 pag   |
| Idle    |      | FalconV+ #8 | Laura Petri      | White Mail   | 06012296 | 3.57 PI       | Hide Inis                                                                                                    | Column                                    | 50    | 5,454 pag   |
|         |      |             | Clic             | ck Sort A    | scending | <b>]</b> . ). | <ul> <li>Best Fit</li> <li>Best Fit (al</li> <li>Filter Editor</li> <li>Show Find</li> <li>Show Autor</li> </ul> | I columns)<br>pr<br>Panel<br>p Filter Row |       |             |

Figure 6-30: Sorting Last Activity in ascending order

|   | Configure St | tatus Scanner Stats | Machi Eac        | h Job is n   | iow in as | cending ti      | me order.    |         | ins        |
|---|--------------|---------------------|------------------|--------------|-----------|-----------------|--------------|---------|------------|
|   | Status       | Machine             | Operator         | Job 🔺        | Batch Id  | Last Activity 🔺 | Transactions | Pages 9 | Throughp   |
|   | Active       | Gemini #9           | Mary Tyler       | Applications | 07012313  | 4:15 PM         | 50           | 100     | 5,217 pa   |
|   | Inactive     | AS3690i #1          | Bo DiBartolo     | Remittance   | 01012294  | 2:02 PM         | 50           | 100     | 4, 186 pag |
|   | Active       | Falcon #5           | Laura Petri      | Remittance   | 03012310  | 4:13 PM         | 2            | 5       | 3,600 pa   |
|   | Active       | Falcon+ #7          | Nadine Smykowski | Tax Forms    | 05012311  | 4:13 PM         | 12           | 25      | 3,214 pa   |
| > | Active       | FalconV #6          | Nadine Smykowski | Tax Forms    | 04012314  | 4:17 PM         | 100          | 200     | 3,171 pa   |
|   | Idle         | FalconV+ #8         | Laura Petri      | White Mail   | 06012296  | 3:57 PM         | 25           | 50      | 5,454 pa   |
|   | Active       | A57200i #2          | Bo DiBartolo     | White Mail   | 02012312  | 4:15 PM         | 50           | 100     | 5,373 pa   |
|   |              |                     |                  |              |           |                 |              |         |            |

Figure 6-31: Result of sorting Last Activity in ascending order

- 3. Now, use Clear Sorting or Clear All Sorting as follows:
  - **a.** Right-click on the **Last Activity** column and select **Clear Sorting**. The result is that the **Job** column is still in ascending order but the **Last Activity** column is no longer in ascending time order (Figure 6-32).

| <br>Со | nfigure St        | atus Scanner Stat              | uno<br>s Machine Stats  | Clic          | k ł   | nere.    |                  |                     |                                                                                                    |                         | ins            |
|--------|-------------------|--------------------------------|-------------------------|---------------|-------|----------|------------------|---------------------|----------------------------------------------------------------------------------------------------|-------------------------|----------------|
| Over   | view Scar         | nner Status Machir             | ne Status Server Ad     | tivity Alarms |       |          | $\rightarrow$    |                     |                                                                                                    |                         |                |
| St     | tatus             | Machine                        | Operator                | Job           |       | Batch Id | Last Activity    | / <u>A</u>          | Transactions                                                                                            | Pages                   | 9 Throughp     |
| A      | ctive             | Gemini #9                      | Mary Tyler              | Applications  |       | 07012313 | 4:15 PM          | 2.                  | Sort Ascending                                                                                          |                         | 5,217 pa       |
| In     | active            | AS3690i #1                     | Bo DiBartolo            | Remittance    |       | 01012294 | 2:02 PM          | Z.                  | Sort Descending                                                                                         |                         | 4, 186 pag     |
| A      | ctive             | Falcon #5                      | Laura Petri             | Remittance    |       | 03012310 | 4:13 PM          |                     | Class Casting                                                                                           |                         | 3,600 pa       |
| A      | ctive             | Falcon+ #7                     | Nadine Smykows          | ki Tax Forms  |       | 05012311 | 4:13 PM          |                     | Clear Sorting                                                                                           |                         | 3,214 pa       |
| > A    | ctive             | FalconV #6                     | Nadine Smykows          | ki Tax Forms  |       | 04012314 | 4:17 PM          |                     | Clear All Sorting                                                                                       |                         | 3,171 pa       |
| Id     | lle               | FalconV+ #8                    | Laura Petri             | White Mail    |       | 06012296 | 3:57 PM          |                     |                                                                                                    |                         | 5,454 pa       |
| A      | ctive             | A57200i #2                     | Bo DiBartolo            | White Mail    |       | 02012312 | 4:15 PM          |                     | Group By This C                                                                                         | olumn                   | 5,373 pa       |
|        |                   |                                |                         |               |       |          |                  | 4                   | Show Group By                                                                                           | Box                     |                |
|        |                   |                                |                         |               | F     | Result:  |                  | ₹<br>+A+            | Column Choose<br>Best Fit<br>Best Fit (all colum<br>Filter Editor<br>Show Find Pane<br>Show Auto Filter | r<br>mns)<br>I<br>r Row |                |
| insig  | <b>Jol</b><br>alp | <b>bs</b> are sti<br>habetical | ill in asce<br>I order. | nding         |       |          | Last A<br>no lon | <b>Acti</b><br>iger | <b>vity</b> time<br>in ascer                                                                            | s are<br>iding          | e<br>order.    |
| Con    | figure Stat       | us Scanner Stats               | Machine Stats           |               |       |          |                  |                     |                                                                                                    |                         | insight" *     |
| Overv  | iew Scann         | er Status Machine St           | tatus Server Activity   | Alarms        |       |          |                  |                     |                                                                                                    |                         |                |
| Sta    | tus M             | lachine 0                      | perator Jo              | b 🔺           | Batch | Id La    | st Activity      | Transactio          | ons Pages                                                                                               |                         | Throughput     |
| Act    | tive G            | emini #9 M                     | lary Tyler Ap           | plications    | 0701  | 2313 4:1 | 15 PM            | 50                  | 100                                                                                                    |                         | 5,217 pages/hr |
| Act    | tive Fa           | alcon #5 D                     | anielle Smith Re        | mittance      | 0301  | 2315 4:1 | 18 PM            | 12                  | 25                                                                                                    |                         | 3,214 pages/hr |
| Ina    | ctive A:          | S3690i #1 Bo                   | DiBartolo Re            | mittance      | 01012 | 294 2:0  | 2 PM             | 50                  | 100                                                                                                    |                         | 4,186 pages/hr |
| Act    | tive Fa           | alconV #6 N                    | adine Smykov 👫 Ta       | x Forms       | 0401  | 2314 4:1 | 17 PM            | 100                 | 200                                                                                                    |                         | 3,171 pages/hr |
| > Ac   | tive Fa           | alcon+ #7 D                    | anielle Smith W         | hite Mail     | 0501  | 2316 4:1 | 19 PM            | 50                  | 100                                                                                                    |                         | 1,988 pages/hr |
| Ac     | tive A            | 57200i #2 B                    | o DiBartolo 🛛 🛛 🛛       | hite Mail     | 0201  | 2312 4:1 | 15 PM            | 50                  | 100                                                                                                    |                         | 5,373 pages/hr |
|        |                   |                                |                         |               |       |          |                  |                     |                                                                                                    |                         |                |

Figure 6-32: Result after selecting Clear Sorting in Last Activity

**b.** Alternatively, select **Clear All Sorting** in either column. The result is that sorting in both columns is cleared and the table goes back to the default display (Figure 6-33).

| Status         Machine           dhine                                                                                             | Status Server Activi<br>Operator Mary Tyler Bo DiBartolo I<br>Laura Petri Nadine Smykowski<br>Nadine Smykowski<br>Laura Petri Bo DiBartolo I | ity Alarms<br>Job Applications<br>Remittance<br>Remittance<br>Tax Forms<br>White Mail<br>White Mail                                                                                                    | Batch Id<br>07012313<br>01012294<br>03012310<br>05012311<br>04012314<br>06012296<br>02012312                                                                                                    | 4:15 PM<br>4:13 PM<br>4:13 PM<br>4:13 PM<br>4:17 PM<br>3:57 PM<br>4:15 PM                                                                                                    | <ul> <li>Sort Ascending</li> <li>Sort Descending<br/>Clear Sorting</li> <li>Clear Sorting</li> <li>Clear All Sorting</li> <li>Group By This Column</li> <li>Show Group By Box</li> <li>Hide This Column</li> <li>Column Chooser</li> <li>Best Fit<br/>Best Fit (all columns)</li> <li>Filter Editor</li> <li>Show Find Panel</li> </ul>                                                                                                    |                                                                                                    | Through<br>5,5,217 p<br>4,186 pa<br>3,600 p<br>3,214 p<br>3,171 p<br>5,454 p<br>5,454 p                                                                                                    |                                                                                                    |  |  |  |  |
|----------------------------------------------------------------------------------------------------|----------------------------------------------------------------------------------------------------|----------------------------------------------------------------------------------------------------|----------------------------------------------------------------------------------------------------|----------------------------------------------------------------------------------------------------|----------------------------------------------------------------------------------------------------|----------------------------------------------------------------------------------------------------|----------------------------------------------------------------------------------------------------|----------------------------------------------------------------------------------------------------|--|--|--|--|
| mini #9       6901 #1       1       con #5       1       con #7       1       conV #6       1       conV+ #8       1       200i #2 | Operator Mary Tyler Bo DiBartolo ILaura Petri ILaura Petri Bo DiBartolo                                                                      | Job Applications Remittance Remittance Tax Forms White Mail White Mail                                                                                                    | Batch Id 07012313 01012294 03012310 05012311 04012314 06012296 02012312                                                                                                    | 4:13 PM<br>4:13 PM<br>4:13 PM<br>4:13 PM<br>4:17 PM<br>3:57 PM<br>4:15 PM                                                                                                    | <ul> <li>Sort Ascending</li> <li>Sort Descending<br/>Clear Sorting</li> <li>Clear Sorting</li> <li>Clear All Sorting</li> <li>Group By This Column</li> <li>Show Group By Box</li> <li>Hide This Column</li> <li>Column Chooser</li> <li>Best Fit</li> <li>Best Fit (all columns)</li> <li>Filter Editor</li> <li>Show Find Panel</li> </ul>                                                                                                    |                                                                                                    | Through<br>5,217 ¢<br>4,186 pi<br>3,214 ¢<br>3,214 ¢<br>5,454 p<br>5,454 p<br>5,373 ¢                                                                                                    |                                                                                                    |  |  |  |  |
| nini #9<br>690i #1 i<br>con #5 i<br>con #7 i<br>con V #6 i<br>con V # 8 i<br>'200i #2 i                                            | Mary Tyler A<br>Bo DiBartolo I<br>Laura Petri Nadine Smykowski<br>Nadine Smykowski<br>Laura Petri Bo DiBartolo I                             | Applications Remittance Remittance Tax Forms Tax Forms White Mail White Mail                                                                                                    | 07012313<br>01012294<br>03012310<br>05012311<br>04012314<br>06012296<br>02012312                                                                                                    | 4:15 PM<br>2:02 PM<br>4:13 PM<br>4:13 PM<br>4:17 PM<br>3:57 PM<br>4:15 PM                                                                                                    | <ul> <li>Sort Ascending</li> <li>Sort Descending</li> <li>Clear Sorting</li> <li>Clear All Sorting</li> <li>Group By This Column</li> <li>Show Group By Box</li> <li>Hide This Column</li> <li>Column Chooser</li> <li>Best Fit<br/>Best Fit (all columns)</li> <li>Filter Editor</li> <li>Show Find Panel</li> </ul>                                                                                                    |                                                                                                    | 5,217 p<br>4,186 p<br>3,600 p<br>3,214 p<br>3,171 p<br>5,454 p<br>5,373 p                                                                                                    |                                                                                                    |  |  |  |  |
| 690i #1 i<br>con #5 i<br>con + #7 i<br>con V #6 i<br>con V + #8 i<br>200i #2 i                                                     | Bo DiBartolo                                                                                                    | Remittance<br>Remittance<br>Tax Forms<br>Tax Forms<br>White Mail<br>White Mail                                                                                                    | 01012294<br>03012310<br>05012311<br>04012314<br>06012296<br>02012312                                                                                                    | 2:02 PM<br>4:13 PM<br>4:13 PM<br>4:17 PM<br>3:57 PM<br>4:15 PM                                                                                                    | <ul> <li>Sort Descending<br/>Clear Sorting</li> <li>Clear All Sorting</li> <li>Group By This Column</li> <li>Show Group By Box</li> <li>Hide This Column</li> <li>Column Chooser</li> <li>Best Fit<br/>Best Fit (all columns)</li> <li>Filter Editor</li> <li>Show Find Panel</li> </ul>                                                                                                    |                                                                                                    | 4,186 pi<br>3,600 r<br>3,214 r<br>3,171 r<br>5,454 r<br>5,373 r                                                                                                    |                                                                                                    |  |  |  |  |
| con #5<br>con+ #7<br>conV #6<br>conV + #8<br>/200i #2<br>1                                                                         | Laura Petri<br>Nadine Smykowski<br>Nadine Smykowski<br>Laura Petri<br>Bo DiBartolo                                                           | Remittance<br>Tax Forms<br>Tax Forms<br>White Mail<br>White Mail                                                                                                    | 03012310<br>05012311<br>04012314<br>06012296<br>02012312                                                                                                    | 4:13 PM<br>4:13 PM<br>4:17 PM<br>3:57 PM<br>4:15 PM                                                                                                    | Clear Sorting<br>Clear All Sorting<br>Group By This Column<br>Show Group By Box<br>Hide This Column<br>Column Chooser<br>Best Fit<br>Best Fit (all columns)<br>Filter Editor<br>Show Find Panel                                                                                                    |                                                                                                    | 3,600 f<br>3,214 f<br>3,171 f<br><mark>5,454 f</mark><br>5,373 f                                                                                                    |                                                                                                    |  |  |  |  |
| con+ #7<br>conV #6<br>toonV+ #8<br>'200i #2                                                                                        | Nadine Smykowski<br>Nadine Smykowski<br>Laura Petri<br>Bo DiBartolo                                                                          | Tax Forms<br>Tax Forms<br>White Mail<br>White Mail                                                                                                    | 05012311<br>04012314<br>06012296<br>02012312                                                                                                    | 4:13 PM<br>4:17 PM<br>3:57 PM<br>4:15 PM                                                                                                    | Clear All Sorting Group By This Column Show Group By Box Hide This Column Column Chooser Best Fit Best Fit Best Fit (all columns) Filter Editor Show Find Panel                                                                                                    |                                                                                                    | 3,214 <b>g</b><br>3,171 <b>g</b><br><mark>5,454 <b>g</b><br/>5,373 <b>g</b></mark>                                                                                                    |                                                                                                    |  |  |  |  |
| conV #6<br>conV+ #8<br>/200i #2<br>I                                                                                               | Nadine Smykowski<br>Laura Petri<br>Bo DiBartolo                                                                                              | Tax Forms<br>White Mail<br>White Mail                                                                                                    | 04012314<br>06012296<br>02012312                                                                                                    | 4:17 PM<br>3:57 PM<br>4:15 PM                                                                                                    |                                                                                                    |                                                                                                    | 3,171 <b>g</b><br>5,454 <b>g</b><br>5,373 <b>g</b>                                                                                                    |                                                                                                    |  |  |  |  |
| conV+ #8                                                                                                    | Laura Petri<br>Bo DiBartolo                                                                                                    | White Mail<br>White Mail                                                                                                    | 06012296<br>02012312                                                                                                    | 3:57 PM<br>4:15 PM                                                                                                    | <ul> <li>Group By This Column</li> <li>Show Group By Box</li> <li>Hide This Column</li> <li>Column Chooser</li> <li>Best Fit<br/>Best Fit (all columns)</li> <li>Filter Editor</li> <li>Show Find Panel</li> </ul>                                                                                                    |                                                                                                    | <mark>5,454 ρ</mark><br>5,373 ρ                                                                                                    |                                                                                                    |  |  |  |  |
| 7200i #2                                                                                                    | Bo DiBartolo                                                                                                    | White Mail                                                                                                    | 02012312                                                                                                    | 4:15 PM                                                                                                    | <ul> <li>Show Group By Box</li> <li>Hide This Column</li> <li>Column Chooser</li> <li>Best Fit</li> <li>Best Fit (all columns)</li> <li>Filter Editor</li> <li>Show Find Panel</li> </ul>                                                                                                    |                                                                                                    | 5,373 p                                                                                                    |                                                                                                    |  |  |  |  |
|                                                                                                    |                                                                                                    |                                                                                                    |                                                                                                    | •                                                                                                    | Hide This Column<br>Column Chooser<br>A* Best Fit<br>Best Fit (all columns)<br>Filter Editor<br>Show Find Panel                                                                                                    |                                                                                                    |                                                                                                    |                                                                                                    |  |  |  |  |
|                                                                                                    |                                                                                                    | F                                                                                                    | Result:                                                                                                    |                                                                                                    | Show Auto Filter Row                                                                                                    |                                                                                                    |                                                                                                    |                                                                                                    |  |  |  |  |
| Help                                                                                                    | Jok<br>No<br>Machine Stats                                                                                                    | <b>bs</b> and <b>La</b><br>longer in                                                                                                    | ast Activi<br>ascending                                                                                                    | i <b>ty</b> are<br>g order.                                                                                                    | )                                                                                                    |                                                                                                    |                                                                                                    |                                                                                                    |  |  |  |  |
| Status Machine                                                                                                    | Status Server Acti                                                                                                    | ivity Alarms                                                                                                    | $\sim$                                                                                                    |                                                                                                    |                                                                                                    |                                                                                                    | _                                                                                                    |                                                                                                    |  |  |  |  |
| chine                                                                                                    | Operator                                                                                                    | Job                                                                                                    | Batch Id                                                                                                    | Last Activity                                                                                                    | Transactions                                                                                                    | Pages                                                                                                    | Th                                                                                                    |                                                                                                    |  |  |  |  |
| mini #9                                                                                                    | Danielle Smith                                                                                                    | Remittance                                                                                                    | 07012317                                                                                                    | 4:21 PM                                                                                                    | 25 5                                                                                                    | 50                                                                                                    | 2.                                                                                                    |                                                                                                    |  |  |  |  |
| con+ #7                                                                                                    | Danielle Smith                                                                                                    | White Mail                                                                                                    | 05012316                                                                                                    | 4:19 PM                                                                                                    | 50 1                                                                                                    | 100                                                                                                    | 1.9                                                                                                    |                                                                                                    |  |  |  |  |
| con #5                                                                                                    | Danielle Smith                                                                                                    | Remittance                                                                                                    | 03012315                                                                                                    | 4:18 PM                                                                                                    | 12 7                                                                                                    | 25                                                                                                    | 3.2                                                                                                    |                                                                                                    |  |  |  |  |
| conV #6                                                                                                    | Nadine Smykowski                                                                                                    | i Tax Forms                                                                                                    | 04012314                                                                                                    | 4:17 PM                                                                                                    | 100 2                                                                                                    | 200                                                                                                    | 3.1                                                                                                    |                                                                                                    |  |  |  |  |
| 7200i #2                                                                                                    | Bo DiBartolo                                                                                                    | White Mail                                                                                                    | 02012312                                                                                                    | 4:15 PM                                                                                                    | 50 1                                                                                                    | 100                                                                                                    | 5.3                                                                                                    |                                                                                                    |  |  |  |  |
| conV+ #8                                                                                                    | Laura Petri                                                                                                    | White Mail                                                                                                    | 06012296                                                                                                    | 3:57 PM                                                                                                    | 25                                                                                                    | 50                                                                                                    | 5.4                                                                                                    |                                                                                                    |  |  |  |  |
| 690i #1                                                                                                    | Bo DiBartolo                                                                                                    | Remittance                                                                                                    | 01012294                                                                                                    | 2:02 PM                                                                                                    | 50 1                                                                                                    | 100                                                                                                    | 4 1                                                                                                    |                                                                                                    |  |  |  |  |
|                                                                                                    | Production Env<br>Help<br>Scanner Stats<br>Status Machine<br>hine<br>hini #9<br>oon+ #7<br>oon #5<br>oonV #6<br>200i #2<br>conV+ #8          | Production Environment<br>Help<br>Scanner Stats<br>Status<br>Machine Status<br>Status<br>Machine Status<br>Server Act<br>nine<br>Operator<br>nini #9<br>Danielle Smith<br>on #5<br>Danielle Smith<br>on #5<br>Danielle Smith<br>on #6<br>Nadine Smykowsk<br>200i #2<br>Bo DiBartolo<br>SonV + #8<br>Laura Petri<br>S90i #1<br>Bo DiBartolo | Production Environment<br>Help       Jobs and La<br>no longer in         Scanner Stats       Machine Stats         Status       Machine Status         Status       Machine Status         Status       Machine Status         Status       Machine Status         Status       Machine Status         Status       Machine Status         Server Activity       Alarms         nine       Operator         Job       Job         nini #9       Danielle Smith         Remittance       Mohine Status         con+ #7       Danielle Smith         Remittance       Tax Forms         200i #2       Bo DiBartolo         SonV+ #8       Laura Petri         Boo DiBartolo       Remittance | Production Environment         Help       Jobs and Last Activity         no longer in ascendin         Scanner Stats       Nachine Stats         Status       Machine Status         Status       Machine Status         Status       Remittance       03012315         Status | Production Environment<br>Help         Jobs and Last Activity are<br>no longer in ascending order.         Scanner Stats         Scanner Stats         Job         Batch Id       Last Activity         Scanner Stats         Scanner Stats         Scanner Stats         Server Activity         Job       Batch Id       Last Activity         Image: Status       Server Activity         Job       Batch Id       Last Activity         Image: Status       Server Activity       Alarms         Job       Batch Id       Last Activity         Image: Status       Server Activity       Alarms         Job       Batch Id       Last Activity         Image: Status       Server Activity       Alarms         Job       Batch Id       Last Activity         Image: Status       Server Activity       Alarms         Job       D | Production Environment<br>Help       Jobs and Last Activity are<br>no longer in ascending order.         Scanner Stats       Scanner Stats         Scanner Stats         Status       Server Activity         Machine Status         Server Activity       Alarms         Alarms         Status       Server Activity         Machine Status       Server Activity         Job       Batch Id       Last Activity       Transactions         aini #9       Danielle Smith       Remittance       07012317       4:21 PM       25         Son ##7       Danielle Smith       Remittance       03012316       4:19 PM       50         Son ##7       Danielle Smith       Remittance       03012316       4:19 PM       100         Son ##7       Danielle Smith       Remittance       03012314       4:17 PM       100         Son DiBartolo       White Mail <th co<="" td=""><td>Production Environment<br/>Help         Jobs and Last Activity are<br/>no longer in ascending order.         Scanner Stats         Scanner Stats         Scanner Stats         Scanner Stats         Scanner Stats         Scanner Stats         Scanner Stats         Scanner Stats         Scanner Stats         Scanner Stats         Scanner Stats         Scanner Stats         Scanner Stats         Scanner Stats         Status         Server Activity         Job       Batch Id       Last Activity       Transactions       Pages         Imit @       Operator       Job       Batch Id       Last Activity       Transactions       Pages         Imit @       Operator       Job       Job       Batch Id       Last Activity       Transactions       Pages         Imit @       Operator       Job       <th <="" colspan="4" td=""></th></td></th> | <td>Production Environment<br/>Help         Jobs and Last Activity are<br/>no longer in ascending order.         Scanner Stats         Scanner Stats         Scanner Stats         Scanner Stats         Scanner Stats         Scanner Stats         Scanner Stats         Scanner Stats         Scanner Stats         Scanner Stats         Scanner Stats         Scanner Stats         Scanner Stats         Scanner Stats         Status         Server Activity         Job       Batch Id       Last Activity       Transactions       Pages         Imit @       Operator       Job       Batch Id       Last Activity       Transactions       Pages         Imit @       Operator       Job       Job       Batch Id       Last Activity       Transactions       Pages         Imit @       Operator       Job       <th <="" colspan="4" td=""></th></td> | Production Environment<br>Help         Jobs and Last Activity are<br>no longer in ascending order.         Scanner Stats         Scanner Stats         Scanner Stats         Scanner Stats         Scanner Stats         Scanner Stats         Scanner Stats         Scanner Stats         Scanner Stats         Scanner Stats         Scanner Stats         Scanner Stats         Scanner Stats         Scanner Stats         Status         Server Activity         Job       Batch Id       Last Activity       Transactions       Pages         Imit @       Operator       Job       Batch Id       Last Activity       Transactions       Pages         Imit @       Operator       Job       Job       Batch Id       Last Activity       Transactions       Pages         Imit @       Operator       Job <th <="" colspan="4" td=""></th> |  |  |  |  |

Figure 6-33: Result after selecting Clear All Sorting

*Note:* After you select **Sort Ascending** or **Sort Descending** in the first column heading, the menu of that heading would include both **Clear Sorting** and **Clear All Sorting**. But the menu of an unsorted column heading would only contain **Clear All Sorting** (Figure 6-34).

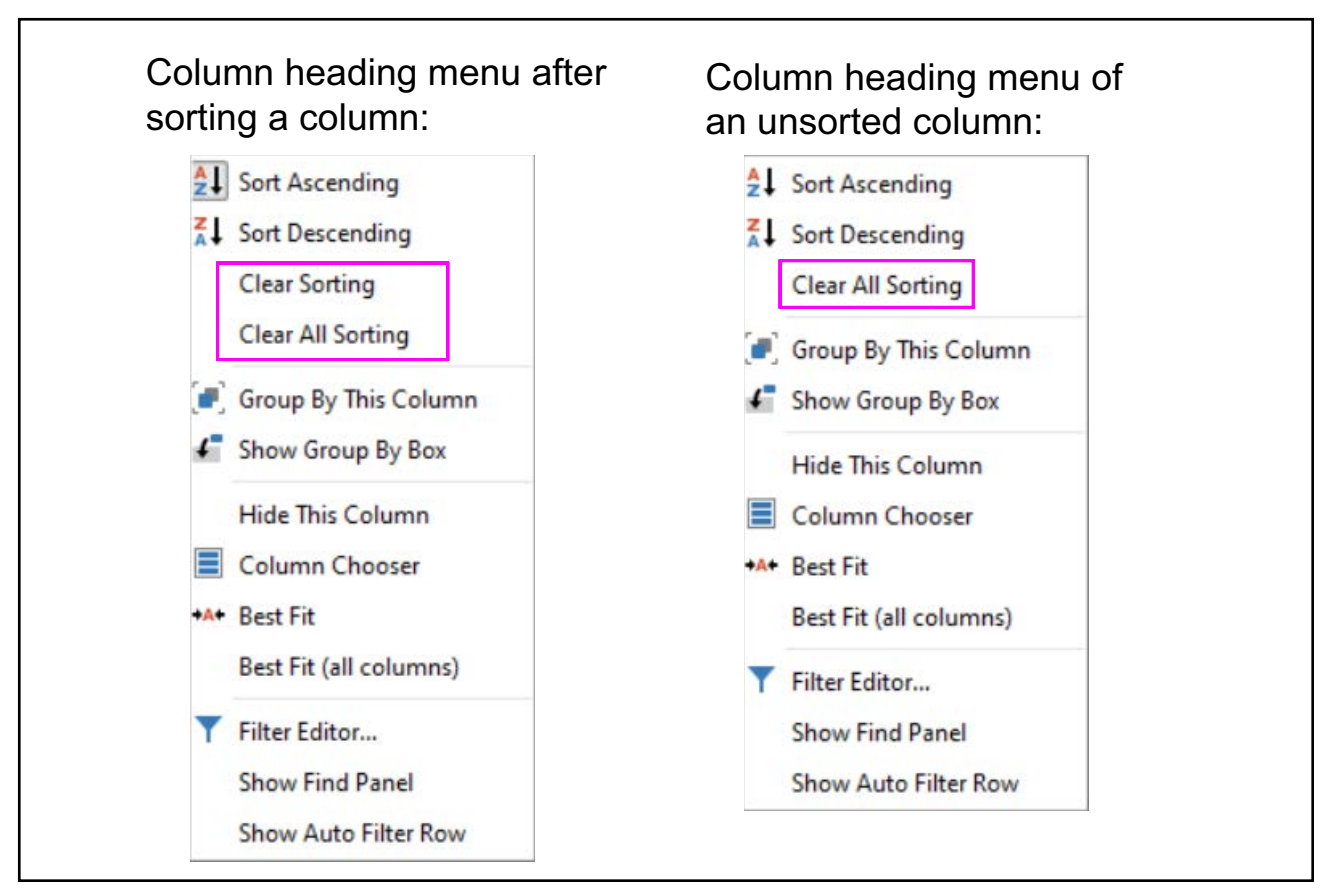

Figure 6-34: Menus of sorted and unsorted columns

#### 6.7.3.3. Group By This Column

To group by a table column:

 Right-click on any column heading and select Show Group By Box (Figure 6-35). This displays a Group By box into which you can drag a column by which you want to group the table (Figure 6-36).

| - | Insight Dashb        | oard (Producti | on B                                                                                           | Environment)                     |                  |          | -             |              |    |  |  |  |  |
|---|----------------------|----------------|------------------------------------------------------------------------------------------------|----------------------------------|------------------|----------|---------------|--------------|----|--|--|--|--|
|   | Configure S          | Status Scanne  | r St                                                                                           | <b>DNS⁺</b><br>ats Machine Stats |                  |          |               |              |    |  |  |  |  |
|   | File View Tools Help |                |                                                                                                |                                  |                  |          |               |              |    |  |  |  |  |
| C | Overview Sca         | anner Status   | Mad                                                                                            | hine Status Server Activity      | Alarms           |          |               |              |    |  |  |  |  |
|   | Status               | Machine        |                                                                                                | 0                                |                  | Batch Id | Last Activity | Transactions |    |  |  |  |  |
| > | Active               | A57200i #2     | 2+                                                                                             | Sort Ascending                   | lications        | 02012157 | 4:08 PM       | 50           |    |  |  |  |  |
|   | Active               | Falcon #5      | Z↓<br>▲↓                                                                                       | Sort Descending                  | nittance         | 03012156 | 4:07 PM       | 5            |    |  |  |  |  |
|   | Active               | FalconV #6     | B                                                                                              | Group By This Column             | te Mail          | 04012155 | 4:06 PM       | 5            |    |  |  |  |  |
|   | Active               | Gemini #9      |                                                                                                |                                  | Forms            | 07012154 | 4:04 PM       | 2            |    |  |  |  |  |
|   | Active               | Falcon+ #7     |                                                                                                |                                  | Forms            | 05012153 | 4:03 PM       | 100          |    |  |  |  |  |
|   | Active               | FalconV+ #8    |                                                                                                |                                  | Hide This Column | nittance | 06012149      | 3:59 PM      | 25 |  |  |  |  |
|   | Inactive             | AS3690i #1     |                                                                                                | Column Chooser                   | cations          | 01012123 | 2:00 PM       | 25           |    |  |  |  |  |
|   |                      | AS30901#1      | Best Fit<br>Best Fit (all columns)<br>Filter Editor<br>Show Find Panel<br>Show Auto Filter Row |                                  |                  |          |               |              |    |  |  |  |  |

Figure 6-35: Showing the Group By box

| a Ir | Insight Dashboard (Production Environment)                     |                   |                    |              |          |               |              |       |                |  |  |  |  |
|------|----------------------------------------------------------------|-------------------|--------------------|--------------|----------|---------------|--------------|-------|----------------|--|--|--|--|
|      | 0.                                                             | <b>Q</b>          | <b>DNS⁺</b>        |              |          |               |              |       | OPEX           |  |  |  |  |
| C    | Configure                                                      | Status Scanner St | tats Machine Stats |              |          |               |              |       | - Insight      |  |  |  |  |
| F    | File View Tools Help                                           |                   |                    |              |          |               |              |       |                |  |  |  |  |
| Ov   | Overview Scanner Status Machine Status Server Activity Alarms  |                   |                    |              |          |               |              |       |                |  |  |  |  |
| Dra  | Drag a column header here to group by that column Group By box |                   |                    |              |          |               |              |       |                |  |  |  |  |
|      | Status                                                         | Machine           | Operator           | Job          | Batch Id | Last Activity | Transactions | Pages | Throughput     |  |  |  |  |
| >    | Active                                                         | Falcon #5         | Eric Stevens       | Remittance   | 03012165 | 4:17 PM       | 50           | 100   | 4,615 pages/hr |  |  |  |  |
|      | Active                                                         | FalconV #6        | Eric Stevens       | Tax Forms    | 04012163 | 4:16 PM       | 50           | 100   | 3,428 pages/hr |  |  |  |  |
|      | Active                                                         | Gemini #9         | Susan Hilton       | Applications | 07012164 | 4:16 PM       | 50           | 100   | 3,243 pages/hr |  |  |  |  |
|      | Active                                                         | Falcon+ #7        | Kate Lemmon        | White Mail   | 05012162 | 4:15 PM       | 50           | 100   | 4,044 pages/hr |  |  |  |  |
|      | Active                                                         | A57200i #2        | George Anderson    | Applications | 02012157 | 4:08 PM       | 50           | 100   | 4,000 pages/hr |  |  |  |  |

Figure 6-36: Result of clicking Show Group By Box
2. Drag the desired column heading into the **Group By** box. For example, Figure 6-37 shows the **Status** column after being dragged into the **Group By** box. The table rows are grouped based on the **Status** column.

| Configure                                                  | Status                             | Scanner Stats | DNS <sup>+</sup><br>Machine Stats |                           |               |              | •     |            |
|------------------------------------------------------------|------------------------------------|---------------|-----------------------------------|---------------------------|---------------|--------------|-------|------------|
| Overview                                                   | Scanner St                         | atus Machine  | Status Server Activ               | vity Alarms               |               |              |       |            |
| Status 🔺                                                   |                                    |               |                                   | Group by                  | <b>y</b> box  |              |       | م          |
| Machine                                                    |                                    | Operator      | Job                               | ▲ Batch Id                | Last Activity | Transactions | Pages | Throughput |
| <ul> <li>Status</li> <li>Status</li> <li>Status</li> </ul> | s: Active<br>s: Idle<br>s: Inactiv | e             | Column<br>are gr                  | heading you<br>rouping by |               |              |       |            |

Figure 6-37: Result of dragging Status into Group By box

**3.** Expand or contract groups as desired (Figure 6-38).

| " | <u>C</u> on | figure <u>S</u> tatus | Scanner Stats Machin | e Stats                |          |               |              |       |
|---|-------------|-----------------------|----------------------|------------------------|----------|---------------|--------------|-------|
| 0 | verv        | iew Scanner St        | atus Machine Status  | Server Activity Alarms | s        |               |              |       |
|   | Statu       | IS 🔺                  |                      |                        |          |               |              |       |
|   | Ма          | chine                 | Operator             | Job 🔺                  | Batch Id | Last Activity | Transactions | Pages |
| > |             | Status: Active        |                      |                        |          |               |              |       |
|   |             | A57200i #2            | George Anderson      | Remittance             | 02012363 | 3:33 PM       | 25           | 50    |
|   |             | FalconV #6            | Mary Tyler           | White Mail             | 04012365 | 3:36 PM       | 12           | 25    |
|   |             | Falcon #5             | Mike McCormick       | Applications           | 03012366 | 3:37 PM       | 2            | 5     |
|   |             | FalconV+ #8           | Mike McCormick       | White Mail             | 06012367 | 3:38 PM       | 100          | 200   |
|   |             | Gemini #9             | Susan Hilton         | Tax Forms              | 07012368 | 3:39 PM       | 25           | 50    |
|   | +           | Status: Idle          |                      |                        |          |               |              |       |
|   | +           | Status: Inactiv       | e                    |                        |          |               |              |       |

Figure 6-38: Expanding and contracting groups

 To undo the grouping by the column, right-click on the column in the Group By box and select Ungroup (Figure 6-39).

| <br>Co | nfigure  | Status     Scanner Stats     Material |    | <b>S⁺</b><br>e Stats   |          |               |              |       |                |
|--------|----------|---------------------------------------|----|------------------------|----------|---------------|--------------|-------|----------------|
| Over   | view     | canner Status Machine Stat            | s  | Server Activity Alarms | ]        |               |              |       |                |
| Stat   | tus 🔺    | Full Expand                           |    |                        |          |               |              |       | Q              |
| Ma     | achine ‡ | Full Collapse                         |    | Job 🔺                  | Batch Id | Last Activity | Transactions | Pages | Throughput     |
| E      | Stat     | Sort Ascending                        | 'n | Remittance             | 02012363 | 3:33 PM       | 25           | 50    | 1,836 pages/hr |
|        | Falc     | Sort Descending                       |    | White Mail             | 04012365 | 3:36 PM       | 12           | 25    | 5,625 pages/hr |
|        | Falo     | Clear All Sorting                     | •  | Applications           | 03012366 | 3:37 PM       | 2            | 5     | 4,500 pages/hr |
|        | Falo     |                                       |    | White Mail             | 06012367 | 3:38 PM       | 100          | 200   | 4,705 pages/hr |
| >      | Gen      | UnGroup                               |    | Tax Forms              | 07012368 | 3:39 PM       | 25           | 50    | 3,000 pages/hr |
| (±     | Stat 4   | Hide Group By Box                     |    |                        |          |               |              |       |                |
| (±     | Stat     | Hide This Column                      |    |                        |          |               |              |       |                |
|        |          | Column Chooser                        |    |                        |          |               |              |       |                |
|        |          | Rest Fit (all columns)                |    |                        |          |               |              |       |                |
|        |          | best file (all columns)               |    |                        |          |               |              |       |                |
|        | <b>T</b> | Filter Editor                         |    |                        |          |               |              |       |                |
|        |          | Show Find Panel                       |    |                        |          |               |              |       |                |
|        |          | Show Auto Filter Row                  |    |                        |          |               |              |       |                |

Figure 6-39: Selecting Ungroup

The result is that the table returns to normal. The empty **Group By** box remains displayed (Figure 6-40).

|   | Configure                                                     | Status Scanner Sta | <b>DNS</b> <sup>+</sup><br>ats Machine Stats |              |          |               | _            | ¢,    |                |  |  |  |
|---|---------------------------------------------------------------|--------------------|----------------------------------------------|--------------|----------|---------------|--------------|-------|----------------|--|--|--|
| 1 | Overview Scanner Status Machine Status Server Activity Alarms |                    |                                              |              |          |               |              |       |                |  |  |  |
|   | Drag a column header here to group by that column             |                    |                                              |              |          |               |              |       |                |  |  |  |
|   | Status                                                        | Machine            | Operator                                     | Job 🔺        | Batch Id | Last Activity | Transactions | Pages | Throughput     |  |  |  |
|   | Inactive                                                      | AS3690i #1         | Bo DiBartolo                                 | White Mail   | 01012349 | 2:13 PM       | 100          | 200   | 2,271 pages/hr |  |  |  |
|   | Idle                                                          | Falcon+ #7         | Winston Church                               | White Mail   | 05012328 | 2:56 PM       | 2            | 5     | 4,500 pages/hr |  |  |  |
|   | Active                                                        | A57200i #2         | George Anderson                              | Remittance   | 02012363 | 3:33 PM       | 25           | 50    | 1,836 pages/hr |  |  |  |
|   | Active                                                        | Falcon #5          | Mike McCormick                               | Applications | 03012366 | 3:37 PM       | 2            | 5     | 4,500 pages/hr |  |  |  |
|   | Active                                                        | FalconV+ #8        | Mike McCormick                               | White Mail   | 06012367 | 3:38 PM       | 100          | 200   | 4,705 pages/hr |  |  |  |
|   | Active                                                        | Gemini #9          | Susan Hilton                                 | Tax Forms    | 07012368 | 3:39 PM       | 25           | 50    | 3,000 pages/hr |  |  |  |
|   | Active                                                        | FalconV #6         | Winston Church                               | Applications | 04012369 | 3:41 PM       | 25           | 50    | 4,000 pages/hr |  |  |  |
|   |                                                               |                    |                                              |              |          |               |              |       |                |  |  |  |

Figure 6-40: Result of selecting Ungroup

**5.** To hide the **Group By** box, right-click it and select **Hide Group By Box** (Figure 6-41).

| Configure     | Status Scanner Stat                               | S Machine Stats      |              |          |               |              | <     |                |  |  |  |  |  |
|---------------|---------------------------------------------------|----------------------|--------------|----------|---------------|--------------|-------|----------------|--|--|--|--|--|
| Overview      | canner Status Machin                              | e Status Server Acti | vity         | _        |               |              |       |                |  |  |  |  |  |
| Drag a column | Drag a column header here to ereup hu that jolumn |                      |              |          |               |              |       |                |  |  |  |  |  |
| Status        | - Full Expand                                     | erator               | Job 🔺        | Batch Id | Last Activity | Transactions | Pages | Throughput     |  |  |  |  |  |
| > Inactive    | Full Collapse                                     | DiBartolo            | White Mail   | 01012349 | 2:13 PM       | 100          | 200   | 2,271 pages/hr |  |  |  |  |  |
| Idle          | Clear Grouping                                    | nston Church         | White Mail   | 05012328 | 2:56 PM       | 2            | 5     | 4,500 pages/hr |  |  |  |  |  |
| Active        |                                                   | orge Anderson        | Remittance   | 02012363 | 3:33 PM       | 25           | 50    | 1,836 pages/hr |  |  |  |  |  |
| Active        | Hide Group By Box                                 | te McCormick         | Applications | 03012366 | 3:37 PM       | 2            | 5     | 4,500 pages/hr |  |  |  |  |  |
| Active        | FalconV+ #8                                       | Mike McCormick       | White Mail   | 06012367 | 3:38 PM       | 100          | 200   | 4,705 pages/hr |  |  |  |  |  |
| Active        | Gemini #9                                         | Susan Hilton         | Tax Forms    | 07012368 | 3:39 PM       | 25           | 50    | 3,000 pages/hr |  |  |  |  |  |
| Active        | FalconV #6                                        | Winston Church       | Applications | 04012369 | 3:41 PM       | 25           | 50    | 4,000 pages/hr |  |  |  |  |  |
|               |                                                   |                      |              |          |               |              |       |                |  |  |  |  |  |

Figure 6-41: Hiding the Group By Box

The result is that the table returns completely to the default appearance (Figure 6-42).

|   | File view i  | oois neip            |                                   |              |          |               |              |       |                |
|---|--------------|----------------------|-----------------------------------|--------------|----------|---------------|--------------|-------|----------------|
|   | Configure S  | Image: Scanner Stats | ■NS <sup>+</sup><br>Machine Stats | _            | _        | _             | _            | •     | insight"       |
| 0 | Overview Sca | nner Status Machine  | e Status Server Activ             | vity Alarms  |          |               |              |       |                |
|   | Status       | Machine              | Operator                          | Job 🔺        | Batch Id | Last Activity | Transactions | Pages | Throughput     |
| Γ | Inactive     | AS3690i #1           | Bo DiBartolo                      | White Mail   | 01012349 | 2:13 PM       | 100          | 200   | 2,271 pages/hr |
|   | Idle         | Falcon+ #7           | Winston Church                    | White Mail   | 05012328 | 2:56 PM       | 2            | 5     | 4,500 pages/hr |
|   | Active       | AS7200i #2           | George Anderson                   | Remittance   | 02012363 | 3:33 PM       | 25           | 50    | 1,836 pages/hr |
|   | Active       | FalconV+ #8          | Mike McCormick                    | White Mail   | 06012367 | 3:38 PM       | 100          | 200   | 4,705 pages/hr |
|   | Active       | Gemini #9            | Susan Hilton                      | Tax Forms    | 07012368 | 3:39 PM       | 25           | 50    | 3,000 pages/hr |
|   | Active       | FalconV #6           | Winston Church                    | Applications | 04012369 | 3:41 PM       | 25           | 50    | 4,000 pages/hr |
| > | Active       | Falcon #5            | Danielle Smith                    | Applications | 03012370 | 3:42 PM       | 100          | 200   | 3,171 pages/hr |
| - |              |                      |                                   |              |          |               |              |       |                |

Figure 6-42: Result of selecting Hide Group By Box

You can also group by a column without showing the Group By box:

- **1.** Right-click on the heading of the column by which you want to group the table.
- **2.** Click **Group By This Column** (Figure 6-43). The result is that the rows are grouped based on the chosen column (Figure 6-44).

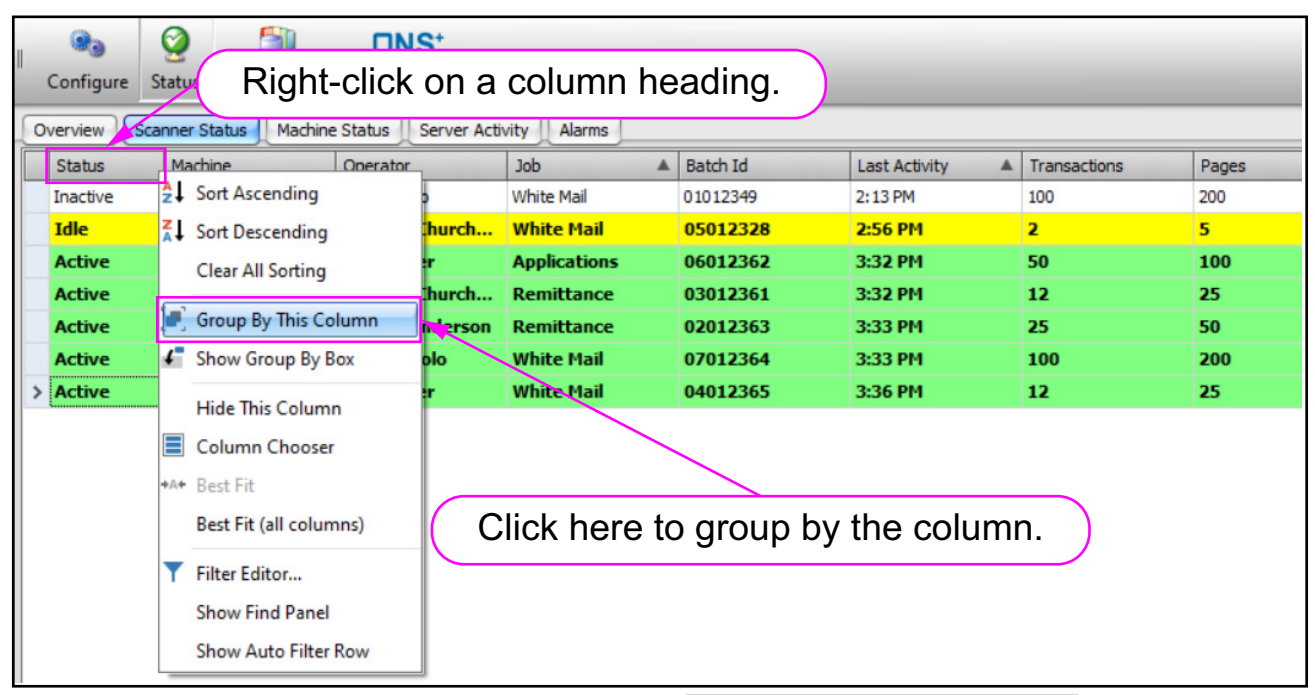

Figure 6-43: Clicking on Group By This Column

|   | Config   | ure Status    | Scanner Stats | ■NS <sup>+</sup><br>Machine Stats |        |          |               |              |
|---|----------|---------------|---------------|-----------------------------------|--------|----------|---------------|--------------|
| 1 | Overview | Scanner S     | tatus Machine | Status Server Activity            | Alarms | ]        |               |              |
|   | Mach     | ne            | Operator      | Job                               |        | Batch Id | Last Activity | Transactions |
|   | > 🕂 5    | atus: Active  |               |                                   |        |          |               |              |
|   | + 5      | atus: Idle    |               |                                   |        |          |               |              |
|   | + 5      | atus: Inactiv | /e            |                                   |        |          |               |              |
|   |          |               |               |                                   |        |          |               |              |

Figure 6-44: Result of clicking on Group By This Column

*Note:* To undo the grouping by the column, you need to display the **Group By** box, as explained earlier.

## 6.7.3.4. Hiding and Redisplaying a Table Column

- **1.** Right-click on the heading of the column you want to hide.
- **2.** Click **Hide This Column** (Figure 6-45). The selected column would be hidden from the table (Figure 6-46).

| П | File view   | ioois neip           |                      |              |                          |                  |    |              |       | ·               |
|---|-------------|----------------------|----------------------|--------------|--------------------------|------------------|----|--------------|-------|-----------------|
|   | Configure   | Status Scanner Stats | Machine Stats        |              |                          |                  |    |              |       |                 |
| 1 | Overview So | anner Status Machine | e Status Server Acti | vity Alarms  |                          |                  |    |              |       |                 |
|   | Status      | Machine              | Operator             | Job          | AL Sect /                | scanding         | ţy | Transactions | Pages | Throughput      |
|   | > Active    | Falcon #5            | Eric Stevens         | White Mail   | 2+ SOIL /                | scending         |    | 50           | 100   | 3,711 pages/hr  |
|   | Active      | A57200i #2           | Jeff Albert on       | White Mail   | Sort [                   | escending        |    | 50           | 100   | 4,675 pages/hr  |
|   | Active      | FalconV+ #8          | Sus>_rlilton         | Applications | 📳 Grou                   | By This Column   |    | 50           | 100   | 2,812 pages/hr  |
|   | Active      | Falcon+ #7           | eff Albertson        | Remittance   | f Chau                   | Group Pu Pov     |    | 25           | 50    | 5,454 pages/hr  |
|   | 1.Ri        | aht-Click            | on a col             | umn. 🔰       | <ul> <li>Show</li> </ul> | бгойр ву вох     |    | 100          | 200   | 3,214 pages/hr  |
|   |             | gint ener            |                      |              | Hide                     | This Column      |    | 50           | 100   | 4,864 pages/hr  |
|   | Inactive    | AS3690i #1           | Winston Churchman    | Applications | Colur                    | nn Chooser       |    | 25           | 50    | 4, 186 pages/hr |
|   |             |                      |                      |              | +A+ Best F               | it               |    |              |       |                 |
|   |             |                      |                      |              | Best F                   | it (all columns) |    |              |       |                 |
|   | (2. Cl      | ick Hide             | This Co              | lumn.)       | <b>T</b> Filter          | Editor           |    |              |       |                 |
|   |             |                      |                      |              | Show                     | Find Panel       |    |              |       |                 |
|   |             |                      |                      |              | Show                     | Auto Filter Row  |    |              |       |                 |

Figure 6-45: Hiding a column

|   | Configure S | Scanner Stats          | DNS <sup>+</sup><br>Machine Stats | _         |               | _            |       | insight"        |
|---|-------------|------------------------|-----------------------------------|-----------|---------------|--------------|-------|-----------------|
| 0 | verview Sca | nner Status Machine St | tatus Server Activity             | Alarms    |               |              |       |                 |
|   | Status      | Machine                | Operator                          | Batch Id  | Last Activity | Transactions | Pages | Throughput      |
| > | Active      | FalconV+ #8            | Kate Lemmon                       | 06012048  | 9:29 AM       | 25           | 50    | 5,142 pages/hr  |
|   | Active      | Falcon+ #7             | Laura Petri                       | 05012046  | 9:28 AM       | 50           | 100   | 3,461 pages/hr  |
|   | Active      | Gemini #9              | George Anderson                   | 07012047  | 9:28 AM       | 50           | 100   | 4,137 pages/hr  |
|   | Active      | Falcon #5              | Eric Stevens                      | 03012045  | 9:27 AM       | 50           | 100   | 3,711 pages/hr  |
|   | Active      | A57200i #2             | Jeff Albertson                    | 02012043  | 9:23 AM       | 50           | 100   | 4,675 pages/hr  |
|   | Idle        | Result <sup>.</sup> T  | he selecte                        | ed column | is hidden     |              | 100   | 4,864 pages/hr  |
|   | Inactive    | N330301 #1             |                                   | 01012000  | 7.12 011      | 25           | 50    | 4, 186 pages/hr |
|   |             |                        |                                   |           |               |              |       |                 |

Figure 6-46: Result of hiding a column

**3.** To re-display the hidden column, right-click on the heading of any column and click **Column Chooser** (Figure 6-47). The **Column Chooser** panel is displayed, which lists hidden columns (Figure 6-48).

| 0 | Overview Sca | anner Status Machine | Status Server Activity | Alarms                 |        |              |       |                 |
|---|--------------|----------------------|------------------------|------------------------|--------|--------------|-------|-----------------|
|   | Status       | Machine              | Operator               | A Sort Ascending       | tivity | Transactions | Pages | Throughput      |
| > | Active       | FalconV+ #8          | Kate Lemmon            | ZI Cat Data for        | м      | 25           | 50    | 5,142 pages/ł   |
|   | Active       | Falcon+ #7           | Laura Petri            | T Sort Descending      | м      | 50           | 100   | 3,461 pages/l   |
|   | Active       | Gemini #9            | George Anderson        | 🔳 Group By This Column | м      | 50           | 100   | 4,137 pages/l   |
|   | Active       | Falcon #5            | Eric Stevens           | Show Group By Box      | м      | 50           | 100   | 3,711 pages/    |
|   | Active       | AS7200i #2           | Jeff Albertson         |                        | м      | 50           | 100   | 4,675 pages/    |
|   | Idle         | FalconV #6           | George Anderson        | Hide This Column       | м      | 50           | 100   | 4,864 pages/l   |
| ( | Click        | (here. )–            | Winston Churchman      | Column Chooser         |        | 25           | 50    | 4, 186 pages/hr |
|   |              |                      |                        | +A+ Best Fit           |        |              |       |                 |
|   |              |                      |                        | Best Fit (all columns) |        |              |       |                 |
|   |              |                      |                        | Filter Editor          |        |              |       |                 |
|   |              |                      |                        | Show Find Panel        |        |              |       |                 |
|   |              |                      |                        | Show Auto Filter Row   |        |              |       |                 |

Figure 6-47: Displaying Column Chooser

| erview   | canner Status Machi | ne Status Server Activity | Alarms   |               |              |                    |                |
|----------|---------------------|---------------------------|----------|---------------|--------------|--------------------|----------------|
| Status   | Machine             | Operator                  | Batch Id | Last Activity | Transactions | Pages              | Throughput     |
| Active   | FalconV+ #8         | Kate Lemmon               | 06012048 | 9:29 AM       | 25           | 50                 | 5,142 pages/hr |
| Active   | Falcon+ #7          | Laura Petri               | 05012046 | 9:28 AM       | 50           | 100                | 3,461 pages/hr |
| Active   | Gemini #9           | George Anderson           | 07012047 | 9:28 AM       | 50           | 100                | 4,137 pages/hr |
| Active   | Falcon #5           | Eric Stevens              | 03012045 | 9:27 AM       | 50           | 100                | 3,711 pages/hr |
| Active   | A57200i #2          | Jeff Albertson            | 02012043 | 9:23 AM       | 50           | 100                | 4,675 pages/hr |
| Idle     | FalconV #6          | George Anderson           | 04012020 | 8:56 AM       | 50           | 100                | 4,864 pages/hr |
| Inactive | AS3690i #1          | Winston Churchman         | 01012008 | 7:49 AM       | 25           | 50                 | 4,186 pages/hr |
|          |                     |                           |          |               |              |                    |                |
|          |                     |                           |          |               |              | Customizati<br>Job | n              |

Figure 6-48: Column Chooser Panel

**4.** Drag the column heading from the **Column Chooser** panel to where you want the column to appear in the table. White guide arrows indicate where you can drop the column into the table (Figure 6-49 and Figure 6-50).

| 61 | Insight Dashb | ooard (Production Env | rironment)                        |           |               |              |           | 000            |
|----|---------------|-----------------------|-----------------------------------|-----------|---------------|--------------|-----------|----------------|
|    | File View     | Tools Help            |                                   |           |               |              |           | -              |
|    | Configure     | Status Scanner Stats  | DNS <sup>+</sup><br>Machine Stats |           |               |              |           |                |
| 0  | verview Sc    | anner Status Machine  | Server Activity                   | Alarms    |               |              |           |                |
|    | Status        | Machine               | Operator Job                      | Batch Id  | Last Activity | Transactions | Pages     | Throughput     |
| >  | Active        | FalconV+ #8           | Kate Lemmon                       | 106012048 | 9:29 AM       | 25           | 50        | 5,142 pages/hr |
|    | Active        | Falcon+ #7            | Laura Petri                       | 05012046  | 9:28 AM       | 50           | 100       | 3,461 pages/hr |
|    | Active        | Gemini #9             | George Anderson                   | 07012047  | 9:28 AM       | 50           | 100       | 4,137 pages/hr |
|    | Active        | Falcon #5             | Eric Stevens                      | 03012045  | 9:27 AM       | 50           | 100       | 3,711 pages/hr |
|    | Active        | A57200i #2            | Jeff Albertson                    | 02012043  | 9:23 AM       | 50           | 100       | 4,675 pages/hr |
|    | Idle          | FalconV #6            | George Anderson                   | 04012020  | 8:56 AM       | 50           | 100       | 4,864 pages/hr |
|    | Inactive      | AS3690i #1            | Winston Churchman                 | 01012008  | 7:49 AM       | 25           | 50        | 4,186 pages/hr |
|    |               |                       |                                   |           | Dr            | ag the tab   | Le headin | g.             |

Figure 6-49: Dragging a column back to the table

| 0 | Overview Scanner Status Advine Status Server Activity Alarms |             |                 |                |          |                 |              |       |                |  |  |  |  |
|---|--------------------------------------------------------------|-------------|-----------------|----------------|----------|-----------------|--------------|-------|----------------|--|--|--|--|
|   | Status                                                       | Machine     | Operator        | Job            | Batch Id | Last Activity   | Transactions | Pages | Throughput     |  |  |  |  |
| > | Active                                                       | FalconV+ #8 | Kate Lemmon     | Remittar :e    | 06012048 | 9:29 AM         | 25           | 50    | 5,142 pages/hr |  |  |  |  |
|   | Active                                                       | Falcon+ #7  | Laura Petri     | Tax Forn ;     | 05012046 | 9:28 AM         | 50           | 100   | 3,461 pages/hr |  |  |  |  |
|   | Active                                                       | Gemini #9   | George Anderson | Tax Forn ;     | 07012047 | 9:28 AM         | 50           | 100   | 4,137 pages/hr |  |  |  |  |
|   | Active                                                       | Falcon #5   | Evic Chausen    | Million Rds I  | 02012045 | 0-27 AM         | 50           | 100   | 3,711 pages/hr |  |  |  |  |
|   | Active                                                       | A57200i #   | he previo       | ously hid      | den col  | umn 🔪 👘         | 50           | 100   | 4,675 pages/hr |  |  |  |  |
|   | Idle                                                         | FalconV #6  | io nov          | ,<br>v vioiblo | ogoin    |                 | 50           | 100   | 4,864 pages/hr |  |  |  |  |
|   | Inactive                                                     | AS3690i #1  | IS NOV          | 25             | 50       | 4, 186 pages/hr |              |       |                |  |  |  |  |
| 1 |                                                              |             |                 |                |          |                 |              |       |                |  |  |  |  |

Figure 6-50: Result of dragging the column back

**5.** Optionally, you can hide a column by dragging its heading directly into the **Column Chooser** panel (Figure 6-51).

Figure 6-51: Using the Column Chooser Panel to hide a column

6. Close the **Column Chooser** panel when you are finished using it (Figure 6-52).

|   | Status   | Machine     | Operator          | Job          | Batch Id | Last Activity | Transactions | Pages                   | Throughput              |
|---|----------|-------------|-------------------|--------------|----------|---------------|--------------|-------------------------|-------------------------|
| > | Active   | FalconV+ #8 | Kate Lemmon       | Remittance   | 06012048 | 9:29 AM       | 25           | 50                      | 5,142 pages/hr          |
|   | Active   | Falcon+ #7  | Laura Petri       | Tax Forms    | 05012046 | 9:28 AM       | 50           | 100                     | 3,461 pages/hr          |
|   | Active   | Gemini #9   | George Anderson   | Tax Forms    | 07012047 | 9:28 AM       | 50           | 100                     | 4,137 pages/hr          |
|   | Active   | Falcon #5   | Eric Stevens      | White Mail   | 03012045 | 9:27 AM       | 50           | 100                     | 3,711 pages/hr          |
|   | Active   | A57200i #2  | Jeff Albertson    | White Mail   | 02012043 | 9:23 AM       |              | 100                     | es/hr                   |
|   | Idle     | FalconV #6  | George Anderson   | White Mail   | 04012020 | 8:56 Cli      | ck here t    | o close t               | he 📴                    |
|   | Inactive | AS3690i #1  | Winston Churchman | Applications | 01012008 | 7:49 /        |              |                         |                         |
|   |          |             |                   |              |          |               | umn Cn       | ooser pa                | anei.                   |
|   |          |             |                   |              |          |               |              |                         |                         |
|   |          |             |                   |              |          |               |              |                         |                         |
|   |          |             |                   |              |          |               |              | $\sim$                  |                         |
|   |          |             |                   |              |          |               |              |                         |                         |
|   |          |             |                   |              |          |               |              |                         |                         |
|   |          |             |                   |              |          |               |              |                         |                         |
|   |          |             |                   |              |          |               | C            | ustomization            |                         |
|   |          |             |                   |              |          |               | D            | rag and drop columns he | ere to customize layout |
|   |          |             |                   |              |          |               |              |                         |                         |
|   |          |             |                   |              |          |               |              |                         |                         |
|   |          |             |                   |              |          |               |              |                         |                         |
|   |          |             |                   |              |          |               |              |                         |                         |
|   |          |             |                   |              |          |               |              |                         |                         |
|   |          |             |                   |              |          |               |              |                         |                         |
|   |          |             |                   |              |          |               |              |                         |                         |
|   |          |             |                   |              |          |               |              |                         |                         |
|   |          |             |                   |              |          |               |              |                         |                         |

Figure 6-52: Closing the Column Chooser panel

## 6.7.3.5. Using Best Fit to Edit Column Width

To make as much text visible as possible, edit column width using one of these techniques:

• To edit the width of one column, right-click on the column heading and select **Best Fit** from the column heading menu (Figure 6-53).

| 0 | verview Sca        | nner Status Machine Status | Server Activi  | ty           | Alarms                 | _ |          |               |
|---|--------------------|----------------------------|----------------|--------------|------------------------|---|----------|---------------|
|   | Status             | tus Machine Operator       |                | A            | Sort According         |   | Batch Id | Last Activity |
| > | Active             | A57200i #2                 | Susan Hilton   | Z+           | Soft Ascending         | Γ | 02012236 | 1:12 PM       |
|   | Active             | FalconV #6                 | Judy Mulberr   | Â.           | Sort Descending        |   | 04012237 | 1:12 PM       |
|   | Active FalconV+ #8 |                            | Winston Chur   | $\mathbf{c}$ | Group By This Column   |   | 06012234 | 1:08 PM       |
|   | Active Falcon+ #7  |                            | Jeff Albertson | ſ            | Show Group By Box      |   | 05012232 | 1:07 PM       |
|   | Active             | Gemini #9                  | Judy Mulberr   |              | Show Group by box      |   | 07012233 | 1:07 PM       |
|   | Active             | Falcon #5                  | Maria Dopple   |              | Hide This Column       |   | 03012223 | 12:58 PM      |
|   | Inactive           | AS3690i #1                 | Jonas Grumby   |              | Column Chooser         |   | 01012235 | 11:26 AM      |
|   |                    |                            |                | A            | Best Fit               |   |          |               |
|   |                    |                            |                |              | Best Fit (all columns) |   |          |               |
|   |                    |                            |                | T            | Filter Editor          |   |          |               |

Figure 6-53: Selecting Best Fit

• To edit the width of all columns, right-click on any column heading and select **Best Fit (all columns)** (Figure 6-54).

| 0 | verview  | anner Status Machine Status | Server Activi | ity          | Alarms                 |          |               |
|---|----------|-----------------------------|---------------|--------------|------------------------|----------|---------------|
|   | Status   | Machine                     | Operator      | AI           | C. 1.4. F              | Batch Id | Last Activity |
| > | Active   | A57200i #2                  | Susan Hilton  | Z+           | Sort Ascending         | 02012262 | 1:42 PM       |
|   | Active   | FalconV #6                  | Danielle Smit | <b>I</b> ∧ I |                        | 04012263 | 1:42 PM       |
|   | Active   | FalconV+ #8                 | Danielle Smit | t 😭          | Group By This Column   | 06012261 | 1:38 PM       |
|   | Active   | Falcon+ #7                  | Jonas Grumby  |              | C Show Group By Poy    | 05012259 | 1:37 PM       |
|   | Active   | Gemini #9                   | Danielle Smit | •            | Show Group by box      | 07012260 | 1:37 PM       |
|   | Idle     | Falcon #5                   | Maria Dopple  | er 👘         | Hide This Column       | 03012223 | 12:58 PM      |
|   | Inactive | AS3690i #1                  | Kate Lemmon   |              | Column Chooser         | 01012257 | 12:10 PM      |
|   |          |                             |               | +A+          | Best Fit               |          |               |
|   |          |                             |               |              | Best Fit (all columns) |          |               |
|   |          |                             |               | T            | Filter Editor          |          |               |

Figure 6-54: Selecting Best Fit (all columns)

## 6.7.3.6. Opening Filter Editor from the Column Heading Menu

You can open the **Filter Editor** by right-clicking on a table heading and selecting **Filter Editor** (Figure 6-55).

| Over | rview Scan | ner Status Machine | Stat           | us Server Activity Ala             | arms  |
|------|------------|--------------------|----------------|------------------------------------|-------|
| 5    | tatus      | Machine            | 41             | Sort Ascending                     |       |
| A    | ctive      | Falcon #5          | Z.             | Sort Descending                    | tance |
| A    | ctive      | FalconV+ #8        | -              | Course Do This Colours             | orms  |
| A    | ctive      | Falcon+ #7         |                | Group By This Column               | tance |
| A    | ctive      | Gemini #9          | 4              | Show Group By Box                  | orms  |
| A    | ctive      | FalconV #6         |                | Hide This Column                   | orms  |
| In   | active     | AS3690i #1         | Column Chooser | Column Chooser                     | tions |
|      |            |                    | +A+            | Best Fit<br>Best Fit (all columns) |       |
|      |            |                    | Y              | Filter Editor                      |       |
|      |            |                    |                | Show Find Panel                    |       |
|      |            |                    |                | Show Auto Filter Row               |       |

Figure 6-55: Opening Filter Editor from the column heading Menu

### 6.7.3.7. The Find Panel

You can perform a text search in a table.

**1.** Right-click on any column heading and select **Show Find Panel** (Figure 6-56). The **Find Panel** is displayed above the table (Figure 6-57).

| 0 | verview Sc | anner Status | Machine Status Server Ac                              | tivity Alarms |          |               |              |
|---|------------|--------------|-------------------------------------------------------|---------------|----------|---------------|--------------|
|   | Status     | Machine      | Operator                                              | Job           | Batch Id | Last Activity | Transactions |
| > | Active     | Gemini #9    | Sort Ascending                                        | Applications  | 07012179 | 2:15 PM       | 50           |
|   | Active     | A57200i #2   | Sort Descending                                       | Tax Forms     | 02012177 | 2:13 PM       | 100          |
|   | Active     | FalconV+ #   | Group By This Column                                  | Applications  | 06012178 | 2:13 PM       | 2            |
|   | Active     | Falcon #5    | Show Group By Box                                     | Remittance    | 03012175 | 2:11 PM       | 50           |
|   | Active     | Falcon+ #7   |                                                       | Applications  | 05012176 | 2:11 PM       | 50           |
|   | Idle       | FalconV #6   | Hide This Column                                      | Applications  | 04012163 | 1:58 PM       | 5            |
|   | Inactive   | AS3690i #1   | Column Chooser                                        | Applications  | 01012168 | 12:58 PM      | 50           |
|   |            | 1            | Best Fit     Best Fit (all columns)     Filter Editor |               |          |               |              |
|   |            |              | Show Auto Filter Row                                  |               |          |               |              |

Figure 6-56: Clicking on Show Find Panel

|   | Configure Status Scanner Stats Machine Stats                 |             |                 |              |           |                |                |       |                |  |  |  |  |
|---|--------------------------------------------------------------|-------------|-----------------|--------------|-----------|----------------|----------------|-------|----------------|--|--|--|--|
| 6 | verview Scanner Status Machine Status Server Activity Alarms |             |                 |              |           |                |                |       |                |  |  |  |  |
|   | Find                                                         |             |                 |              |           |                |                |       |                |  |  |  |  |
|   | Status                                                       | Machine     | Operator        | Job          | Batch Id  | Last Activity  | Transactions   | Pages | Throughput     |  |  |  |  |
| > | Active                                                       | Falcon #5   | Laura Petri     | Remittance   | 03012180  | 2:16 PM        | 50             | 100   | 3,302 pages/hr |  |  |  |  |
|   | Active                                                       | Gemini #9   | Susan Hilton    | Applications | 07012179  | 2:15 PM        | 50             | 100   | 4,285 pages/hr |  |  |  |  |
|   | Active                                                       | A57200i #2  | Bo DiBartolo    | Tax Forms    | 02012177  | 2:13 PM        | 100            | 200   | 3,636 pages/hr |  |  |  |  |
|   | Active                                                       | FalconV+ #8 | Winston Church  | Applications | 06012178  | 5              | 4,500 pages/hr |       |                |  |  |  |  |
|   | Active                                                       | Falcon+ #7  | Danielle Smith  | Applications | Find F    | 4,864 pages/hr |                |       |                |  |  |  |  |
|   | Idle                                                         | FalconV #6  | Bo DiBartolo    | Applications | T III U T | aner           | 5              | 10    | 5,142 pages/hr |  |  |  |  |
|   | Inactive                                                     | AS3690i #1  | George Anderson | Applications | 01012168  | 12:58 PM       | 50             | 100   | 5,294 pages/hr |  |  |  |  |
|   |                                                              |             |                 |              |           |                |                |       |                |  |  |  |  |

Figure 6-57: The Find Panel

**2.** To perform a text search, type the search text in the **Find Panel**. The rows with the search text are automatically displayed (Figure 6-58).

*Note:* It is not necessary to click the Find button.

| - | Insight Dashboard (Production Environment)                                                                                                    |             |                |              |          |               |              |       |  |  |  |  |  |
|---|----------------------------------------------------------------------------------------------------|-------------|----------------|--------------|----------|---------------|--------------|-------|--|--|--|--|--|
|   | File View Tools Help                                                                                                    |             |                |              |          |               |              |       |  |  |  |  |  |
|   | Image: Image: Image |             |                |              |          |               |              |       |  |  |  |  |  |
|   | Configure Type in the search text here.                                                                                                    |             |                |              |          |               |              |       |  |  |  |  |  |
|   | Overview Scanner Status Machine Status Server Activity Alarms                                                                                                    |             |                |              |          |               |              |       |  |  |  |  |  |
|   | Applica                                                                                                    | tions       |                |              | Find     |               |              |       |  |  |  |  |  |
|   |                                                                                                    |             |                | -            |          |               |              |       |  |  |  |  |  |
|   | Status                                                                                                    | Machine     | Operator       | Job          | Batch Id | Last Activity | Transactions | Pages |  |  |  |  |  |
| > | Active                                                                                                    | Falcon+ #7  | Jonas Grumby   | Applications | 05012181 | 2:17 PM       | 50           | 100   |  |  |  |  |  |
|   | Active                                                                                                    | Gemini #9   | Susan Hilton   | Applications | 07012179 | 2:15 PM       | 50           | 100   |  |  |  |  |  |
|   | Active                                                                                                    | FalconV+ #8 | Winston Church | Applications | 06012178 | 2:13 PM       | 2            | 5     |  |  |  |  |  |
|   | Idle                                                                                                    | FalconV #6  | Bo DiBartolo   | Applications | 04012163 | 1:58 PM       | 5            | 10    |  |  |  |  |  |
|   | Inactive         AS3690i #1         George Anderson         Applications         01012168         12:58 PM         50         100                                                                                                    |             |                |              |          |               |              |       |  |  |  |  |  |
|   |                                                                                                    |             |                |              |          |               |              |       |  |  |  |  |  |
|   |                                                                                                    |             |                |              |          |               |              |       |  |  |  |  |  |

Figure 6-58: Performing a text search in a table

**3.** Close the **Find Panel** by clicking on the x at the left of the textbox (Figure 6-59).

| - | Insight Dashboard (Production Environment)                    |             |                 |              |          |               |              |       |  |  |  |  |  |
|---|---------------------------------------------------------------|-------------|-----------------|--------------|----------|---------------|--------------|-------|--|--|--|--|--|
|   | File View Tools Help                                          |             |                 |              |          |               |              |       |  |  |  |  |  |
|   | 0.                                                            | <b>()</b>   | □NS⁺            |              |          |               |              |       |  |  |  |  |  |
|   | Configure Status Scanner Stats Machine Stats                  |             |                 |              |          |               |              |       |  |  |  |  |  |
| 5 | Overview Scanner Status Machine Status Server Activity Alarms |             |                 |              |          |               |              |       |  |  |  |  |  |
|   |                                                               | ations      | ~               |              | Find     |               |              |       |  |  |  |  |  |
|   | Status                                                        | Machine     | Operator        | Job          | Batch Id | Last Activity | Transactions | Pages |  |  |  |  |  |
|   | > Active                                                      | Falcon+ #7  | Jonas Grumby    | Applications | 05012181 | 2:17 PM       | 50           | 100   |  |  |  |  |  |
|   | Active                                                        | Gemini #9   | Susan Hilton    | Applications | 07012179 | 2:15 PM       | 50           | 100   |  |  |  |  |  |
|   | Active                                                        | FalconV+ #8 | Winston Church  | Applications | 06012178 | 2:13 PM       | 2            | 5     |  |  |  |  |  |
|   | Idle                                                          | Click here  | to close the    | e Find Pa    | nel.     | 1:58 PM       | 5            | 10    |  |  |  |  |  |
|   | Inactive                                                      | H00000 #1   | deorge Anderson | Applications | 01012168 | 12:58 PM      | 50           | 100   |  |  |  |  |  |
|   |                                                               |             |                 |              |          |               |              |       |  |  |  |  |  |
|   |                                                               |             |                 |              |          |               |              |       |  |  |  |  |  |

Figure 6-59: Closing the Find Panel

#### 6.7.3.8. Show Auto Filter Row

The **Auto Filter Row** feature displays a row that makes more table filtering options available.

**1.** Right-click on a column heading and click on **Show Auto Filter Row** (Figure 6-60). The **Auto Filter Row** is displayed (Figure 6-61).

| Configure | Status Scanner Stats   | DNS <sup>+</sup><br>Machine State | 1                                                                                                    |          |               |              |       |                |
|-----------|------------------------|-----------------------------------|----------------------------------------------------------------------------------------------------|----------|---------------|--------------|-------|----------------|
| Overview  | Scanner Status Machine | e Status Serve                    | r Activity Alarms                                                                                                   |          |               |              |       |                |
| Status    | Machine 🔺              | Operator                          | loh                                                                                                    | Batch Id | Last Activity | Transactions | Pages | Throughput     |
| Inactive  | AS3690i #1             | Laura Petri                       | Sort Ascending                                                                                                    | 12022    | 2:03 PM       | 50           | 100   | 3,243 pages/hr |
| Active    | A57200i #2             | Nadine Smyk                       | Sort Descending                                                                                                    | 12043    | 3:29 PM       | 25           | 50    | 1,875 pages/hr |
| Active    | Falcon #5              | Jeff Albertso                     | Clear All Sorting                                                                                                   | 12044    | 3:29 PM       | 100          | 200   | 3,934 pages/hr |
| Idle      | Falcon+ #7             | Laura Petri                       |                                                                                                    | 12017    | 2:59 PM       | 12           | 25    | 4,500 pages/hr |
| Active    | FalconV #6             | Nadine Smyk                       | Group By This Column                                                                                                | 12042    | 3:27 PM       | 100          | 200   | 4,186 pages/hr |
| Active    | FalconV+ #8            | Winston Chu                       | Show Group By Box                                                                                                   | 12045    | 3:29 PM       | 2            | 5     | 6,000 pages/hr |
| Active    | Gemini #9              | Susan Hilton                      | Ulida This Caluma                                                                                                   | 12046    | 3:29 PM       | 12           | 25    | 5,294 pages/hr |
|           |                        | -                                 | Hide This Column Column Chooser  Best Fit Best Fit (all columns) Filter Editor Show Find Panel Show Auto Filter Row |          |               |              |       |                |

Figure 6-60: Clicking on Show Auto Filter Row

|   | Configure St                                                  | Image: Scanner Stats | DNS <sup>+</sup><br>Machine Stats | _            | _          | _             | _            | •     |                |  |  |  |  |
|---|---------------------------------------------------------------|----------------------|-----------------------------------|--------------|------------|---------------|--------------|-------|----------------|--|--|--|--|
| 0 | Dverview Scanner Status Machine Status Server Activity Alarms |                      |                                   |              |            |               |              |       |                |  |  |  |  |
|   | Status                                                        | Machine 🔺            | Operator                          | Job          | Batch Id   | Last Activity | Transactions | Pages | Throughput     |  |  |  |  |
| 7 | ROC                                                           | REC                  | ROC                               | RBC          | RBC        | RBC           | RBC          | RBC   | 80C            |  |  |  |  |
|   | Inactive                                                      | AS3690i #1           | Laura Petri                       | Applications | 01 12022   | 2:03 PM       | 50           | 100   | 3,243 pages/hr |  |  |  |  |
|   | Active                                                        | A57200i #2           | Nadine Smykowski                  | Applications | 07 012043  | 3:29 PM       | 25           | 50    | 1,875 pages/hr |  |  |  |  |
|   | Active                                                        | Falcon #5            | Jeff Albertson                    | Tax Forms    | 0: 012044  | 3:29 PM       | 100          | 200   | 3,934 pages/hr |  |  |  |  |
|   | Idle                                                          | Falcon+ #7           | Laura Petri                       |              | Filtor Row | PM            | 12           | 25    | 4,500 pages/hr |  |  |  |  |
|   | Active                                                        | FalconV #6           | Nadine Smykowski                  |              |            | PM            | 100          | 200   | 4,186 pages/hr |  |  |  |  |
|   | Active                                                        | FalconV+ #8          | Winston Church                    | White Mail   | 06012045   | 3:29 PM       | 2            | 5     | 6,000 pages/hr |  |  |  |  |
|   | Active                                                        | Gemini #9            | Susan Hilton                      | White Mail   | 07012046   | 3:29 PM       | 12           | 25    | 5,294 pages/hr |  |  |  |  |
|   |                                                               |                      | Q                                 |              |            |               |              |       |                |  |  |  |  |

Figure 6-61: Display of the Auto Filter Row

2. In the Auto Filter Row, click on the desired column to display a list of additional filtering options (Figure 6-62).

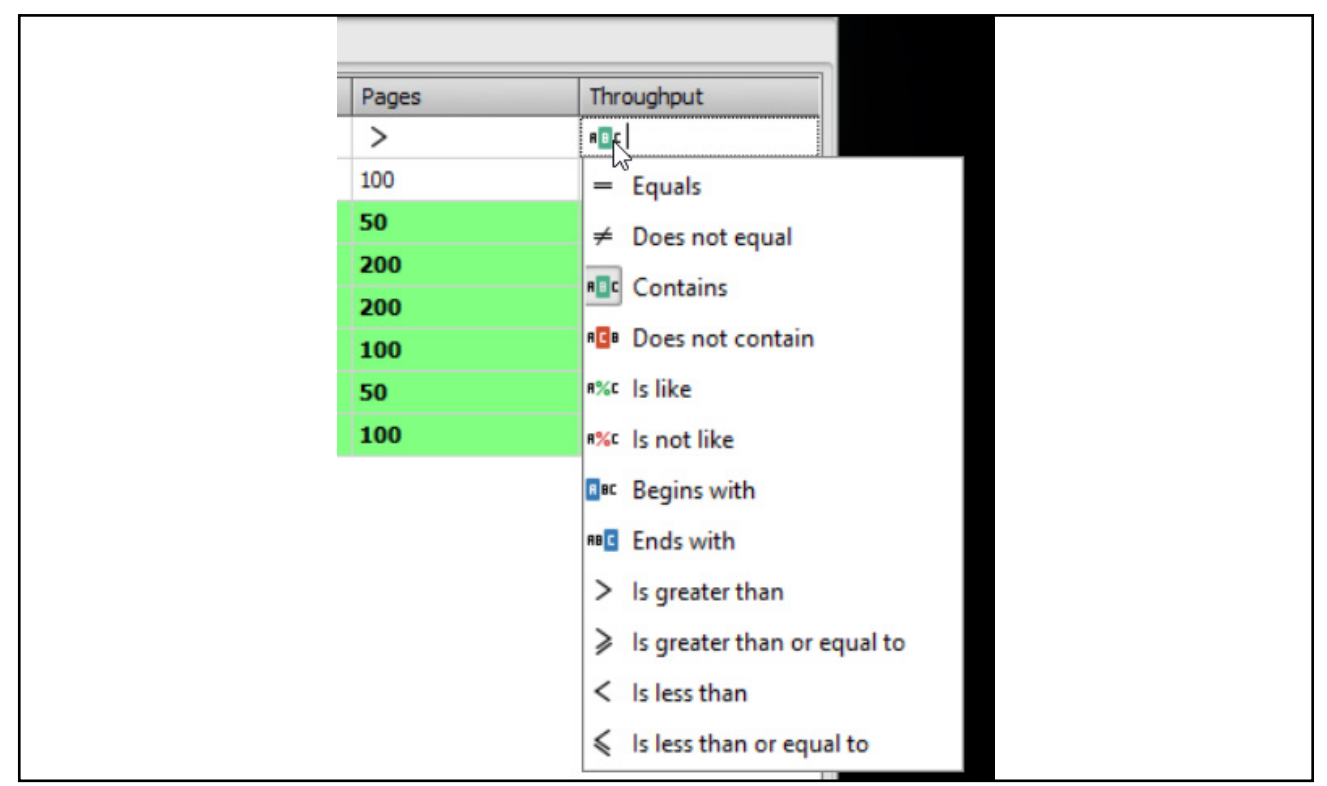

Figure 6-62: Clicking on the Auto Filter Row

Use one of the filtering options. For example, in the Throughput column, click on > and type 3000 for throughputs exceeding 3000 pages/hour (Figure 6-63).

| Last Activity | Transactions | Pages | Throughput     |
|---------------|--------------|-------|----------------|
| 88C           | >            | >     | > 3000         |
| 4:19 PM       | 5            | 10    | 4,500 pages/hr |
| 4:22 PM       | 100          | 200   | 4,736 pages/hr |
| 3:59 PM       | 25           | 50    | 4,285 pages/hr |
| 4:23 PM       | 2            | 5     | 6,000 pages/hr |

*Figure 6-63: Displaying rows of data for Throughput > 3000 pages/hour* 

4. To clear the filter setting, click on **Clear Filter** (Figure 6-64).

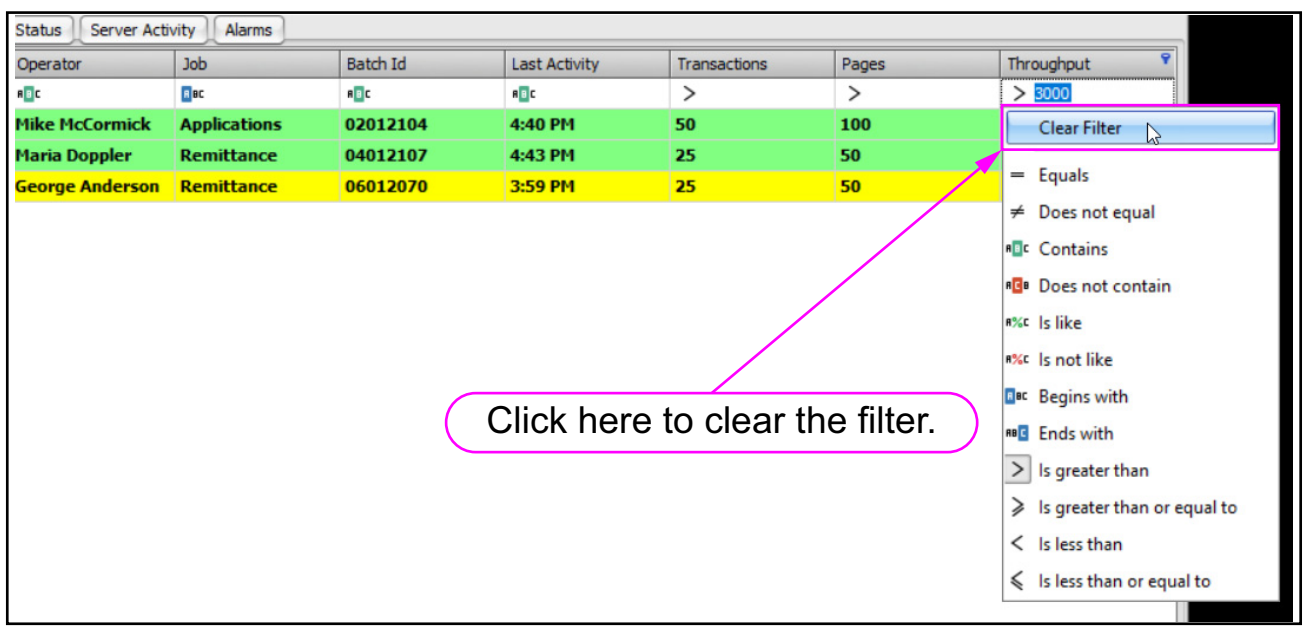

Figure 6-64: Clearing the filter setting

**5.** To hide the **Auto Filter Row** feature, right-click on a column heading and click on **Hide Auto Filter Row** (Figure 6-65).

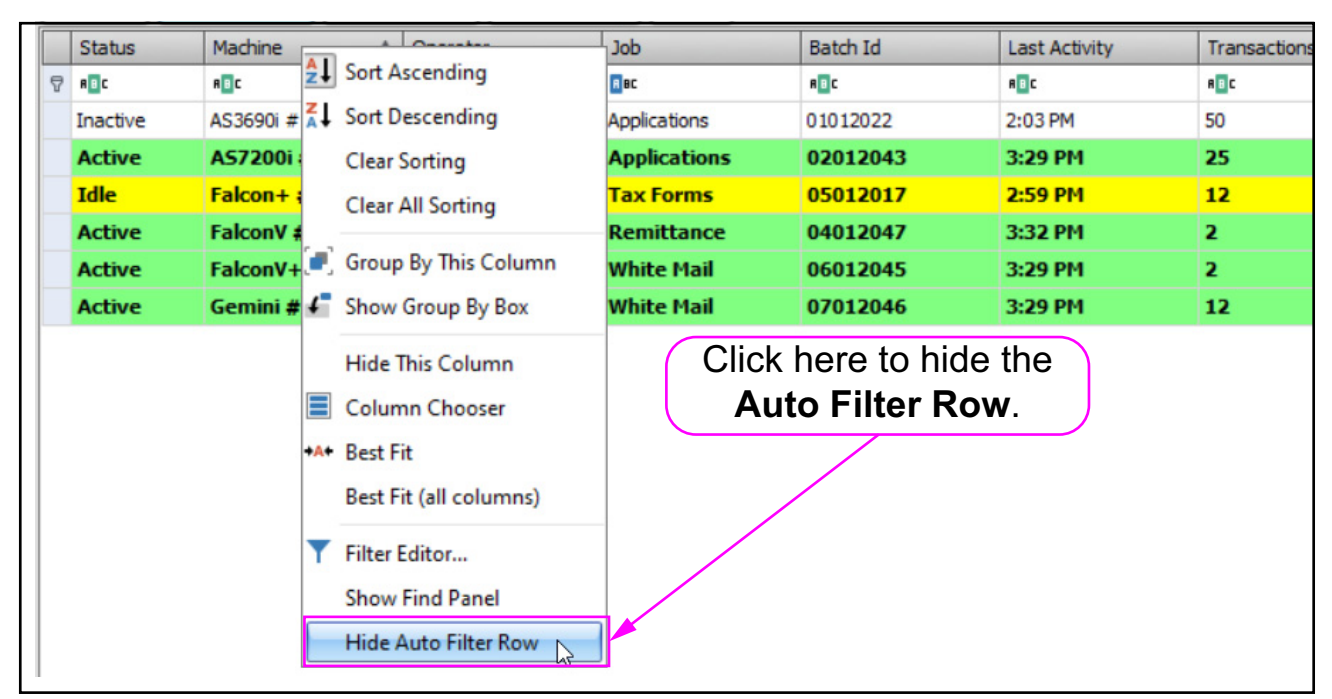

Figure 6-65: Hiding the Auto Filter Row feature

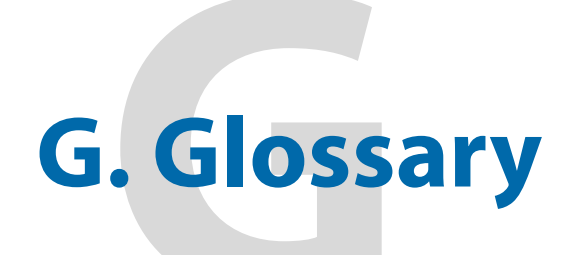

| G.1. List of Acronyms | 270 |
|-----------------------|-----|
| G.2. List of Terms.   | 271 |

## **OPEX Insight**<sup>™</sup>

**User Manual** 

## G.1. List of Acronyms

**AD** - Microsoft Active Directory (AD) is a service that stores network administration and security data (including user name and password information) in a centralized location designated by the Microsoft software. This allows user access to the various computers connected to the network to be managed from the central location rather than within each individual computer.

CSV - Comma-separated value.

**IS Department** - Information Systems (or Information Services) Department. A department responsible for computer, networking, and data management.

**LAN** - Local Area Network. A system for linking computers with each other in relatively close proximity (such as a building) in order to share data.

**ONS** - OPEX Network Solution

**RED** - Rapid Extraction Desk

XML - Extensible Markup Language

## G.2. List of Terms

**Capital Equipment** - OPEX machines that are fully automated. Each of these machines has a built-in host computer which manages machine operation.

**Host** - Operator's main interface with a machine. The host computer software interfaces with the machine's controller to manage non-machine-related functions.

**Manager** - Person who creates operators and has access to most of the machine's controls and features.

**Menu bar** - Vertical series of menus on the left side of the screen. Use the Menu Bar to navigate through the various machine parameters and utilities.

**Non-capital Equipment** - OPEX machines that are semi-automated. These machines, called Rapid Extraction Desks, do not have built-in computers.

**Operator** - The person running the machine. Operators have limited access to machine controls and settings.

**Run Time** - Total time spent processing items. This does not include jam time or idle time between batches.

**Scanning Equipment (Scanners)** - OPEX machines that scan a wide variety of documents. Scanners have built-in host computers to manage machine operations.

**Throughput** - The volume per run time (Figure G-1). Throughput stats are based on information from the batch files.

Thoughput = Volume = Number of Scanned Items Run Time Run Time in batches/hour, transactions/hour, or pages/hour.

#### Figure G-1: Throughput Mathematical Formula

**Touch screen Monitor** - Monitor or user interface that you touch to make your selections, without using a mouse or keyboard.

**Wall Clock-** Total time a scanner was running, including idle time (15 minutes or less) between batches and jam time.

*Note:* The Insight Dashboard spells this as Wall Clock and Wallclock.

**Wall Clock Rate** - Volume divided by wall clock (Figure G-2). Wall clock scanner stats are based on information from the batch files. If the time between the start time of one batch exceeds 15 minutes from the end time of the previous batch, it is considered a separate run.

| Wall Clock Rate =    | Volume                                                 |
|----------------------|--------------------------------------------------------|
|                      | (End time of last batch) - (Start time of first batch) |
|                      | Volume                                                 |
| =                    | Wall Clock                                             |
| in batches/hour, tra | nsactions/hour, or pages/hour.                         |

#### Figure G-2: Wall Clock Rate Mathematical Formula

## **About OPEX Corporation**

OPEX Corporation is more than a manufacturer of machines. We continuously re-imagine technology to power the future for our customers.

With an innovative approach, we engineer unique automated solutions that support our customers so they can solve the most pressing business challenges for both today and tomorrow. Our scalable Warehouse, Document, and Mail Automation solutions improve workflow, accelerate change, and drive efficiencies in infrastructure.

We are a family-owned and operated organization with more than 1600 committed employees who innovate, manufacture, install, and service products that are helping transform industry every day. We listen to our customers, respect each other, and work together to help reimagine the future through automated solutions.

At OPEX, we are Next Generation Automation.

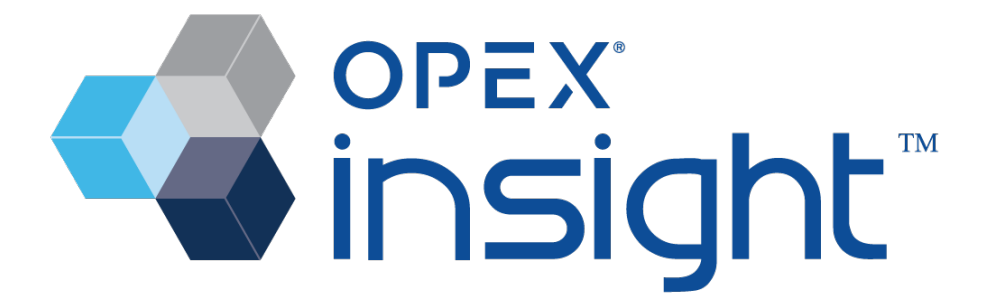

# OPEX®

OPEX Corporation | 305 Commerce Drive | Moorestown, NJ 08057-4234 | USA

http://www.opex.com